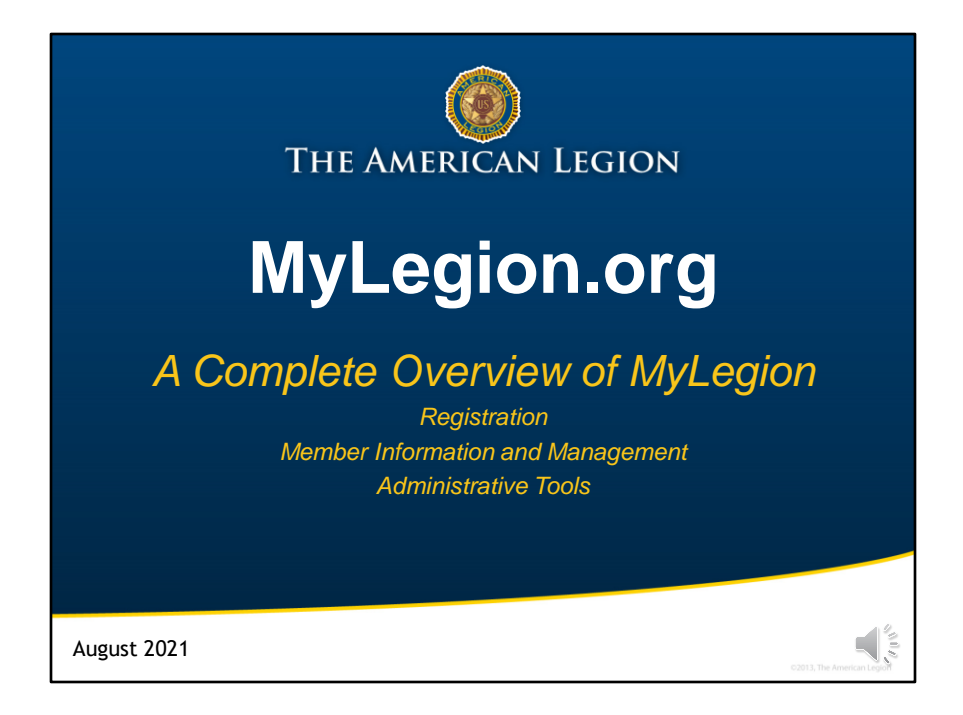

Welcome to this training presentation of MyLegion.org. This presentation is a comprehensive training session on the new MyLegion platform released April 2021.

## **Topics of discussion include how to:**

• Register an account. All MyLegion accounts are registered with the email on your member record.

 Manage your account. As a member of The American Legion Sons of The American Legion or a dual member, you can manage your membership account online. Become familiar with navigating your MyLegion account to view updated contact information and demographic information, manage subscriptions, view discounts, set up auto-renew, print your membership card, and other member-only tools.

• This presentation will also include how to access MyLegion leadership tools. You will learn how to navigate the administrative side of MyLegion to manage post and squadron membership information, view reports, access materials and process memberships, along with how to assign others permission to use administrative tools.

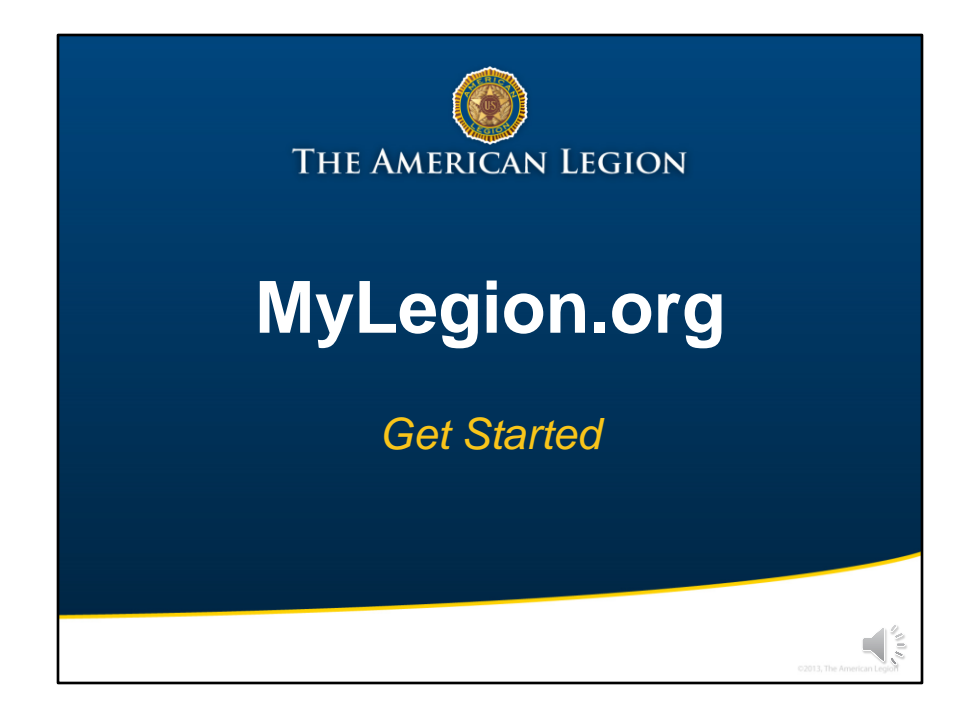

To get started with myLegion, the first step is to register an account.

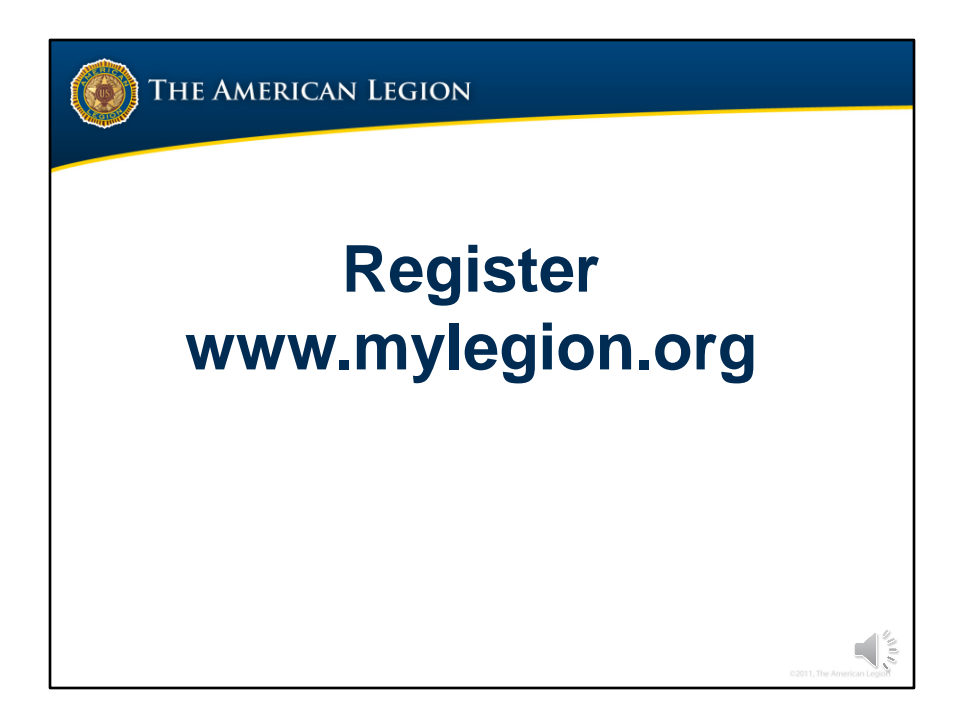

MyLegion is a secure website and requires registration. On any device that provides internet access, from your web browser, go to www.myLegion.org. A link to this page is also available on The American Legion's national site, legion.org.

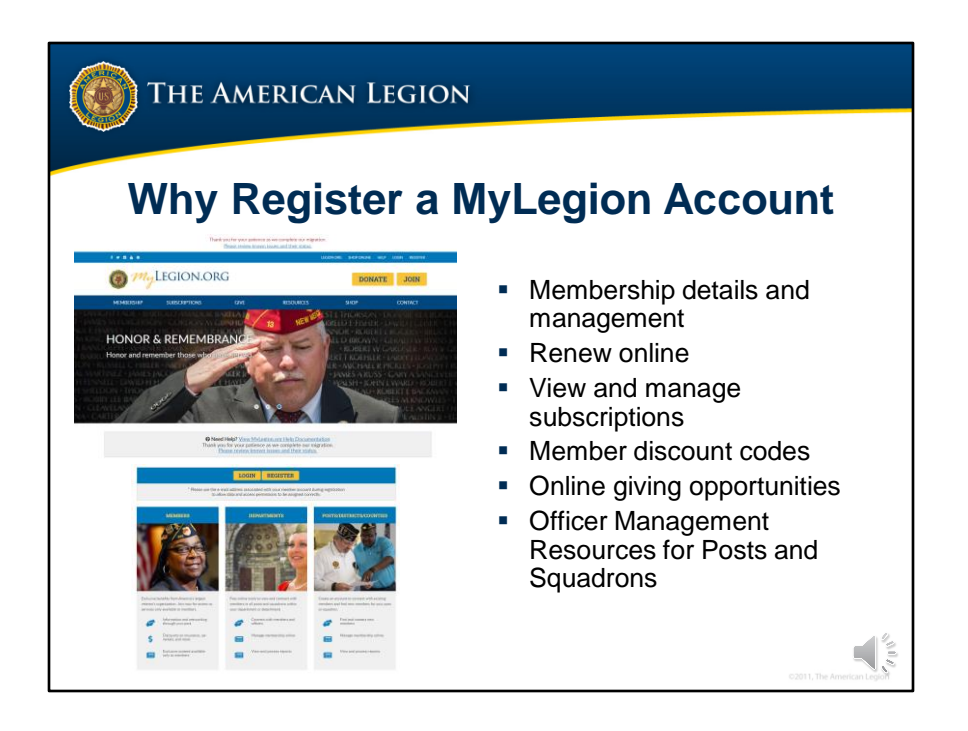

<1> MyLegion is the web application for American Legion and Sons of the American Legion that provides membership details, dues status and membership management.

<2> Members can renew online and set up for auto renewal

- <3> access subscriptions online including The American Legion Magazine
- <4> view member-only discount codes
- <5> have giving opportunities
- <6> and resources for post and squadron administrators

Officers seeking Post and squadron membership for member management resources and online membership processing will create an individual member account and transition to the administrative side of MyLegion through their individual MyAccount log in.

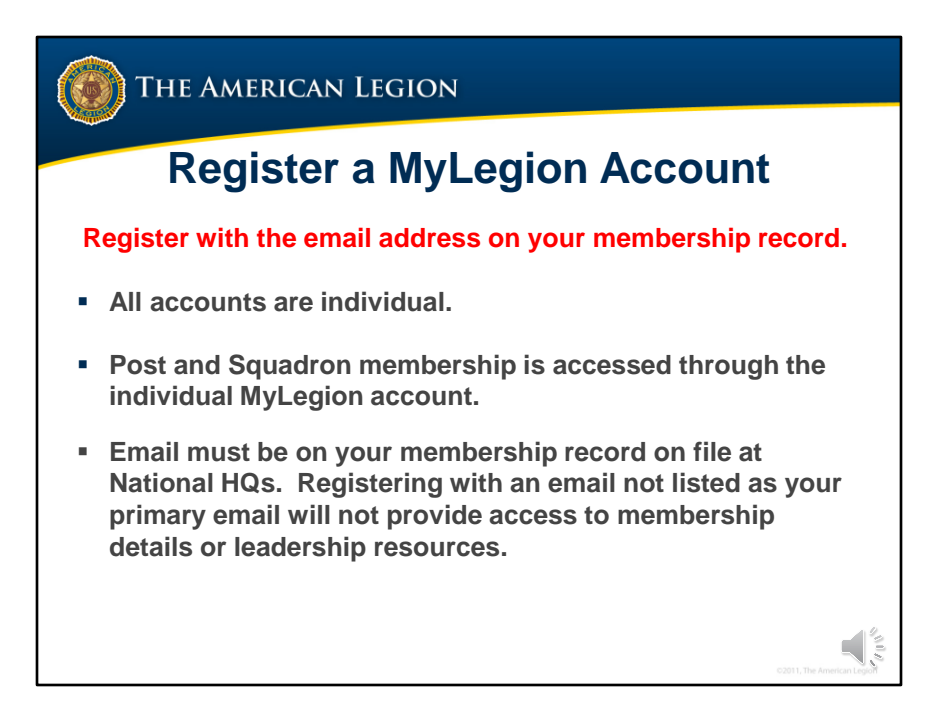

All MyLegion accounts are to be registered with the email address on your membership record.

<1> One MyLegion account provides access to all your membership. All accounts are individual registered with the primary email address on the member record. Membership details for both The American Legion and Sons of the American Legion are included along with any administrative access provided to adjutants and commanders.

<2> Post and Squadron membership is accessed through your individual MyLegion account. Registering with a post or squadron email stores that email on your member record. It is not necessary to use a group email to access post and squadron membership. Administrative access is through the individual and not the group.

<3> The Email used during registration must be on your membership record on file at National HQs. Registering with an email not listed as your primary email will not provide access to membership details or leadership resources.

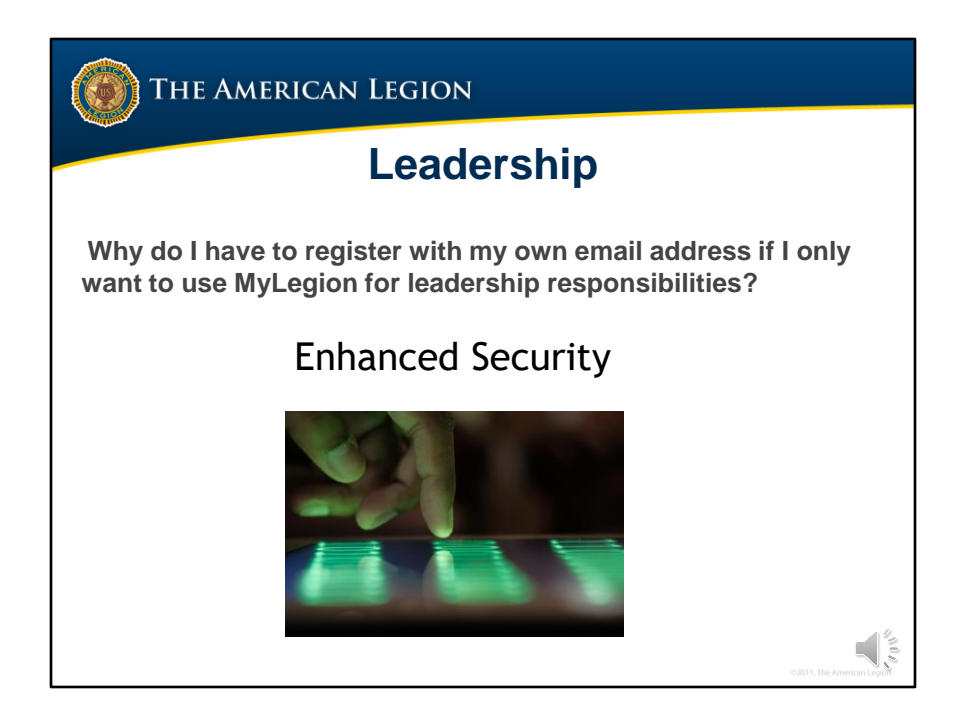

Members with leadership roles will register with their individual email.

Why do you have to register as an individual if all you are seeking are leadership tools such as online membership processing, access to rosters, reports, and membership management.

<1> Registering individual accounts provides enhanced security. The previous version of MyLegion only provided one account for administrative duties. If others needed access, log in credentials were shared. Now that access to leadership tools is through individual accounts, those needing access can be assigned by an administrative officer.

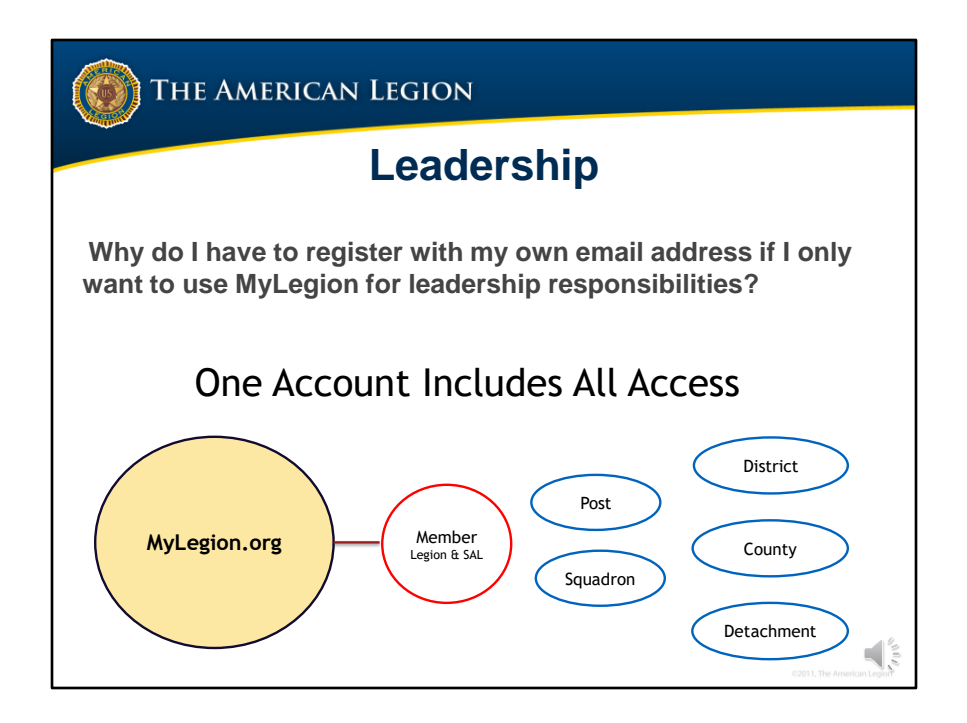

The previous version of MyLegion had separate accounts for the resources needed to manage membership. Now MyLegion is one account for all. MyLegion provides one login for all your needs.

<1> The first function of MyLegion is serves as a member account. It provides members access to their personal account to renew, donate, print a membership card, view discounts and other member only benefits. After your leadership term expires you will still have access to your membership without having to re-register.

<2> Administrative tools are provided automatically to American Legion and Sons of The American Legion Adjutants and Commanders. These positions are also referred to as "Administrative Officers" of MyLegion. Access is provided and removed in real time as reporting of officers from the Officer's Certification form is entered. Now that administrative tools are through your individual account, there is no need to contact previous officers or contact MyLegion support to provide temporary usernames or passwords.

Please note that registering with your own email as an officer DOES NOT display your personal email on post directories and publications.

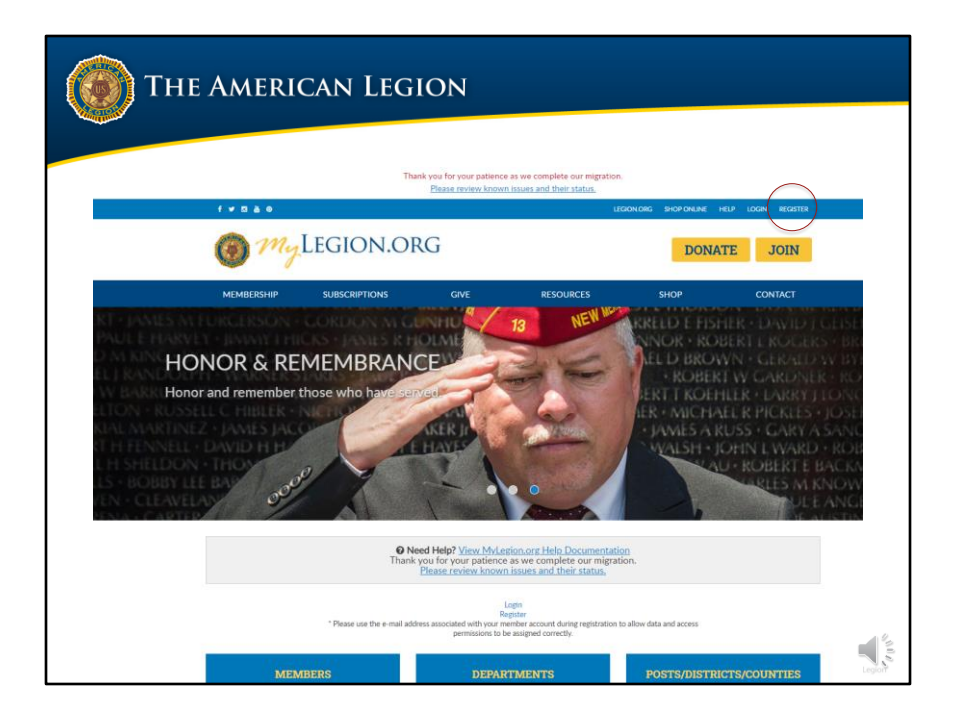

To register an account, go to www.mylegion.org. On the home page select Register. If you are not sure if you have already registered an account, go ahead and click register. You will receive a message that User is registered and sent a one-time password to verify your email address and complete the registration.

| The American Legion                                                                |                                                   |  |  |  |  |  |  |
|------------------------------------------------------------------------------------|---------------------------------------------------|--|--|--|--|--|--|
| Register a MyLegion Account                                                        |                                                   |  |  |  |  |  |  |
| <ul> <li>Enter the email address on<br/>your membership record.</li> </ul>         | 🔞 The American Legion                             |  |  |  |  |  |  |
| No Email?<br>www.Outlook.live.com                                                  | Register<br>Email Address<br>Mobile No (Optional) |  |  |  |  |  |  |
| Contact department or<br>national to add email prior to<br>registering an account. | Two Factor Authentication Next Skip               |  |  |  |  |  |  |
|                                                                                    | C2011, The American Legist                        |  |  |  |  |  |  |

Enter the email address on your membership record.

An email is required to register.

<1> If you do not have an email address, free sites are available such as outlook.live.com.

<2> Create an email and contact your department or national headquarters prior to registering an account.

| The American Legion                                                                                                    |                                                                                                    |
|----------------------------------------------------------------------------------------------------|----------------------------------------------------------------------------------------------------|
| Register a MyL                                                                                                    | egion Account                                                                                                    |
| <ul> <li>Registering with an email<br/>address not on your<br/>member record will not<br/>provide correct member<br/>details or permissions.</li> </ul> | Kegister         Email Address         Mobile No (Optional)         Two Factor Authentication         Next       Skip |
|                                                                                                    | 02011, The American Legur                                                                                             |

Registering with an email address not on your member record will not provide member details or permissions.

<1> Mobile number can be entered and used in future enhancements to allow verification via your mobile phone. 2-Factor Authentication is an optional security log in option.

| The American Legion                                                                                                    |                               |
|----------------------------------------------------------------------------------------------------|-------------------------------|
| Register a MyL                                                                                                    | egion Account                 |
| Two-factor authentication is an extra layer<br>of security to ensure that you're the only<br>person who can access your account even if                                | () The American Legion        |
| someone knows your password. This extra<br>security measure requires you to verify your<br>identity using a randomized code we'll send<br>you each time you attempt to | Register<br>myemail@gmail.com |
| login. Applying this feature is available when you first create your account.                                                                                          | Mobile No (Optional)          |
| <u>Every Log-in Requires</u><br>Username and Password<br>2nd Log-in with code sent via Email                                                                           | Next Skip                     |
| It can be added or removed later<br>Through your account.                                                                                                    | C3211, The American Lagor     |

Two-factor authentication is an extra layer of security to ensure that you're the only person who can access your account, even if someone knows your password. This extra security measure requires you to verify your identity using a randomized code we'll send you each time you attempt to log in. Applying this feature is available when you first create your account. It can be added or removed later through your account.

Click "Next" once the email is entered.

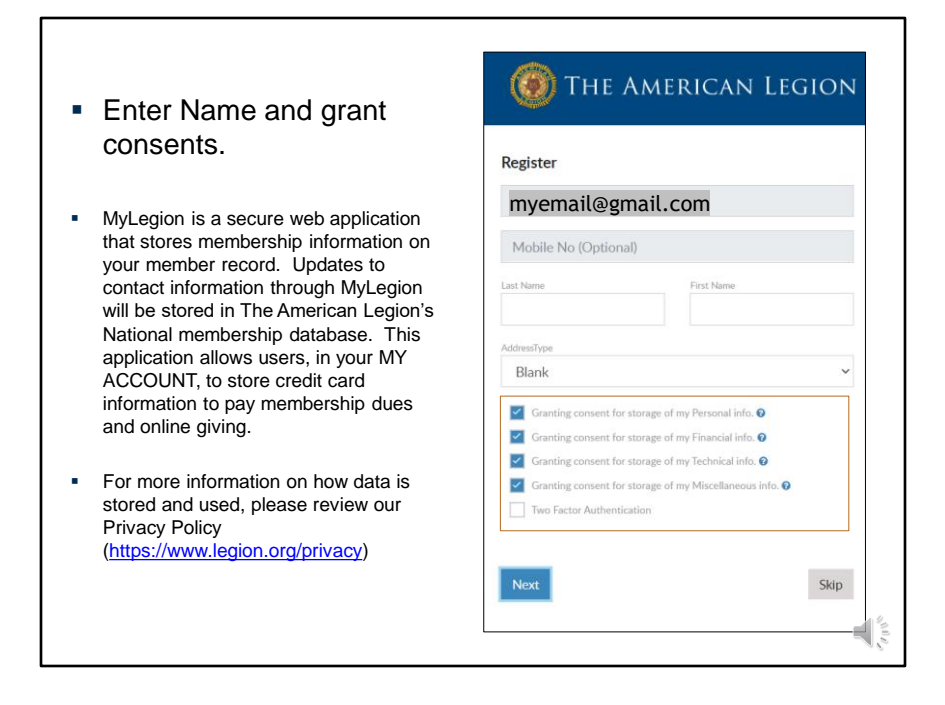

Enter your last name and first name. Address is optional. Selecting an address type opens an address widow.

<1> MyLegion is a secure web application that stores membership information on your member record. Updates to contact information through MyLegion will be stored in The American Legion's National membership database. This application allows users, in your MY ACCOUNT, to store credit card information to pay membership dues and online giving.

<2> For more information on how data is stored and used, please review our Privacy Policy

## (https://www.legion.org/privacy)

<3> Click "Next". This action will email you a One Time Password to finish the registration.

| Welcome myemail@gmail.com | Password Requirements:<br>1. Uppercase Letter<br>2. Lowercase Letter<br>3. Number<br>4. Symbol (Im#\$%^&*) |
|---------------------------|----------------------------------------------------------------------------------------------------|
| ser Name *                | 4. Symbol (:@#\$70 & )                                                                                     |
| word * Confirm            | Password *                                                                                                 |
| An One Email              | Time Password has been sent to your email to verify account<br>ail One Time Password (Optional)            |
| kip for Now               | Finish Registratio                                                                                         |

The welcome window appears.

The username defaults to your email address. You can update the username in this window or keep it as displayed. When creating a username, try to use something unique and not generic.

<1> Create the password by entering it 2 times. Password requirements include 1 Uppercase letter, 1 Lowercase letter, 1 number and 1 symbol.

<2>Before you finish the registration, return to your email to retrieve the one time password sent from The American Legion Identity Provider and enter in the OTP field. Have you email open to retrieve the code and then Finish Registration.

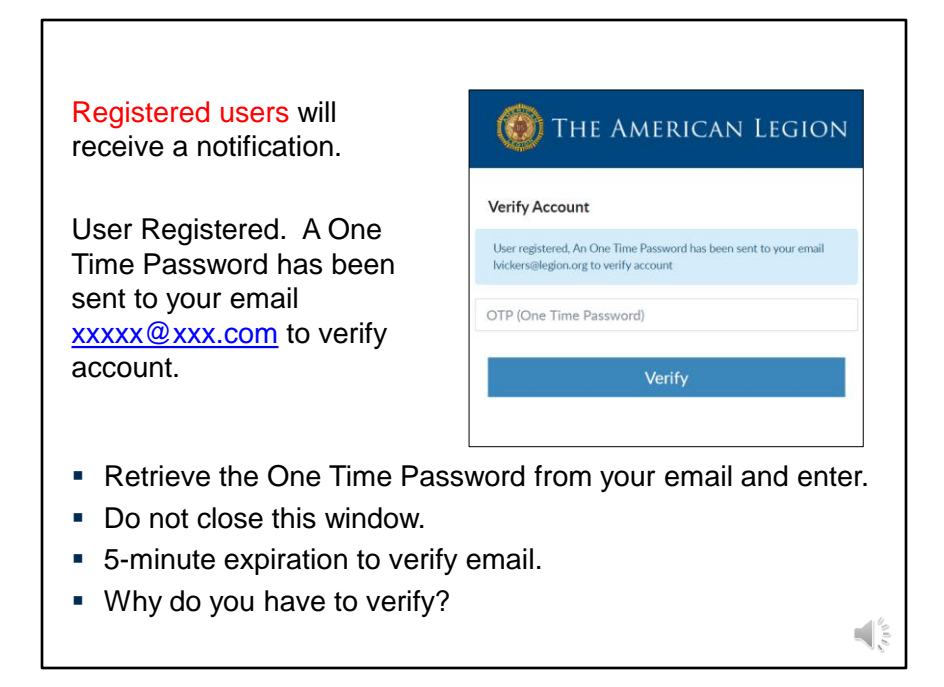

Emails already registered will receive a message.

<1> User Registered. A one-time password has been sent to your email to verify account.

<2> Retrieve the one-time password from the email included in the message.

<3> Do not close this window. Have your email already open if you have trouble with this step.

<4> The password expires in 5 minutes. If you are not able to retrieve the password and enter in that time frame, return to the registration window and begin again.

<5> Why are you required to take this verification step? Now that myLegion is registered with an email address, verification links are required, to ensure you have access to that email and we have a clear communication with you as a member.

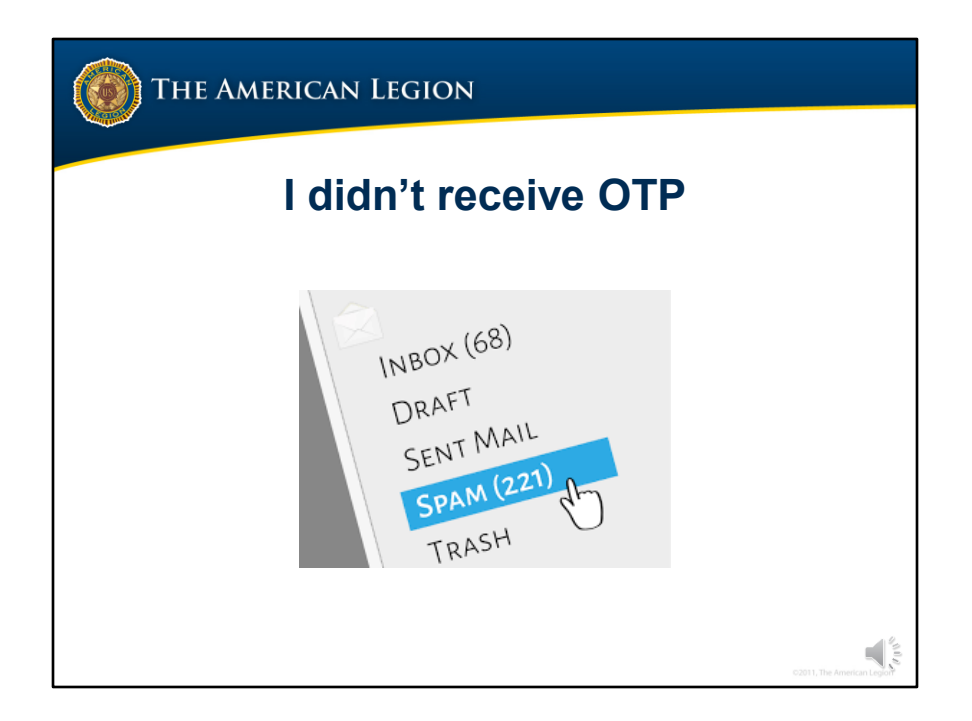

If you do not receive an email to complete your registration, check your junk mail or spam.

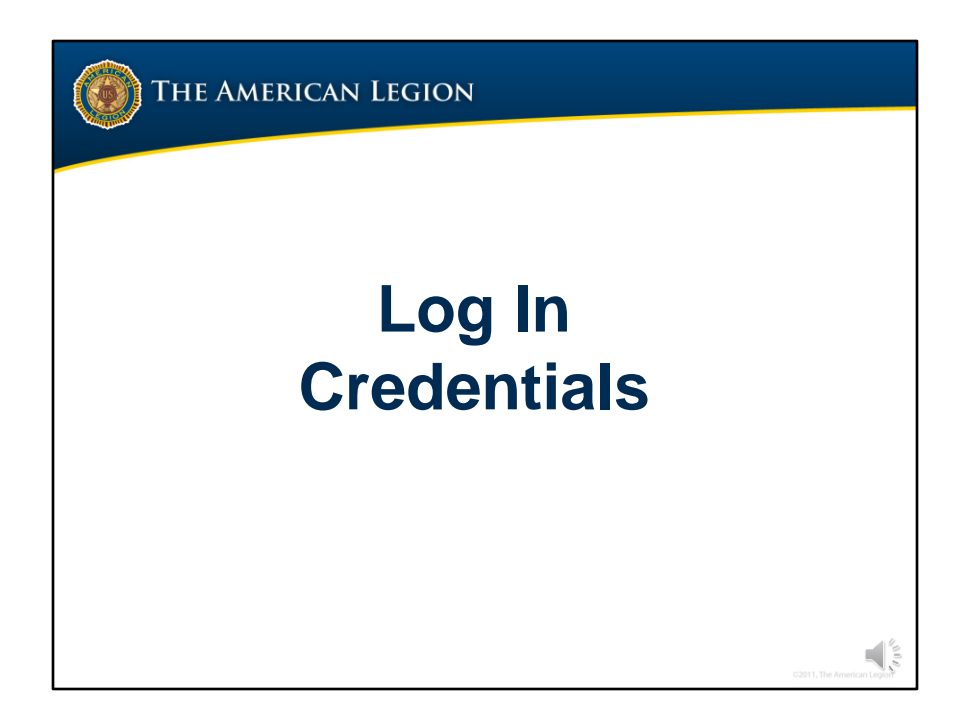

During registration, log in credentials are created. Let's review how to manage your username and password.

|        | can Legic   | N                                                   |
|--------|-------------|-----------------------------------------------------|
| Forgot | Userna      | ame or Password                                     |
|        | 🛞 THE AM    | erican Legion                                       |
|        | Login       | Signup                                              |
|        | Username    |                                                     |
|        | Password    |                                                     |
|        | L           | ogin                                                |
|        | Remember Me | Request OTP<br>Forget Password?<br>Forget Uanthime? |
|        | in Linkedin | € Pacificia<br>C2011, The American Laport           |

The login page offers links for forgotten usernames or passwords. Selecting either of the options will send a link to the registered email.

To update the password, the username is required. If you have forgotten both, begin with forgot username.

Requesting a one-time password also sends an email with a onetime password to log into your account.

|                                                                                                    |                                                           |                                                                                                    | 5                    | LECON ORG SHOP OF                                                                                                    | IUNE LOGOUT                                                                                             |  |
|----------------------------------------------------------------------------------------------------|-----------------------------------------------------------|----------------------------------------------------------------------------------------------------|----------------------|----------------------------------------------------------------------------------------------------|----------------------------------------------------------------------------------------------------|--|
| 1 my                                                                                                    | Legion.or                                                 | G                                                                                                    |                      | MY                                                                                                    | Stacy Sample                                                                                            |  |
| MEMBERSHIP                                                                                                    | SUBSCRIPTIONS                                             | GIVE                                                                                                    | RESOURCES SH         | OP.                                                                                                    | CONTACT                                                                                                 |  |
|                                                                                                    | Home + My Account                                         |                                                                                                    |                      |                                                                                                    |                                                                                                    |  |
| MY ACCOUNT                                                                                                    | MY CONTACT INF                                            | ORMATION                                                                                                    |                      | TAL MEMBERSH                                                                                                    | IIP SUMMARY                                                                                             |  |
| HY INFORMATION<br>Nerre & Demographics<br>Milliary Service<br>Contact Information<br>Addresies<br>Emergency Contacts<br>Utername / Presword<br>MENBERSHIP<br>Membership Datals<br>Membership Datals | MY SUBSCRIPTIO<br>The American Lagion M                   | vy Sangle<br>IN Pernsylvaria St<br>anapolis, IN 46204-1129<br>mer (317/655-5555 EXT 5555<br>all stacysampletest@outbook.com<br>NS<br>lagastre<br>0/2002 | Edt<br>Edt<br>Desais | Status:<br>Paid Thru Date:<br>Member Post:<br>Member Number:<br>View Details<br>SAL MEMBERS<br>Status:<br>Paid Thru Date: | Active<br>12/31/2021<br>1 Year<br>Membenship<br>Indexs Peet D495<br>HIP SUMMARY<br>Active<br>12/31/2021 |  |
| Committees<br>SUBSCRIPTIONS<br>Dispatch                                                                                                    | Delivery: Print<br>Status: Activ<br>The American Legion M | e<br>Lagazine                                                                                                    | Details              | Member Post:                                                                                                    | 1 Year<br>Membership<br>Indiana Squadron<br>0495                                                        |  |
| Mugazine<br>PURCHASES<br>Purchase History                                                                                                    | Delivery: Print<br>Status: Activ<br>The American Legion D | e<br>koatch                                                                                                    | Deals                | View Details                                                                                                    | LANCE                                                                                                   |  |
| Pay Open Orders<br>Donation History<br>Saved Oredit Cards<br>CONTACT INFORMATION                                                                                                    | Expires 12/3 Delivery: Print Status: Activ                | 1/2020                                                                                                    |                      | Your Account s<br>balance due at                                                                                          | hows no<br>this time.                                                                                   |  |
| National Headquarters                                                                                                    | The American Legion M                                     | lagazine                                                                                                    | Details              |                                                                                                    |                                                                                                    |  |
| Post                                                                                                    | Expres: 11/3                                              | 5/2020                                                                                                    |                      |                                                                                                    |                                                                                                    |  |

While logged into MyLegion, update account login credentials by going to Username/Password. This link opens a self-service window that shows your current username and main email associated with your account.

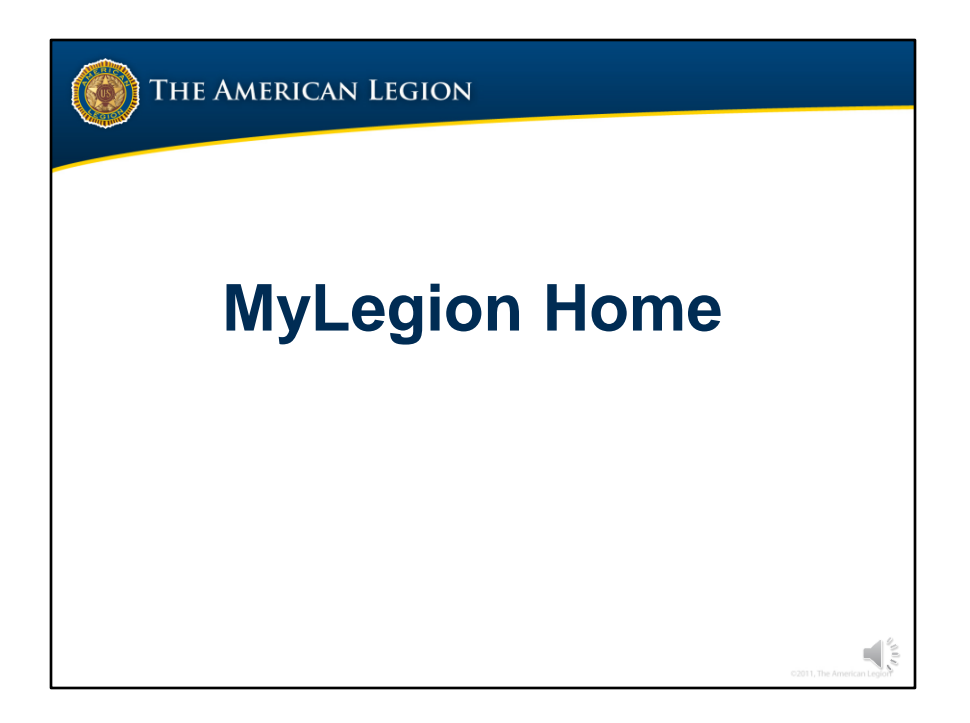

Let's review the MyLegion home page.

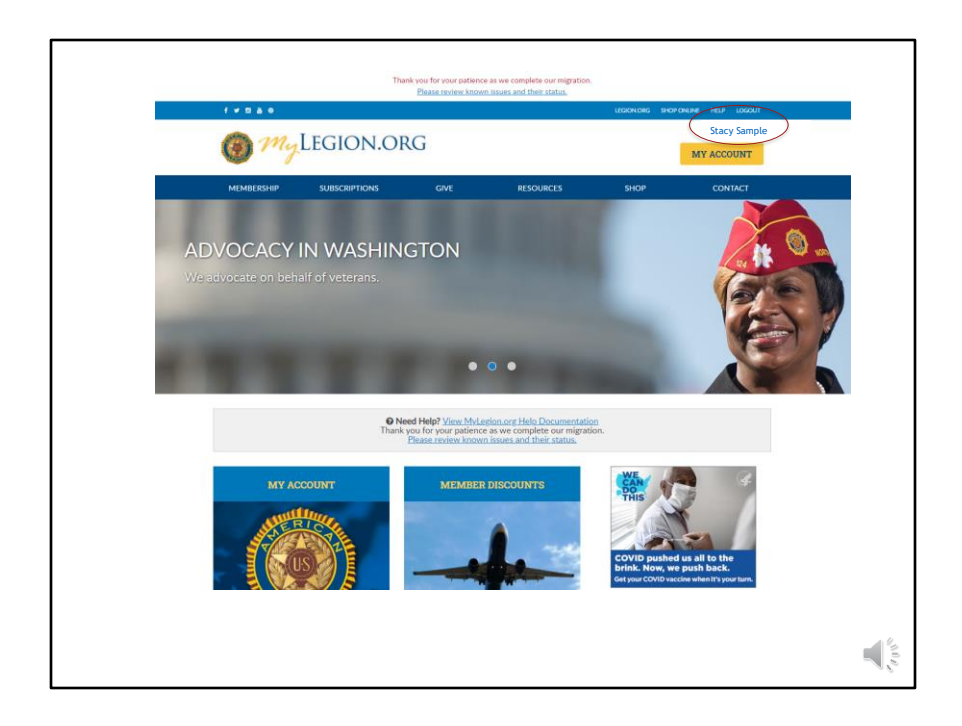

The myLegion Home page identifies the name entered during registration, located above the MY ACCOUNT button.

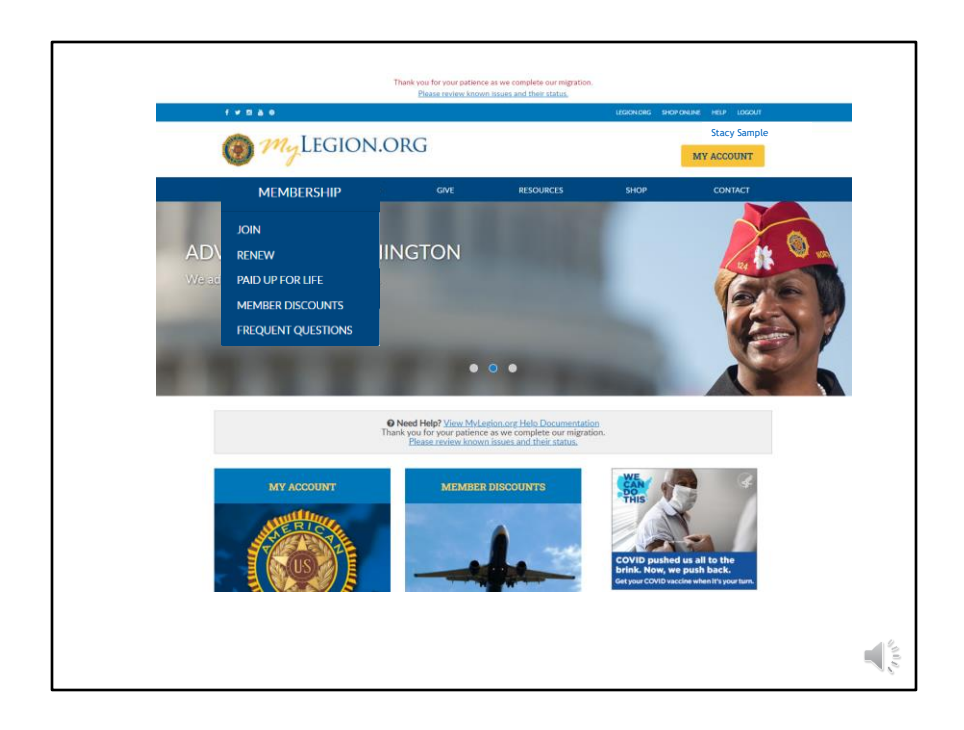

Your account provides links to Legion.org and pulldown menus to navigate from Legion.org and MyLegion.org. Legion.org is the public website for The American Legion National Headquarters.

Registering with the email on your membership record will associate your MyLegion account with membership details. People that are not members can also create a MyLegion account, however any member-only options such as subscriptions and discounts codes will not be available.

<1> Membership links include Join options, Renewal for members of The American Legion, Paid Up for Life information and links to purchase a paid up for life membership, along with Frequently asked questions about membership eligibility.

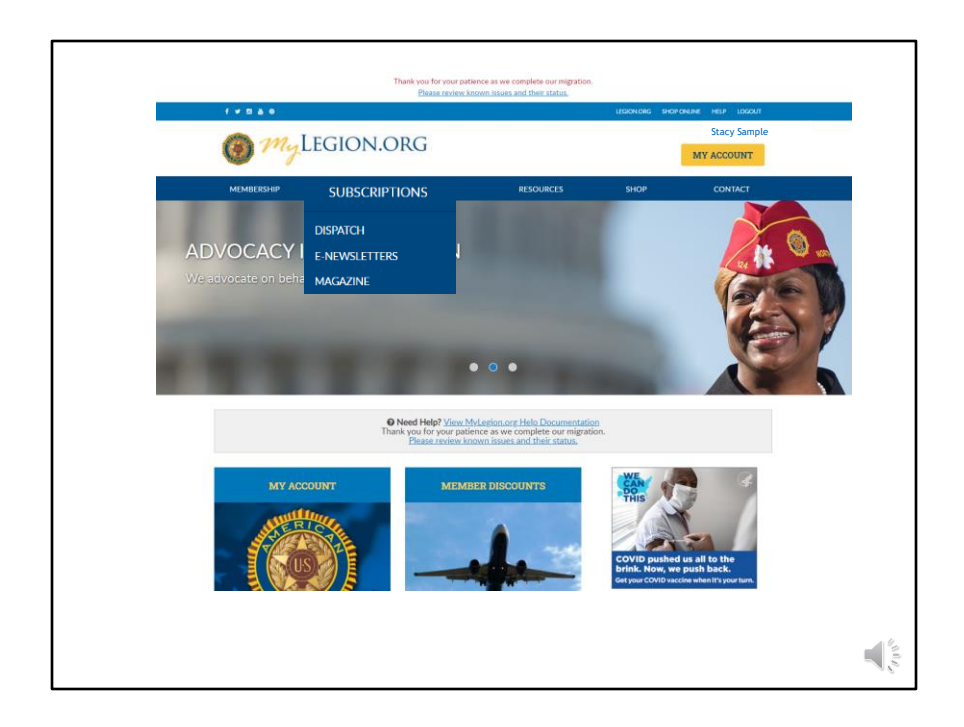

Membership in The American Legion includes The American Legion Magazine. View TALM from subscriptions, set up online E-Newsletter options, and sign up for The American Legion Dispatch.

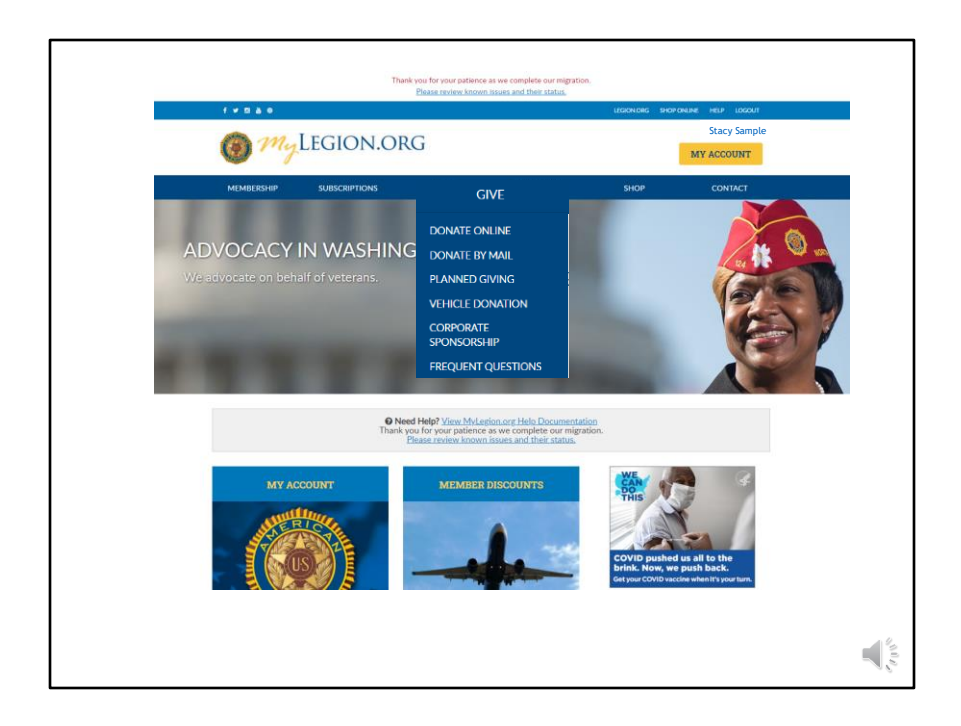

Online giving opportunities can be set up through a MyLegion account. The give menu provides information for planned giving, vehicle donations and corporate sponsorships. Questions about giving to American Legion charities are answered in frequent questions.

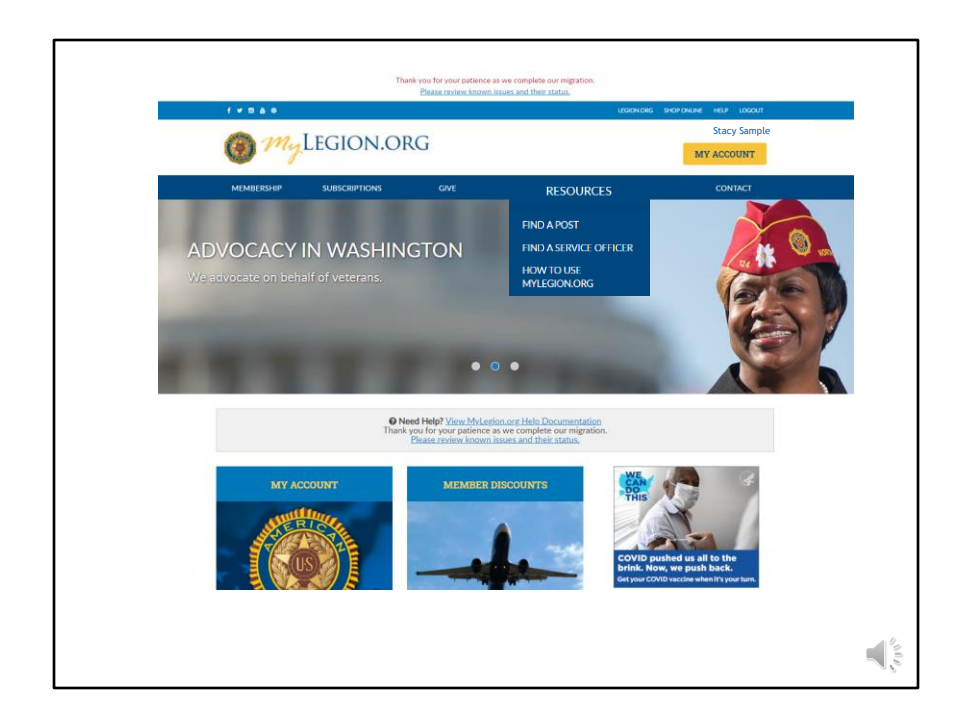

Resources helps you find a post or accredited service officers with step-by-step help documentation to assist with MyLegion tools for members and leadership.

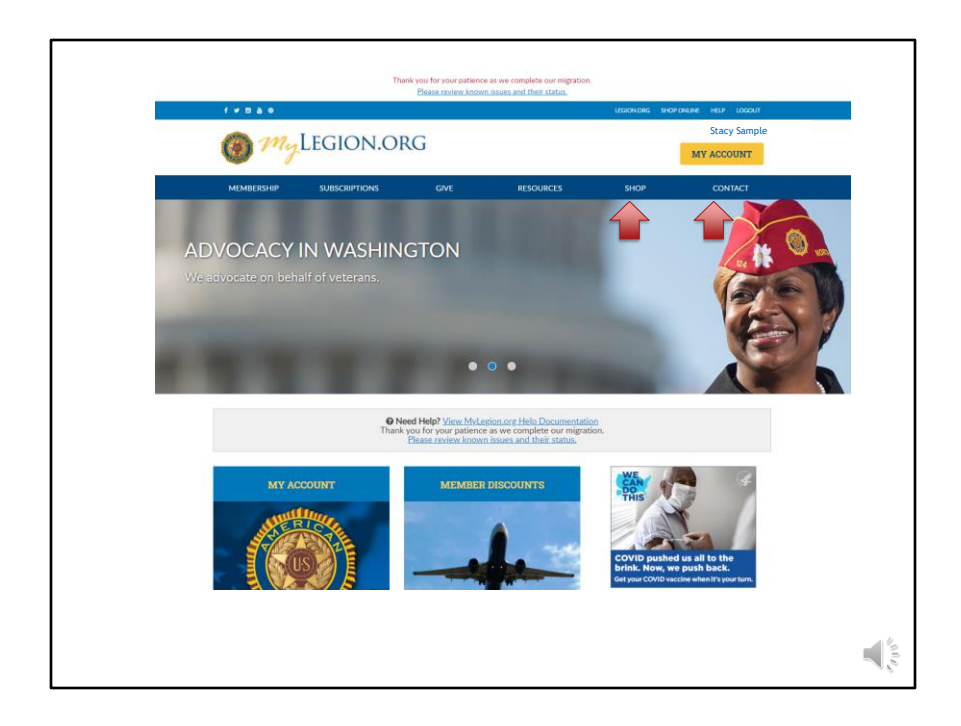

The Shop link navigates to National Emblem Sales, and <1> Contact re-directs to legion.org's National HQ directory.

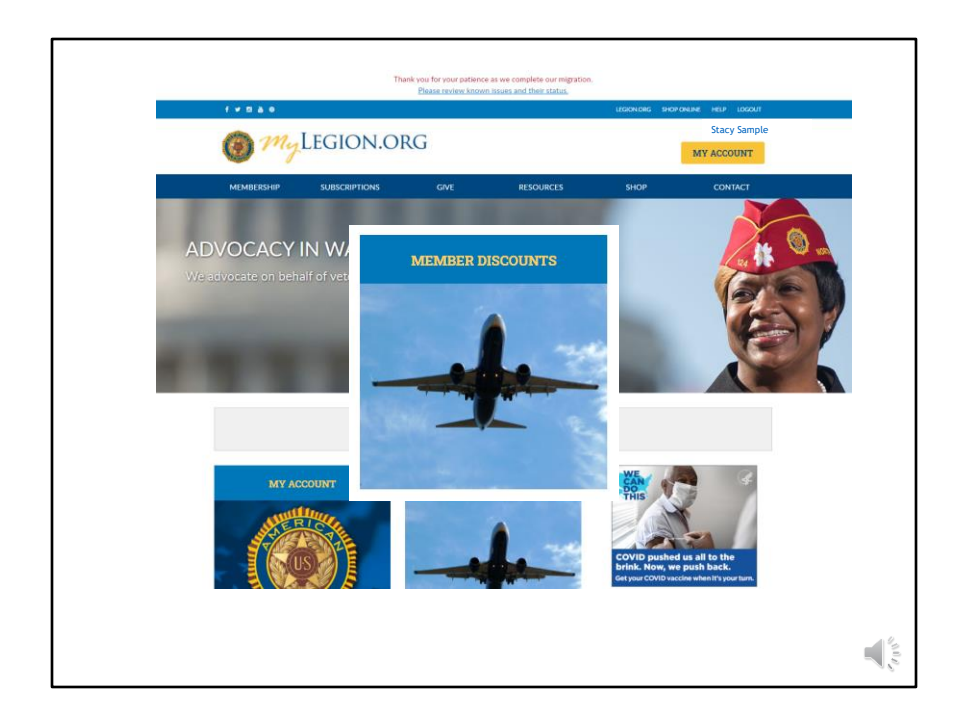

Member only discount codes are located in MyLegion.org.

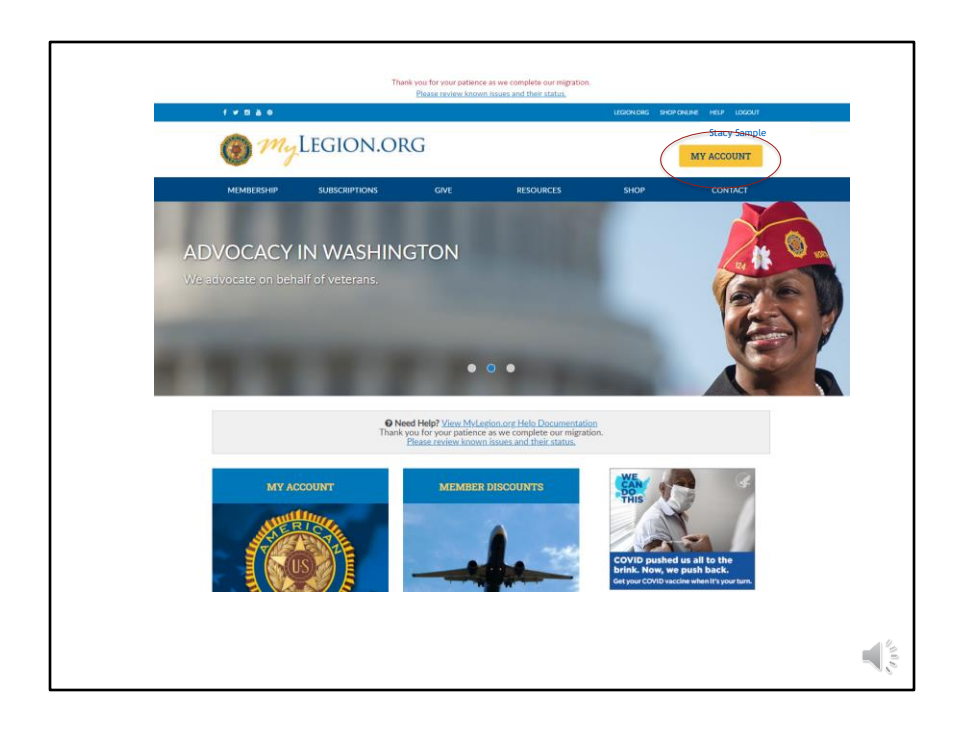

To view membership details and manage your account click on My Account. <1>

Leadership seeking post and squadron membership will access that information through My Account.

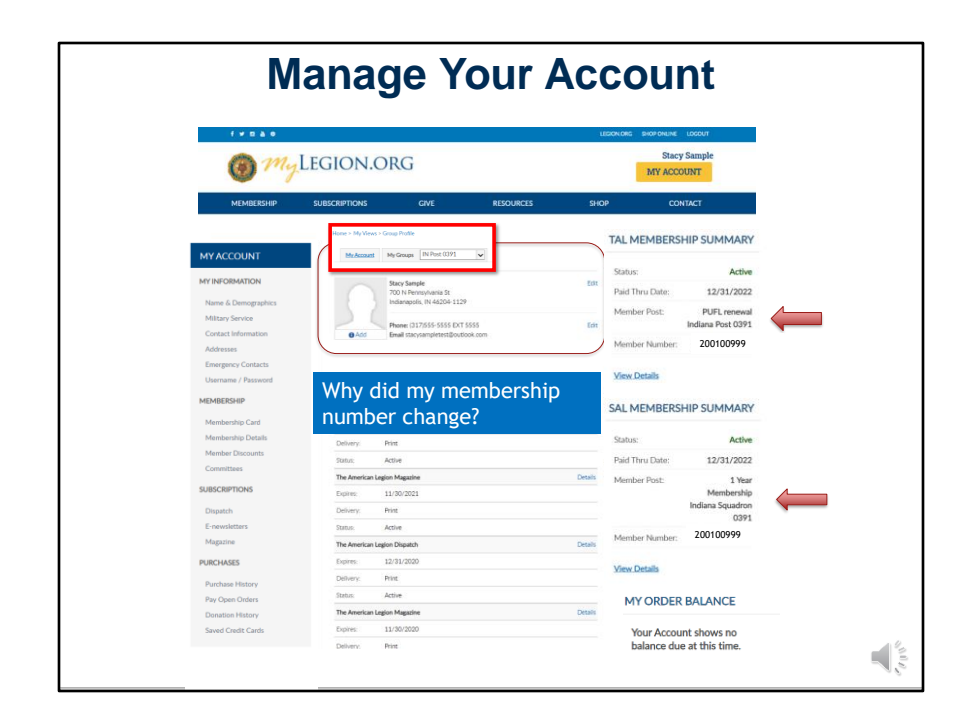

My Account provide information on file at Department and National Headquarters. This first page provides the registered individual membership details, subscriptions and resources.

<1>Member type is located in membership summary. Member post describes your payment type. 1 year renewal means your membership is based on annual renewal. Paid Up For Life and Honorary Life is included in the Member Post description with the paid through date above.

<2> My Contact information displays the main address, phone and email on record and is used as the primary contact for membership subscriptions, renewal notices, and all correspondence.

<3> Some SAL members will notice their membership ID has changed and wonder why. Previously Legion and Sons of the American Legion membership was stored on two separate databases. During the conversion, they were combined to one, therefore, creating duplicate records with the same ID#. As a result, all Sons members with an ID# equal to an existing Legion member, was assigned a new number. <4> Adjutants and Commanders have an additional My Groups menu. This transitions to the administrative side of MyLegion.

| @ my              | LEGION.                  | ORG                                         |           |      | Stacy Sample |
|-------------------|--------------------------|---------------------------------------------|-----------|------|--------------|
| MEMBERSHIP        | SUBSCRIPTIONS            | GIVE                                        | RESOURCES | SHOP | CONTACT      |
|                   | Home > My Account =      | <ul> <li>Name &amp; Demographics</li> </ul> |           |      |              |
| ACCOUNT           | NAME                     |                                             |           |      | Edit         |
| INFORMATION       | Deafay                   |                                             |           |      |              |
| me & Demographics | First Name: St           | tacy                                        |           |      |              |
| Itary Service     | Middle                   |                                             |           |      |              |
| dresses           | Last Name: Sa            | ample                                       |           |      |              |
| ergency Contacts  | Suffix:                  |                                             |           |      |              |
| ername / Password | Credentials              |                                             |           |      |              |
| IBERSHIP          |                          |                                             |           |      |              |
| mbership Card     | DEMOGRAPH                | ICS                                         |           |      | Edit         |
| mbership Details  | Birth Date: 10           | 0/19/1967                                   |           |      |              |
| ember Discounts   | Gender: Fe               | emale                                       |           |      |              |
| mmittees          | Job Function.            |                                             |           |      |              |
| SCRIPTIONS        | Job Title:               |                                             |           |      |              |
| patch             | Preferred U<br>Currency: | nited States Dollar                         |           |      |              |
|                   |                          |                                             |           |      |              |

The My Account page allows you to add, update and delete demographic information on your record.

| Edit Name  Here - My Acteur - Here & Demographic  AMME                                                                                                    | NAME AND DEMOGRAPHICS                 |
|----------------------------------------------------------------------------------------------------|---------------------------------------|
| Hens - My Acceut - Name & Demographics  NAME   * Anguind  Perfue  Select  Fast Name   Sample  Suffue  Suffue S | Edit Name                             |
| NAME  *Acquired  Factoriand  Methic  Select Select  | ie > My Account > Name & Demographics |
| Alegand Pete Selet Selet Sele  | ME                                    |
| Prefice Select Select S |                                       |
| Select v Fire Name                                                                                                    | refuc                                 |
| First Name:         Staty         Model         Image:         State:         State:         State:         Codential:         Credential:         ESQ         Image:         Image:         <                                                                                                    | Select                                |
| taxy       Mddle       * Last Name       Safet       Safet       Credentiah       0 005       6 600       6 600                                                                                                    | irst Name:                            |
| Midle  * Last Name  tast Name  Suffic  Suffic  Cockertials  Cockertials  Cockertia  | itacy                                 |
| * Lat Name<br>5ardis<br>5ardis<br>Safet:                                                                                                    | liddle:                               |
| Sample           Sample           Sample           Stett           Notame:           Credentials           0 005           6 5Q           6 5Q                                                                                                    | ast Name:                             |
| Sufice: ✓                                                                                                    | 3ampie                                |
| Stlett         ✓           Ndcaune:         ✓           Cedentials         ✓           DDS         ESQ           MD         ✓                                                                                                    | uffoc                                 |
| Nidrame                                                                                                    | Select                                |
| Credentiale Credentiale Creden | lickname:                             |
| Credentials DDDS ESQ MD                                                                                                    |                                       |
| 0005                                                                                                    | redentials                            |
| - ESQ                                                                                                    | DDS                                   |
| - MD                                                                                                    | □ ESQ                                 |
| -                                                                                                    | D MD                                  |
| L PHD                                                                                                    | PHD                                   |

Name "edit" updates your name, including nickname, suffix, prefix and credentials such as DDS, ESQ, MD or PHD. After making updates in this section click Save.

| N                          | AME AND D<br>Edit Der | EMOGRAPH<br>nographics | ICS |   |
|----------------------------|-----------------------|------------------------|-----|---|
| DEMOGRAPHICS               |                       |                        |     |   |
| Birthdate                  |                       |                        |     |   |
| Month:                     | Day:                  |                        |     |   |
| Oct 🗸                      | 19                    | ~                      |     |   |
| Year:                      |                       |                        |     |   |
| 1967 🗸                     |                       |                        |     |   |
| Gender:                    |                       |                        |     |   |
| Female                     |                       |                        |     | ~ |
| Job Function:              |                       |                        |     |   |
| Select                     |                       |                        |     | ~ |
| Job Title:                 |                       |                        |     |   |
|                            |                       |                        |     |   |
| Preferred Currency:        |                       |                        |     |   |
| USD - United States Dollar |                       |                        |     | ~ |
| Deceased:                  |                       |                        |     |   |
| Save Cancel                |                       |                        |     |   |

Demographics include date of birth, gender, job function, job title, preferred currency and displays deceased status. With every section you update, always Save.

| 1 my                                    | LEGION.O                 | RG               |                        |      | Stacy Sample  |
|-----------------------------------------|--------------------------|------------------|------------------------|------|---------------|
| MEMBERSHIP                              | SUBSCRIPTIONS            | GIVE             | RESOURCES              | SHOP | CONTACT       |
| MY ACCOUNT                              | Home > My Account > Mili | tary Information |                        |      |               |
| MY INFORMATION                          | BRANCH OF SERV           | /ICE             |                        |      |               |
| Name & Demographics<br>Military Service | Miltary Branch:          | USA              |                        |      | Edit   Delete |
| Contact Information<br>Addresses        | Add Branch of Service    |                  |                        |      |               |
| Emergency Contacts                      | CONFLICT                 |                  |                        |      |               |
| Username / Password                     | Conflict:                | OTHER            |                        |      | Edit   Delete |
| Membership Card                         | Add Conflict             |                  |                        |      |               |
| Member Discounts<br>Committees          | ARE YOU RETIREE          | MILITARY?        |                        |      |               |
| SUBSCRIPTIONS                           |                          |                  | No records to display. |      |               |
| Dispatch                                | Are you retired?         |                  |                        |      |               |

Military service provides branch of service, conflict and retirement information. More than one branch of service or conflict can be listed on your membership record. Using the Add, Edit or Delete links you can manage this information.

Are you retired military? Record that on your record. Let your leadership know your retired.

|                                                        | LEGIOLICI               |                   |           |      | Stacy Sample  |
|--------------------------------------------------------|-------------------------|-------------------|-----------|------|---------------|
| 1 my                                                   | LEGION.OI               | RG                |           |      | MY ACCOUNT    |
| MEMBERSHIP                                             | SUBSCRIPTIONS           | GIVE              | RESOURCES | SHOP | CONTACT       |
| MY ACCOUNT                                             | Home > My Account > Con | ntact Information |           |      |               |
| MY INFORMATION                                         | PHONE                   |                   |           |      |               |
| Name & Demographics<br>Military Service                | Phone                   |                   |           |      | Edit   Delete |
| Contact Information                                    | Cell                    |                   |           |      |               |
| Addresses<br>Emergency Contacts<br>Username / Password | Add New Phone Number    | ss Main           |           |      |               |
| MEMBERSHIP                                             | EMAIL                   |                   |           |      |               |
| Membership Card<br>Membership Details                  | Alternate               |                   |           |      | Edit   Delete |
| Member Discounts                                       | stacysampletest@outloc  | ok.com Main 🛛     |           |      |               |
| Committees                                             | Home                    |                   |           |      | Edit   Delete |
| SUBSCRIPTIONS                                          | myemail@yahoo.com       |                   |           |      |               |
| Dispatch                                               | Add New Email Address   |                   |           |      |               |
| E-newsletters<br>Magazine                              |                         |                   |           |      |               |
| magazine                                               |                         |                   |           |      |               |

Contact information allows you to add, update and delete phone and email information.

The email set as "main email" is associated with your profile. The main email displays in MY CONTACT INFORMATION and Username/Password profile. It is also the email used for account username and password reset links.
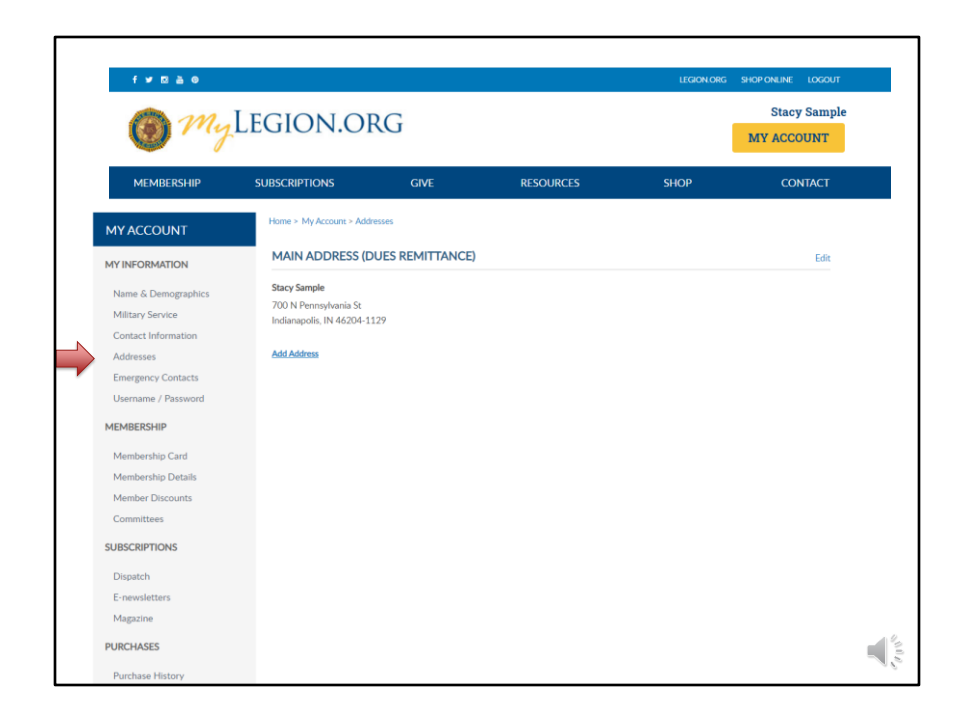

Addresses allows you to add an alternate address and set address preferences. Information set as Main is the primary contact information. National HQs, Department HQs and other American Legion and Sons of the American Legion leadership use main contact information for mail, phone and email correspondence.

Only one main contact can be on file. Adding an address with the Main Address preference will replace the existing main address.

| 1 my                                                                                                   | Legion.o               | RG                                                                                      |                                                                         |      | Stacy Sample  |
|----------------------------------------------------------------------------------------------------|------------------------|-----------------------------------------------------------------------------------------|-------------------------------------------------------------------------|------|---------------|
| MEMBERSHIP                                                                                             | SUBSCRIPTIONS          | GIVE                                                                                    | RESOURCES                                                               | SHOP | CONTACT       |
|                                                                                                    | Home > My Account > Em | ergency Contacts                                                                        |                                                                         |      |               |
| MY ACCOUNT                                                                                             | EMERGENCY CON          | ITACTS                                                                                  |                                                                         |      |               |
| Name & Demographics<br>Military Service<br>Contact Information                                         | Add New Emergency Cont | act                                                                                     | No records to display.                                                  |      |               |
| Addresses<br>Emergency Contacts<br>Username / Password                                                 |                        | Home > My Account >                                                                     | Emergency Contacts                                                      |      |               |
| MEMBERSHIP<br>Membership Card<br>Membership Details<br>Member Discounts<br>Committees<br>SUBSCRIPTIONS |                        | Contact Name:<br>Relationship:<br>Phone Type:<br>Phone Namber:<br>Comments:<br>Phone/y: | Bes Friend<br>State<br>Col<br>555-555 555<br>Waars medical bacolet<br>1 |      | Edit   Delete |
| Dispatch<br>E-newsletters<br>Magazine                                                                  |                        | Add New Emergency (                                                                     | Tentact                                                                 |      |               |

Emergency Contacts is a new feature. Add an emergency contact to your account. This information is available to your leadership and can be useful if participating at an American Legion event, conference or convention.

|                                                                                                    | Username                                                                                                    | MY IN<br>e/Passw | YOUL A<br>NFORMATIC<br>rord – Self-s                                                                                               | ACCO<br>DN<br>ervice W                                                                                                    | indow                                                                                                    |                           |
|----------------------------------------------------------------------------------------------------|----------------------------------------------------------------------------------------------------|------------------|----------------------------------------------------------------------------------------------------|----------------------------------------------------------------------------------------------------|----------------------------------------------------------------------------------------------------|---------------------------|
| 1 MyL                                                                                                    | EGION.ORG                                                                                                    | 186              | OWDER SHOPONINE LODOUT<br>Stacy Sample<br>MY ACCOUNT                                                                               | Compared and a set of the set of the se | merican Legion                                                                                                 | Alefia StacySamplet — Log |
| MEMBERSHIP<br>MY ACCOUNT                                                                                                    | SUBSCRIPTIONS GIVE RESOUR                                                                                                    | CES SHOP         | CONTACT                                                                                                    | Profile<br>Password<br>External listins                                                                                                    | Profile<br>Demane<br>StacySample                                                                               |                           |
| MY INFORMATION<br>Name & Demographics<br>Military Service<br>Contact Information<br>Addresses<br>Emergency Contacts<br>Usemame / Password | MY CORIACE DISORDANCE<br>Construction of the second second s | Este             | Status: Active<br>Part Thru Dene: 12/20201<br>Member Not 1995<br>Member Nation: 1995<br>Member Nation: 1995<br>Member Nation: 1995 | Two-factor<br>authentication                                                                                                    | stary ampletes tigoatbook.com Send verification enail Pane auster broken Authorstates broken Authorstates Gate |                           |
| MEMBERSHIP<br>Membership Card<br>Membership Details                                                                                       | MY SUBSCRIPTIONS The American Legion Magazine Expires 11/00/2022 Delivero Proc.                                                                                                    | 5<br>Dessis      | AL MEMBERSHIP SUMMARY There are no memberships to display                                                                          |                                                                                                    |                                                                                                    |                           |
| Member Discounts<br>Committees<br>SUBSCRIPTIONS                                                                                           | Status: Active The American Legion Magazine Expires: 31/30/2021                                                                                                    | Details          | YORDER BALANCE                                                                                                    |                                                                                                    |                                                                                                    |                           |
| Dispatch<br>E-newsletters<br>Magazine                                                                                                    | Delvery: Print<br>Status: Active<br>The American Legion Dispatch                                                                                                    | Details          | balance due at this time.                                                                                                    |                                                                                                    |                                                                                                    |                           |
| PURCHASES<br>Purchase History<br>Pay Open Orders                                                                                          | Dipires 12/31/0020<br>Delivery: Print<br>Status: Active<br>The American Lance Manaker                                                                                                    | Densis           |                                                                                                    |                                                                                                    |                                                                                                    |                           |
| Donation History<br>Saved Credit Cards                                                                                                    | Expires: 11/30/2020                                                                                                    |                  |                                                                                                    |                                                                                                    |                                                                                                    |                           |

To update account login credentials, go to Username/Password. This link opens a self-service window that shows your current username and main email associated with your account.

|                                                 | MY INFORMATION<br>Update Username                                      | N<br>e                     |
|-------------------------------------------------|------------------------------------------------------------------------|----------------------------|
| 🔞 Тне /                                         | American Legion                                                        | Hello StacySample! Log out |
| Profile                                         | Profile                                                                |                            |
| Password                                        | StacySample                                                            |                            |
|                                                 | Email                                                                  |                            |
| External logins                                 |                                                                        |                            |
| External logins<br>Two-factor<br>authentication | stacysampletest@outlook.com                                            |                            |
| External logins<br>Two-factor<br>authentication | stacysampletest@outlook.com<br>Send verification email<br>Phone number |                            |

To update your login credentials, enter the new information and Save.

The username does not have to be an email address.

The email address listed in the self-service window is the main email on record and updates your contact information. Updating the email in Username/Password will direct all future forgot username and passwords to this email.

When creating usernames and passwords, always use unique credentials.

|                                                       | MY INFORMATIC<br>Update Passwor | rd                         |
|-------------------------------------------------------|---------------------------------|----------------------------|
| (6) The A                                             | American Legion                 | Hello StacySample! Log out |
| Self service<br>Change your account settin<br>Profile | ©S<br>Change password           |                            |
| Password                                              | Current password                |                            |
| External logins                                       | New password                    |                            |
|                                                       |                                 |                            |
| Two-factor<br>authentication                          | Confirm new password            |                            |

To update your password in the self-service window you must know your current password. If you have logged in with a saved password and do not know it, you can log out and request a one-time password. This will email you a password reset link.

If you have your current password, enter it with the new password and click 'Update Password'.

|                                            | MY INFORMA<br>External Lo      | <b>TION</b><br>gin         |   |
|--------------------------------------------|--------------------------------|----------------------------|---|
| 🍈 THE A                                    | MERICAN LEGION                 | Hello StacySample! Log out |   |
| Self service<br>Change your account settin | 5                              |                            | 1 |
| Profile                                    | Add another service to log in. |                            | L |
| Password                                   | Microsoft Google LinkedIn F    | acebook                    | L |
| External logins                            |                                |                            | L |
| Two-factor<br>authentication               |                                |                            | L |
|                                            |                                |                            |   |
|                                            |                                |                            |   |
|                                            |                                |                            |   |

Like many other web applications, myLegion users can log in using other online identities as a single sign on process. Allowing fewer passwords to remember.

| 🛞 THE A                                    | American Legion                                | Hello StacySample! Log out |
|--------------------------------------------|------------------------------------------------|----------------------------|
| hange your account settin Profile Password | Two-factor authentication<br>Authenticator app |                            |
| External logins<br>Two-factor              | Add authenticator app                          |                            |

Two-factor authentication is an extra layer of security to ensure that you're the only person who can access your account, even if someone knows your password. This extra security measure requires you to verify your identity using a randomized code we'll send you each time you attempt to log in.

If you set up 2 factor authentication, you can disable through self service.

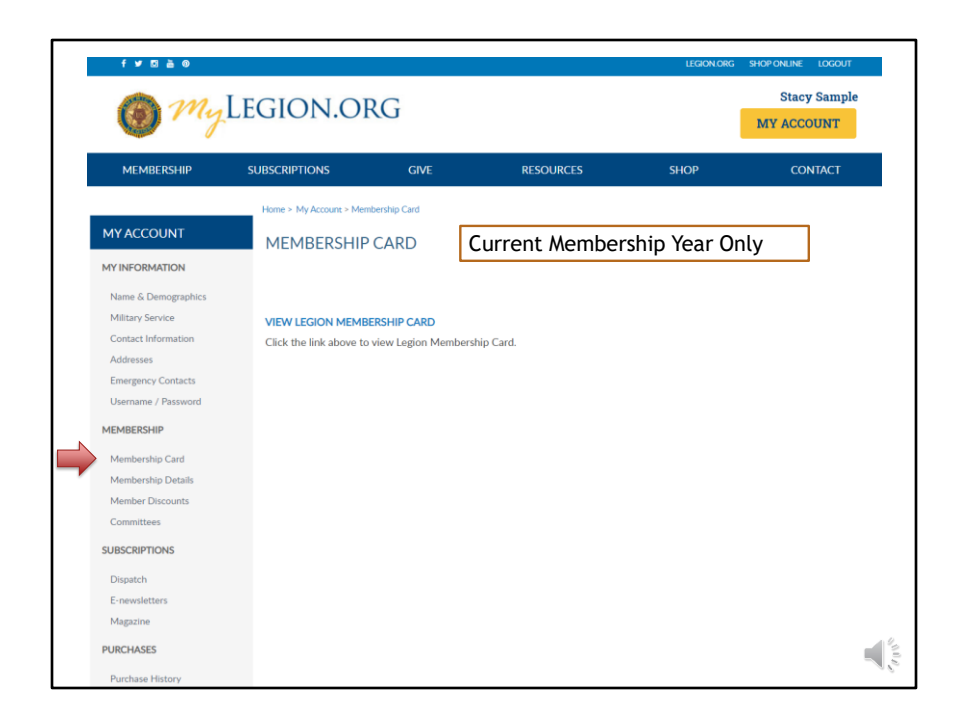

The membership area lets members print their membership cards.

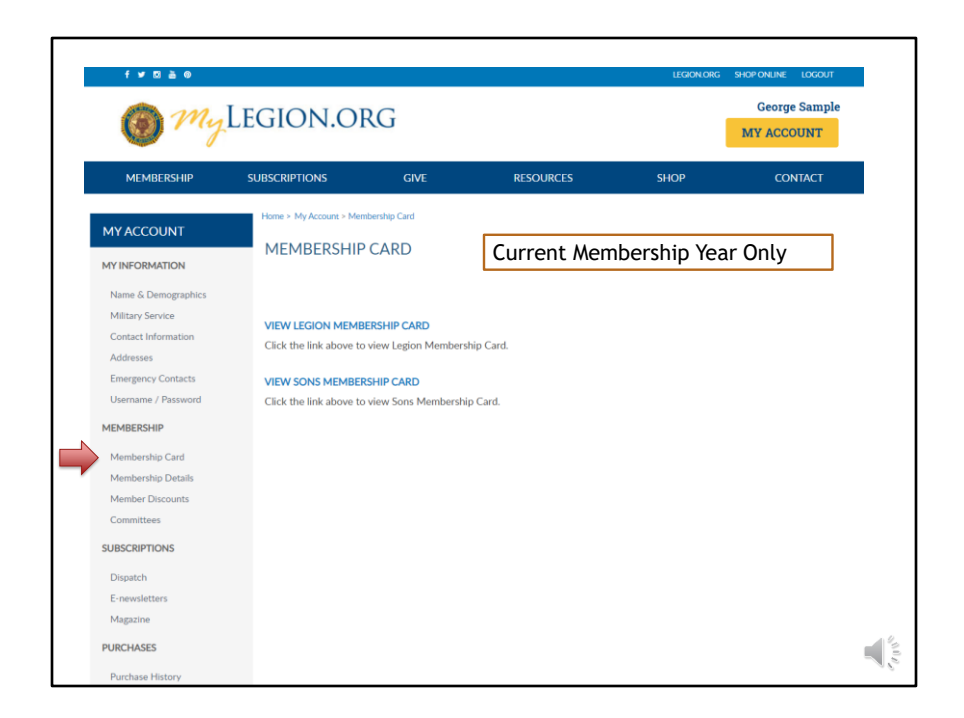

If a member is a dual member, both Legion and SAL cards can be printed. Only current membership cards are available. If you do not have a link to print your card, you first need to pay current dues. Once dues are paid, the card is available to print.

| 1 my                                    | Legion.o               | RG                       |                                      |                               | Adam Sample    |
|-----------------------------------------|------------------------|--------------------------|--------------------------------------|-------------------------------|----------------|
| MEMBERSHIP                              | SUBSCRIPTIONS          | GIVE                     | RESOURCES                            | SHOP                          | CONTACT        |
| MY ACCOUNT                              | Home > My Account > Me | mbership Details         |                                      |                               |                |
| MY INFORMATION                          | CURRENT MEMBE          | ERSHIP                   |                                      |                               |                |
| Name & Demographics<br>Military Service | 1 Year Membership Fic  | orida Post 0273          |                                      |                               | ~              |
| Contact Information                     | Member Post. 1 Year    | Membership Florida Post  | 0273                                 |                               |                |
| Addresses                               | End Date: 12/31        | /2021                    |                                      |                               |                |
| Emergency Contacts                      | Status: Active         |                          |                                      |                               |                |
| Username / Password                     | I want to auto renew   | w my membership and auth | orize that my credit card be charged | prior to the start of members | hip each year. |
| MEMBERSHIP                              | Save                   |                          |                                      |                               |                |
| Membership Card                         |                        |                          |                                      |                               |                |
| Membership Details                      |                        |                          |                                      |                               |                |
| Member Discounts                        | FUTURE MEMBER          | SHIP                     |                                      |                               |                |
| Committees                              |                        | and and the              |                                      |                               |                |
| SUBSCRIPTIONS                           |                        |                          | No records to display.               |                               |                |
| Dispatch                                |                        |                          |                                      |                               |                |
| E-newsletters                           |                        |                          |                                      |                               |                |
| Magazine                                |                        |                          |                                      |                               |                |
| PURCHASES                               |                        |                          |                                      |                               |                |
| Purchase History                        |                        |                          |                                      |                               |                |
| Pay Open Orders                         |                        |                          |                                      |                               |                |
| Donation History                        |                        |                          |                                      |                               |                |
| Saved Credit Cords                      |                        |                          |                                      |                               |                |

In membership details members can view current memberships and future memberships. The member detail includes your post or squadron state and number, membership end date, and current status.

| Mar                     | MAGE YOUR ACCOUNT                                                                                      |   |
|-------------------------|----------------------------------------------------------------------------------------------------|---|
|                         | Setup Auto Renewal                                                                                     |   |
| Home > My Account > Mem | bership Details                                                                                        | ٦ |
| CURRENT MEMBEI          | RSHIP                                                                                                  |   |
| 1 Year Membership India | ana Post 0186 🗸 🗸                                                                                      |   |
| Member Post: 1 Year N   | fembership Indiana Post 0186                                                                           |   |
| End Date: 12/31/2       | 2021                                                                                                   | - |
| Status: Active          |                                                                                                    | _ |
| I want to auto renew    | my membership and authorize that my credit card be charged prior to the start of membership each year. |   |
| FUTURE MEMBERS          | HIP                                                                                                    |   |
|                         | No records to display.                                                                                 |   |
|                         |                                                                                                    | _ |
|                         |                                                                                                    |   |
|                         |                                                                                                    |   |
|                         |                                                                                                    |   |

Membership details has a checkbox to add auto renew the beginning of each membership year.

Members set up for auto renewal will have their credit cards charged by the  $2^{nd}$  week of July annually. The American Legion's membership campaign runs from July 1 - June 30.

| MEMBERSHIP DETAILS<br>Setup Auto Renewal<br>Provide Credit Card                                                                                                    |                                                                                                    |
|----------------------------------------------------------------------------------------------------|----------------------------------------------------------------------------------------------------|
| Home > My Account > Membership Details                                                                                                    |                                                                                                    |
| CURRENT MEMBERSHIP                                                                                                    |                                                                                                    |
| 1 Year Membership Indiana Post 0186                                                                                                    | ~                                                                                                    |
| Member Post: 1 Year Membership Indiana Post 0186                                                                                                    |                                                                                                    |
| End Date: 12/31/2021                                                                                                    |                                                                                                    |
| Status: Active                                                                                                    |                                                                                                    |
| C) least to axis mere immembership and authorise that my credit card be charged prior to be start of my<br>"Non-control (th or how are credit) can of the with us, which is resulted to set up your membership to authorize<br>you on ort unat to have a credit card on file with us, you will need to set up your membership to automatic<br>memory. | embership each year.<br>matically renew at this time. If<br>ally renew when you pay for your<br>hoce you provide your credit card |
| Entormation, you wai weet to intern in the to those setting up you'r membership to automatical memor hear                                                                                                    | e provide creat card information                                                                                                  |
|                                                                                                    |                                                                                                    |

Checking the box gives you a link to set up your credit card information if you do not already have one saved.

| MEMBERSF<br>Setup Auto<br>Add Ne                                    | II <b>P DETAILS</b><br>5 Renewal<br>w Card |
|---------------------------------------------------------------------|--------------------------------------------|
| Home > My Account > Saved Credit Card                               |                                            |
| V Add a New Card                                                    |                                            |
| We Honor:  Credit Card Number: Name on Card: Expiration Date: Year: | Card Billing Address                       |
| Security Code:  Add New Card Cancel                                 |                                            |

Enter your credit card information and "Add New Card"

| Setup Auto Renewal                                                                                                    |                          |
|----------------------------------------------------------------------------------------------------|--------------------------|
| ame > My Account > Membership Details                                                                                                    |                          |
| CURRENT MEMBERSHIP                                                                                                    |                          |
| 1 Year Membership Indiana Post 0186                                                                                                    | ~                        |
| Member Post: 1 Year Membership Indiana Post 0186                                                                                                    |                          |
| End Date: 12/31/2021                                                                                                    |                          |
| Status: Active                                                                                                    |                          |
| I want to auto revew my membership and authorite that my credit card be charged prior to the start:<br>Your membership will be charged to your MASTER_CARD credit card ending in ***0015 that<br>express on 04/2022. To view, edit or add a credit card; please go (**Monage My Saved Credit Cards.* Save | of membership each year. |
|                                                                                                    |                          |

Checking the box describes the credit card number that will be charged with your next renewal. Select "Save" to save your future renewal.

To add or edit credit card information click on "Manage My Saved Credit Cards". <1>

| Add a New Card         We Honor:       Image: Image: Im                                                                   |
|----------------------------------------------------------------------------------------------------|
| Add a New Card  We Honor:  Credit Card Number:  Name on Card:                                                                                                    |
| We Honor: Interview Interview Interv |
| * Expiration Date: * Month: * Year:                                                                                                    |
| Security Code:     Save this Credit Card Information?                                                                                                    |
| Pay Now                                                                                                    |

Enter the credit card information, check the box to save credit card information and Pay Now.

| 1 Year Membership Indiana Post 0500                                                                                                    | *                |  |  |  |  |  |
|----------------------------------------------------------------------------------------------------|------------------|--|--|--|--|--|
| Member Post: 1 Year Membership Indiana Post 0500                                                                                                    |                  |  |  |  |  |  |
| End Date: 12/31/2021                                                                                                    |                  |  |  |  |  |  |
| Your membership will be charged to your MASTER_CARD credit card ending in ****001:<br>expires on 04/2031.<br>To view, edit or add a credit card, please go to *>Manage My Saved Credit Cards." | 5 that PURCHASES |  |  |  |  |  |
| Save                                                                                                    | Purchase History |  |  |  |  |  |
|                                                                                                    | Pay Open Orders  |  |  |  |  |  |

To update credit card information click Manage My Saved Credit Cards or use "Saved Credit Cards" from the left menu. <1>

To cancel auto renew, uncheck the box and "Save". <2>

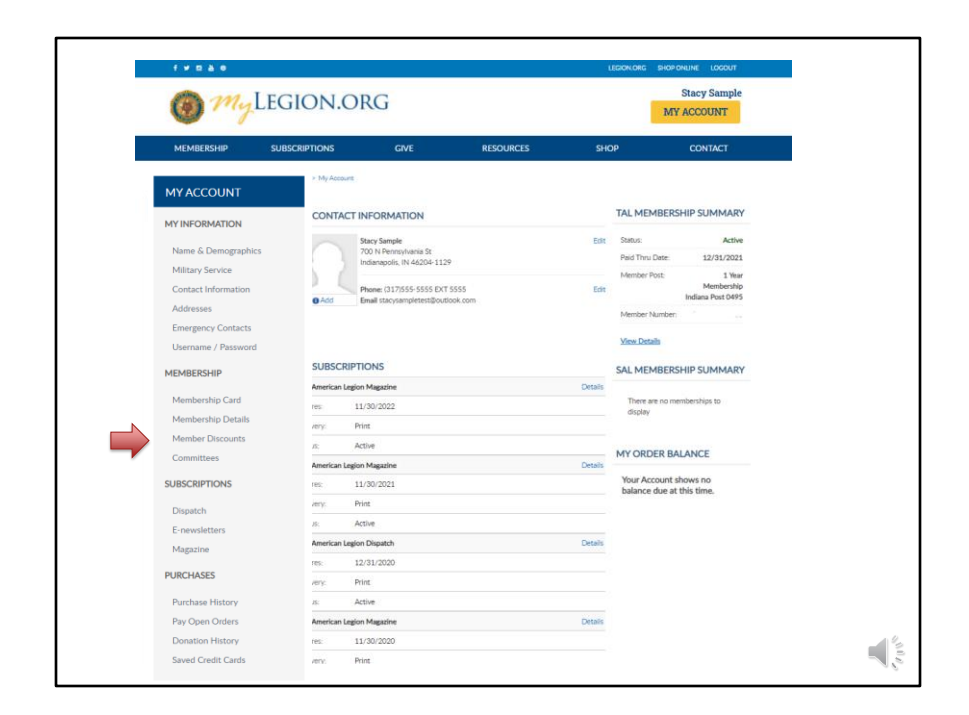

The American Legion offers exclusive discount programs for members of The American Legion and Sons of the American Legion. Discount provider information and codes are only available in myLegion.org member accounts.

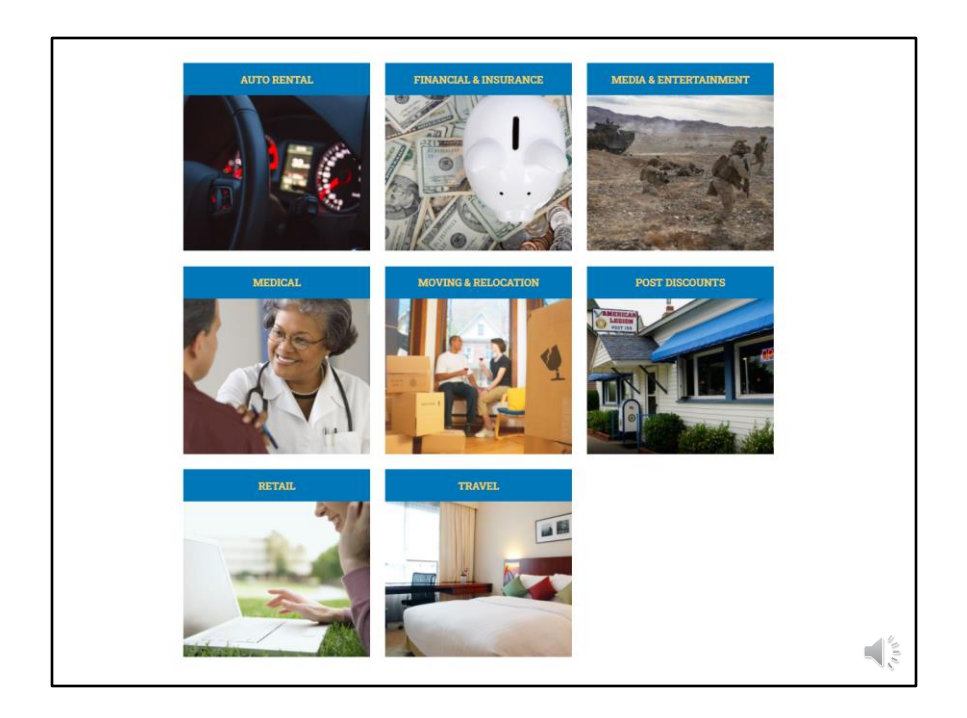

Discount codes are found only when logged into myLegion. Select the area of interest to view provider contact information and exclusive discount codes.

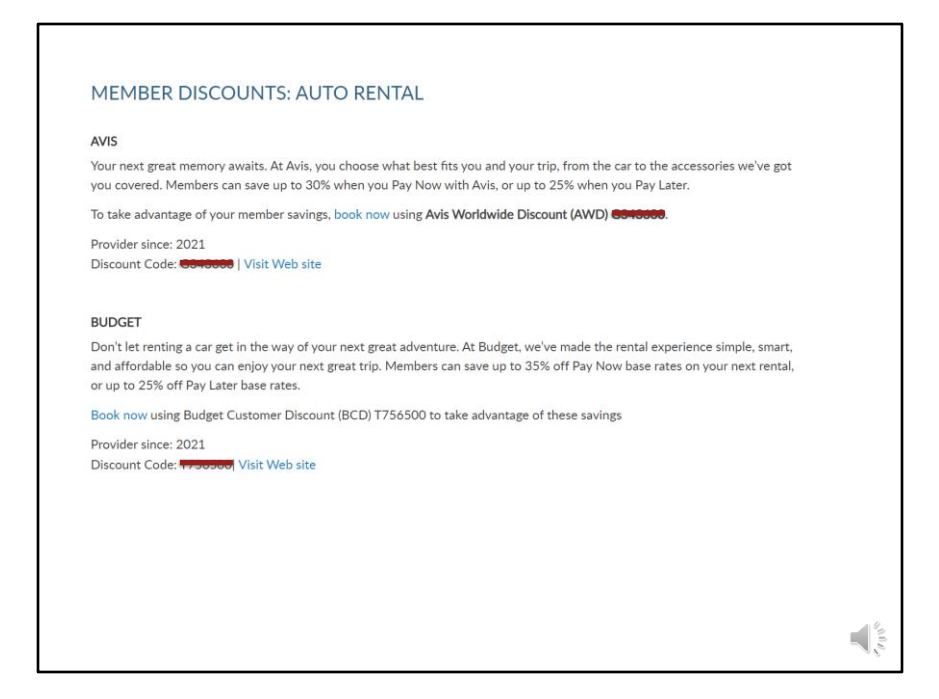

Through MyLegion you will find discount codes only available to members.

| 🔘 Myl                                   | LEGION.C              | RG                      |                        |      | MY ACCOUNT |
|-----------------------------------------|-----------------------|-------------------------|------------------------|------|------------|
| MEMBERSHIP                              | SUBSCRIPTIONS         | GIVE                    | RESOURCES              | SHOP | CONTACT    |
| MY ACCOUNT                              | Home > My Account > C | smmittees               |                        |      |            |
| MY INFORMATION                          | My Account M          | Groups IN Post 0495     | ~                      |      |            |
| Name & Demographics<br>Military Service | CURRENT POSIT         | IONS                    |                        |      |            |
| Contact Information                     | Name:                 | IN Post 0495 Leadership |                        |      |            |
| Addresses<br>Emergency Contacts         | Position:             | Commander               |                        |      |            |
| Username / Password                     | Start Date:           | 8/1/2019                |                        |      |            |
| MEMBERSHIP                              | End Date:             |                         |                        |      |            |
| Membership Card                         | Representing:         |                         |                        |      |            |
| Membership Details<br>Member Discounts  | FUTURE POSITIC        | DNS                     |                        |      |            |
| SUBSCRIPTIONS                           |                       |                         | No records to display. |      |            |
| Dispatch                                | PAST POSITIONS        |                         |                        |      |            |
| E-newsletters<br>Magazine               |                       |                         |                        |      |            |
| PURCHASES                               |                       |                         | No records to display. |      |            |
| Purchase History                        |                       |                         |                        |      |            |

Any officers maintained by Department and National HQs are located in Committees. The page lists any past, future and current positions on file. The positions displayed in this area are post, county, district, state, and national leadership positions reported to National HQ. All leadership positions are reported through your department headquarters. If you have held a position that is not listed, contact your department headquarters. Only department and national staff can update officer and committee positions.

This member is a post commander. Post adjutants and commanders have a My Groups menu. My Groups is the administrative side of myLegion.

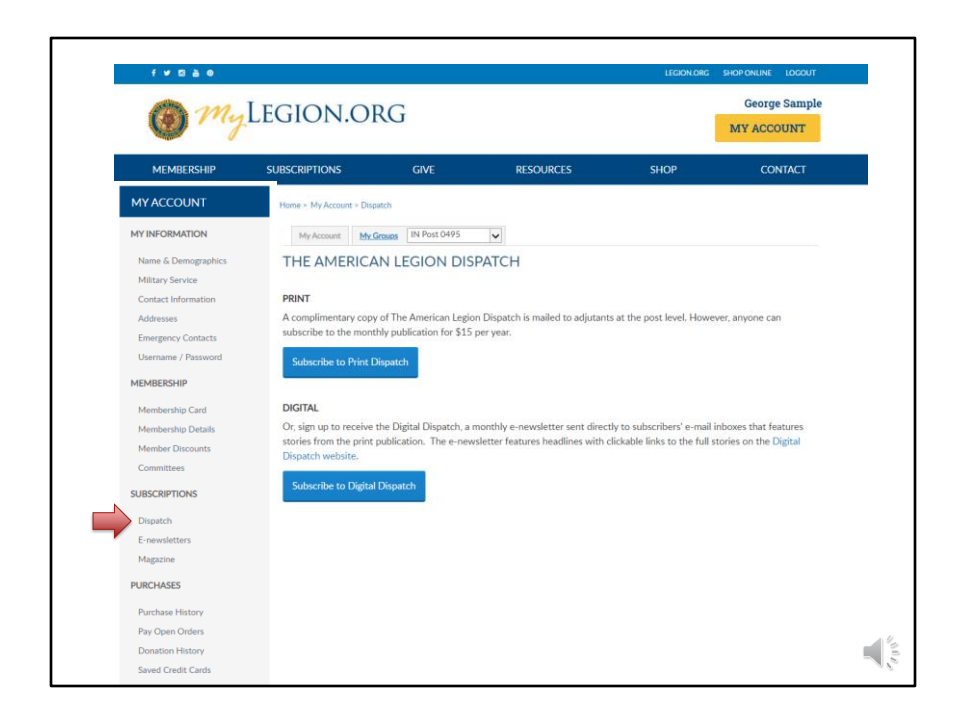

Dispatch is an American Legion National Headquarters monthly print newsletter that provides post, district and department leaders with news relevant to membership, post activities and national American Legion news. Complimentary copies of Dispatch are provided to department leadership, district commanders and post adjutants, and committee/commission chairpersons.

There is a monthly Digital Dispatch e-newsletter sent directly to subscribers' email inboxes. The e-newsletter features headlines with clickable links to the full stories on the Digital Dispatch web page, <u>www.legion.org/dispatch</u>.

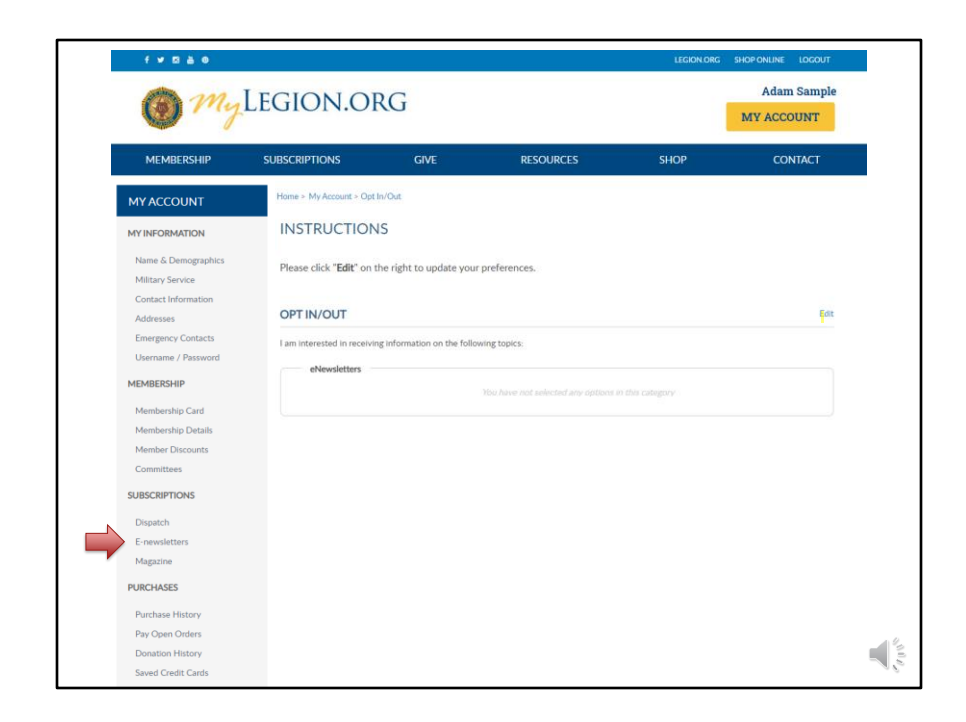

E-newsletters allows you to opt in or out of online subscriptions. To add or modify online subscriptions go to Edit.

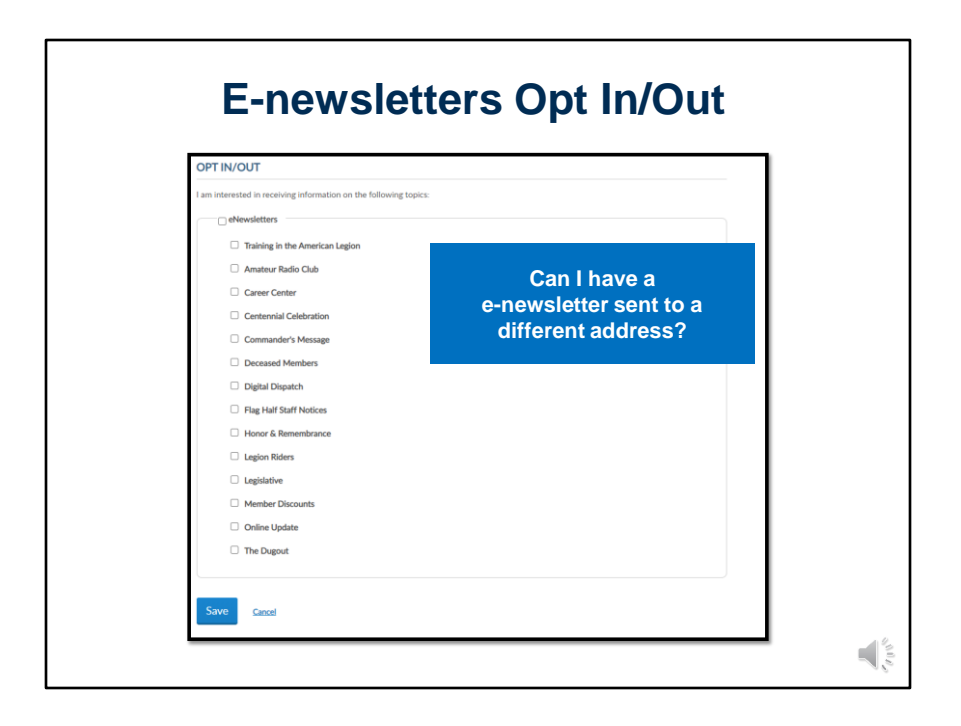

Check the box to select individual subscriptions or check the box next to Enewsletters to select all. Unless specified these subscriptions will be emailed to the main email address on file.

<1> You can request online newsletters to be sent to a different email. Set up a 2nd email address through Contact Information. Return to opt in and out from E-newsletters. Check the subscription and assign the alternate email address. Save changes and return to home page.

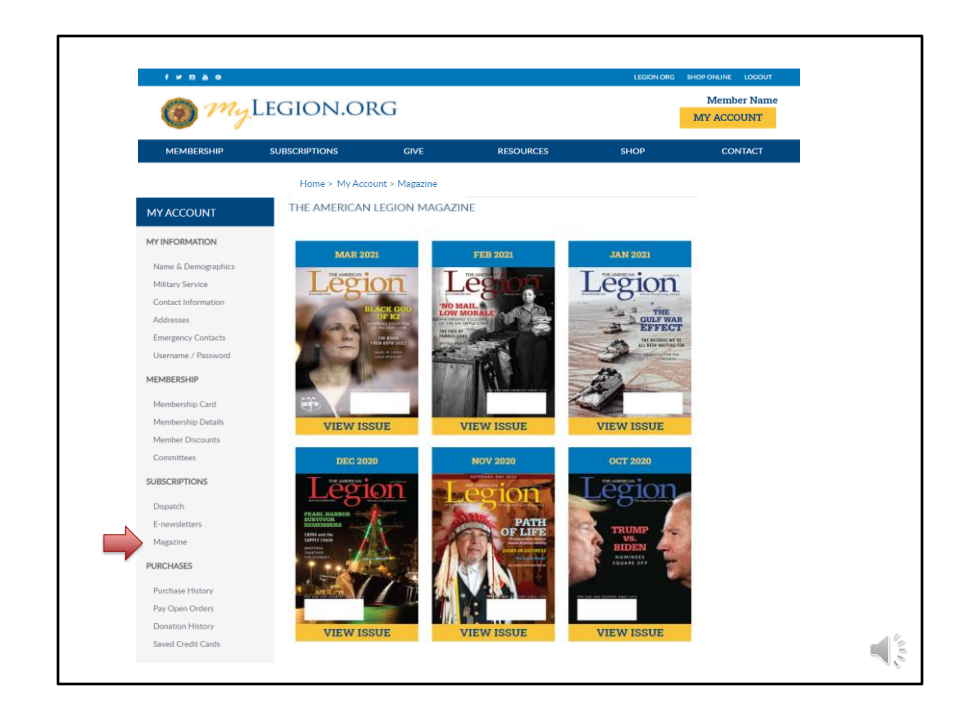

Members receive a 12-month free subscription to The American Legion Magazine. This publication has gone digital. Current and past issues are located your My Account subscriptions menu.

Expired members will receive an Access Denied message. Access to online magazine requires active American Legion, Sons of the American Legion membership, or paid subscription.

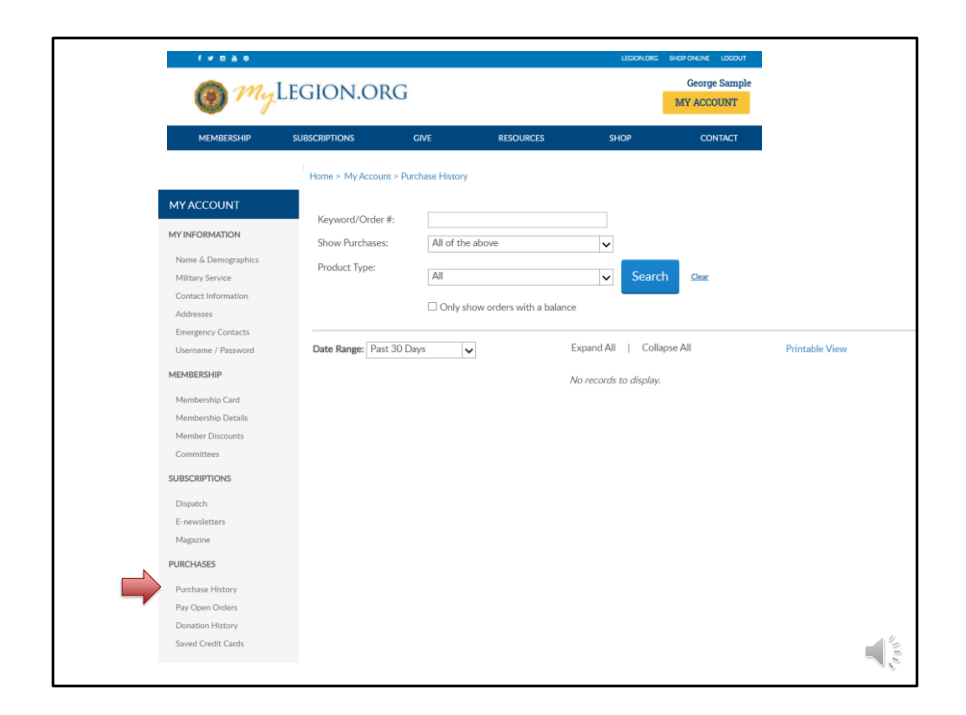

The purchase history shows history of payments made for renewals and donations.

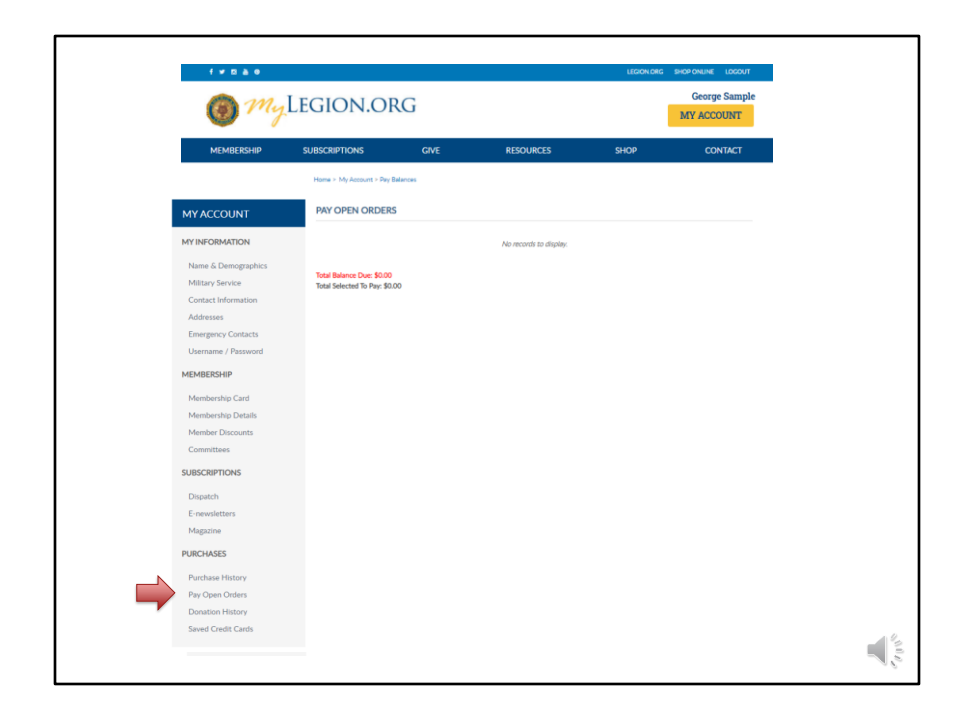

Pay Open Orders is the same as what displays in MY ORDER BALANCE. The amount due includes post dues for your renewal. Online renewal for SAL members will be available in 2022. National is in the process of collecting data to activate this feature in the future.

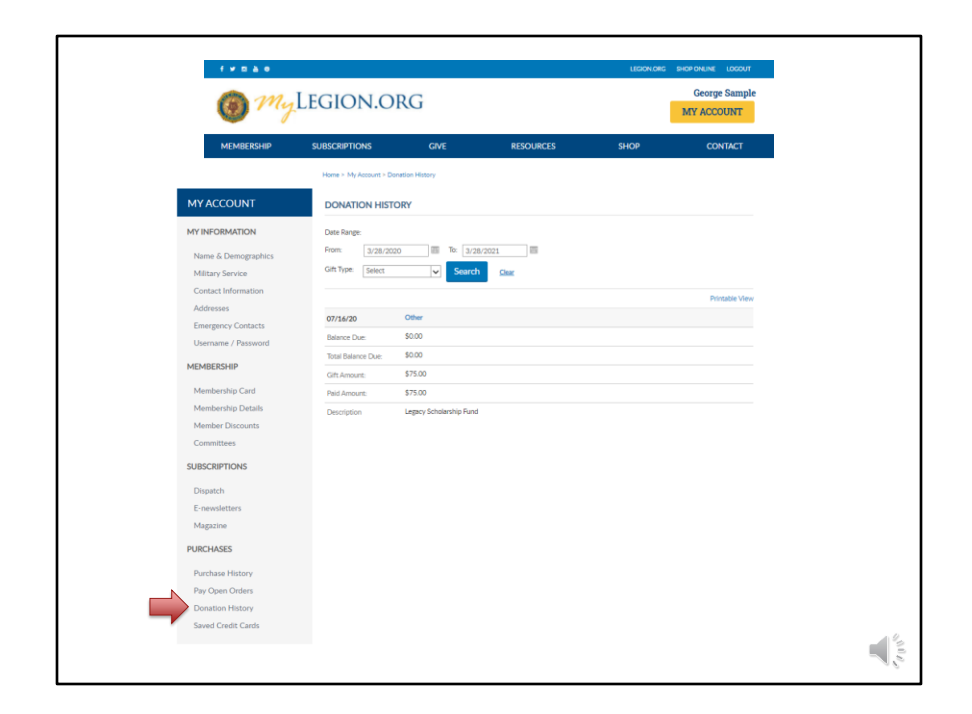

Donation history records all online and mailed in giving. A date range search assists as you review your giving to American Legion programs and charities.

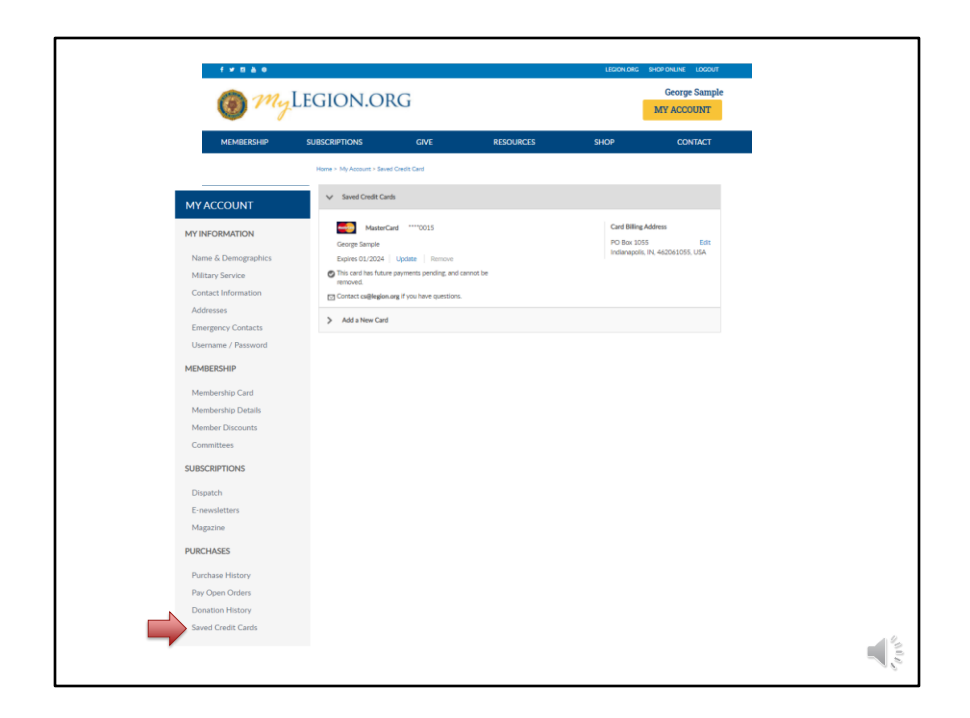

Saved credit cards allows you to store payment information for future renewals and donations.

Credit card information can be maintained through myLegion in the Saved Cred Card area. Add, update or remove the credit card when needed.

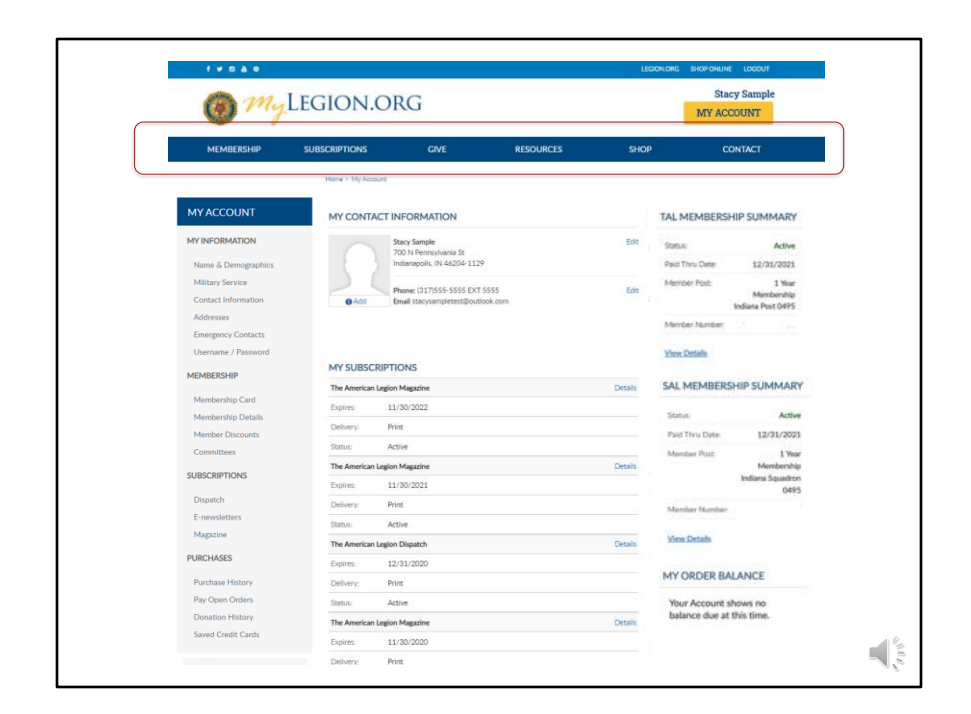

Both the myLegion home page and the My Account page, at the top of the page, have areas for Membership, Subscriptions, Giving, Resources, Shop National Emblem Sales and Contact information.

Legion.org is a public page and selecting options from this menu exits your myLegion account.

| Image: Product Stands     Color Stands     Color Stands                                                                                                    |                                                                                                    |                                                                                                    |         |                                                                                           |                                                                                               |
|----------------------------------------------------------------------------------------------------|----------------------------------------------------------------------------------------------------|----------------------------------------------------------------------------------------------------|---------|-------------------------------------------------------------------------------------------|-----------------------------------------------------------------------------------------------|
| Manual parties       MARCE DR     Actor and a construction of a construction of a construc | fynan                                                                                                    |                                                                                                    |         | LEGION.ORG SHOP                                                                           | NUNE LOGOUT                                                                                   |
| MACMAGE/BIP     SUBJC/UPTIONS     CAV     RECOUNCIS     SUD/     CONTACT       MY ACCOUNT     Name // Description     Name // Description     Name // Description     Name // Description       Miles // Subjc/     Name // Description     Name // Description     Name // Description     Name // Description       Description // Subjc/     Name // Description     Name // Description     Name // Description     Name // Description       Miles // Subjc/     Name // Description     Name // Description     Name // Description     Name // Description       Moderstand     Name // Description     Name // Description     Name // Description     Name // Description       Moderstand     Name // Description     Name // Description     Name // Description     Name // Description       Name // Description     Name // Description     Name // Description     Name // Description     Name // Description       SUBSCRIPTIONS     Name // Description     Name // Description     Name // Description     Name // Description       Description     Description     Description     Description     Name // Description     Name // Description       SUBSCRIPTIONS     Name // Description     Description     Description     Name // Description     Name // Description       Description     Description     Description     Description     Name // De                                                                                                    | 🙆 My                                                                                                    | Legion.org                                                                                                    |         | MY                                                                                        | Member Name                                                                                   |
| MAX COLUNIT     March 10 Address       MURDIGAMION     And Social March 10 Address       March 20 Address     And COLUNCT INFORMATION       Suma 6 Description and Social March 10 Address     And COLUNCT INFORMATION       Constant Information and Social March 10 Address     And COLUNCT INFORMATION       Constant Information and Social March 10 Address     And COLUNCT INFORMATION       Constant Information and Social March 10 Address     And COLUNCT INFORMATION       Constant Information and Social March 10 Address     And COLUNCT INFORMATION       March 10 Column 10 Address     And Column 10 Address       March 10 Column 10 Address     And Column 10 Address       March 10 Column 10 Address     And Column 10 Address       March 10 Column 10 Address     And Column 10 Address       March 10 Column 10 Address     And Column 10 Address       March 10 Column 10 Address Address     And Column 10 Address       Andress     Andres     Andres       Datash 10 Address Address     Andres     March 10 Address Address       Address     Andres     March 10 Address Address       Datash 10 Address     Andres     March 10 Address       Address     Andres     March 10 Address       Datash 10 Address     Andres     March 10 Address       Datash 10 Address     Andres     March 10 Address       Address     Add                                                                                                    | MEMBERSHIP                                                                                                    | SUBSCRIPTIONS GIVE RESOURCE                                                                                                    | ES SP   | юр                                                                                        | CONTACT                                                                                       |
| Networksprüc Griff         Mit Jussikauffein Status         Sala Mitheller Status         Sala Mitheller Status                                                                                                    | MY INFORMATION<br>Name & Demographics<br>Military Service<br>Contact Information<br>Addresses<br>Emergency Contacts<br>Username / Password<br>MEMBERSHIP | MY CONTACT INFORMATION<br>Minimum<br>Minimum<br>Minimu | Edit    | TAL MEMBERS<br>Status:<br>Pais Thru Date:<br>Member Post<br>Member Paumber:<br>View Datab | HIP SUMMARY<br>Active<br>12/31/2020<br>1 Year<br>Memberahi<br>Indiana Post 0495<br>Remove Now |
| Instruction         Terms         Address         Addres         Address         Address         <                                                                                                    | Membership Card                                                                                                    | MY SUBSCRIPTIONS The American Lesion Masazine                                                                                                    | Details | SAL MEMBERS                                                                               | HIP SUMMARY                                                                                   |
| Constitues         Delary:         Part         Part Thu Des:         SUBSCRPTONS           SUBSCRPTONS         Team:         Active         Neuroscreation           Dispath         Team:         Active         Neuroscreation           Dispath         Team:         Active         Neuroscreation           Magazina         Delariti         Active         Neuroscreation           Magazina         Active         Neuroscreation         Neuroscreation           PARCHARDS         Team-entrance laport Depath         Demath         Neuroscreation           Parthane Hattory         Prime:         Marchane Laport Depath         Mercore Paulician           Parthane Hattory         Prime:         Marchane Laport Depath         Dearm: East Paulician           Parthane Hattory         Prime:         Marchane Laport Depath         Dearm: East Paulician           Parthane Hattory         Prime:         Dearm: East Paulician         Paulician           Parthane Hattory         Prime:         Dearm: East Paulician         Paulician           Parthane Hattory         Prime:         Dearm: East Paulician         Paulician                                                                                                    | Membership Details                                                                                                    | Expires: 8/31/2022                                                                                                    |         | Status:                                                                                   | Active                                                                                        |
| SubSCRIPTIONS         Balas         Altre         Memierrins         Nature           Dipash         Demonstrates Meganit         Data         Memierrins         Nature           Dipash         Demonstrates Meganit         Data         Memierrins         Nature           Balas         Demonstrates Meganit         Data         Memierrins         Nature           Balas         Demonstrates Meganit         Demonstrates Meganit         Memierrins         Memierrins         Nature           Reporter         Demonstrates         Memierrins         Nature         Memierrins         Memierrins <td>Committees</td> <td>Delivery: Print</td> <td></td> <td>Paid Thru Date:</td> <td>12/31/2020</td>                                                                                                    | Committees                                                                                                    | Delivery: Print                                                                                                    |         | Paid Thru Date:                                                                           | 12/31/2020                                                                                    |
| The American Legion Region         Data         Indiana Standore         Indiana Standore         Indiana Standore         Indiana Standore         Indiana Standore         Indiana Standore         Indiana Standore         Indiana Standore         Indiana Standore         Indiana         Indiana         I                                                                                                    | SUBSCRIPTIONS                                                                                                    | Status: Active                                                                                                    |         | Member Post:                                                                              | 1 Year<br>Membership                                                                          |
| Displant         Displant         Relation         Member Haumber           Chennishttmit         Displant         Member Haumber         Member Haumber           Maggorie         Displant         Member Haumber         Member Haumber           PMCBADES         Displant         Displant         Member Haumber           Purchase History         Displant         Displant         Correct Haumber Daumber           Purchase History         Displant         Darent Haumber Daumber         Correct Haumber Daumber Daum                                                                                                    |                                                                                                    | The American Legion Magazine                                                                                                    | Details |                                                                                           | Indiana Squadron<br>0495                                                                      |
| Description         Description         Mail         Mail           RAGEORIA         Actual         Mail         Mail           RURCHASES         Tak Awarkan Lagen Depah         Description         Mail           Purticipae         Scription         2020/2020         Control Scription         Control Scription           Purplement         Description         Final         Scription         Participae         Participae                                                                                                    | Electron                                                                                                    | Expires: 8/31/2021                                                                                                    |         | Member Number:                                                                            |                                                                                               |
| Instrument         Status         Active         Mathematical           FURCHASES         The American Legistri Dipetado         Data         MY ORDERIDEALANCE           Purchase History         Environ         12/12/2020         Convert Status One         Pay Naver           Purchase History         Deletary         Price         Science Using One         Pay Naver                                                                                                    | Magazina                                                                                                    | Delivery: Print                                                                                                    |         | Mass Datalla                                                                              |                                                                                               |
| PURCHASS         The Antentan Ligation Departsh         Desitsh         MY ORDER BALANCE           Purthase History         Eventson         EVENTSON         Contemp         EVENTSON         Contemp         Purt Association         Purt Association         Purt Asso                                                                                                    |                                                                                                    | Status: Active                                                                                                    |         | Anna Added                                                                                |                                                                                               |
| Purchase History         Expine:         12/31/2020         Current Balance Due         Current Balance Due         Pay Now           Pay Open Orders         Delivery:         Print         \$56.00 USD         Pay Now                                                                                                    | PURCHASES                                                                                                    | The American Legion Dispatch                                                                                                    | Details | MY ORDER BA                                                                               | LANCE                                                                                         |
| Pay Open Orders Delivery: Print \$56.00 USD Pay Now                                                                                                    | Purchase History                                                                                                    | Expires: 12/31/2020                                                                                                    |         | Current Balance Da                                                                        |                                                                                               |
|                                                                                                    | Pay Open Orders                                                                                                    | Delivery: Print                                                                                                    |         | \$56.00 USD                                                                               | Pay Now                                                                                       |

When your membership becomes eligible for renewal, a Renew Now button appears. The amount due displays in My Order Balance. Select either Pay Now or Renew Now to proceed.

Legion members can renew online with a credit card and is only available for Legion members. Future enhancements will include online renewal for members of the Sons of the American Legion.

| 🗿 My                                                                                                    | Legion.org                                                                                                    | Member Nam<br>MY ACCOUNT |
|----------------------------------------------------------------------------------------------------|----------------------------------------------------------------------------------------------------|--------------------------|
| MEMBERSHIP<br>MY ACCOUNT                                                                                                    | SUBSCRIPTIONS GIVE RESOURCES SI                                                                                                    | HOP CONTACT              |
| Name & Demographics<br>Military Service<br>Contact Information<br>Addresses<br>Emergency Contacts<br>Username / Password                                     | PAY OPEN ORDES           Order #: 150099377         4/10/2011           Carrier Bidees Date: 5500           Bad Balance Date: 5500 | xeuso >                  |
| MEMBERSHIP<br>Membership Card<br>Membership Details<br>Member Discounts<br>Committeer<br>SUBSCRIPTIONS<br>Dispatch<br>E-newsletters<br>Magazine<br>PURCHASES |                                                                                                    | ani                      |
| Purchase History<br>Pay Open Orders<br>Donation History<br>Saved Credit Cards                                                                                | Pay Now                                                                                                    |                          |

Check the box for your renewal order to open Payment Information if not already saved. Pay Now to finish your renewal.

| ( My                                   | EGION.ORG                             | Stary Sample                           | Title:                          | The American Legion Magazine |
|----------------------------------------|---------------------------------------|----------------------------------------|---------------------------------|------------------------------|
| MEMBERSHIP                             | SUBSCRIPTIONS ONE RESOURCES           | SHOP CONTACT                           | Start Date:<br>Expiration Date: | 12/1/2021<br>11/30/2022      |
|                                        | Hore - My Addure                      |                                        | Delivery:                       | Print                        |
| MYACCOUNT                              | MY CONTACT INFORMATION                | TAL MEMBERSHIP SUMMARY                 |                                 |                              |
| MY INFORMATION                         | State Sample<br>700 N Perceptionia St | Edit Status: Active                    |                                 |                              |
| Name & Demographics                    | Indianapolis, IN 66204-1129           | Member Roz 1 Year                      |                                 |                              |
| Military Service                       | Phone: (317/655-5555 EXT 5555         | Erit Mextership<br>Indian Prof 085     |                                 |                              |
| Contact Information                    | Add Email slacysampletesi@outlook.com | Member Number                          |                                 |                              |
| Addresses                              |                                       |                                        |                                 |                              |
| Utername / Pactword                    |                                       | Stow Letters                           |                                 |                              |
| 1000000000                             | MY SUBSCRIPTIONS                      | SAL MEMBERSHIP SUMMARY                 |                                 |                              |
| MEMOEASHIP                             | The American Legion Magazine          | Details<br>There are no memberchins to | Subscription Details            |                              |
| Membership Card                        | Depres 11/30/2022                     | display                                |                                 |                              |
| Membership Details<br>Member Discourts | Dehery Print                          |                                        | Title:                          | The American Legion Dispatch |
| Committees                             | 1054 Adbe                             | MY ORDER BALANCE                       | Start Date:                     | 1/1/2020                     |
| SUBSCRIPTIONS                          | The American Legion Magazine          | Details<br>Dur Account shows no        | June Carle:                     | 1112020                      |
|                                        | Parties Base                          | talance due at this time.              | Expiration Date:                | 12/31/2020                   |
| Dispatch                               | Dana, Artia                           |                                        | Delivery:                       | Print                        |
| Magazine                               | The American Lasion Disastch          | Dean                                   |                                 |                              |
| DIDPUACES                              | Eques 12/31/2000                      |                                        |                                 |                              |
|                                        | Delvery Print                         |                                        |                                 |                              |
| Purchase History<br>Rev Orien Orders   | Status Active                         |                                        |                                 |                              |
| Donation History                       | The American Legion Magazine          | Details                                |                                 |                              |
| Saved Credit Cards                     | 11/30/2020                            |                                        |                                 |                              |
|                                        | Debase Bird                           |                                        |                                 |                              |

My Subscriptions displays subscription details including title, start, expiration dates, and delivery.

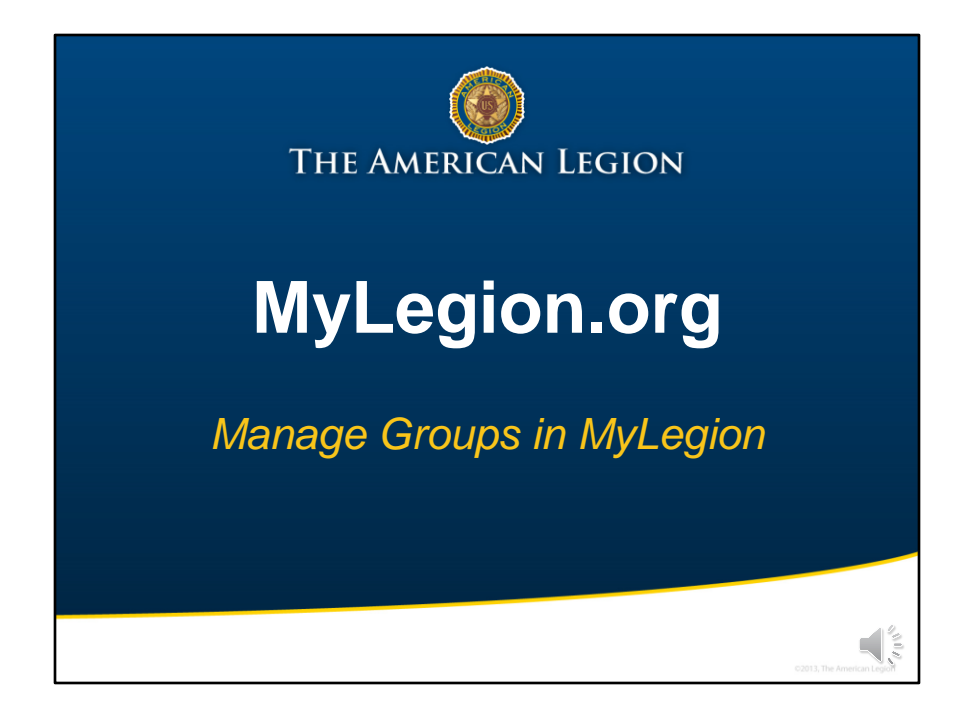

The next part of this presentation will focus on the administrative side of MyLegion. This area is called MyGroups and is accessed through the individual account of adjutants and commanders.

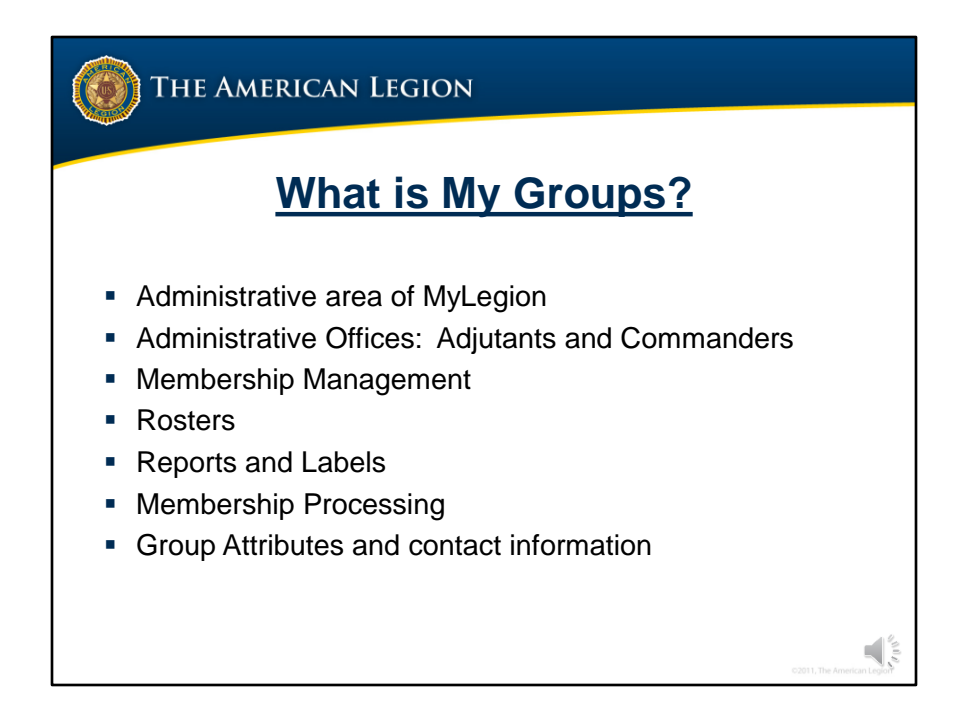

My Groups is the administrative side of myLegion.

<1> Adjutants and Commanders will have a MyGroups menu. These positions are Administrative Officers for MyLegion and by default provided post and squadron membership.

<2> My Groups includes membership details and management tools for Legion and Sons of the American Legion members.

<3> Rosters

<4> Reports and labels

<5> Online Membership Processing

<6> Group Attributes and contact information.

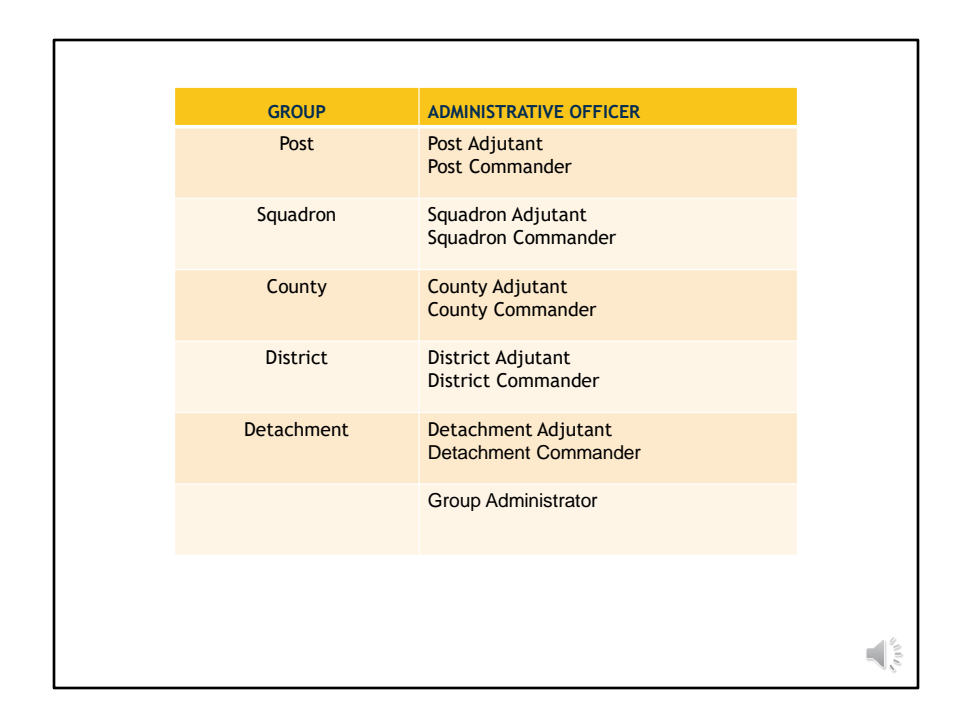

Groups are defined as Post, Squadron, County, District and Detachment. Adjutants and Commanders and have My Groups by default and it is accessed their member account.

Administrative officers have authority to assign permission to others. Group administrators are members that do not hold an administrative officer position but have been provided permission to a group.

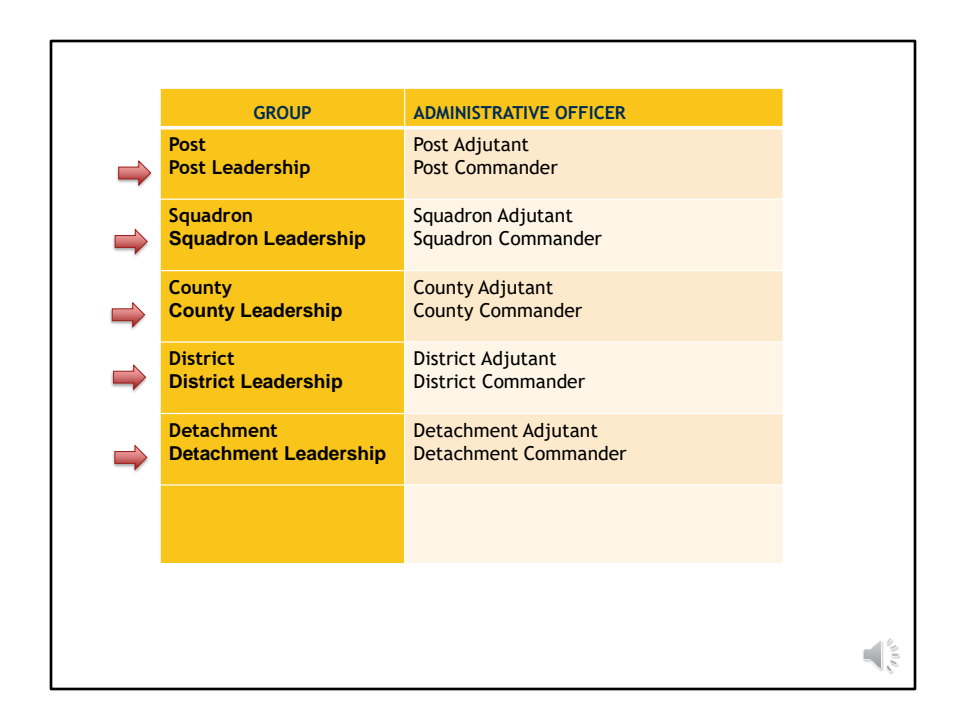

With each group, Adjutants and Commanders will also have a <1> Leadership group. Leadership groups provides a listing of the officers reported. It is not the group to select to manage membership, view reports and process membership.

Reporting of officer's continue to go through your department headquarters using the Officer Certification form. Officer updates cannot be made through MyLegion.
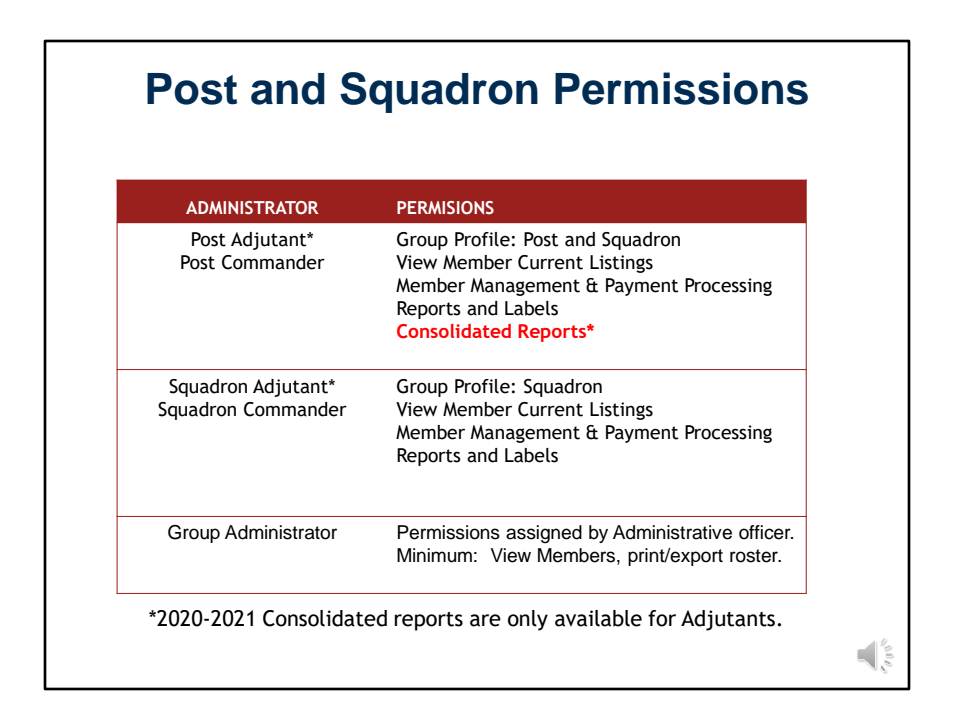

Permissions will vary per group and can even differ per officer.

Post and Squadron administrative officers have full online group manager access to post and squadron group profile, member management, online membership processing, reports, and labels. At this time ,only post adjutants have access to consolidated reports. This is only for the 2021-2021 reporting year.

Administrative officers can assign permission to other individuals with full or partial access Minimum

permissions allows access viewing the membership roster.

| ADMINISTRATOR                           | PERMISIONS                                                                                                    |
|-----------------------------------------|----------------------------------------------------------------------------------------------------|
| District Adjutant<br>District Commander | Group Profile: Posts in District<br>View Member Current Listings<br>Member Management<br>Reports and Labels (in development)<br>Consolidated Reports* |
| County Adjutant<br>County Commander     | Group Profile: Posts in County<br>View Member Current Listings<br>Member Management<br>Reports and Labels (in development<br>Consolidated Reports*    |
| Group Administrator                     | Permissions assigned by Administrative officer<br>Minimum: View Members, print/export roster                                                          |

District and County includes access to all posts assigned to the group. These group administrative officers can generate membership listings and manage membership. Reports and labels are currently in development.

Administrative officers can assign permission to other individuals with full or partial access Minimum permissions allows access to view membership roster.

| Consolidated Reports*                                              | Detachment Adjutant<br>Detachment Commander | Group Profile: All Squadrons in Detachment<br>View Member Current Listings<br>Membership Management<br>Online Membership Processing |
|--------------------------------------------------------------------|---------------------------------------------|----------------------------------------------------------------------------------------------------|
| Group Administrator Permissions assigned by Administrative officer | Group Administrator                         | Consolidated Reports*<br>Permissions assigned by Administrative officer                                                             |

Detachment adjutants and commanders have full online group manager access to all squadrons in their detachment. Group profile and member management, online membership processing, reports, and labels.

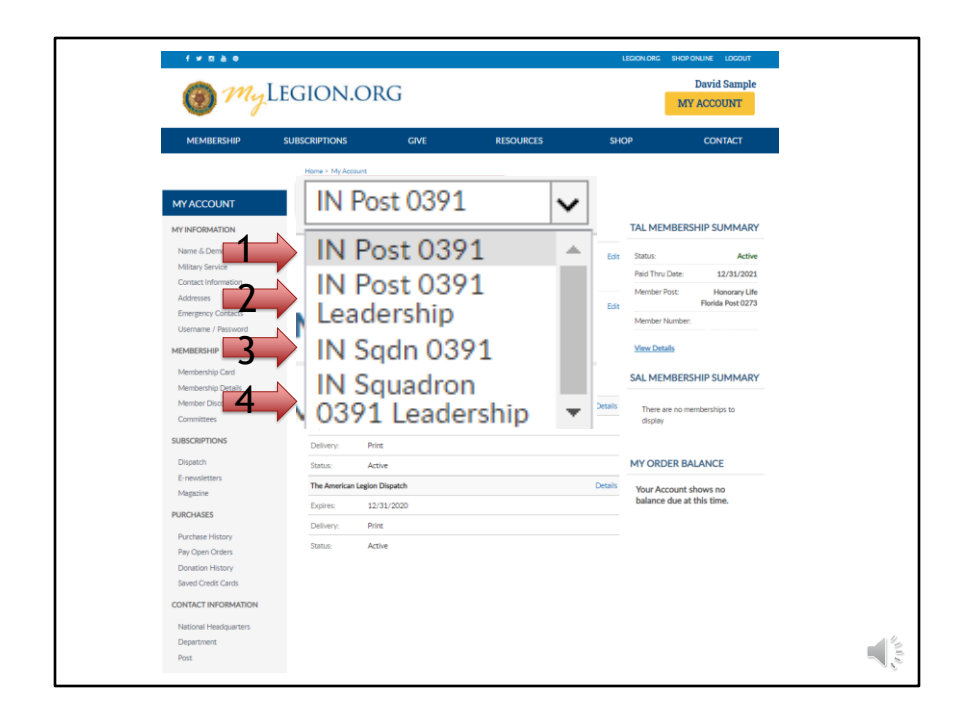

This member is a post adjutant. While in his MyLegion account, he has a MyGroups menu. Post Adjutant have access to both post and squadron membership. Therefore, he will have the following groups menu. <1>

- <2> Post
- <3> Post Leadership
- <4> Squadron
- <5> Squadron Leadership

Clicking on the group will navigate you to the administrative side of MyLegion. You may have to click twice. Please watch for the spinner indicating the page is loading.

Post Administrative Officers are the only leadership with both Post and Squadron Membership.

| T 🏈 | НЕ АМ                                                                                                    | ERICA                                                                                                    | n Legion                                                                                                    |                                                                                      |                                                                           |                                                                                                    |                                                          |                                                |
|-----|----------------------------------------------------------------------------------------------------|----------------------------------------------------------------------------------------------------|----------------------------------------------------------------------------------------------------|--------------------------------------------------------------------------------------|---------------------------------------------------------------------------|----------------------------------------------------------------------------------------------------|----------------------------------------------------------|------------------------------------------------|
|     |                                                                                                    | Lea                                                                                                    | adership G                                                                                                    | Grou                                                                                 | ips                                                                       | 5                                                                                                    |                                                          |                                                |
|     | My Account My Groups                                                                                                    | IN Post 0391 Leade                                                                                                    | v                                                                                                    |                                                                                      |                                                                           |                                                                                                    |                                                          |                                                |
|     | IN Post 0391 Leade                                                                                                    | ership                                                                                                    |                                                                                                    |                                                                                      |                                                                           |                                                                                                    |                                                          |                                                |
|     | Last Name:<br>City:<br>Position:<br>Represents:                                                                                                    |                                                                                                    | First Name:     State/Province:     State/Province:     Status:     Current     Fisture                                                                                                    | Email:<br>Country:<br>/oting:                                                        |                                                                           | <b>&gt;</b>                                                                                                    |                                                          |                                                |
|     | _                                                                                                    |                                                                                                    |                                                                                                    |                                                                                      |                                                                           |                                                                                                    |                                                          |                                                |
|     | Actions: Reappoint<br>Reappoint<br>Distrying Export to File                                                                                                    | Go Please se                                                                                                    | elect 1 or more individuals                                                                                                    |                                                                                      | Add/N                                                                     | fodify Transmittal                                                                                                    |                                                          |                                                |
|     | Actions: Reappoint<br>Reappoint<br>Dissiving Export to File<br>Print Roster<br>Send Email                                                                                                    | Go Please se                                                                                                    | Hect 1 or more individuals<br>Post/Squadon Number                                                                                                    | Location                                                                             | Add/N<br>From/To                                                          | Acdify Transmittal                                                                                                    | Voting                                                   | Status                                         |
|     | Actions: Reappoint<br>Reception The<br>Destroy Coport to The<br>Scrift Roator<br>Scrift, Jason                                                                                                    | Go Please se<br>osition<br>Adutant                                                                                                    | Net 1 or more individuals           Post/Squadon Number           Sons of American Legion IN Squadron 0019                                                                                                    | Location<br>123 Central St                                                           | Add/N<br>From/To<br>07/15/13                                              | Modify Transmittal Contact Information email 1@gmail.com                                                                                                    | Voting<br>Status<br>Voting                               | Status                                         |
|     | Actions: Reappoint<br>Reception The<br>Destroy Coport to The<br>Print Rostor<br>Send Email<br>Smith, Jason<br>Jone, Kendra                                                                                                    | Go Please se<br>osition<br>Adutant<br>Adutant                                                                                                    | ilect 1 or more individuals<br><b>Post/Squadon Number</b><br>Sons of American Legion IN Squadron 0019<br>American Legion IN Post 0019                                                                                                    | Location<br>123 Central St<br>234 Legion Ln                                          | Add/N<br>From/To<br>07/15/13<br>07/28/20                                  | Contact Information<br>email 1@gmail.com<br>email_2 @ yahoo.com                                                                                                    | Voting<br>Status<br>Voting<br>Voting                     | Status<br>Active<br>Active                     |
|     | Actions Receptorint<br>Personal Control of Tile<br>Print Roster<br>Concer Lehn<br>Concer Lehn                                                                                                    | Cerritoria Commander Commander                                                                                                    | Het 1 or nove individuals Post/Squadon Number Sons of American Legion IN Squadron 0019 American Legion IN Sos 0019 Sons of American Legion IN Squadron 0019 American Legion IN Bott 0103                                                       | Location<br>123 Central St<br>234 Legion Ln<br>345 Main St<br>45678 S                | Add/N<br>From/To<br>07/15/13<br>07/28/20<br>07/05/21<br>05/05/19          | Contact Information<br>email 1@gmail.com<br>email 2@yahoo.com<br>email 3@yahoo.com                                                                                                    | Voting<br>Status<br>Voting<br>Voting<br>Voting           | Status<br>Active<br>Active<br>Active           |
|     | Actions Research Copon to File<br>Description to File<br>Copon to File<br>Send Final<br>Smith, Jason<br>Jone, Kendra<br>Cooper, Jehn                                                                                                    | Go Please se<br>osition<br>Adutant<br>Adutant<br>Commander<br>Commander                                                                                         | Net1 or nove individuals<br>Post/Squadon Number<br>Sons of American Legion IN Squadron 0019<br>American Legion IN Post 0019<br>Sons of American Legion IN Squadron 0019<br>American Legion IN Post 0019                                        | Location<br>123 Central St<br>234 Legion Ln<br>345 Main St<br>45678 S                | Add/N<br>From/To<br>07/15/13<br>07/05/21<br>06/05/19                      | foolify Transmittal<br>Contact Information<br>email 1@gmail.com<br>email 2@yahoo.com<br>email 2@yahoo.com<br>email 4@gmail.com                                                                                                    | Voting<br>Status<br>Voting<br>Voting<br>Voting<br>Voting | Status<br>Active<br>Active<br>Active<br>Active |
|     | Actions Baugours<br>Deposition<br>Deposition<br>Control (of File<br>end Femail<br>Somith, Jason<br>Adams, Helen<br>Cooper, Jehn<br>Daspayng 1-4 of 4                                                                                                    | Cor<br>Co<br>Please se<br>osition<br>Adutant<br>Adutant<br>Commander<br>Commander                                                                               | Idet 1 or more individuals<br>Post/Squadon Number<br>Sons of American Legion IN Squadron 0019<br>American Legion IN Post 0019<br>Sons of American Legion IN Squadron 0019<br>American Legion IN Post 0019                                      | Location<br>123 Central St<br>234 Legion Ln<br>345 Main St<br>45678 S<br>017/07-504  | Add/N<br>From/To<br>07/15/13<br>07/28/20<br>07/05/21<br>06/05/19          | fodify Transmittal<br>Contact Information<br>email 1@gmail.com<br>email 3@yahoo.com<br>email 3@yahoo.com<br>email 4@gmail.com                                                                                                    | Voting<br>Status<br>Voting<br>Voting<br>Voting<br>Voting | Status<br>Active<br>Active<br>Active           |
|     | Actions Resuposes<br>Provide the second second                                                                                                    | Commander                                                                                                    | Net 1 or nove individuals<br>Post/Squadon Number<br>Sons of American Legion IN Squadron 0019<br>American Legion IN Sost 0019<br>Sons of American Legion IN Squadron 0019<br>American Legion IN Post 0019<br>Merican Legion IN Post 0019        | Location<br>123 Central St<br>234 Legion Ln<br>345 Main St<br>45678 S<br>017/#5304   | Add/N<br>From/To<br>07/15/13<br>07/05/21<br>06/05/19<br>Add/N             | foolify Transmittal<br>Contact Information<br>email 1@gmail.com<br>email 3@yahoo.com<br>email 3@yahoo.com<br>email 4@gmail.com                                                                                                    | Voting<br>Status<br>Voting<br>Voting<br>Voting<br>Voting | Status<br>Active<br>Active<br>Active           |
|     | Action: Bougeon<br>Designer (Coport lo Tile<br>Smith, Jason<br>Jone, Kendra<br>Jone, Kendra<br>Doptung 1-4/4<br>Action: Send Email                                                                                                    | Con     Con     Con     Con     Containt     Commander     Commander     Commander     Commander     Commander     Commander                                    | Het 1 or nove individuals<br>Post/Squadon Number<br>Sons of American Legion IN Squadron 0019<br>American Legion IN Sost 0019<br>American Legion IN Sost 0019<br>American Legion IN Post 0019                                                   | Location<br>123 Central St<br>234 Legion Lt<br>345 Main St<br>45678 S<br>017/09-304  | Add/N<br>From/To<br>07/15/13<br>07/28/20<br>07/05/21<br>06/05/19          | Actify Transmittal<br>Contact Information<br>email: 2@yaboo.com<br>email: 2@yaboo.com<br>email: 2@yaboo.com<br>email: 4@yamail.com                                                                                                    | Voting<br>Status<br>Voting<br>Voting<br>Voting<br>Voting | Status<br>Active<br>Active<br>Active           |
|     | Actions Reconstruction<br>Designer Council 5 / 16<br>Prior 16 / 16<br>Prior 16 / | Con     Please se     osition     Adutant     Adutant     Commander     Commander     Units     Original Please se                                              | Hict 1 or more individuals<br>Post/Squadon Number<br>Sons of American Legion IN Squadron 0019<br>American Legion IN Post 0019<br>Sons of American Legion IN Squadron 0019<br>American Legion IN Yost 0019<br>Historican Legion IN Yost 0019    | Location<br>123 Central St<br>234 Legion Ln<br>345 Main St<br>45678 S<br>017693304   | Add/N<br>From/To<br>07/15/13<br>07/28/20<br>07/05/21<br>06/05/19          | Contact Information<br>email Legranal.com<br>email 2@yahoo.com<br>smail 4@yahoo.com<br>smail 4@yamail.com                                                                                                    | Voting<br>Status<br>Voting<br>Voting<br>Voting           | Status<br>Active<br>Active<br>Active           |
|     | Actors Busyness<br>Despress<br>Copolition France<br>Herit Rocket<br>Jone Kendra<br>Jone, Kendra<br>Jone, Kendra<br>Adams, Helen<br>Cooper, John<br>Despress 14<br>Actors Send Enail                                                                                                    | Con     Con     Con     Con     Osition     Adutant     Adutant     Adutant     Commander     Commander     Commander     Commander     Commander     Commander | tect 1 or more individuals<br>Post/Squadon Number<br>Sons of American Legion IN Squadron 0019<br>American Legion IN Post 0019<br>Sons of American Legion IN Squadron 0019<br>American Legion IN Sost 0019<br>steet 1 or more individuals       | Location<br>123 Central St<br>234 Legion Ln<br>345 Main St<br>45678 S<br>017693494   | Add/N<br>From/To<br>07/15/13<br>07/28/20<br>07/05/21<br>06/05/19<br>Add/N | Kodily Tresunittal<br>Contact Information<br>email 1@gmail.com<br>email 2@yahoo.com<br>email 4@yahoo.com<br>email 4@yahoo.com<br>email 4@yahoo.com<br>email 4@yahoo.com<br>email 4@yahoo.com<br>email 4@yahoo.com<br>email 4@yahoo.com                                                                                                    | Voting<br>Status<br>Voting<br>Voting<br>Voting           | Status<br>Active<br>Active<br>Active           |
|     | Actors Bousset                                                                                                    | Car<br>Conversion<br>Commander<br>Commander                                                                                                    | Net1 or nove individuals Post/Squadon Number Sons of American Legion IN Squadron 0019 American Legion IN Squadron 0019 American Legion IN Squadron 0019 American Legion IN Post 0019 American Legion IN Post 0019 American Legion IN Post 0019 | Location<br>123 Central St<br>234 Legion Ln<br>345 Main St<br>45678 S<br>007/09/3494 | Add/N<br>From/To<br>07/15/13<br>07/28/20<br>07/05/21<br>06/05/19<br>Add/N | odify Travanistal<br>Contact Information<br>amail 2 gyahoc.com<br>amail 2 gyahoc.com<br>amail 2 gyahoc.com<br>amail 4 gyahoc.com<br>amail 4 gyaho | Voting<br>Status<br>Voting<br>Voting<br>Voting           | Status<br>Active<br>Active<br>Active           |

Leadership group displays the officers on file with contact information.

<1> The actions menu allow to print a listing, send emails, or export. Reappointment is restricted. All officers are reported through the department headquarters.

| freat                                                                                                    |                    |           |                        | LEGION OR | S SHOP ONLINE LOGOUT |
|----------------------------------------------------------------------------------------------------|--------------------|-----------|------------------------|-----------|----------------------|
| 1 mg                                                                                                    | Legion.of          | RG        |                        |           | David Sample         |
| MEMBERSHIP                                                                                                    | SUBSCRIPTIONS      | GIVE      | RESOURCES              | SHOP      | CONTACT              |
| HY VIEWS MEMERSHIP PROCESSING Process Membership Transmittel Hotory MeMERS Verv Membershie Reports / Labis Reports / Labis Reports / Labis Reports / Labis Conce microaders / Reports Conce microaders / Reports Conce thermation Facilitation Newsletter Conce thermation Conce for an and thermation Facilitation Newsletter Conce thermation Conce thermation Conce ther | Add New Attachment | er files. | No records to display: |           |                      |

Administrative tools are located in Group Profile and entered through My Groups. Navigation back to this dashboard is done by clicking on My Groups, or select Group Profile.

If you have access to more than one group, always note the group name indicated on the My Group menu.

The left hand "My Views" menu provides membership processing tools, member profiles, reports and labels, group information and officer materials.

Group profile is contact information on file for your post, squadron, county, district or detachment.

The group profile dashboard allows updates to contact information and publication uploads through Group information.

|                                                                                                    | LEGIONIDES INDPONUNE LOCOUT<br>David Sample |
|----------------------------------------------------------------------------------------------------|---------------------------------------------|
| My LEGION.ORG                                                                                                    | MY ACCOUNT                                  |
| MEMBERSHIP SUBSCRIPTIONS GIVE RESOURCES                                                                                                    | SHOP CONTACT                                |
| Hane : My Views - Gray Pulle - Cartast<br>MY VIEWS My Grays IN Past 0495                                                                                                    |                                             |
| MEMBERSHIP PROCESSING PHONE Process Membership Transmittel Hatory MEMBERS Membership Membership Membership                                                                                                    | Eat   Delea                                 |
| Aver metaless EMAL Reports / Labels. CROUP INFORMATION Kepsets registers for the films CROUP INFORMATION Kepsets registers for the films                                                                                                    | ter                                         |
| Group Attributes / Services WEB STE                                                                                                    |                                             |
| Publish Newsletter Advancement Advancement Adv |                                             |
| Officer Manuals Vool<br>Brochures 017690-3131 Mer®                                                                                                    | Edit   Delete                               |

Group contact information allows administrators to update contact information including phone, email and fax. Information set up as Main is listed on directories and used for correspondence to group leadership.

Additional phone numbers, email addresses, and fax numbers can be entered and can be viewed by department and national leadership.

Use the Add, Edit or Delete options to update group contact information.

Officer certification and post data forms are not available online and are sent to the department headquarters.

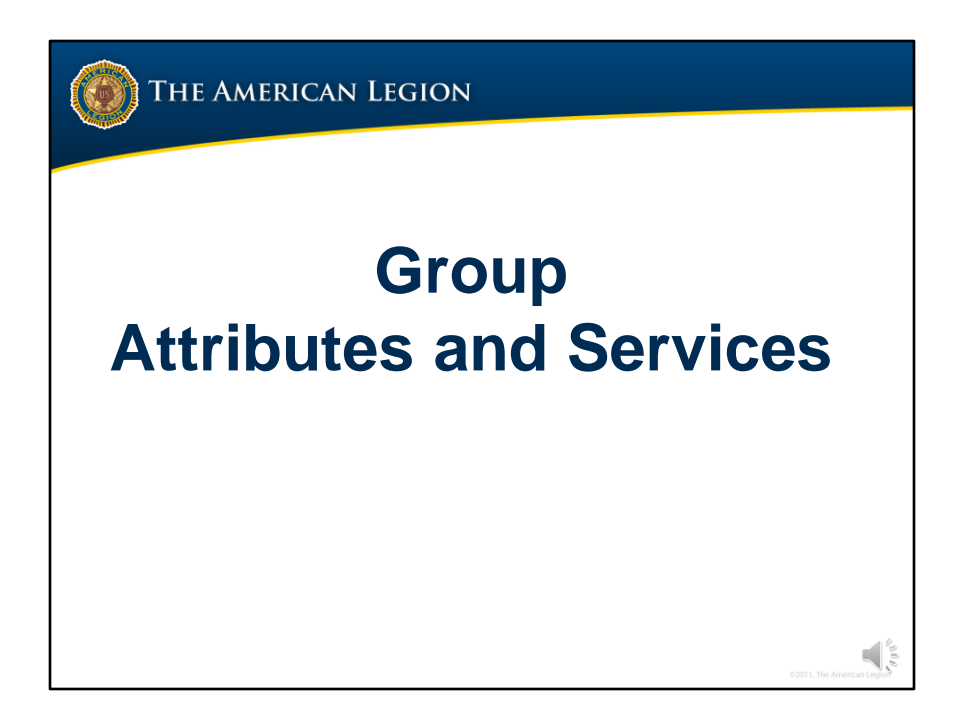

Group attributes can assist others interested in The American Legion and Son of the American Legion by providing contact information about your group in American Legion's find a post tool, or in printed directories published by your department.

| MEMILIARIUM         SUBCRUPTIONS         GVE         RESOURCES         SLIDP         CONTACT           MY VIEWS         Maximum         Maximum <t< th=""><th>MIX ACCOUNT       MIX MERSING     XMEX CARPTONS     CARL       MIX MERSING     XMEX CARPTONS     CARL       MIX MERSING     Maximum     Maximum       MARGESING     Mix Markada     Mix Markada       MARGESING     MIX TRUCTIONS     MIX CARPTON       MARGESING     MIX CARPTON     MIX CARPTON       MARGESING     MIX CARPTON     MIX CARPTON       MARGESING     ATTRUCTIONS     MIX CARPTON       MARGESING     CARPTON     MIX CARPTON       MARGESING     CARPTON</th><th>@ Mu</th><th>Legion.org</th><th></th><th></th><th>David Sample</th></t<> | MIX ACCOUNT       MIX MERSING     XMEX CARPTONS     CARL       MIX MERSING     XMEX CARPTONS     CARL       MIX MERSING     Maximum     Maximum       MARGESING     Mix Markada     Mix Markada       MARGESING     MIX TRUCTIONS     MIX CARPTON       MARGESING     MIX CARPTON     MIX CARPTON       MARGESING     MIX CARPTON     MIX CARPTON       MARGESING     ATTRUCTIONS     MIX CARPTON       MARGESING     CARPTON     MIX CARPTON       MARGESING     CARPTON                                                                                                    | @ Mu                                                                                                    | Legion.org                                                                                                    |                               |                                                   | David Sample                         |
|----------------------------------------------------------------------------------------------------|----------------------------------------------------------------------------------------------------|----------------------------------------------------------------------------------------------------|----------------------------------------------------------------------------------------------------|-------------------------------|---------------------------------------------------|--------------------------------------|
| Normalization         Control         Nature         Nature         Natreaded                                                                                                    | NUMBER         Network         Network <thnetwork< th=""> <thnetwork< th=""> <thne< th=""><th>MEMOEPSUID</th><th>suppressione cove</th><th>PITCO I IP/TT</th><th>suna</th><th>MY ACCOUNT</th></thne<></thnetwork<></thnetwork<>                                                                                                    | MEMOEPSUID                                                                                                    | suppressione cove                                                                                                    | PITCO I IP/TT                 | suna                                              | MY ACCOUNT                           |
|                                                                                                    | CROUP IN ORBATION CROUP IN ORBATION Crock of Markets Crock of Markets Croc | MY VIEWS<br>MEMBERSHIP PROCESSING<br>Process Membership<br>Transmittal History<br>MEMBERS<br>View Members<br>Reports / Labels<br>Glabal Member Search | Here + My Views - Grage Hutler + Ruit Bernse<br>My Graws, IN Part 6495<br>INSTRUCTIONS<br>Planse circle "Edit" on the right to update attract<br>ATTRUUTES / SERVICES<br>Lain identical in receiving information on the fullow<br>Plant Additional Mo | NARS / Services.<br>Hightpics | INSTRUCTIONS<br>Passe cite "Gate" on the right to | Ers<br>uption attributes / services. |

To record these attributes, go to Group Attributes / Services. To add or remove click "Edit". <1>

Check the attributes and "save"

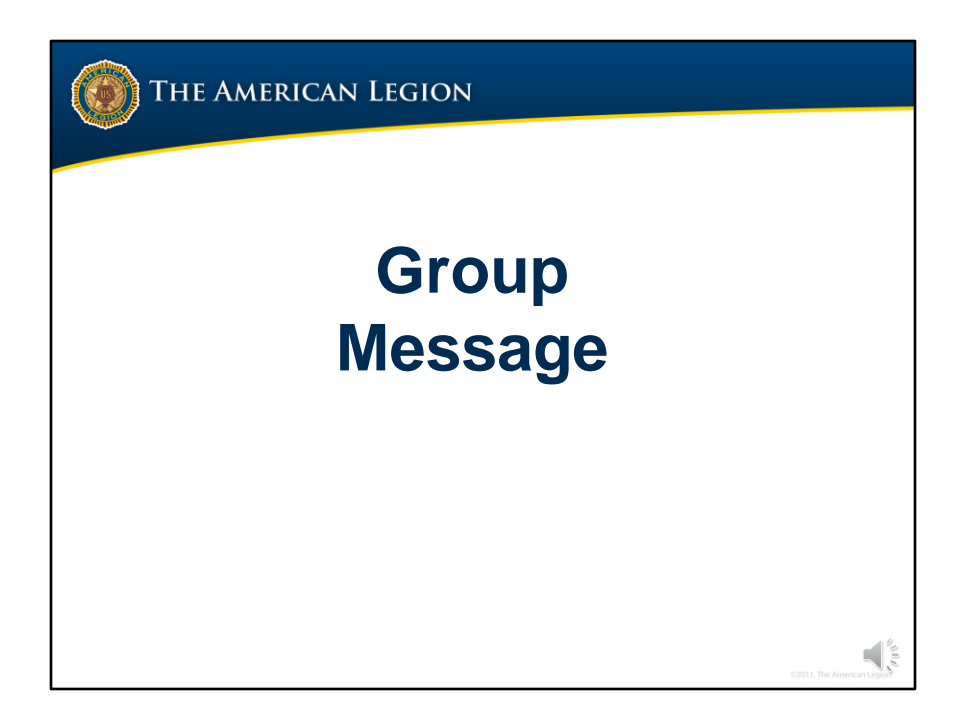

Group message includes adding, editing and deleting an image and message for your group.

|                                                                                         | Gı                                                                    | roup                          | Mess      | age        |              |
|-----------------------------------------------------------------------------------------|-----------------------------------------------------------------------|-------------------------------|-----------|------------|--------------|
| 🛞 My                                                                                    | Legion.oi                                                             | RG                            |           | LEGION ORG | David Sample |
| MEMBERSHIP                                                                              | SUBSCRIPTIONS                                                         | GIVE                          | RESOURCES | SHOP       | CONTACT      |
| MY VIEWS<br>MEMBERSHIP PROCESSING<br>Process Membership<br>Transmittal History          | MV.Account My C<br>ENTER MESSA<br>Please enter a post messag<br>PHOTO | aroups IN Post 0495           |           |            |              |
| IEMBERS<br>View Members<br>Reports / Labels<br>Global Member Search<br>ROUP INFORMATION | Upload a photo if you we                                              | uld like it to appear in your | profile 9 |            |              |
| Group Attributes / Services Group Meisage Contact Information Publish Newsletter        | MESSAGE<br>You have not created a M                                   | lessage                       |           |            | Edit         |
| MATERIALS<br>Officer Manuals<br>Brochures<br>Suprested Speeches                         |                                                                       |                               |           |            |              |
|                                                                                         |                                                                       |                               |           |            |              |

Add a photo of your post building, commander, or other image identifying your post. Post a brief message about meetings, special events or programs your post supports. It is important that if posting a message to keep it current. Images and messages published in this area are seen by your members and others that are using Legion.org's Find a Post.

Supported files are gif, jpeg, jpg and png.

| 1 2 2 2 9                                                                                                    |                                                                                                    |      |           | LEGION OR                                                                                                    | G SHOP ONLINE LOGOUT          |  |
|----------------------------------------------------------------------------------------------------|----------------------------------------------------------------------------------------------------|------|-----------|----------------------------------------------------------------------------------------------------|-------------------------------|--|
| 🛞 My                                                                                                    | LEGION.OR                                                                                                    | G    |           |                                                                                                    | David Sample<br>MY ACCOUNT    |  |
| MEMBERSHIP                                                                                                    | SUBSCRIPTIONS                                                                                                    | GIVE | RESOURCES | SHOP                                                                                                    | CONTACT                       |  |
| MYVIEWS MEMBERSHIP PROCESSING PROCESSING Process Membership Transmittal Hatters MEMBERS Were Meeters Reports / Labels Galad Members Search Galad Members Search Galad Members Context Galad Members Context Information Publish Newsletter | Waxaaa Waxaa<br>Dentee Hara gott mensus for<br>Hotor<br>Dentee Harbor Provinced<br>Dentee Harbor Provinced<br>Dentee Harbor Provinced<br>Dentee Harbor Provinced<br>Metsacate | age  | odas O    | EXAMPLE<br>Hand the the state of the state<br>in the state of the state of the state<br>in the state of the state of the state<br>EXAMPLE<br>EXAMPLE | egdene<br>NG Maner<br>Regdene |  |

To add an image, choose the file and upload. Once an image is added you can delete or replace by uploading a new image to replace it.

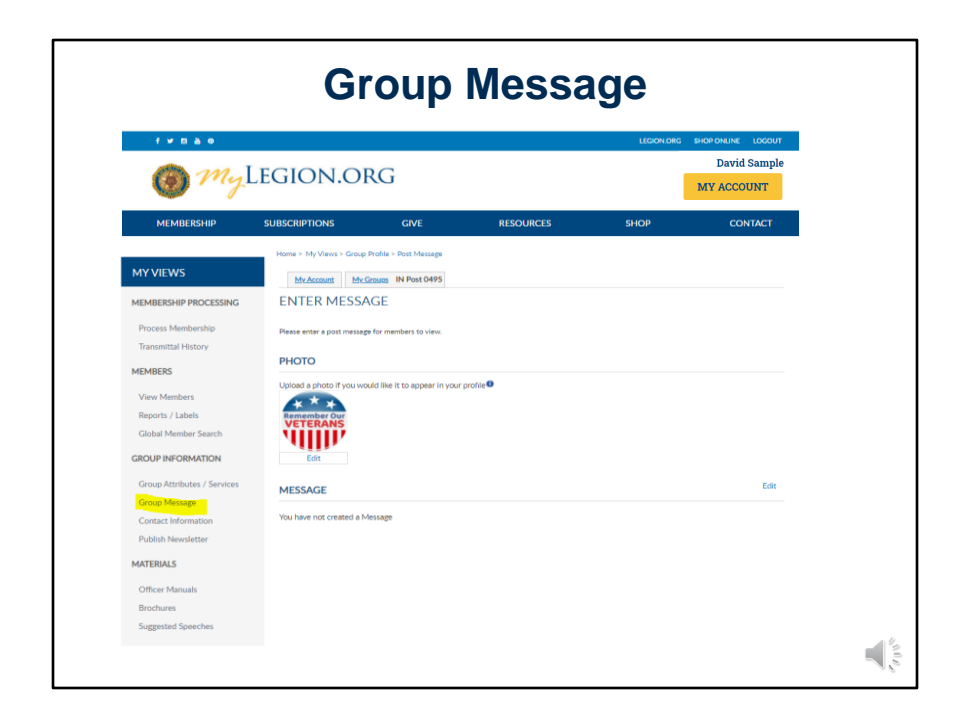

Group message allows you to publish additional information about your group. This information is seen by your members and people using the American Legion post locator.

Click Edit to add, update or delete text.

| MEMIERRINP SUBSCRIPTIONS CVC RESOLUCES SHOP CONTR<br>Here 5 by dates 1 Carp Holes + Dat Maxage<br>Minimum Michael Networks<br>ENTER MESSAGE<br>Beasering agent meetings to date<br>revelopments                                                                                                    |
|----------------------------------------------------------------------------------------------------|
| PHOTO           EXE         Closel specific / you wood like it to specer in your profet           EXE         Closel specific / you wood like it to specer in your profet           EXE         Closel specific / you wood like it to specer in your profet           EXE         Closel specific / you wood like it to specer in your profet           EXES         Closel specific / you wood like it to specer in your profet           EXES         Closel specific / you wood like it to specer in your profet           EXES         Closel specific / you wood like it to specer in your profet           EXES         Closel specific / you wood like it to specer in your profet           EXES         Closel specific / you wood like it to specer in your profet           EXES         Closel specific / you wood like it to specific / you wood like it to specific / you wood like / you wood like / you wood like / you wood like / you wood like |

Type the message and "save".

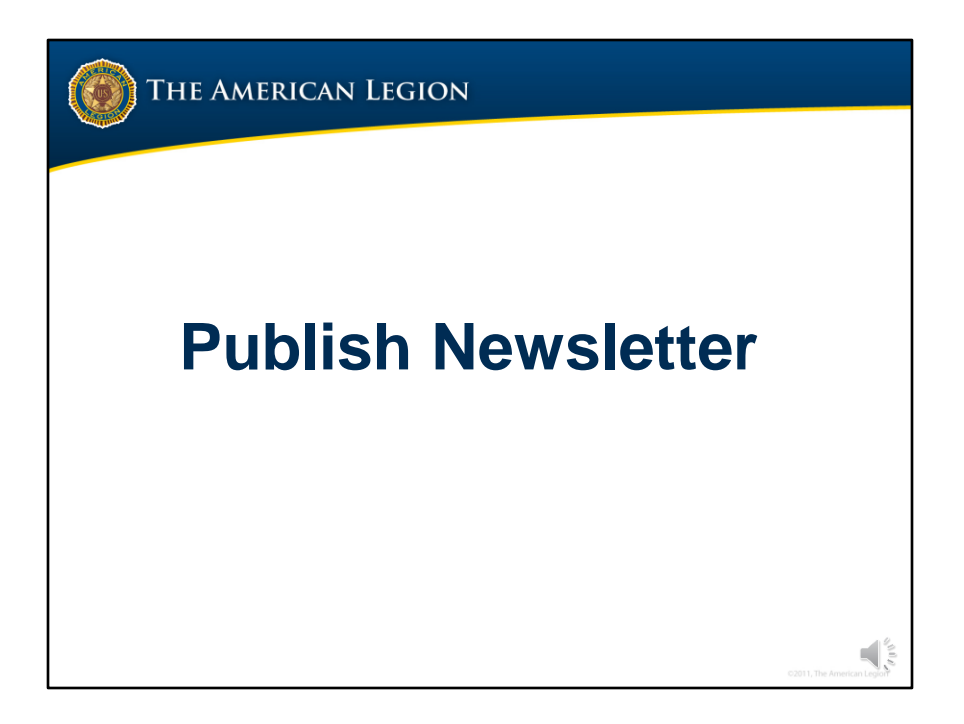

Published newsletter allows administrators to publish a flyer, or newsletter for members of your group.

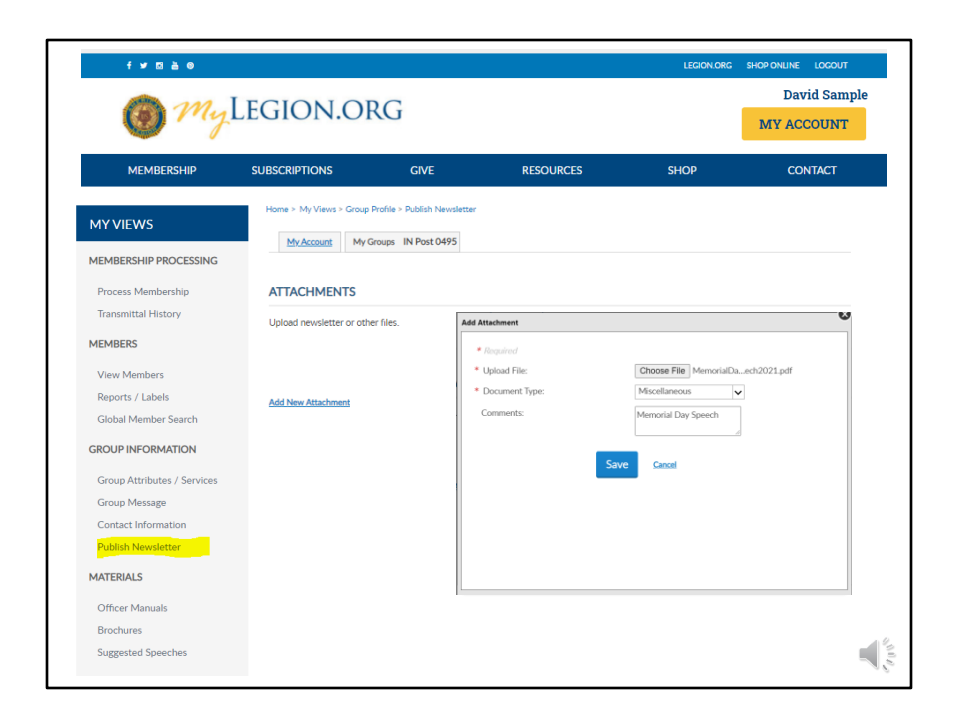

Attachments uploaded in this area display as the group profile dashboard and multiple attachments can be uploaded.

After creating the document go to Add New Attachment. In the add window choose the file to attach. The document type options include Charter and Miscellaneous.

A brief comment box allows you to make a note about the attachment. Attachment information is displayed on your Group Profile dashboard. You can use this comment to view date or as a reminder when to update or delete. Once all information is entered, click Save. <1>

| f ¥ 🛛 🛓 🛛                   |                          |                                |           | LEGION.ORG | SHOP ONLINE LOGOUT         |
|-----------------------------|--------------------------|--------------------------------|-----------|------------|----------------------------|
| 🎯 My I                      | LEGION.O                 | RG                             |           |            | David Sample<br>MY ACCOUNT |
| MEMBERSHIP                  | SUBSCRIPTIONS            | GIVE                           | RESOURCES | SHOP       | CONTACT                    |
| MY VIEWS                    | Home > My Views > Group  | p Profile > Publish Newsletter |           |            |                            |
| MEMBERSHIP PROCESSING       |                          |                                |           |            |                            |
| Process Membership          | ATTACHMENTS              |                                |           |            |                            |
| Transmittal History         | Upload newsletter or oth | her files.                     |           |            |                            |
| MEMBERS                     | Miscellaneous            |                                |           |            | Delete                     |
| View Members                | MemorialDaySpeech20      | 21.pdf                         |           |            |                            |
| Reports / Labels            | Document Dates: 5/16/    | /2021                          |           |            |                            |
| Global Member Search        | Comments: Memorial D     | lay Speech                     |           |            |                            |
| GROUP INFORMATION           | Add New Attachment       |                                |           |            |                            |
| Group Attributes / Services |                          |                                |           |            |                            |
| Group Message               |                          |                                |           |            |                            |
| Contact Information         |                          |                                |           |            |                            |
| Publish Newsletter          |                          |                                |           |            |                            |
| MATERIALS                   |                          |                                |           |            |                            |
| Officer Manuals             |                          |                                |           |            |                            |
| Brochures                   |                          |                                |           |            |                            |
| Suggested Speeches          |                          |                                |           |            |                            |

After saving, attachment information and details can be seen on the group dashboard. When uploading documents online it is important to maintain and keep information current. Delete outdated publications routinely.

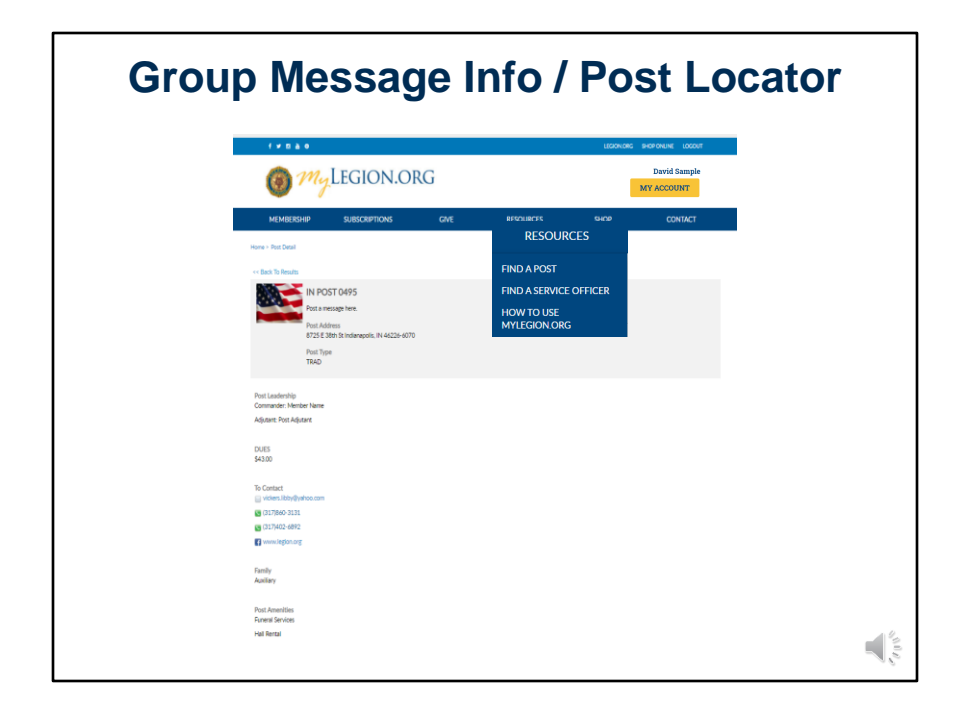

Contact information and attributes are published on The American Legions' public website under Resources Find A Post. This resource now includes Squadron lookup with squadron group information.

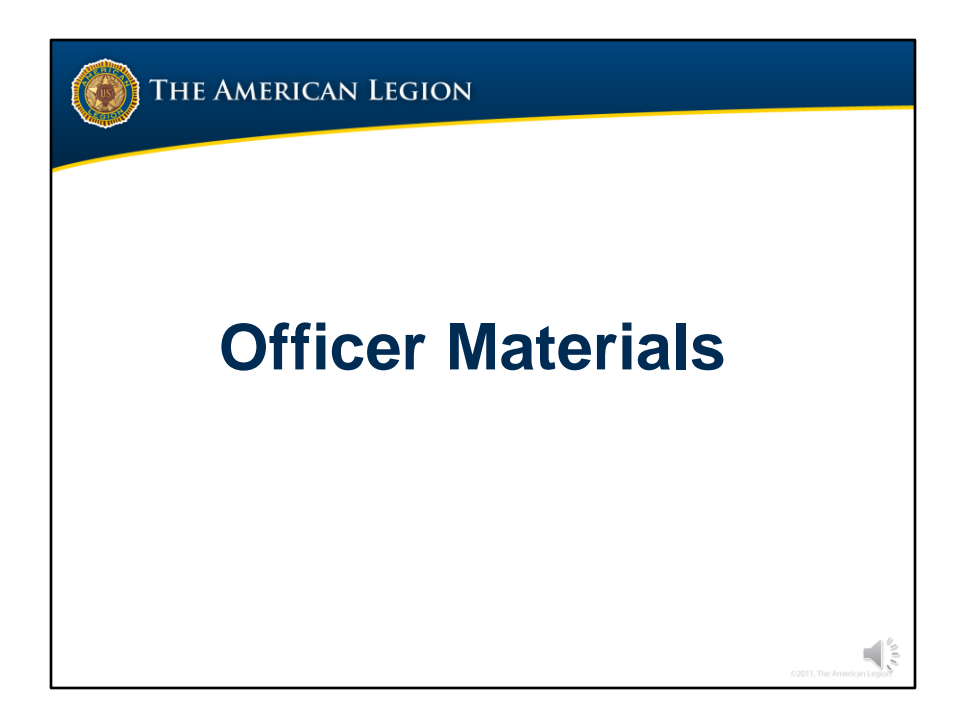

Officer materials include post, squadron and district manuals and guides.

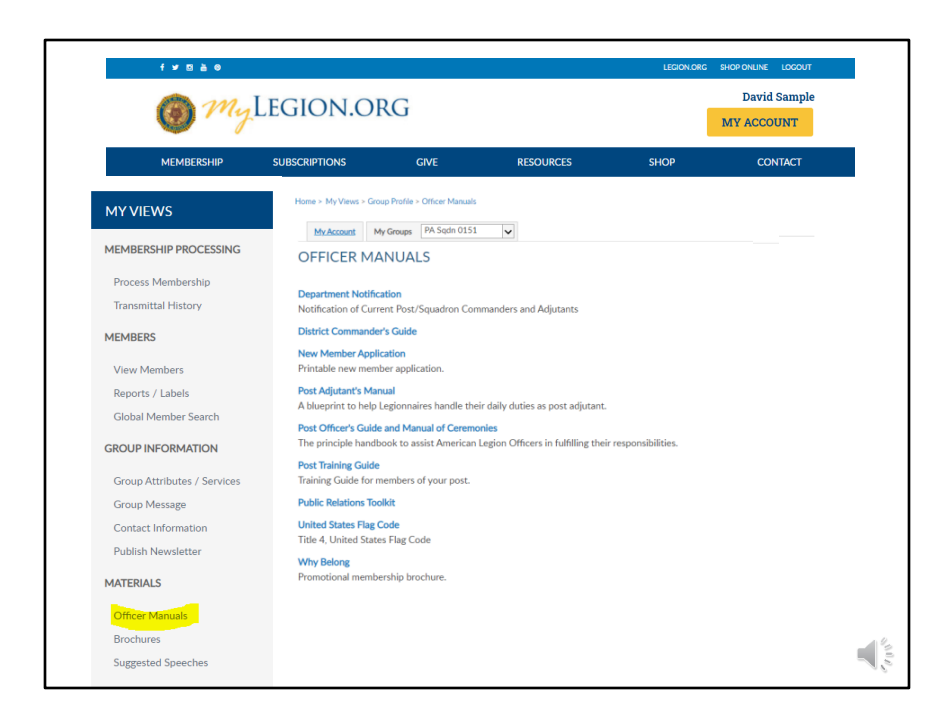

Select the title to link to publications on Legion.org to download.

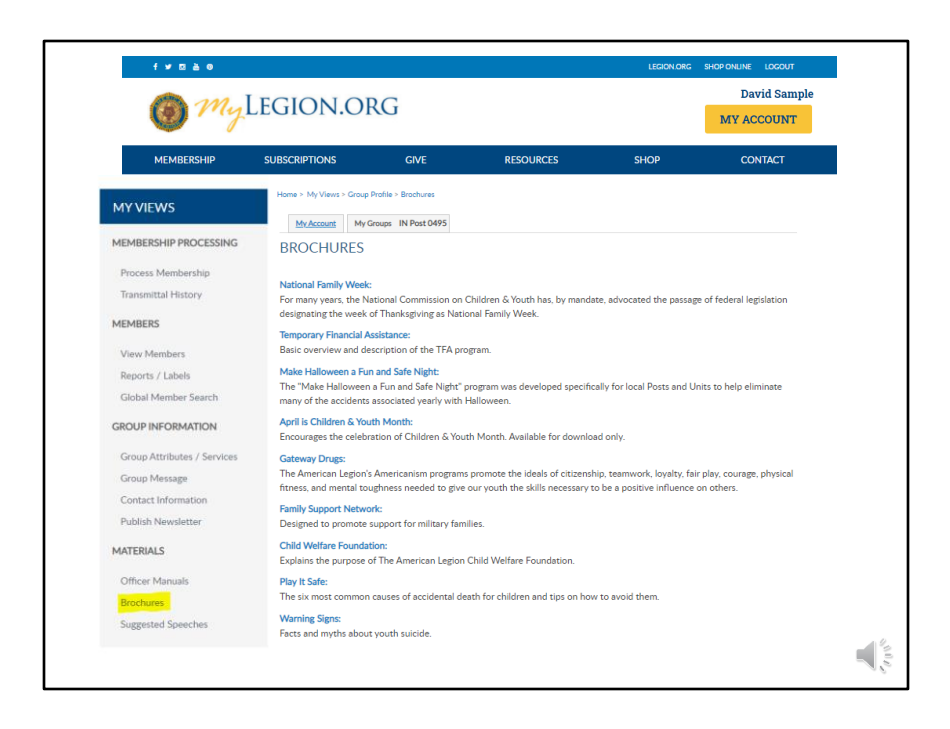

Brochures are national publications related to Americanism and Children & Youth services.

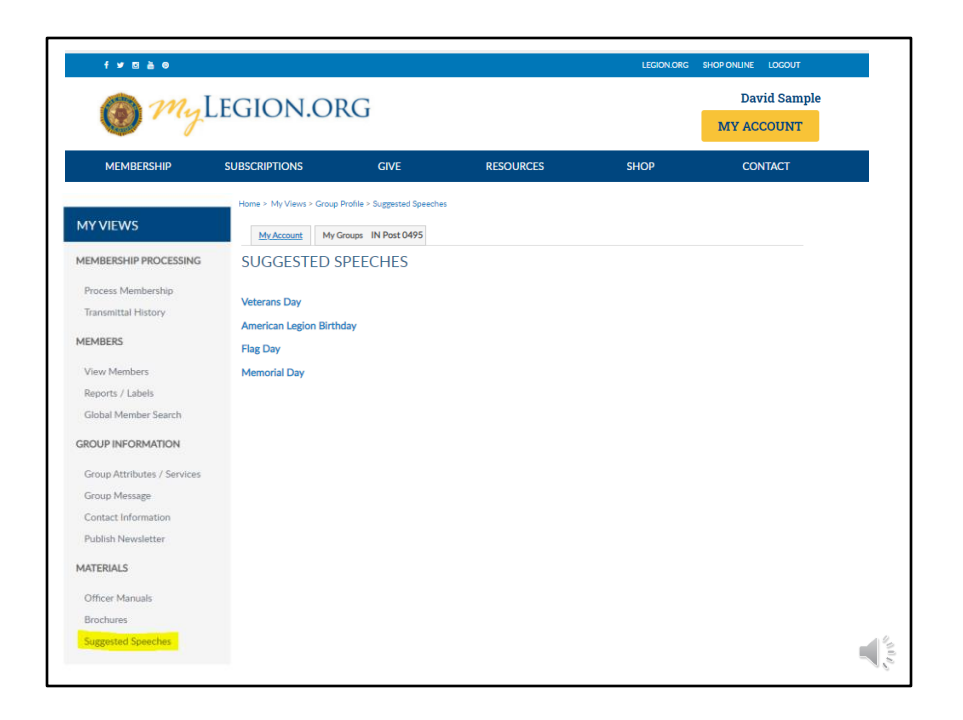

Every year The American Legion provides speeches to use as a guideline during events and observances. These speeches can be downloaded in the myLegion Group Profile only.

Navigating in myLegion is a new experience for users familiar with the old myLegion site. Breadcrumbs on the page will display to help you understand what section of myLegion you are located. Clicking on the page you would like to do redirects the page. To return to your group membership (post, squadron, county and district), click on Group Profile. Another option is to click on My Groups.

Return to the Group Profile by clicking the Group Profile breadcrumb. Return to your account using the MY ACCOUNT button.

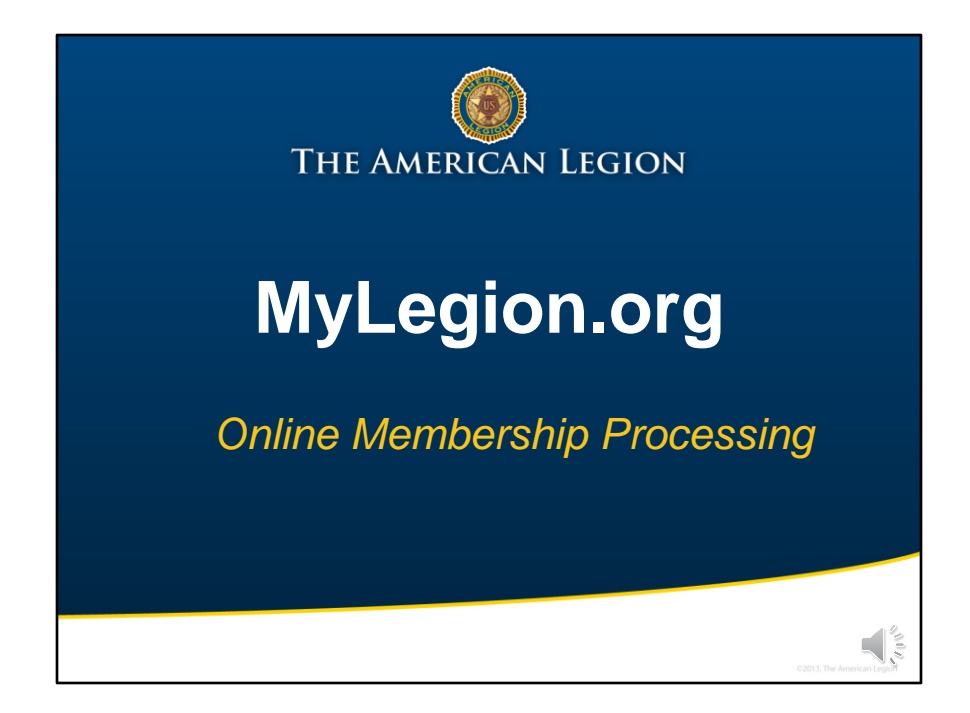

MyLegion offers online membership processing for posts and squadrons.

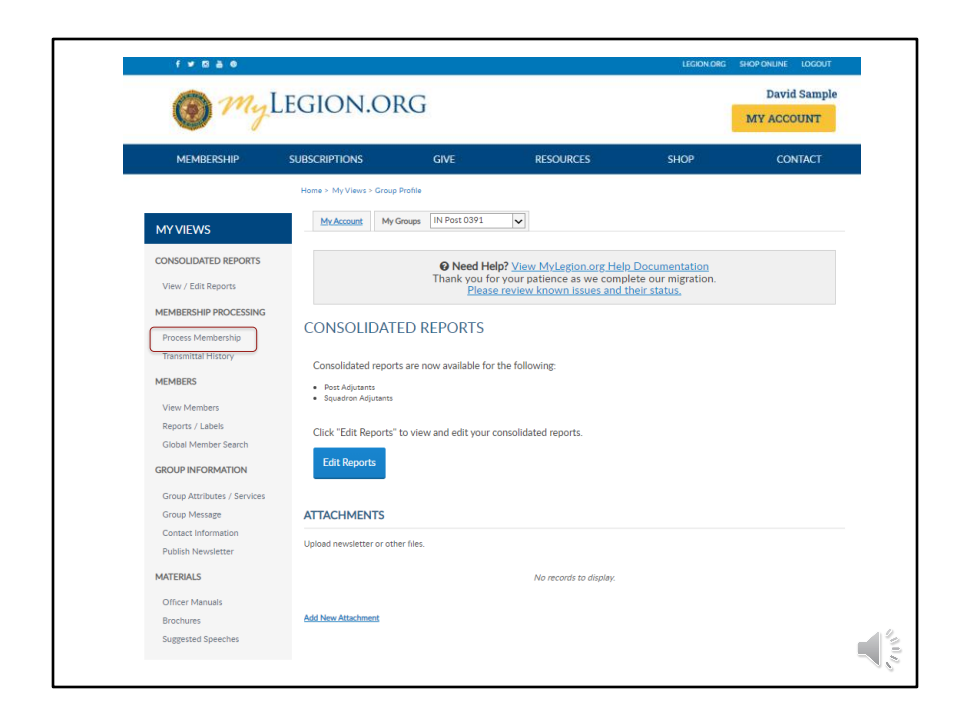

Transitioning to the administrative side of MyLegion provides a left menu option for Process Membership. You can also access membership processing through View Members. Both options open the member listing.

|                                             | IVIE                                                                                                    |                                 | Group Pi                                                                                                    | ofile >                   | Member                            | es<br>s                 | ອາເດ             | J                   |                 |
|---------------------------------------------|----------------------------------------------------------------------------------------------------|---------------------------------|----------------------------------------------------------------------------------------------------|---------------------------|-----------------------------------|-------------------------|------------------|---------------------|-----------------|
| ome > My View                               | i > Group Profile > Member<br>i > Member<br>i > | bers                            |                                                                                                    |                           |                                   |                         |                  |                     |                 |
| My Account                                  | My Groups IN Po                                                                                                    | ost 0495 🗸                      |                                                                                                    |                           |                                   |                         |                  |                     |                 |
| Detai                                       | ls for: IN Post 0                                                                                                    | )495                            |                                                                                                    |                           |                                   | ٧e                      | mber             | <sup>-</sup> Li     | ist             |
| Last Nam<br>First Nam<br>Email:<br>Member I | е:                                                                                                    |                                 | City:<br>State/Province:<br>Country:<br>Paid Through Year:                                                                                                    |                           | Post/Sc<br>V<br>V                 | uadron Nur<br>r Status: | nber:            | ~                   |                 |
| Actions: Exp                                | irt Full Roster                                                                                                    | Go                              |                                                                                                    |                           | 1 2 3 4 5                         | 678                     | Add/M            | lodify Tran         | nsmittal        |
| Member                                      | ID Name                                                                                                    | Post/Squadron<br>Number         | Location                                                                                                    | Undeliverable             | Contact Information               | Branch                  | Conflict/War Era | Continuous<br>Years | Paid<br>Through |
| 1234567                                     | 19 Sample, Andy                                                                                                    | American Legio                  | n IN 700 N Pennsyhai                                                                                                    | na St                     | email@yahoo.com                   |                         | VIETNAM          | 35                  | 2022            |
| 1234567                                     | 19 Sample, Bonnie                                                                                                    | American Legio                  | n IN 700 N Pennsylvai                                                                                                    | na St                     | emai@yahoo.com                    | USA                     | OTHER            | 1                   | 2021            |
| 1234567                                     | J9 Sample, Chancell                                                                                                    | Post 0100<br>Ior American Legio | n IN 700 N Pennsylvai                                                                                                    | na St                     | emai@yahoo.com                    | USA                     | VIETNAM          | 45                  | 2021            |
| 1234567                                     | 19 Sample, David                                                                                                    | Post 0100<br>American Legio     | n IN 700 N Pennsylvai                                                                                                    | 5206<br>1a St             | email@yahoo.com                   | USA                     | VIETNAM          | 27                  | 2021            |
| 1234567                                     | 9 Sample, Edward                                                                                                    | Post 0100<br>American Legio     | n IN 700 N Pennsylvai                                                                                                    | 5206<br>na St             | email@yahoo.com                   | USN                     | www              | 52                  | 2022            |
| 1234567                                     | 9 Sample, Frances                                                                                                    | Post 0100<br>American Legio     | n IN 700 N Pennsybai                                                                                                    | 5206<br>as St Undeliverab | (317) 555-5555<br>email@vahos.com | USA                     | PANAMA           | 4                   | 2020            |
| 1224667                                     | 9 Sample Coeff                                                                                                    | Post 0100                       | Indianapolis, IN 4                                                                                                    | 5206                      | and the second                    | LICAL                   |                  |                     | 2024            |
| 234507                                      | o sampel, Geon                                                                                                    | Post 0100                       | Indianapolis. IN 4                                                                                                    | 5206                      | (317) 655-6555                    | CON                     | - choren_ood     |                     | LUEI            |
| 12.34567                                    | a sample, Helen                                                                                                    | American Legio<br>Post 0100     | n IN 700 N Pennsylvai<br>Indianapolis, IN 4                                                                                                    | na St<br>5206             | email@yahoo.com                   | USAF                    | LEBANON_GRENADA  | . 11                | 2021            |
|                                             | A9 Sample, Isabella                                                                                                    | American Legio<br>Post 0100     | n IN 700 N Pennsylvai<br>Indianapolis IN 4                                                                                                    | na St<br>S206             | emai@yahos.com                    | USAF                    | KOREA            | 12                  | 2021            |
| 1234567                                     |                                                                                                    | American Legio                  | n IN 700 N Pennsylvai                                                                                                    | na St                     | email@yahoo.com                   | USAF                    | VIETNAM          | 8                   | 2021            |
| 1234567                                     | 19 Sample, John                                                                                                    | Deet 0100                       | Televise instantial and the second second seco |                           |                                   |                         |                  |                     |                 |
| 1234567<br>1234567<br>1234567               | 19 Sample, John<br>19 Sampke, Kevin                                                                                                    | Post 0100<br>American Legio     | n IN 700 N Pennsyhai                                                                                                    | 1a St                     | (317) 555-5555<br>emai@yahoo.com  | USCG                    | VIETNAM          | 1                   | 2021            |

The member list includes all members with a last paid years for current year, minus 2. <1> Notice in this listing we are viewing the roster that displays the Paid Through Year and not the renewal year.

The member list allows you to search members, export roster, or send emails. Do not check names in view members to renew. The checkboxes in view members is for export purposes only and does not add members to a transmittal batch.

Proceed to post transmittal. Click Add/Modify Transmittal. <2>

| Markannes       Markannes         Markannes       Markannes         Markannes       Markannes         Destruction       OPEN       Per Capitas       Actual         Card Count:       O       Dispartment:       S000       S000         Department :       S000       S000       S000       S000         Member Id       Member Id       Member Lass Name       Source       Source         Select       Member Id       Member Id       Source       Source       Source       Source         123456789       Sample, Frances       email@gyahoo.com       Git17 j555-5555       700 N Pennsylvania St Indianapolis N 46204       Source                                                                                                    |              |               |                     |                 |                |                |                         |                              |                     |
|----------------------------------------------------------------------------------------------------|--------------|---------------|---------------------|-----------------|----------------|----------------|-------------------------|------------------------------|---------------------|
| Mr Groups       OH Post 0300       Display       Eligible renewal years:<br>Current and Previous Mr         Status:       OPEN       Per Capitas       Actual         Card Count:       0       0         National:       S0.00       S0.00         Opeartment:       S0.00       S0.00         Opeartment:       S0.00       S0.00         Poet:       S0.00       S0.00         Poet:       S0.00       S0.00         Poet:       S0.00       S0.00         Poet:       S0.00       S0.00         Poet:       S0.00       S0.00         Poet:       S0.00       S0.00         Poet:       S0.00       S0.00         Sector       Court A       Sector         Add/ Tanufer Member       Center Name       Sector         Sector       Court A       Sector       Sector         Sector       Member Id       Member Name       Email Address       Pone         123456789       Sample, Frances       email@grahoo.com       700 N Pennsylvania St Indianapolis N 46204       Sector         123456789       Sample, Many       email@grahoo.com       700 N Pennsylvania St Indianapolis N 46204       Sector | iome ≥ Men   | nbership > P  | ost Transmittal     | MEMBERS         |                | 551 16         | ANGMITTA                | -                            |                     |
| Satus:       OPEN       Per Capitas       Actual         Card Court:       0       0       0         National:       50.00       50.00       90.00         Pest:       50.00       50.00       70.00         Pest:       50.00       50.00       50.00         Pest:       50.00       50.00       50.00         Member First Name       Member Last Name                                                                                                    | My Acco      | <u>unt</u> My | Groups OH Post 0360 |                 |                |                | Trar                    | nsmitta                      | l List              |
| Status :     OPEN     Per Capitas     Actual       Card Count :     0       National :     \$0.00       Department :     \$0.00       Department :     \$0.00       Post :     \$0.00       Total amount due today :     \$0.00       Member First Name     Member I detets Transmittal       Search     Cheir All       Search     Cheir All       Member I d     Save       Search     Cheir All       Select     Member Name       Etas Selectord [By Export to ransi Address       Select     Member, Frances       amail@gyahoo.com     700 N Pennsylvania St Indianapolis IN 46204       123456789     Sample, Mary       amail@gyahoo.com     (317) 555-5555       700 N Pennsylvania St Indianapolis IN 46204                                                                                                    | POST T       | RANS          | MITTAL              |                 |                |                | Eligible<br>Curren      | e renewal ye<br>t and Previo | ears:<br>ous Year   |
| Card Count:         0           National:         \$000         \$000           Department:         \$000         \$000           Post:         \$000         \$000           Total amount due today:         \$000         \$000           Member First Name         Member Last Name         \$000           Member Id         \$000         \$000           Scarch         Cheir All         \$000           Select         Member Kame         \$000           Select         Member Name         \$000           123456789         Sample, Frances         small@yahoo.com         \$00 N Pennsykania St Indianapolis IN 46204           123456789         Sample, Mary         small@yahoo.com         \$00 N Pennsykania St Indianapolis IN 46204                                                                                                    | Status :     |               | OPEN                | Per Capitas     |                | Actual         |                         |                              |                     |
| National ::         \$0.00         \$0.00           Department ::         \$0.00         \$0.00           Poat ::         \$0.00         \$0.00           Total amount due today ::         \$0.00         \$0.00           Member First Name                                                                                                    | Card Cou     | int :         |                     |                 |                | 0              |                         |                              |                     |
| Department :     \$0.00     \$0.00       Pett :     \$0.00     \$0.00       Total amount due today :     \$0.00       Member First Name                                                                                                    | National     |               |                     | \$0.00          |                | \$0.00         |                         |                              |                     |
| Post::::::::::::::::::::::::::::::::::::                                                                                                    | Departme     | ent :         |                     | \$0.00          |                | \$0.00         |                         |                              |                     |
| Total amount due today :     \$0.00       Member First Name     Member Last Name       Member I d                                                                                                    | Post :       |               |                     | \$0.00          |                | \$0.00         |                         |                              |                     |
| Member First Name     Member Last Name       Member Id                                                                                                    | Total amo    | ount due too  | day :               |                 |                | \$0.00         |                         |                              |                     |
| Member Id     Search     Clear All       Search     Clear All       Add/ Townfor Member     Defeter Townettal       Select     Member Name     Email Address       123456789     Sample, Frances     email@yahoo.com       123456789     Sample, Mary     email@yahoo.com       123456789     Sample, Mary     email@yahoo.com       123456789     Sample, Mary     email@yahoo.com                                                                                                    | Member F     | First Name    |                     |                 |                | Member Last Na | me                      |                              |                     |
| Search Cher All Add/ Thander Member Delete Transmittal Select Member Id Member Name Email Address Phone Address Re 123456789 Sample, Frances email@yahoo.com 123456789 Sample, Mary email@yahoo.com (317) 555-5555 700 N Pennsylvania St Indianapolis IN 46204                                                                                                    | Member k     | d             |                     |                 |                |                |                         |                              |                     |
| Search     Court Al       Add/ Transfer Member     Delete Transmittal       Select     Member Name       Email Address     Phone       Address     Phone       123456789     Sample, Frances       amail @gyahoo.com     (317) 555-5555       700 N Pennsylvania St Indianapolis IN 46204                                                                                                    |              |               |                     |                 |                |                |                         |                              |                     |
| Add/ Tamler Hummer     Delete Transmittal       Select     Member Id       Member Id     Member Name       Email Address     Phone       Address     Re       123456789     Sample, Frances       amail@yahoo.com     700 N Pennsylvania St Indianapolis IN 46204       123456789     Sample, Mary       email@yahoo.com     (317) 555-5555       700 N Pennsylvania St Indianapolis IN 46204                                                                                                    | Search       | Clear All     |                     |                 |                |                |                         |                              |                     |
| Select         Member Id         Member Name         Email Address         Phone         Address         Control         Re           123456789         Sample, Frances         email@yahoo.com         700 N Pennsylvania St Indianapolis IN 46204         123456789         Sample, Mary         email@yahoo.com         (317) 555-5555         700 N Pennsylvania St Indianapolis IN 46204         123456789                                                                                                    | Add/ Transfe | r Member      | Delete Transmittal  |                 |                |                |                         | s                            | ave Finalize        |
| Select         Member Id         Member Name         Email Address         Phone         Address         Re           123456789         Sample, Frances         email@yahoo.com         700 N Pennsylvania St Indianapolis IN 46204         123456789         Sample, Mary         email@yahoo.com         (317) 555-5555         700 N Pennsylvania St Indianapolis IN 46204         123456789                                                                                                    |              |               |                     |                 |                |                |                         | List Selected                | Export to CSV APril |
| 123456789     Sample, Frances     email@yahoo.com     700 N Pennsylvania St Indianapolis IN 46204       123456789     Sample, Mary     email@yahoo.com     (317) 555-5555     700 N Pennsylvania St Indianapolis IN 46204                                                                                                    | Select M     | lember Id     | Member Name         | Email Address   | Phone          | Addre          | ss                      |                              | Renewal Year        |
| 123456789 Sample, Mary email@yahoo.com (317) 555-5555 700 N Pennsylvania St Indianapolis IN 46204                                                                                                    | 0 12         | 3456789       | Sample, Frances     | email@yahoo.com |                | 700 1          | Pennsylvania St India   | napolis IN 46204             | 2022                |
|                                                                                                    | 0 12         | 3456789       | Sample, Mary        | email@yahoo.com | (317) 555-5555 | 700 1          | V Pennsylvania St India | napolis IN 46204             | 2020                |
| 123456789 Sample, Mary email@yahoo.com (317) 555-5555 700 N Pennsylvania St Indianapolis IN 46204                                                                                                    | 0 12         | 3456789       | Sample, Mary        | email@yahoo.com | (317) 555-5555 | 700 1          | Pennsylvania St India   | napolis IN 46204             | 2021                |
|                                                                                                    |              |               |                     |                 |                |                |                         |                              |                     |

The transmittal will display a summary that includes transmittal status, number of cards, and per capita allocations. The total amount will include national and department only. These amounts do not display until a member is added to the batch.

<1> The listing in post transmittal only displays names of members eligible for current renewal and one previous year. The renewal year column is the year of eligible renewal. Paid members will not display in this listing. Let's begin with a renewal.

|                               | MEN                                       |                 | HIP > POS      | PROCES                                 | SING             |                      |
|-------------------------------|-------------------------------------------|-----------------|----------------|----------------------------------------|------------------|----------------------|
| Home > Membership             | > Post Transmittal My Groups OH Post 0360 |                 |                |                                        | R                | lenew                |
| POST TRAN                     | ISMITTAL                                  |                 | Act            | ual                                    |                  |                      |
| Status :                      | OPEN                                      | Per Capitas     | 1              |                                        |                  |                      |
| Card Count :                  |                                           | \$0.00          | -              |                                        |                  |                      |
| Department :                  |                                           | \$0.00          | \$18           | 3.50                                   |                  |                      |
| Post :                        |                                           | \$0.00          | \$9.           | 00                                     |                  |                      |
| Total amount due              | e today :                                 |                 | ±0             |                                        |                  |                      |
| Member First Nar<br>Member Id | me                                        | $\angle$        | \$2            | 7.50                                   |                  |                      |
| Search Clear All              |                                           |                 |                |                                        |                  |                      |
| Add/ Iranster Member          | Desece 10 anvita                          |                 |                |                                        | Sa               | ive Finalize         |
|                               |                                           | _               | _              |                                        | List Selected    | Export to CSV BPrint |
| Select Member                 | Id Member Name                            | Email Address   | Phone          | Address<br>200 N Denney America Status |                  | Renewal Year         |
| 12345678                      | Sample, Frances                           | emangyahoo.com  | (047) 555 5555 | 700 N Perinsylvania St India           | apons in 46204   | 2021                 |
| 128456/8                      | 59 Sample, Mary                           | email@yahoo.com | (317) 555-5555 | roo N Pennsylvania St Indial           | apons in 46204   | 2021                 |
| 12345678                      | 39 Sample, Mary                           | email@yahoo.com | (317) 555-5555 | 700 N Pennsylvania St India            | napolis IN 46204 | 2022                 |
| 12345678                      | 39 Sample, Steven                         | email@yahoo.com |                | 700 N Pennsylvania St Indian           | napolis IN 46204 | 2020                 |
| 12345678                      | 39 Sample, Steven                         | email@vahoo.com |                | 700 N Pennsylvania St India            | apolis IN 46204  | 2021                 |

To renew a member, search the member and click in the box to the left of their renewal year. <1> The member is added to the batch and summary re-calculates. <2>

The total amount due equals the department and national per capita only. <3>

The Save button allows the transmittal to be saved and finalized on a later date. Transmittals are to be finalized within 14 days from the date opened.

| THE AM                                                                                       | THE AMERICAN LEGION           |                                           |                                                               |       |            |                                                                             |                     |
|----------------------------------------------------------------------------------------------|-------------------------------|-------------------------------------------|---------------------------------------------------------------|-------|------------|-----------------------------------------------------------------------------|---------------------|
| No                                                                                           | Pend                          | ing                                       | Rene                                                          | wa    | al E       | rror                                                                        |                     |
| There is no pending renewa                                                                   | I member exists in this post. |                                           |                                                               |       |            |                                                                             |                     |
| Status :<br>Card Count :<br>National :<br>Department :<br>Post :<br>Total amount due today : | Not Saved                     | Per Capitas<br>\$0.00<br>\$0.00<br>\$0.00 | Actual<br>0<br>\$0.00<br>\$0.00<br>\$0.00<br>\$0.00<br>\$0.00 |       |            |                                                                             |                     |
| Member First Name<br>Member Id<br>Search Clear All                                           |                               |                                           | Member Last N                                                 | ime   | maruschock |                                                                             |                     |
| Add/ Transfer Member                                                                         | d Member Name                 | Б                                         | mail Address                                                  | Phone | Address    | Save Finalize<br>● List Selected   ② Export to CSV   ⊖Print<br>Renewal Year |                     |
| Add/ Transfer Member                                                                         |                               |                                           |                                                               |       |            | List Selected Deport to CSVBPrint     Save Finalize                         |                     |
|                                                                                              |                               |                                           |                                                               |       |            |                                                                             | The American Legion |

An error message will occur if searching a current paid member. This search only provides results for members with an eligible renewal year.

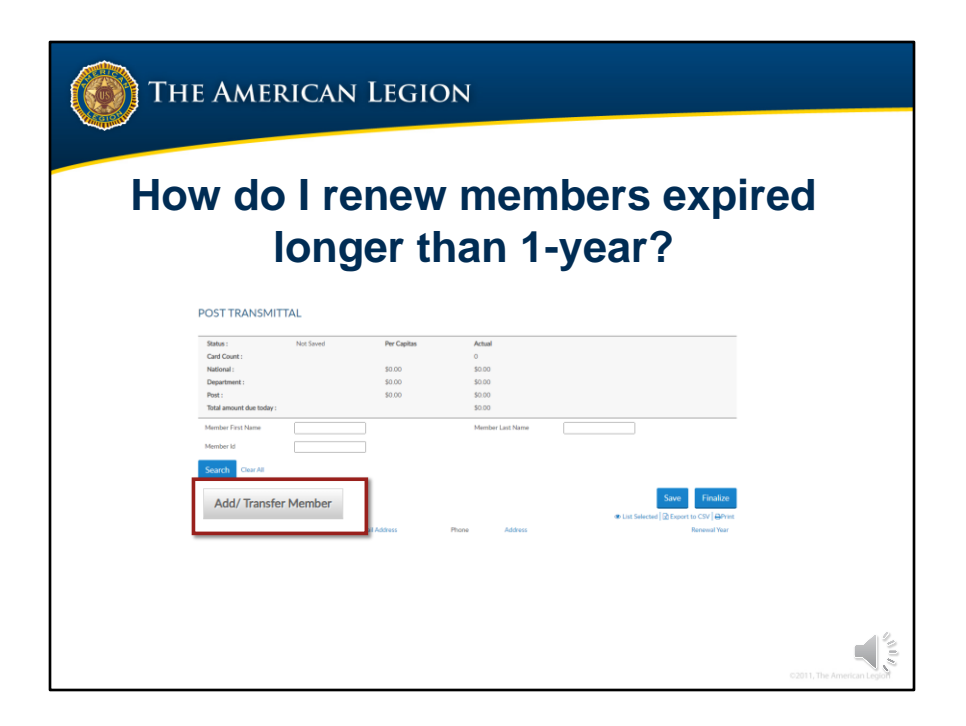

Members who have let their membership expire for longer than one year do not display in the post transmittal listing. To renew those members, begin with Add/Transfer Member. <1> The eligible renewal year for these members is current year only.

Members that would like to pay past dues to reinstate continuous years, may pay those dues, but they cannot be processed online. Contact department headquarters to submit past dues.

| THE AMERICAN LEGION                                                                                     |                            |
|----------------------------------------------------------------------------------------------------|----------------------------|
|                                                                                                    |                            |
| Home > Membership > AddorTransferMember                                                                 |                            |
| <ul> <li>New member- never been a TAL member or SAL member</li> <li>Current or former member</li> </ul> |                            |
| Cancel                                                                                                  |                            |
|                                                                                                    |                            |
|                                                                                                    | C2011, The American Legion |

Select current or former member and "Continue" <1>

| () The American Legion          |                          |  |  |  |
|---------------------------------|--------------------------|--|--|--|
|                                 |                          |  |  |  |
| Home > Membership > TransferMer | nber                     |  |  |  |
| Transfer-in Existing Member     |                          |  |  |  |
| * Member ID:                    | 351969454                |  |  |  |
| * Last Name:                    | Vickers                  |  |  |  |
| Continue Cancel                 |                          |  |  |  |
|                                 |                          |  |  |  |
|                                 |                          |  |  |  |
|                                 | CORT. The American Legan |  |  |  |

The database conversion resulted in member ID# changes. Most affected are SAL members whose IDs were reassigned. If an error occurs, contact department or national headquarters to verify the correct member ID#.

Attempting to add members, will also provide a member exists message with the correct member number.

Enter the member ID#, Last Name <1> and Continue.
| tere * Mendership * Post Timumital           Mrk Groups         OP EN         Per Capitas         2           Status:         OPEN         Per Capitas         2           Card Count:         S000         S18.00         S18.00           Post:         S000         S18.00         S5.00           Post:         S000         S5.00         S5.00           Total amount due today:         S55.00         S55.00         S55.00           Verter for         Status         Status         Status         Status           Member for         Status         Status         Status         Status         Status           Status         Status                                                                                                    |                      | MEN                                                                  |                           | SHIF<br>SHIP > F | P PR    | OCESS<br>ANSMITTAL               | NG                       |             |
|----------------------------------------------------------------------------------------------------|----------------------|----------------------------------------------------------------------|---------------------------|------------------|---------|----------------------------------|--------------------------|-------------|
| Satus:       OPEN       Per Capitas         Card Count:       30,00         National:       50,00         Openartment:       50,00         Post:       50,00         Total amount due today:       55,00         Status:       50,00         Total amount due today:       55,00         Status:       50,00         Status:       50,00         Status:       50,00         Status:       50,00         Status:       55,00         Status:       55,00         Status:       55,00         Status:       55,00         Status:       55,00         Status:       55,00         Status:       55,00         Status:       Status:         Member Id                                                                                                    | iome > Membership    | <ul> <li>Post Transmittal</li> <li>My Groups OH Post 0360</li> </ul> |                           |                  |         |                                  |                          |             |
| Status         OPEN         Per Capitas         2           Card Count :         S30.00         \$37.00         \$37.00           National :         S0.00         \$18.00         \$5.00           Peatriment :         S0.00         \$55.00         \$55.00           Total amount due today :                                                                                                    | POST TRAN            | ISMITTAL                                                             |                           |                  |         |                                  |                          |             |
| Satta:         OPEN         PerCapitas         2           Card Court:         S000         \$37.00           National:         \$000         \$18.00           Peartment:         \$000         \$18.00           Total amount due today :         \$55.00         \$55.00           Tetal amount due today :         \$55.00         \$55.00           Member Hd         \$55.00         \$55.00           Sette:         \$000         \$18.00           Sette:         \$000         \$55.00           Sette:         \$55.00         \$55.00           Sette:         \$55.00         \$55.00           Sette:         \$55.00         \$55.00           Sette:         \$55.00         \$55.00           Sette:         \$55.00         \$55.00           Sette:         \$55.00         \$55.00           Sette:         \$100 N Pennsykania St Indianapolia IN 46204         \$2021           123456789         \$ample, Frances amail@yahoo.com         \$171 555-5555         700 N Pennsykania St Indianapolia IN 46204         \$2021           123456789         \$ample, Mary         amail@yahoo.com         \$171 555-5555         700 N Pennsykania St Indianapolia IN 46204         \$2021           123456789         \$ample, St                                                                                                    |                      | 0051                                                                 |                           |                  | Actual  | l                                |                          |             |
| Sand Calant         50.00         \$37.00         \$37.00           Department :         \$0.00         \$18.00         \$5.00           Pot :         \$0.00         \$5.00         \$5.00           Total amount due today :         \$55.00         \$55.00         \$55.00           Member First Name                                                                                                    | Status :             | OPEN                                                                 | Per Capitas               |                  | 2       |                                  |                          |             |
| Talamini. Sooo<br>Department Sooo<br>Port: Sooo<br>Port: Port: Sooo<br>Port: Port: Sooo<br>Port: Port: Sooo<br>Port: Port: Sooo<br>Port: Port: Port | National :           |                                                                      | \$0.00                    |                  | \$37.00 |                                  |                          |             |
| Setter     S10.00       Total amount due today :     S5.00       Member Flint Name     S55.00       Member Flint Name     S55.00       Setter     S55.00       Setter     S55.00       Setter     State Townshill       Setter     Setter       Setter     Member Hill       Setter     Member Name       Elst Seteted (R) Expert to CSV (AP)       Setter     Member Name       123456789     Sample, Frances       amail@yahoo.com     (317) 555-5555       700 N Pennsylvania St Indianapolis IN 46204     2021       123456789     Sample, Mary     amail@yahoo.com       123456789     Sample, Mary     amail@yahoo.com       123456789     Sample, Nary     amail@yahoo.com       123456789     Sample, Nary     amail@yahoo.com       123456789     Sample, Nary     amail@yahoo.com       123456789     Sample, Nary     amail@yahoo.com       123456789     Sample, Nary     amail@yahoo.com       123456789     Sample, Nary     amail@yahoo.com       123456789     Sample, Steven     amail@yahoo.com       123456789     Sample, Steven     amail@yahoo.com                                                                                                    | Department -         |                                                                      | \$0.00                    |                  | \$19.00 |                                  |                          |             |
| S5.00<br>S5.00<br>S55.00<br>Member ld<br>Member ld<br>Sector Member ld<br>123456789 Sample, Mary email@yahoo.com (317) 555-555 700 N Pensykania St Indianapolis IN 46204 2021<br>123456789 Sample, Mary email@yahoo.com (317) 555-555 700 N Pensykania St Indianapolis IN 46204 2022<br>123456789 Sample, Mary email@yahoo.com (317) 555-555 700 N Pensykania St Indianapolis IN 46204 2022<br>123456789 Sample, Mary email@yahoo.com (317) 555-555 700 N Pensykania St Indianapolis IN 46204 2022<br>123456789 Sample, Mary email@yahoo.com (317) 555-555 700 N Pensykania St Indianapolis IN 46204 2022<br>123456789 Sample, Mary email@yahoo.com (317) 555-555 700 N Pensykania St Indianapolis IN 46204 2021<br>123456789 Sample, Steven email@yahoo.com (317) 555-555 700 N Pensykania St Indianapolis IN 46204 2021                                                                                                    | Post :               |                                                                      | \$0.00                    |                  | \$10.00 |                                  |                          |             |
| Member First Name Sociely Cons Al Member Id Sociely Cons Al Member Id Sociely Cons Al Member Id Sociely Cons Al Member Id Sociely Cons Al Member Id Member Name Email Address Phone Address Reneval Yea Cons Al Cons Al Cons A                                                                                                    | Total amount due     | e today :                                                            |                           |                  | \$5.00  |                                  |                          |             |
| Search       Care Al         Search       Care Al         Add Tander Mame       Email Address         Phone       Address         T23456789       Sample, Frances         amail@yahoo.com       (317) 555-5555         123456789       Sample, Mary         amail@yahoo.com       (317) 555-5555         123456789       Sample, Mary         amail@yahoo.com       (317) 555-5555         700 N Pennsylvania St Indianapolis IN 46204       2021         123456789       Sample, Mary         amail@yahoo.com       (317) 555-5555         700 N Pennsylvania St Indianapolis IN 46204       2021         123456789       Sample, Mary       amail@yahoo.com         123456789       Sample, Steven       email@yahoo.com         123456789       Sample, Steven       email@yahoo.com         123456789       Sample, Steven       email@yahoo.com         123456789       Sample, Steven       email@yahoo.com                                                                                                    | Member First Nar     | ne                                                                   |                           |                  | \$55.00 | e                                |                          |             |
| Statte       Court M         Ald Thomas Manne       Edet Thomas Manne         Select       Member Id       Member Name         123456789       Sample, Frances       email@yahoo.com       700 N Pennsykania St Indianapolis IN 46204       2021         123456789       Sample, Mary       email@yahoo.com       (317) 555-5555       700 N Pennsykania St Indianapolis IN 46204       2022         123456789       Sample, Mary       email@yahoo.com       (317) 555-5555       700 N Pennsykania St Indianapolis IN 46204       2022         123456789       Sample, Steven       email@yahoo.com       (317) 555-5555       700 N Pennsykania St Indianapolis IN 46204       2022         123456789       Sample, Steven       email@yahoo.com       (317) 555-5555       700 N Pennsykania St Indianapolis IN 46204       2021         123456789       Sample, Steven       email@yahoo.com       (317) 555-5555       700 N Pennsykania St Indianapolis IN 46204       2021         123456789       Sample, Steven       email@yahoo.com       (317) 555-5555       700 N Pennsykania St Indianapolis IN 46204       2021         123456789       Sample, Steven       email@yahoo.com       (317) 555-5555       700 N Pennsykania St Indianapolis IN 46204       2021                                                                                                    | Member Id            |                                                                      |                           |                  |         |                                  |                          |             |
| Kath Stander Member Valler     Save     Finalize       Select Member Id     Member Name     Email Address     Phone     Address     Renewal Yea       123456789     Sample, Frances     amail@yahoo.com     700 N Pennsylvania St Indianapolis IN 46204     2021       123456789     Sample, Mary     email@yahoo.com     (317) 555-5555     700 N Pennsylvania St Indianapolis IN 46204     2021       123456789     Sample, Mary     email@yahoo.com     (317) 555-5555     700 N Pennsylvania St Indianapolis IN 46204     2021       123456789     Sample, Steven     email@yahoo.com     (317) 555-5555     700 N Pennsylvania St Indianapolis IN 46204     2021       123456789     Sample, Steven     email@yahoo.com     (317) 555-5555     700 N Pennsylvania St Indianapolis IN 46204     2021                                                                                                    | Search Clear All     |                                                                      |                           |                  |         |                                  |                          |             |
| Belett       Member ld       Member Name       Email Address       Phone       Address       Renewal Yea         123456789       Sample, Frances       email@yahoo.com       700 N Pennsykania St Indianapolis IN 46204       2021         123456789       Sample, Mary       email@yahoo.com       (317) 555-5555       700 N Pennsykania St Indianapolis IN 46204       2022         123456789       Sample, Mary       email@yahoo.com       (317) 555-5555       700 N Pennsykania St Indianapolis IN 46204       2021         123456789       Sample, Mary       email@yahoo.com       (317) 555-5555       700 N Pennsykania St Indianapolis IN 46204       2021         123456789       Sample, Steven       email@yahoo.com       (317) 555-5555       700 N Pennsykania St Indianapolis IN 46204       2021         123456789       Sample, Steven       email@yahoo.com       (317) 555-5555       700 N Pennsykania St Indianapolis IN 46204       2021                                                                                                    | Add/ Transfer Member | Delete Transmittal                                                   |                           |                  |         |                                  | Save                     | Finalize    |
| Select         Member Id         Member Id         Member Name         Email Address         Phone         Address         Renewal Yea           123456789         Sample, Frances         amail@yahoo.com         700 N Pennsylvania St Indianapolis IN 46204         2021           123456789         Sample, Mary         email@yahoo.com         (317) 555-5555         700 N Pennsylvania St Indianapolis IN 46204         2021           123456789         Sample, Mary         email@yahoo.com         (317) 555-5555         700 N Pennsylvania St Indianapolis IN 46204         2021           123456789         Sample, Steven         email@yahoo.com         (317) 555-5555         700 N Pennsylvania St Indianapolis IN 46204         2021           123456789         Sample, Steven         email@yahoo.com         (317) 555-5555         700 N Pennsylvania St Indianapolis IN 46204         2021                                                                                                    |                      |                                                                      |                           |                  |         | ۷ ا                              | ist Selected 🔀 Export to | CSV ⊖Pri    |
| 123456789     Sample, Frances     email@yahoo.com     700 N Pennsylvania St Indianapolia IN 46204     2021       123456789     Sample, Mary     email@yahoo.com     (317) 555-5555     700 N Pennsylvania St Indianapolia IN 46204     2022       123456789     Sample, Mary     email@yahoo.com     (317) 555-5555     700 N Pennsylvania St Indianapolia IN 46204     2022       123456789     Sample, Mary     email@yahoo.com     (317) 555-5555     700 N Pennsylvania St Indianapolia IN 46204     2021       123456789     Sample, Steven     email@yahoo.com     (317) 555-5555     700 N Pennsylvania St Indianapolia IN 46204     2021                                                                                                    | Select Member I      | d Member Name                                                        | Email Address             | Phon             | e Addre | ss                               | R                        | enewal Year |
| 123456789     Sample, Mary     email@yahoo.com     (317) 555-5555     700 N Pennsylvania St Indianapolia IN 46204     2022       123456789     Sample, Mary     email@yahoo.com     (317) 555-5555     700 N Pennsylvania St Indianapolia IN 46204     2021       123456789     Sample, Nery     email@yahoo.com     (317) 555-5555     700 N Pennsylvania St Indianapolia IN 46204     2021       123456789     Sample, Steven     email@yahoo.com     700 N Pennsylvania St Indianapolia IN 46204     2021                                                                                                    | 12345678             | 9 Sample, Frances                                                    | email@yahoo.com           |                  | 700     | N Pennsylvania St Indianapolis I | N 46204                  | 2021        |
| 123456789         Sample, Mary         email@yahoo.com         (317) 555-5555         700 N Pennsylvania St Indianapolis IN 46204         2021           123456789         Sample, Steven         email@yahoo.com         700 N Pennsylvania St Indianapolis IN 46204         2021                                                                                                    | 12345678             | 9 Sample, Mary                                                       | email@yahoo.com           | (317) 555-55     | 55 700  | N Pennsylvania St Indianapolis I | N 46204                  | 2022        |
| 123456789 Sample, Steven email@yahoo.com 700 N Pennsylvania St Indianapolis IN 46204 2020                                                                                                    | 12345678             | 9 Sample, Mary                                                       | email@yahoo.com           | (317) 555-55     | 55 700  | N Pennsylvania St Indianapolis I | N 46204                  | 2021        |
|                                                                                                    | 12345678             | 9 Sample, Steven                                                     | email@vahoo.com           |                  | 700     | N Pennsylvania St Indianapolis I | N 46204                  | 2020-       |
|                                                                                                    | .2343070             | o campio, storen                                                     | citian <u>aeyanoo.com</u> |                  | 100     | ter onnoynama or mulanapolio i   |                          | 2020        |

This action adds the expired member to your transmittal.

| Card Count:       2         National:       \$18.50       \$37.00         Department:       \$9.00       \$18.00         Part:       \$2.50       \$5.00         Total amount due today:       \$55.00       \$5.00         Member First Name       Member Last Name       vickers         Member I       Scarch:       Clear All         Scarch:       Clear All       Save:       Finalizo         Add Transfer Member:       Delete Transmittal       Save:       Finalizo         a       000331969454       Libby Vickers       Mickers@legion org       700 N. Pennsylvania St. Indianapolis, IN 46206       2022         1 of 11       Save:       Enal Address       Save:       Save:       Finalizo         Kdd/ Transfer Member:       Delete Transmittal       Save:       Save:       Finalizo         Save:       Enal Address       Phone       Address       Revessal Year         a       000331969454       Libby Vickers       Mickers@legion org       700 N. Pennsylvania St. Indianapolis, IN 46206       2022         1 of 14       Save:       Enal Address       Finalizo       Save:       Finalizo                                                                                                    | Card Count:       2         National:       \$18.50       \$37.00         Department:       \$9.00       \$18.00         Pest:       \$2.50       \$5.00         Total amount due today:       \$55.00       \$5.00         Member First Name       Member Last Name       vickers         Member for thanse       Scarch       Clear All         Add/ Transfer Member       Delete Transmittal       Save       Final         @ 000351969454       Libby Vickers       Nickers@legion org       700 N. Pennsylvania St. Indianapolis, IN 46206       2022         I of 11                                                                                                    |                                         | Per Capitas               | Actual                                        |                                        |
|----------------------------------------------------------------------------------------------------|----------------------------------------------------------------------------------------------------|-----------------------------------------|---------------------------|-----------------------------------------------|----------------------------------------|
| Netional:     \$18.50     \$37.00       Department:     \$9.00     \$18.00       Post:     \$2.50     \$5.00       Total amount due today:     \$55.00         Member First Name     weiters         Member First Name     weiters         Member First Name     Save         Member Hotel     Save         Statch     Clear All         Member Kid     Member Kid         Member Kid     Member Kid         Statch     Clear All         Statch     Clear All         Member Kid     Member Kides         Member Kide     Member Kides         Statch     Clear All         Statch     Clear All         Member Kide     Member Kides         Member Kide     Member Kides         Outgett Transmittal     Finalize         Statch     Outgett Transmittal         Member Kide     Member Kides         Statch     Member Kides         Statch     Member Kides         Statch     Member Kides         Member Kides     Member Kides         Statch     Member Kides         Member Kide </td <td>Netional:     \$18.50     \$37.00       Department:     \$9.00     \$18.00       Post:     \$5.00     \$55.00       Total arround due today:     \$55.00       Member First Name     Member Last Name     vickers       Member First Name     Member Last Name     Vickers       Member H     Output to today:     Source     Final       Seatch     Clear AB     Nember Name     Email Address     Renewal Year       2     000351969454     Libby Vickers     Michreißlegion org     700 N. Pennsylvania St. Indianapolis, IN 46206     2022       1 of 11     Starter Member     Source     Source     Final       Add/ Transfer Member     Delete Transmittal     Source     Final</td> <td>Card Count :</td> <td></td> <td>2</td> <td></td> | Netional:     \$18.50     \$37.00       Department:     \$9.00     \$18.00       Post:     \$5.00     \$55.00       Total arround due today:     \$55.00       Member First Name     Member Last Name     vickers       Member First Name     Member Last Name     Vickers       Member H     Output to today:     Source     Final       Seatch     Clear AB     Nember Name     Email Address     Renewal Year       2     000351969454     Libby Vickers     Michreißlegion org     700 N. Pennsylvania St. Indianapolis, IN 46206     2022       1 of 11     Starter Member     Source     Source     Final       Add/ Transfer Member     Delete Transmittal     Source     Final                                                                                                    | Card Count :                            |                           | 2                                             |                                        |
| Department:     \$9,00     \$18.00       Post:     \$2.50     \$5.00       Total amount due today:     \$55.00         Member First Name     Member Last Name     vickers         Member Last Name     vickers         Starting <ul> <li></li></ul>                                                                                                    | Department:     \$9,00     \$18.00       Post:     \$2.50     \$5.00       Total amount due today :     \$55.00       Member Fish Name     Member Last Name     vickers       Member Id     Member Last Name     vickers       Scarch     Clear All     Clear All     Save     Final       Add/ Transfer Member     Delete Transmittal     Pione     Address     Renewal Year       2     000351969454     Libb Vickers     Mexies@legion.org     700 N. Pennylvania St. Indianapolis, IN 46205     2022       1 of 1 Jl     Save     Final       Add/ Transfer Member     Delete Transmittal     Save     Final                                                                                                    | National :                              | \$18.50                   | \$37.00                                       |                                        |
| Port:     52.50     55.00       Total amount due today:     555.00         Member First Name     Member Last Name       Statumer First Name     Member Last Name         Member First Name     Member Last Name         Statumer Member     Delete Transmittal         Statumer Member     Delete Transmittal         Member Id     Member Name         Member Id     Member Name         Eleter Member Id     Member Name         Plone     Address         Plone     Address         Plone     Address         Plone     Statumer Name         Plone     Address         Plone     Address         Plone     Address         Plone     Statumer Name         Plone     Address         Plone     Address         Plone     Statumer Name         Plone     Noters         Plone     Statumer Name         Plone     Noters         Plone     Noters         Plone     Noters         Plone     Noters         Plone     Noters         Plone                                                                                                    | Pest:     52.50     55.00       Total amount due today:     555.00         Member First Name     wickers         Member First Name     wickers         Member Id     Member Id         Start-h     Clear All         Add/ Transfer Member     Delete Transmittal         Bester Id     Member Id         add/ Transfer Member     Delete Transmittal         Bester Id     Member Id         Add/ Transfer Member     Delete Transmittal         Bester Id     Member Id         Add/ Transfer Member     Delete Transmittal         Bester Id     Member Id         Bester Id     Member Id         Bester Id     Member Id         Bester Id     Member Id         Bester Id     Member Id         Bester Id     Member Id         Bester Id     Member Id         Bester Id     Member Id         Bester Id     Member Id         Bester Id     Member Id         Bester Id     Member Id         Bester Id     Member Id         Bester Id     Member Id         Id     Id <t< td=""><td>Department :</td><td>\$9.00</td><td>\$18.00</td><td></td></t<>                                                                                                    | Department :                            | \$9.00                    | \$18.00                                       |                                        |
| Total amount due today:     \$55.00       Member First Name     Member Last Name       Member First Name     Veckers       Member di     Scarch       Scarch     Clear All       Add/ Transfer Member     Delete Transmittal       Good Starge All     Member Name       Elect     Member Ki       Q     000315969454       Libby Vickers     Micharg@legion.org       700 N. Pennsylvania St. Indianapolis, IN 46206     2022       Loft H     Save       Finalize                                                                                                    | Total amount due today:     \$55.00       Member First Name                                                                                                    | Post :                                  | \$2.50                    | \$5.00                                        |                                        |
| Member First Name     Member Last Name     vickers       Member ki     Member Last Name     vickers       Member ki     Member Ki     Save     Finalize       Gleter Transmittal     Member ki     Save     Finalize       000351969454     Lbby Vickers     Mederside (Save)     Renewal Year       1 of 1H     Save     Finalize       Medd/ Transfer Member     Delete Transmittal     Save     Finalize                                                                                                    | Member First Name     Member Last Name     vickers       Member Id     Scarch     Cear All       Add/ Transfer Member     Delete Transmittal     Save     Final       elect     Member Id     Member Name     Email Address     Phone     Address     Renoval Year       g     000331969454     Libby Vickers     Vickers@legion org     700 N. Pennsylvania St. Indianapolis, IN 46206     2022       1 of 1H              Save         Final                                                                                                    | Total amount due today :                |                           | \$55.00                                       |                                        |
| Member Id     Scarch     Clear All       Add/ Transfer Member     Delete Transmittal     Save     Finalize            elect         Member Id         Member Name         Email Address         Phone         Address         Renewal Year            2 000351969454         Lbby Vickers         Mickers@legon.org         700 N. Pennsylvania St. Indianapolis, IN 46206         2022            1 of 1H              Save         Finalize                 dd/ Transfer Member:          Delete Transmittal            Finalize                                                                                                    | Member Id     Sarech     Clear All       Add/ Transfer Member     Deleter Transmittal     Sarech       elect     Member Id     Member Name     Email Address       p     000331969454     Libby Vickers     Ivickers@legion org       1 of 1H               • List Selected@ Export to CSV        Add/ Transfer Member     Deleter Transmittal              • List Selected@ Export to CSV                                                                                                    | Member First Name                       |                           | Member Last Name vickers                      |                                        |
| Search Clar All  Mdd/ Transfer Member Delete Transmittal  Delete Transmittal                                                                                                    | Scarch Clear All Add/ Transfer Member Delete Transmittal Delete Transmittal Delete Transm | Member Id                               |                           |                                               |                                        |
| Stoarch     Clear All       Add/ Transfer Member     Delete Transmittal       elect     Member Mame       elect     Member Mame       Mathematic     Meders@legion.org       Point Mamber     Delete Transmittal                                                                                                    | Search     Clear All       Add/ Transfer Member     Delete Transmittal       Select     Member Id       Member Id     Member Name       Email Address     Phone       Add/ Transfer Member     Member Name       Clear Signer Id     Member Name       Clear Signer Id     Member Name       Member Id     Member Name       Member Id     Member Name       Member Id     Member Name       Member Id     Member Name       Member Id     Member Name       Member Id     Member Name       Member Id     Member Name       Member Id     Member Name       Member Id     Member Siglegion org       700 N. Pennsylvania St. Indianapolis, IN 46206     2022       1 of 1H     Sigle Transmittal                                                                                                    |                                         |                           |                                               |                                        |
| Add/Transfer Member Id Delete Transmittal Enable Vickers Phone Address Phone Address Renewal Year<br>a 000331969454 Libby Vickers Ivickers@legion.org 700 N. Pennsylvania St. Indianapoliti, IN 46206 2022<br>1 of 1 N<br>Add/Transfer Member Delete Transmittal Delete Transmittal Final Address Renewal Year<br>Save Finalize                                                                                                    | Add/Transfer Member / Delete Transmittal Constraints / Delete Transmittal Constraints / Delete Tran | Search Clear All                        |                           |                                               |                                        |
| Add/ Transfer Member     Deleter Transmittal     Save     Finalize       Made/ Transfer Member     Deleter Transmittal     Image: Save Save Save Save Save Save Save Save                                                                                                    | Add/Transfer Member     Delete Transmittal       Add/Transfer Member     Delete Transmittal                                                                                                    |                                         |                           |                                               |                                        |
| List Selected (D) Export to CSV (Print       telect     Member Id     Member Name     Email Address     Renewal Year       g     000351969454     Libby Vickers     Mickers@legion.org     700 N. Pennsylvania St. Indianapolis, IN 46206     2022       1 of 1 H                 Exat Selected(D) Export to CSV Print              Save              Finalize                                                                                                    | List Selected @ Export to CSV @     leict Member Id Member Name Email Address Phone Address Renewal Year     000351969454 Libby Vickers Ivickers@legion.org 700 N. Pennylvania St. Indianapolis, IN 46206 2022  1 of 1 N                                                                                                    | Add/ Transfer Member Delete Transmittal |                           |                                               | Save Finalize                          |
| Velocity     Member Name     Email Address     Phone     Address     Renewal Year       g     000351969454     Libby Vickers     Mickers@legion.org     700 N. Pennsylvania St. Indianapolis, IN 46206     2022       1 of 1 H               • List Selecter@legion              • List Selecter@legion              • Finalize                                                                                                    | elect Member Ki Member Kame Email Address Phone Address Renewal Year g 000351969454 Lbby-Vickers Mickers@legion.org 700 N. Pennsylvania St. Indianapolis, IN 46206 2022 1 of 1 H Add/ Transfer Member Delete Transmittal Delete Transmittal Delete Transmittal Delete Transmittal                                                                                                    |                                         |                           |                                               | List Selected Report to CSV      Print |
| 2     000351969454     Libby Vickers     Mickers@legion.org     700 N. Pennsylvania St. Indianapolis, IN 46206     2022       1 of 1 H <ul> <li>Add/ Transfer Member</li> <li>Delete Transmittal</li> <li>Finalize</li> </ul> <ul> <li>Finalize</li> </ul>                                                                                                    | 2     000351969454     Libby Vickers     Mickers@legion.org     700 N. Pennsylvania St. Indianapolis, IN 46206     2022       1 of 1 M <ul> <li>Add/ Transfer Member</li> <li>Delete: Transmittal</li> <li>Delete: Transmittal</li> <li>Delete: Tra</li></ul>                                                                                                    | elect Member Id Member                  | r Name Email Address      | Phone Address                                 | Renewal Year                           |
| 1 of 1 H                                                                                                    | 1 of 1 M                                                                                                    | 000351969454 Libby Vi                   | ckers lvickers@legion.org | 700 N. Pennsylvania St. Indianapolis, IN 4620 | 2022                                   |
| List Selecter@Export to CSV@Print     Add/Transfer Member     Delete Transmittal     Save     FinalIze                                                                                                    | Add/ Transfer Member     Delete Transmittal     Delete Transmittal     Delete Transmittal                                                                                                    |                                         |                           |                                               |                                        |
| Add/Transfer Member Delete Transmittal Save Finalize                                                                                                    | Add/Transfer Member Delete Transmittal Save Final                                                                                                    | 101114                                  |                           |                                               | ● List Selected  Export to CSV Print   |
| Jave Thanke                                                                                                    | Save Tina                                                                                                    | Add/ Transfer Member Delete Transmittal |                           |                                               | Savo                                   |
|                                                                                                    |                                                                                                    |                                         |                           |                                               | Jave Tittanze                          |
|                                                                                                    |                                                                                                    |                                         |                           |                                               |                                        |
|                                                                                                    |                                                                                                    |                                         |                           |                                               |                                        |
|                                                                                                    |                                                                                                    |                                         |                           |                                               |                                        |
|                                                                                                    |                                                                                                    |                                         |                           |                                               |                                        |

Searching this expired member in Post Transmittal displays one year renewal only.

Return to the full list by clearing the search. <1>

|            | MEMBERSHIP PROCESSING<br>MEMBERSHIP > POST TRANSMITTAL |                      |                 |                |                 |             |                         |                      |              |
|------------|--------------------------------------------------------|----------------------|-----------------|----------------|-----------------|-------------|-------------------------|----------------------|--------------|
| POS        | ST TRANS                                               | SMITTAL              |                 |                |                 |             | Ado                     | l Mer                | nber         |
| Sta        | tus :                                                  | OPEN                 | Per Capitas     |                | Actual          |             |                         |                      |              |
| Car        | d Count :                                              |                      |                 |                | 2               |             |                         |                      |              |
| Nat        | tional :                                               |                      | \$18.50         |                | \$37.00         |             |                         |                      |              |
| Dep        | partment :                                             |                      | \$9.00          |                | \$18.00         |             |                         |                      |              |
| Pos        | t:                                                     |                      | \$2.50          |                | \$5.00          |             |                         |                      |              |
| Tot        | al amount due t                                        | oday :               |                 |                | \$55.00         |             |                         |                      |              |
| Men<br>Men | nber First Name<br>nber Id                             |                      |                 |                | Member Last Nar | ne          |                         |                      |              |
| Sea        | Clear A                                                | r Delete Transmittal |                 |                |                 |             | œ۱                      | Save<br>ist Selected | Finalize     |
| Selec      | t Member Id                                            | Member Name          | Email Address   | Phone          | Addres          | 55          |                         |                      | Renewal Year |
|            | 123456789                                              | Sample, Frances      | email@yahoo.com |                | 700 1           | V Pennsylva | ania St Indianapolis II | 46204                | 2021         |
| 2          | 123456789                                              | Sample, Mary         | email@yahoo.com | (317) 555-5555 | 700 M           | V Pennsylva | ania St Indianapolis I  | 46204                | 2020         |
|            | 123456789                                              | Sample, Mary         | email@yahoo.com | (317) 555-5555 | 700 1           | V Pennsylva | ania St Indianapolis II | V 46204              | 2021         |
|            | 123456789                                              | Sample, Steven       | email@vahoo.com |                | 700 1           | V Pennsylva | inia St Indianapolis II | V 46204              | 2020         |
|            | 102456790                                              | Comple Stoven        |                 |                | 700 1           | Deserved a  | nia Chladiananalia II   | 46204                | 2021         |
| -          | 123450705                                              | sample, steven       | emanoyanoo.com  |                | 7001            | v rennsylva | inia St indianapolis ir | N 40204              | 2021         |
| U          | 123456789                                              | Sample, Zachariah    | email@yahoo.com |                | 700 1           | V Pennsylva | ania St Indianapolis I  | 46204                | 2020         |
|            |                                                        | Comple Zechenish     | amail@uahaa.com |                | 700 1           | Dopportu    | nia St Indiananalia II  | 46204                | 2024         |

Add a new member or transfer a member using the Add/Transfer Member button. <1>

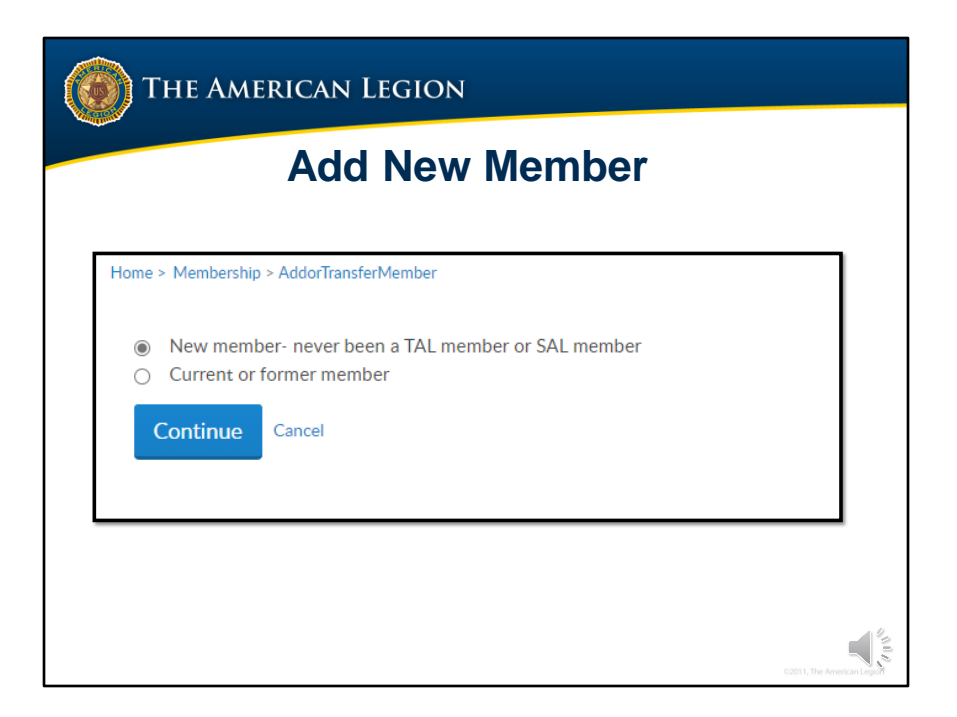

<1> Select "new member – never been an American Legion or Sons of the American Legion member.

| Address Error?<br>www.zip-codes.com/state/va.asp or<br>https://tools.usps.com/go/ZipAction_input<br>Saves member to<br>transmittal.                                                                                                    | THE AMERICAN LEGION                                                                              |                                                                                                    |
|----------------------------------------------------------------------------------------------------|--------------------------------------------------------------------------------------------------|----------------------------------------------------------------------------------------------------|
| Address Error?<br>www.zip-codes.com/state/va.asp or<br>https://tools.usps.com/go/ZipAction_input<br>Saves member to<br>transmittal.                                                                                                    |                                                                                                  | Home > Membership > AddMember                                                                                                    |
| Saves member to transmittal.       Advent bra 3         • Core       9 core         • Core       9 core         • Core       9 core         • Core       9 core         • Core       9 core         • Core       9 core         • Core       9 core         • Core       • core         • Core       • core         • Core       • core         • Core       • core         • Core       • core         • Core       • core         • core       • core | Address Error?<br>www.zip-codes.com/state/va.asp or<br>https://tools.usps.com/go/ZipAction_input | * Regulated  * Rest Name: Middle Ivibia:  * Lant Name: Soffie: Soffie: |
|                                                                                                    | Saves member to transmittal.                                                                     | Adees Line 3                                                                                                    |

When adding a new member enter as much member information as possible. Fields with an asterisk are required. To enter a foreign address, use the pulldown menu to select the appropriate option.

If you receive an error message about invalid city, state or zip please use zip code verification from the United States Postal Service to verify the correct address, city, state and zip. Entries that do not meet USPS standardization will receive an error.

After all the information is entered, click Save <1> to add the member to the transmittal batch.

| 🔞 Тн                                   | e American Le         | GION                                                 |
|----------------------------------------|-----------------------|------------------------------------------------------|
| Home > Membership > A                  | dd Aember             | Add Member - Error                                   |
| Required                               |                       | * Dogwirod                                           |
| First Name:<br>Middle Initial:         | Libby                 | Requireu                                             |
| * Last Name:                           | Vickers               | A sustamor exists with matching datails 0002E10404E4 |
| Suffix:                                | Select                | A customer exists with matching details.000551707454 |
| Date of Birth:                         | Month V Day Vear V    |                                                      |
| Gender:                                | Female                |                                                      |
| * Country:                             | United States Change  | Individual create an account prior to                |
| * Address Type:                        | Work 🗸                |                                                      |
| Job Title:                             |                       | joining and was assigned this ID. No                 |
| Company Name:                          |                       | membership details are attached.                     |
| Address Line 1:     Address Line 2:    | 700 N Pennsylvania St |                                                      |
| Address Line 3                         |                       | مستغنيه محمد والمعمدا والمعاملات والمعالمين          |
| * City:                                | Indianapolis          | individual's details match an existing               |
| * State:                               | Indiana 🖌             | record. Previous expired or member                   |
| * Zip Code:                            | 46206                 | of another post or squadron.                         |
| Phone:                                 | EXT                   |                                                      |
| Email:                                 | lvickers@legion.org   |                                                      |
| <ul> <li>Branch of Service:</li> </ul> | Unknown               |                                                      |
| * Conflict:                            | Unknown               |                                                      |
| Save <u>case</u>                       |                       | c2011, The American Lagor                            |

An error message may occur "A Customer exists with matching details with the member ID#" When adding a member, this message appears for the following reasons:

<1> The individual created a MyLegion account prior to joining. MyLegion does allow individuals to create an account prior to becoming a member. It assigns them an ID# however their account has no membership details or access to discount codes and member only resources. This ID# will not change and become the individual's permanent membership ID#.

<2> The message will also appear if the individual is an expired member not included in the post transmittal list, or the member is a member of another post.

Make note of the member ID#. Return to post transmittal and process as current or former member. Cancel to return to the post transmittal page.

| My Account                                                                                                    |                                                                                                    |                                                       |                |                                                                                            |                            |
|----------------------------------------------------------------------------------------------------|----------------------------------------------------------------------------------------------------|-------------------------------------------------------|----------------|--------------------------------------------------------------------------------------------|----------------------------|
|                                                                                                    | My Groups IN Post 0495                                                                                      |                                                       |                |                                                                                            |                            |
| POST TRAI                                                                                                    | NSMITTAL                                                                                                    |                                                       |                |                                                                                            |                            |
| Status :                                                                                                    | OPEN                                                                                                    | Per Capitas                                           | Actual         |                                                                                            |                            |
| Card Count :                                                                                                    |                                                                                                    |                                                       | 2              |                                                                                            |                            |
| National :                                                                                                    |                                                                                                    | \$18.00                                               | \$36.00        |                                                                                            |                            |
| Department :                                                                                                    |                                                                                                    | \$16.50                                               | \$33.00        |                                                                                            |                            |
| Post :                                                                                                    |                                                                                                    | \$8.00                                                | \$16.00        |                                                                                            |                            |
| Total amount du                                                                                                    | e today :                                                                                                   |                                                       | \$70.00        |                                                                                            |                            |
| Member First Na                                                                                                    | me                                                                                                    |                                                       | Member La      | st Name                                                                                    |                            |
| Member Id                                                                                                    |                                                                                                    |                                                       |                |                                                                                            |                            |
| Search Cest A                                                                                                    | er Delete Transmittel                                                                                       |                                                       |                | Sove Finalize                                                                              | o CSV   <del>D</del> Print |
| Select Member                                                                                                    | Id Member Name                                                                                              | Email Address                                         | Phone          | Address F                                                                                  | tenewal Year               |
| 12345678                                                                                                    | 9 Sample, Frances                                                                                           | email@yahoo.com                                       |                | 700 N Pennsylvania St Indianapolis IN 46204                                                | 2021                       |
|                                                                                                    | 9 Sample, Mary                                                                                              | email@yahoo.com                                       | (317) 555-5555 | 700 N Pennsylvania St Indianapolis IN 46204                                                | 2022                       |
| 12345678                                                                                                    | Comple Man                                                                                                  | email@yahoo.com                                       | (317) 555-5555 | 700 N Pennsylvania St Indianapolis IN 46204                                                | 2021                       |
| 12345678<br>12345678                                                                                                   | sample, mary                                                                                                |                                                       |                | 700 N Pennsylvania St Indianapolis IN 46204                                                | 2020                       |
| <ul> <li>12345678</li> <li>12345678</li> <li>12345678</li> <li>12345678</li> </ul>                                     | 9 Sample, Steven                                                                                            | email@yahoo.com                                       |                |                                                                                            |                            |
| <ul> <li>12345678</li> <li>12345678</li> <li>12345678</li> <li>12345678</li> <li>12345678</li> </ul>                   | 9 Sample, Steven<br>9 Sample, Steven                                                                        | email@yahoo.com<br>email@yahoo.com                    |                | 700 N Pennsylvania St Indianapolis IN 46204                                                | 2021                       |
| <ul> <li>12345678</li> <li>12345678</li> <li>12345678</li> <li>12345678</li> <li>12345678</li> <li>12345678</li> </ul> | <ul> <li>Sample, Mary</li> <li>Sample, Steven</li> <li>Sample, Steven</li> <li>Sample, Zachariah</li> </ul> | email@yahoo.com<br>email@yahoo.com<br>email@yahoo.com |                | 700 N Pennsylvania St Indianapolis IN 46204<br>700 N Pennsylvania St Indianapolis IN 46204 | 2021<br>2020               |

Return to Add/Transfer Member <1>

| THE AMERICAN LEGION                                                                                     |                            |
|----------------------------------------------------------------------------------------------------|----------------------------|
|                                                                                                    |                            |
| Home > Membership > AddorTransferMember                                                                 |                            |
| <ul> <li>New member- never been a TAL member or SAL member</li> <li>Current or former member</li> </ul> |                            |
| Continue Cancel                                                                                         |                            |
|                                                                                                    |                            |
|                                                                                                    | 1                          |
|                                                                                                    | 02011, The American Legion |

Add this member as a current or former member.

| () THE AMERICAN LE              | GION                       |
|---------------------------------|----------------------------|
|                                 |                            |
| Home > Membership > TransferMen | nber                       |
| Transfer-in Existing Member     |                            |
| * Member ID:                    | 351969454                  |
| * Last Name:                    | Vickers                    |
| Continue Cancel                 |                            |
|                                 |                            |
|                                 |                            |
|                                 |                            |
|                                 | C2011, The American Legist |

Enter the ID# and last name. <1> This information is required.

| THE AM                                                                                                    | erican Legic                                                                                                    | DN                               |                           |
|----------------------------------------------------------------------------------------------------|----------------------------------------------------------------------------------------------------|----------------------------------|---------------------------|
| Enselier in Deators     Control     Construct     Construct     Const     Const     Construct     Construct | gMenter<br>Libry<br>Vickers<br>International Concernation<br>Vertex States Concernation<br>Vertex States Concernation | Saves member to the transmittal. |                           |
| Phone<br>Eranit<br>* Browch of Farch<br>Cardinc:<br>Savet                                                                                                    | L DT V<br>hvideningligen og V<br>Udravan V<br>Udravan V                                                                                                    |                                  | C2011, The American Legon |

Demographics entered during MyLegion registration will populate. Update any information needed and Save to add the member to the transmittal.

|       | IV                                               |                                                       |                                                       | IP > POST      |                                                                                           |                                                             | G                    |
|-------|--------------------------------------------------|-------------------------------------------------------|-------------------------------------------------------|----------------|-------------------------------------------------------------------------------------------|-------------------------------------------------------------|----------------------|
| POS   | ST TRAN                                          | SMITTAL                                               |                                                       |                |                                                                                           | Transf                                                      | er                   |
| Sta   | tus :                                            | OPEN                                                  | Per Capitas                                           | Actual         |                                                                                           |                                                             |                      |
| Ca    | rd Count :                                       |                                                       |                                                       | 2              |                                                                                           |                                                             |                      |
| Na    | tional :                                         |                                                       | \$18.50                                               | \$37.00        |                                                                                           |                                                             |                      |
| De    | partment :                                       |                                                       | \$9.00                                                | \$18.00        |                                                                                           |                                                             |                      |
| Por   | .t :                                             |                                                       | \$2.50                                                | \$5.00         |                                                                                           |                                                             |                      |
| Tot   | al amount due                                    | today :                                               |                                                       | \$55.00        |                                                                                           |                                                             |                      |
| Mer   | nber First Nam                                   | ne 🗌                                                  |                                                       | Member         | Last Name                                                                                 |                                                             |                      |
| Mer   | wher Id                                          |                                                       |                                                       |                |                                                                                           |                                                             |                      |
| Add   | ' Transfer Memb                                  | Delete Transmittal                                    |                                                       |                |                                                                                           | Save                                                        | Finalize             |
| Selec | t Member k                                       | d Member Name                                         | Email Address                                         | Phone          | Address                                                                                   | Car Selected   () copo                                      | Renewal Year         |
|       | 35000123                                         | LastN, First Name                                     | email@yahoo.com                                       |                | 700 N Pennsylvania St Indi                                                                | anapolis IN 46204                                           | 2021                 |
| •     | 123456789                                        | Sample, Mary                                          | email@yahoo.com                                       | (317) 555-5555 | 700 N Pennsylvania St India                                                               | anapolis IN 46204                                           | 2022                 |
|       |                                                  | Sample, Mary                                          | email@yahoo.com                                       | (317) 555-5555 | 700 N Pennsylvania St Indi                                                                | anapolis IN 46204                                           | 2021                 |
|       | 123456789                                        |                                                       |                                                       |                |                                                                                           |                                                             |                      |
|       | 123456789<br>123456789                           | Sample, Steven                                        | email@yahoo.com                                       |                | 700 N Pennsylvania St Indi                                                                | anapolis IN 46204                                           | 2020                 |
| 2     | 123456789<br>123456789<br>123456789              | Sample, Steven<br>Sample, Steven                      | email@yahoo.com<br>email@yahoo.com                    |                | 700 N Pennsylvania St India<br>700 N Pennsylvania St India                                | anapolis IN 46204<br>anapolis IN 46204                      | 2020<br>2021         |
|       | 123456789<br>123456789<br>123456789<br>123456789 | Sample, Steven<br>Sample, Steven<br>Sample, Zachariah | email@yahoo.com<br>email@yahoo.com<br>email@yahoo.com |                | 700 N Pennsylvania St India<br>700 N Pennsylvania St India<br>700 N Pennsylvania St India | anapolis IN 46204<br>anapolis IN 46204<br>anapolis IN 46204 | 2020<br>2021<br>2020 |

To transfer a member, payment must be processed with the transaction. Members that are current and request a transfer are submitted to department headquarters. Online membership processing requires a payment with each record processed.

To transfer a renewing member, select Add/Transfer Member. <1>

| THE AMERICAN LEGION                                                                                     |                            |
|----------------------------------------------------------------------------------------------------|----------------------------|
| <b>Transfer Member</b><br>Member must renew in same transaction                                         |                            |
| Home > Membership > AddorTransferMember                                                                 |                            |
| <ul> <li>New member- never been a TAL member or SAL member</li> <li>Current or former member</li> </ul> |                            |
| Continue Cancel                                                                                         |                            |
|                                                                                                    |                            |
|                                                                                                    | C2011, The American Legion |

Select current or former member and continue.

| THE AMERICAN LEGION                                                                                                    |                                                                                                    |
|----------------------------------------------------------------------------------------------------|----------------------------------------------------------------------------------------------------|
| Image: Second second second | Hanne - Manadordade         Sample - Sample Ander         - Sample - Sample Ander         - Sample - Sample Ander         - Sample - Sample Ander         - Sample - Sample Ander         - Sample - Sample Ander         - Sample - Sample Ander         - Sample - Sample Ander         - Sample - Sample Ander         - Sample - Sample - Sample Ander         - Sample - Sample - Samp |
|                                                                                                    | Save Gent                                                                                                    |

Enter the member ID# and last name.

Update any information needed and Save. This saves the member to the batch.

| POST TRANSMITTAL                                                                                                    | IDERSHIP                                   | >F031                                                  | TRANSMITTAL                                 |                |
|----------------------------------------------------------------------------------------------------|--------------------------------------------|--------------------------------------------------------|---------------------------------------------|----------------|
|                                                                                                    |                                            |                                                        |                                             |                |
| State:     OPEN       Card Count:     Department:       Department:     Post:       Total amount due today :     Member First Name       Member Id | Per Capitas<br>\$18.50<br>\$9.00<br>\$2.50 | Actual<br>3<br>\$55.50<br>\$27.00<br>\$7.50<br>\$82.50 | ne                                          | palizo         |
| Select Member Id Member Name                                                                                                    | Email Address                              | Phone Ar                                               | ddress                                      | APrint al Year |
| 35000123 LastN, First Name email                                                                                                    | il@yahoo.com                               |                                                        | 700 N Pennsylvania St Indianapolis IN 46204 | 2021           |
| 2 123456789 Sample, Mary email                                                                                                    | il@yahoo.com (317                          | 7) 555-5555                                            | 700 N Pennsylvania St Indianapolis IN 46204 | 2022           |
| 123456789 Sample, Mary email                                                                                                    | il@yahoo.com (317                          | 7) 555-5555                                            | 700 N Pennsylvania St Indianapolis IN 46204 | 2021           |
| 123456789 Sample, Steven email                                                                                                    | il@yahoo.com                               |                                                        | 700 N Pennsylvania St Indianapolis IN 46204 | 2020           |
| 123456789 Sample, Steven email                                                                                                    | il@vahoo.com                               |                                                        | 700 N Pennsylvania St Indianapolis IN 46204 | 2021           |
| 123456789 Sample Zachariah                                                                                                    | il@vahoo.com                               |                                                        | 700 N Pennsylvania St Indiananolis IN 46204 | 2020           |
| 123456789 Sample, Zachariah emai                                                                                                    | il@yahoo.com                               |                                                        | 700 N Pennsylvania St Indianapolis IN 46204 | 2021           |

The Summary recalculates with the amount due.

To remove members from the transmittal, uncheck the box next to the name. To delete the whole transmittal, select "Delete Transmittal".

View the members in the transmittal using the List Selected icon. <1>

|                                     | MEM                                          |                                                       | SHI<br>RSHIP > | P PROCESS<br>POST TRANSMITTAL                                                                                                    | SING                 |        |
|-------------------------------------|----------------------------------------------|-------------------------------------------------------|----------------|----------------------------------------------------------------------------------------------------|----------------------|--------|
| Home > Memb                         | ership > Post Transmittal                    |                                                       |                |                                                                                                    |                      |        |
| My.Accourt                          | My Groups IN Post C                          | 0495                                                  |                |                                                                                                    |                      |        |
| POST TR                             | RANSMITTAL                                   |                                                       |                |                                                                                                    |                      |        |
| Status :<br>Card Count              | OPEN<br>t:                                   |                                                       | Per Capitas    | Actual<br>3                                                                                                    |                      |        |
| National :                          |                                              |                                                       | \$18.50        | \$55.50                                                                                                    |                      |        |
| Departmen<br>Post -                 | it :                                         |                                                       | \$16.50        | \$49.50                                                                                                    |                      |        |
| Total amou                          | nt due today :                               |                                                       | \$10.00        | \$30.00<br>\$105.00                                                                                                    |                      |        |
| Member Id                           | Member Name                                  | Email Address                                         | Phone          | Address                                                                                                    | Renewal Year         |        |
| 350000123<br>123456789<br>123456789 | ADDED MBR<br>Sample, Mary<br>TRANSFERRED MBR | email@yahoo.com<br>email@yahoo.com<br>email@yahoo.com | (317) 555-5555 | 700 N Pennsylvania St Indianapolis IN 46204<br>700 N Pennsylvania St Indianapolis IN 46204<br>700 N Pennsylvania St Indianapolis IN 46204 | 2022<br>2022<br>2022 |        |
|                                     |                                              |                                                       |                |                                                                                                    | Go Back              | Finali |
|                                     |                                              | Тн                                                    |                | RICAN LEGION                                                                                                    |                      | į      |

After reviewing the transmittal finalize or go back to add more members.

|                                                                                                    | ECheck information                                                                 |
|----------------------------------------------------------------------------------------------------|------------------------------------------------------------------------------------|
| RANSMITTAL PAYMENT                                                                                                    |                                                                                    |
| Add new eCheck                                                                                                    | 1355                                                                               |
| Bonk Routing Number: What's this     Bonk Routing Number: What's this     Number: What's this     Bonk Account Number: What's this | 12 2 2 2 0 5 9 312 3 5 55 000 5 5 8 8 8 8 8<br>Routing Number Check Account Number |
| Re-enter Bank Account Namber:     Checking     Checking     Checking                                                               |                                                                                    |

Payment information was not transferred to the new interface and must be entered when finalizing the transmittal. Enter the routing and bank account information.

## How do you identify a Routing and Account Number on a Check? <1>

The easiest place to find your bank's routing number is to look at your paper checks. The check will typically have the 9-digit routing number down on the bottom left of the check. It will be in a sequence of three numbers printed in MICR (magnetic ink character recognition) form. All routing numbers are 9 digits. The most common length for bank account numbers is 9, 12, or 10 digits. Although they range from 4 to 17 digits long. The account number works in conjunction with the routing number. While the routing number identifies the name of the financial institution, the account number identifies your individual account.

Foreign posts and squadrons can process membership with a credit card. Online membership processing is designed for payment to be processed with a post or squadron account and not with individual credit cards.

The only payment method for US posts is eCheck. Enter the bank account information, authorize the one-time charge by clicking the checkbox and Pay Now.

This information will be stored for future transmittals. Entering new payment information holds future transmittal from finalizing until the first transmittal completes. This is to ensure all subsequent transmittals have valid bank information.

If you receive an error when entering payment information, contact your financial institution to verify ACH payment account information.

|        | MEMBERSHIP PROCESSING<br>MEMBERSHIP > POST TRANSMITTAL PAYMENT                                                                      |  |
|--------|----------------------------------------------------------------------------------------------------|--|
| Home > | Mendenship - ParaframmittalPayment                                                                                                  |  |
| TRAN   | SMITTAL PAYMENT                                                                                                    |  |
| PAYM   | ENTINFORMATION                                                                                                    |  |
| ~      | Select a Swed Bank Account O Bank Routing Humber: 074903670 Account Humber: ****0114 Account Hyp : Checking Checking                |  |
| •      | By Clicking the Submit button below, I authorize the American Lagion to make a one-time charge on 7/7/2021 for the amount of 35.00. |  |
| Upda   | to Account Information                                                                                                    |  |
| Pay    | Now                                                                                                    |  |
|        |                                                                                                    |  |
|        |                                                                                                    |  |

The next time a transmittal is finalized, the information is stored.

Stored bank information can be updated. <1> Click the link to Update Account Information to re-enter.

| RANSMITTAL PAYMEN                                               | r                         |                                              |                        |                                                                            |
|-----------------------------------------------------------------|---------------------------|----------------------------------------------|------------------------|----------------------------------------------------------------------------|
| otal Selected To Pay: \$39.00                                   |                           |                                              |                        |                                                                            |
| AYMENT INFORMATIO                                               | N                         |                                              |                        |                                                                            |
| V Add new eCheck                                                | )                         |                                              |                        | eCheck Billing Address                                                     |
| * Required<br>* Bank Routing Number:<br>* Re-enter Bank Routing |                           | What's this                                  |                        | eCheck Billing Address<br>PO Box 398<br>Fultondale, AL, 35068-0398,<br>USA |
| Number:<br>* Bank Account Number:<br>* Re-enter Bank Account    |                           | What's this                                  |                        |                                                                            |
| Number:<br>* Account Type:                                      | Checking 🗸                | •                                            |                        |                                                                            |
| <ul> <li>Account Holders Full Name:</li> </ul>                  |                           |                                              |                        |                                                                            |
| By Clicking the Submit<br>amount of 39.00.                      | button below, I authorize | the American Legion to make a one-time charg | e on 7/21/2021 for the |                                                                            |

<1> Add the new eCheck information, check the authorization box and Pay Now.

If you receive an error when entering payment information, contact your financial institution to verify ACH payment account information.

| 1 MyLEC                                                                                                    | GION.ORG                                                                                                    |                                                                                                    |                                                                                                    | David Sample                                                                   |
|----------------------------------------------------------------------------------------------------|----------------------------------------------------------------------------------------------------|----------------------------------------------------------------------------------------------------|----------------------------------------------------------------------------------------------------|--------------------------------------------------------------------------------|
| MEMBERSHIP                                                                                                    | SUBSCRIPTIONS                                                                                                    | RESOURCES SH                                                                                                    | НОР                                                                                                    | CONTACT                                                                        |
| lome > Membership > ThankYou                                                                                                    |                                                                                                    |                                                                                                    |                                                                                                    |                                                                                |
| HANK YOU!   RECEIPTS PROC                                                                                                    | ESSED ARE: 4406098                                                                                                    |                                                                                                    |                                                                                                    |                                                                                |
| Print Transmittal Summary                                                                                                    |                                                                                                    |                                                                                                    |                                                                                                    |                                                                                |
|                                                                                                    | Í                                                                                                    |                                                                                                    |                                                                                                    |                                                                                |
| The American I                                                                                                    | THE AMI                                                                                                    | ERICAN LEGION                                                                                                    | devoted to mutual helpfulne                                                                                                    | 55.                                                                            |
| The American I<br>Programs                                                                                                    | THE AMI<br>Lagion was chartered and incorporated by Core<br>Services                                                                                                    | ERICAN LEGION<br>Members                                                                                                    | i devoted to mutual helpfulner<br>Media                                                                                                    | 55.                                                                            |
| The American I<br>Programs<br>BASEBALL                                                                                                    | THE AMI<br>BENEFITS CENTER                                                                                                    | ERICAN LEGION<br>Member<br>John The Arkenscan Legion                                                                                                    | i devoted to mutual helpfulne:<br><b>Media</b><br>THE AMERIC                                                                                     | 85<br>DAN LEGION MAGAZINE                                                      |
| The American I<br>Programs<br>BASEBALL<br>BOYS STATE / MATION                                                                                                    | THE AMI<br>Edgion was chartered and incorporated by Com<br>Services<br>BENEFITS CENTER<br>CAREER CENTER                                                                                                    | ERICAN LEGION<br>were in 1010 as a patriotic veterana organization<br>Members<br>JOIN THE AMERICAN LEGION<br>REVEW MEMBERSHIP                                                                                                    | i devoted to mutual helpfulner<br><b>Media</b><br>THE AMERIC<br>BASIC TRAIN                                                                      | 55.<br>SAN LEGION MAGAZINE<br>NING                                             |
| The American I<br>Programs<br>BASEBALL<br>BOYS STATE / NATION<br>LEGION RIDERS                                                                                                   | THE AMI<br>Legion was chartered and noopporated by Ceny<br>Services<br>Bekernts Centrer<br>CAREER CENTER<br>EDUCATION CENTER                                                                                                    | ERICAN LEGION<br>Sension 1010 as a publicito veterana organization<br>Members<br>JOIN THE AMERICAN LEGION<br>REVEW MEMBERSKIP<br>PAID UP FOR LIPE                                                                                                    | devoted to mutual helpfulne:<br>Media<br>THE AMERIC<br>BASIC TRAII<br>DIGITAL ARC                                                                | ss.<br>DAN LEGION MAGAZINE<br>NING<br>HIVES                                    |
| The American I<br>Programs<br>BASEBALL<br>BOYS STATE / NATION<br>LEGION RIDERS<br>NATIONAL CONVENTION                                                                            | Elegion was chartered and neorporated by Corry Services BENEFITS CENTER CAREER CENTER EDUCATION CENTER HEALTH CENTER                                                                                                    | Control of the set of the set of the se | i devoted to mutual helpfulne<br>Media<br>I THE AMERIC<br>BASIC THAI<br>DIGITAL ARC<br>DIGITAL ARC                                               | ss.<br>Dan Legion Magazine<br>Ning<br>JHIVES<br>PATCH                          |
| The American I<br>Programs<br>BASEBALL<br>BOYS STATE / NATION<br>LEGION RIDERS<br>NATIONAL CONVENTION<br>NATIONAL EMERGENCY FUND                                                 | EQUIN WAS CHARTENED AND CONTENT OF CONTENT OF CONTENT. | Constraints     Constraints     Constrain | devoted to mutual helpfulne<br>Media<br>THE AMERIC<br>BASIC TRAIL<br>DIGITAL ARE<br>DIGITAL ARE<br>DIGITAL DIS                                   | ss.<br>Dan Legion Magazine<br>NING<br>CHIVES<br>PATCH<br>TERS                  |
| The American I<br>Programs<br>BASEBALL<br>BOYS STAF / NATION<br>LEGION RIDERS<br>NATIONAL DEMERSION OF<br>NATIONAL DEMERSION OF FUND<br>OPERATION COMPORT WARRIORS               | ERVERTISE CENTER<br>CAREER CENTER<br>CAREER CENTER<br>CAREER CENTER<br>MELLITA CENTER<br>HELLITA CENTER<br>TROOP AND PANILY SUPPORT<br>USAA FINANCIAL CENTER                                                                                                    | EVENT LEGION  Sets 1919 as a patriotic veterans organization  Members  JON THE AMERICAN LEGION  RENEW MEMBERDISAL  MULTIPOLICIAN  MULTIPOLICIAN  MULTIP | devoted to mutual helpfulne<br>Media<br>THE AMERIC<br>BASIC TRAI<br>DIGITAL DIS<br>E-NEWSLET<br>LEGIONTY/                                        | SE.<br>DAN LEGION MAGAZINE<br>NING<br>JAYVES<br>PARCH<br>TERS<br>VIDEOS        |
| The American I<br>Programs<br>BASEEALL<br>BOYS STATE / NATION<br>LEGION RIDERS<br>NATIONAL CONVENTION<br>NATIONAL CONVENTION<br>OPERATION COM/ORT WARRIORS<br>ORATORICAL CONTEST | ERVERTIGATION CENTER<br>EDUCATION CENTER<br>EDUCATION CENTER<br>EDUCATION CENTER<br>EDUCATION CENTER<br>EDUCATION CENTER<br>EDUCATION CENTER<br>EDUCATION CENTER<br>EDUCATION CENTER<br>EDUCATION CENTER<br>EDUCATION CENTER<br>EDUCATION CENTER<br>EDUCATION CENTER<br>EDUCATION CENTER                                                                                                    | EVENT LEGION  Press In 1019 as a patriotic veterana organization  Members  JON THE AMERICAN LEGION  REVEW MEMBERSHAP  PNID UP FOR LIPE  MEMBER DISCOMPTS  MYLEGION CRB                                                                                                    | devoted to mutual helpfulme<br>Media<br>THE AMERIC<br>BUGITALARC<br>DIGITALARC<br>DIGITALARC<br>DIGITALES<br>E-NEWSLET<br>LEGIONTV/<br>PRESS CEN | ss.<br>ZAN LEGION MAGAZINE<br>INNG<br>SHIVES<br>PATCH<br>TERS<br>VIDEOS<br>TER |

Finalization of a transmittal produces a receipt number. This is notification the transmittal has been received and is in process. While in pending status, cOUNTS are added to the National Target Date membership reports and are immediately available for Departments to add to their membership reports. Legion members do not receive renewal notices and it prevents them from renewing online that creates duplicate payments.

To view the transmittal summary, and print the receipt, click Print Transmittal Summary.

|                 |                                                                                                    | Page: 1 of 1       |
|-----------------|----------------------------------------------------------------------------------------------------|--------------------|
|                 | 0495 Leo F Welch, Jr                                                                                                    |                    |
|                 | # Cards: 3<br>Total Amount: \$105.00<br>Status: Marked For Posting<br>Charge per member: \$35.00<br>Date Submitted: 07/01/2021<br>Invoice #: 2103060001 |                    |
| Members in this | Batch                                                                                                    |                    |
| Member ID#      | Name                                                                                                    | Membership<br>Year |
| 123456789       | B. Sample (Renewal)                                                                                                    | 2022               |
| 123456789       | New Member Name                                                                                                    | 2022               |
| 123456789       | Transfer Member Name                                                                                                    | 2022               |
|                 |                                                                                                    |                    |

Print or Save this document for your records. This information is also available anytime in your transmittal history.

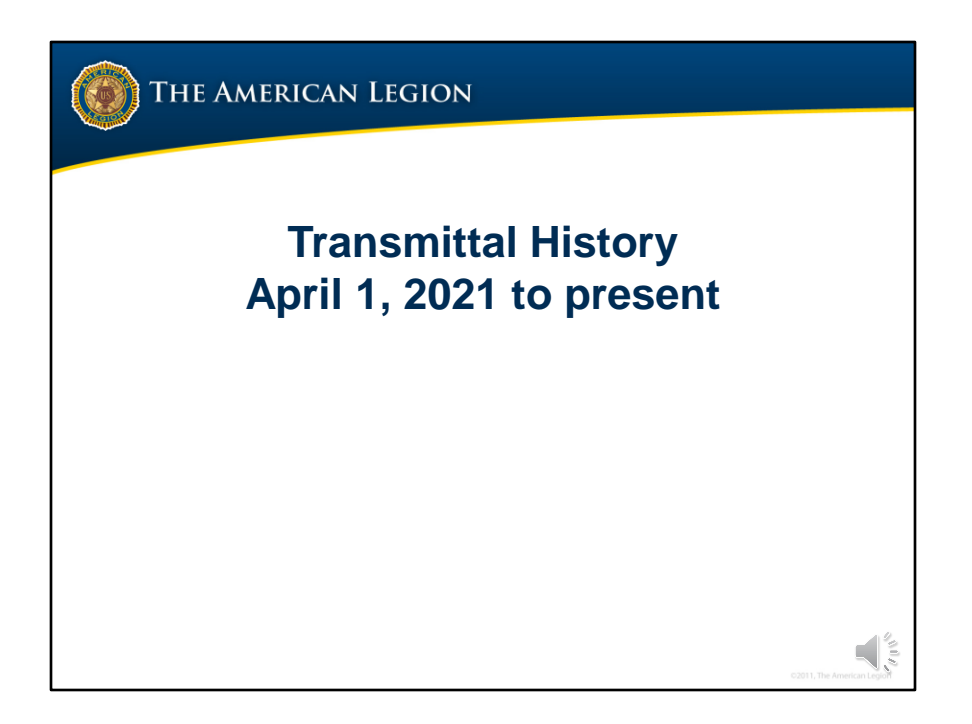

Transmittal history currently includes all transmittal submitted or in process since April 1, 2021.

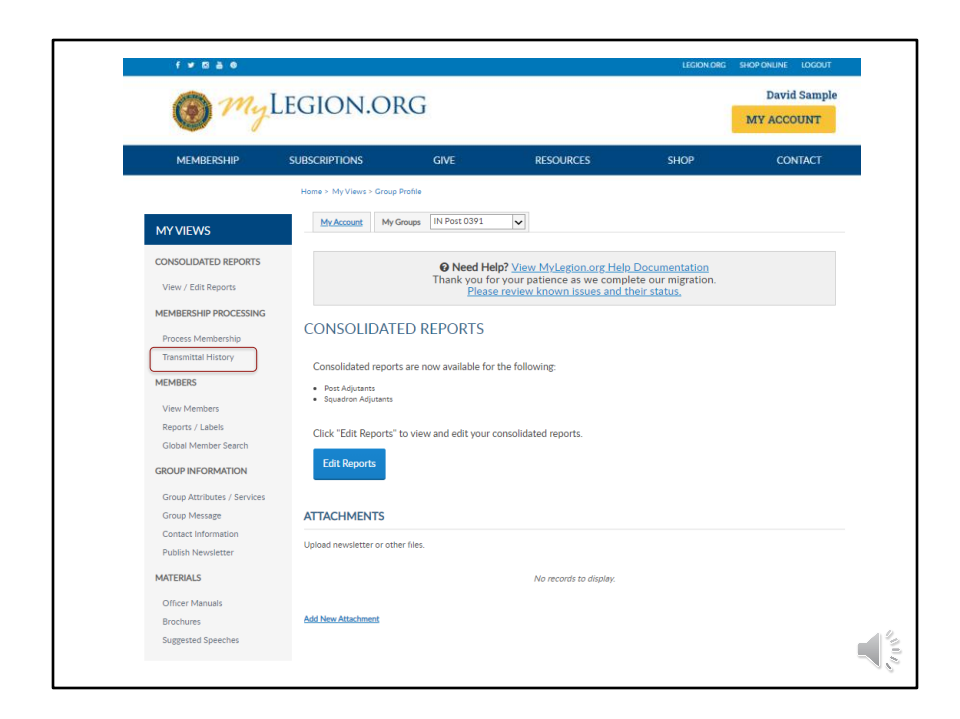

Transmittal History is located in the left menu of your group profile.

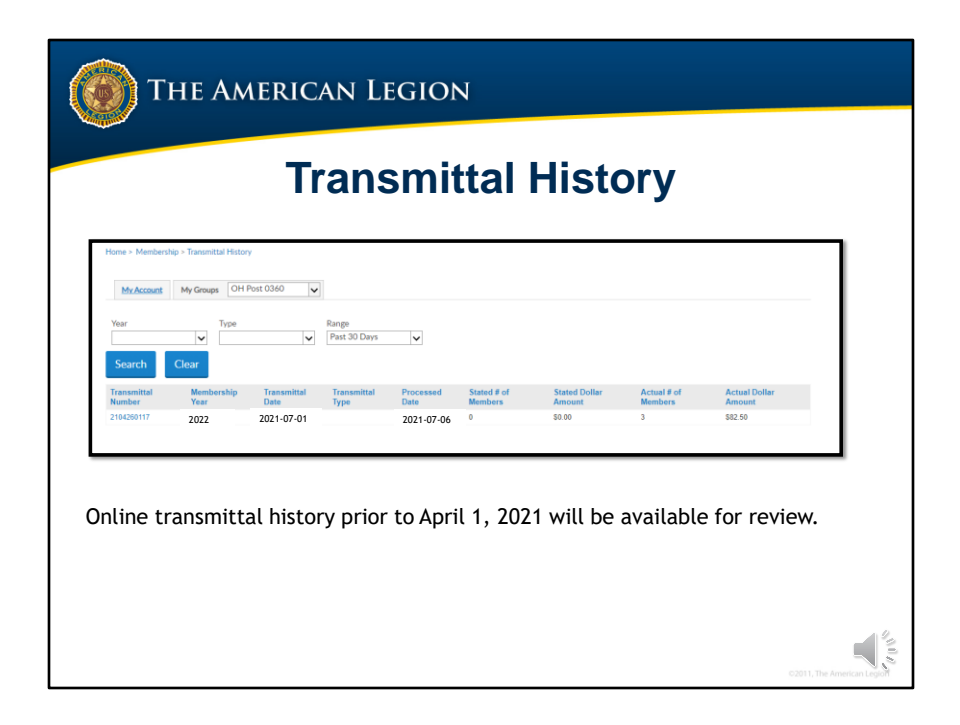

It includes reference number, membership year, status, members submitted and amount.

Set date ranges to search for previous history.

| <b>О</b> ТН | ie Amerio                                    | can Legion                                                                                                    |                      |                            |
|-------------|----------------------------------------------|----------------------------------------------------------------------------------------------------|----------------------|----------------------------|
|             | Т                                            | ransmittal His                                                                                                    | story                |                            |
|             |                                              |                                                                                                    | Page: 1 of 1         |                            |
|             |                                              | 0495 Leo F Welch, Jr                                                                                                    |                      |                            |
|             |                                              | # Cards: 3<br>Total Amount: \$105,00<br>Status: Marked For Posting<br>Charge per member: 335,00<br>Date Submitted: 03/06/2021<br>Invoice #: 2103060001 |                      |                            |
|             | Members in this                              | Batch                                                                                                    |                      |                            |
|             | Member ID#                                   | Name                                                                                                    | Membership<br>Year   | _                          |
|             | 000201176033<br>000202421581<br>000401859682 | Robert A Basso<br>Richard B Ashmore<br>Group Administrator                                                                                             | 2022<br>2022<br>2022 |                            |
|             |                                              |                                                                                                    |                      | 22011, The American Legion |

Clicking on the transmittal number opens details including members in the batch, amount and status.

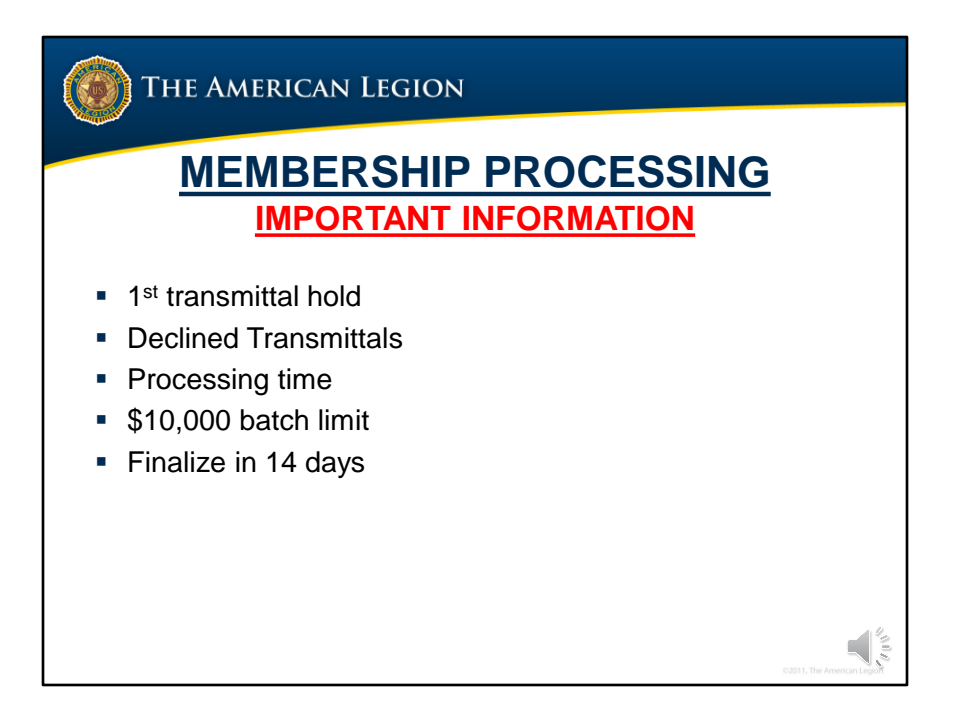

Important information to know about online membership processing.

<1> Payment information was not converted from the previous interface. After finalizing the first transmittal, a hold will prevent a 2<sup>nd</sup> submission until the first transmittal completes. This hold is to ensure payment information in stored correctly and to prevent multiple declines in the event the first transmittal is declined. Finalizing a transmittal prior to the first one completing will result in an error message.

<2> Declined transmittal will require new bank information to be entered prior to submitting the next batch.

<3> Current processing time is 3-9 days. Unlike the previous version, the new MyLegion will update transmittals once approved by the financial institution.

<4> There is a \$10,000 batch limit per transmittal. Amounts higher than that should be broken down to separate transmittals that meet the limit.

<5> Transmittals are to be finalized within 14 days. Members pay their dues with the expectation they will be removed from future renewal notices, receive their membership card in a timely manner, and receive their magazine. When posts do not transmit in the allotted time frame, they run the risk of upsetting their members and making them not want to belong. Open transmittals not submitted in 14 days will receive a reminder to submit and are deleted if no action is taken. All members in the transmittal will have to be re-entered.

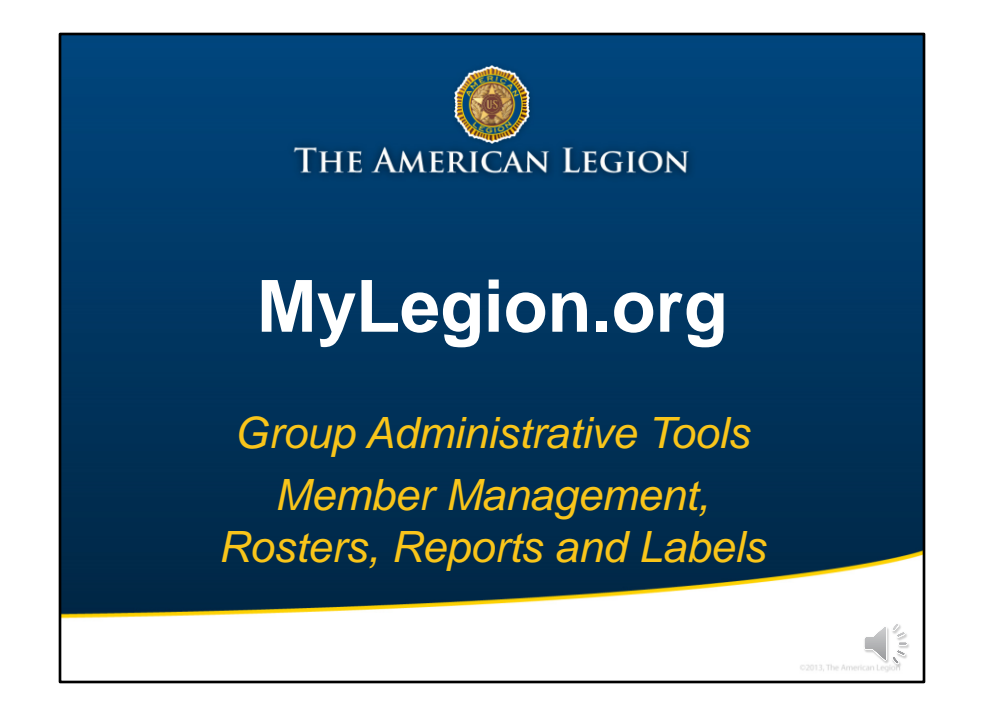

MyLegion provides other administrative tools such as, member management, rosters, reports, and labels.

| 1 my                                                                          | LEGION.O                                                       | RG                      |                                                       |                                      | David Samp |
|-------------------------------------------------------------------------------|----------------------------------------------------------------|-------------------------|-------------------------------------------------------|--------------------------------------|------------|
| MEMBERSHIP                                                                    | SUBSCRIPTIONS                                                  | GIVE                    | RESOURCES                                             | SHOP                                 | CONTACT    |
|                                                                               | Home > My Views > Group                                        | o Profile               |                                                       |                                      |            |
| MY VIEWS                                                                      | My Account My                                                  | Groups IN Post 0391     | ▼                                                     |                                      |            |
| CONSOLIDATED REPORTS                                                          |                                                                | O Need He               | Ip? View MyLegion.org Hel                             | Documentation                        |            |
| View / Edit Reports                                                           | J                                                              | Thank you fo<br>Please  | r your patience as we comp<br>review known issues and | lete our migration.<br>their status, |            |
| MEMBERSHIP PROCESSING<br>Process Membership<br>Transmittal History<br>MEMBERS | CONSOLIDAT<br>Consolidated repor                               | ED REPORTS              | the following:                                        |                                      |            |
| View Members<br>Reports / Labels                                              | Post Adjutants     Squadron Adjutants     Click "Edit Reports" | to view and edit your o | consolidated reports.                                 |                                      |            |
| GROUP INFORMATION                                                             | Edit Reports                                                   |                         |                                                       |                                      |            |
| Group Message<br>Contact Information                                          | ATTACHMENTS                                                    |                         |                                                       |                                      |            |
| Publish Newsletter                                                            | Upload newsletter or ot                                        | her files.              |                                                       |                                      |            |
| MATERIALS                                                                     |                                                                |                         | No records to display.                                |                                      |            |
| Officer Manuals<br>Brochures                                                  | Add New Attachment                                             |                         |                                                       |                                      |            |

Rosters and reports are generated in My Groups. The My Groups menu identifies the membership group to be managed. <1>

The left menu option has a link for Reports and Labels. <2> Consolidated reports <3> are also located on the left menu.

<4> View Members provides the current membership listing. This is also the location to view and manage membership records.

|                                                                                                    |                                                                                                    | Ме                                                                                                    | mber                                                                                                    | shi                                                                                                    | p Li                                                                                                    | st                                                                                          | ing                                                                                                    |                                                                                                    |                                                                                                    |
|----------------------------------------------------------------------------------------------------|----------------------------------------------------------------------------------------------------|----------------------------------------------------------------------------------------------------|----------------------------------------------------------------------------------------------------|----------------------------------------------------------------------------------------------------|----------------------------------------------------------------------------------------------------|---------------------------------------------------------------------------------------------|----------------------------------------------------------------------------------------------------|----------------------------------------------------------------------------------------------------|----------------------------------------------------------------------------------------------------|
| fome > My Views                                                                                                    | > Group Profile > Memt                                                                                                    | bers                                                                                                    |                                                                                                    |                                                                                                    |                                                                                                    |                                                                                             |                                                                                                    |                                                                                                    |                                                                                                    |
| My.Account                                                                                                    | My Groups IN Po                                                                                                    | ost 0495 🗸                                                                                                    |                                                                                                    |                                                                                                    |                                                                                                    |                                                                                             |                                                                                                    |                                                                                                    |                                                                                                    |
| Detail                                                                                                    | s for: IN Post 0                                                                                                    | 495                                                                                                    | _                                                                                                    |                                                                                                    |                                                                                                    | ٧e                                                                                          | mber                                                                                                    | r Li                                                                                                    | ist                                                                                                    |
| Last Name:<br>First Name:<br>Email:<br>Member ID:                                                                                                    | Search Q                                                                                                    | lear                                                                                                    | City:                                                                                                    |                                                                                                    | Post/Squadrov<br>Member Statu<br>V Undeliverable:                                                                                                    | n Number:<br>s:                                                                             |                                                                                                    | 7                                                                                                    |                                                                                                    |
|                                                                                                    |                                                                                                    |                                                                                                    |                                                                                                    |                                                                                                    |                                                                                                    |                                                                                             |                                                                                                    |                                                                                                    |                                                                                                    |
| Actions: Export<br>Displaying 1-20 of                                                                                                    | Full Roster                                                                                                    | Go                                                                                                    |                                                                                                    |                                                                                                    | 1 2 3 4 5                                                                                                    | 6 7 8                                                                                       | Add/M<br>9 10 View Al                                                                                                    | lodify Trai                                                                                                    | nsmittal                                                                                                    |
| Actions: Export Displaying 1-20 of Member ID                                                                                                    | Full Roster  (287 Name P. N                                                                                                    | Go<br>lost/Squadron lumber                                                                                                    | Location                                                                                                    | Undeliverable C                                                                                                    | 1 2 3 4 5<br>ontact Information                                                                                                    | 6 7 8<br>Branch                                                                             | 9 10 View Al<br>ConflictWar Era                                                                                                    | lodify Trai<br>   < <<br>Continuour<br>Years                                                                                                    | nsmittal Paid Throug Year                                                                                                    |
| Actions: Export Displaying 1-20 of Member ID 123456789                                                                                                    | Full Roster     V       1287     V       Name     Point       Sample, Andy                                                                                                    | Go<br>Tost/Squadron<br>lumber<br>American Legior                                                                                                    | Location                                                                                                    | Undeliverable C                                                                                                    | 1 2 3 4 5<br>ontact Information<br>email@yahoo.com                                                                                                    | 6 7 8<br>Branch                                                                             | Add/M<br>9 10 View Al<br>Conflict/War Era<br>VIETNAM                                                                                                    | lodify Trai                                                                                                    | Paid<br>Throug<br>Year<br>2022                                                                                                    |
| Actions: Export Displaying 1-20 of Member ID 123456789 123456789                                                                                                    | Full Roster V<br>287 Name P.<br>N<br>Sample, Andy<br>Sample, Bonnie                                                                                                    | Go<br>lumber<br>American Legion<br>Post 0100<br>American Legion                                                                                                    | Location<br>IN 700 N Pennsylvaina<br>Indianapolis, IN 462<br>IN 700 N Pennsylvaina                                                                                                    | Undeliverable C<br>St<br>06<br>St                                                                                                    | 1 2 3 4 5<br>ontact Information<br>email@yahoo.com                                                                                                    | 6 7 8<br>Branch<br>USA                                                                      | Add/M<br>9 10 View Al<br>ConflictWar Era<br>VIETNAM<br>OTHER                                                                                                    | lodify Tran<br>   < <<br>Continuous<br>Years<br>36<br>1                                                                                                    | Paid<br>Throug<br>Year<br>2022<br>2021                                                                                                    |
| Actions: Export Displaying 1-20 of Member ID 123456789 123456789 123456789                                                                                                    | Full Roster V<br>287 Name P. N Sample, Andy Sample, Bonnie Sample, Chancellor                                                                                                    | Go<br>cost/Squadron<br>lumber<br>American Legior<br>Post 0100<br>American Legior<br>Post 0100<br>Control (Control (C                                                                                                    | Location<br>N 700 N Pennsylvaina<br>Indianapolis, IN 462<br>IN 700 N Pennsylvaina<br>Indianapolis, IN 4620<br>IN 700 N Pennsylvaina                                                                                                    | Undeliverable C<br>St<br>D6<br>St<br>St                                                                                                    | 1 2 3 4 5<br>ontact Information<br>email@yahoo.com<br>(317) 555-555<br>email@yahoo.com                                                                                                    | 6 7 8<br>Branch<br>USA<br>USA                                                               | Add/M<br>9 10 View Al<br>ConflictWar Era<br>VIETNAM<br>OTHER<br>VIETNAM                                                                                                    | lodify Trai<br>II  < <<br>Continuous<br>Years<br>36<br>1<br>45                                                                                                    | Paid<br>Throug<br>Year<br>2022<br>2021<br>2021                                                                                                    |
| Actions: Export<br>Displaying 1-20 of<br>Member IC<br>123456789<br>123456789<br>123456789<br>123456789                                                                                                    | Full Roster V<br>287<br>Name P.<br>N<br>Sample, Andy<br>Sample, Bonnie<br>Sample, Chancellor<br>Sample, David                                                                                                    | Go<br>Cost/Squadron<br>Iumber<br>American Legion<br>Post 0100<br>American Legion<br>Post 0100<br>American Legion<br>Post 0100                                                                                                    | Location<br>N 700 N Pennsylvaina<br>Indianapolis, IN 462<br>IN 700 N Pennsylvaina<br>Indianapolis, IN 4620<br>IN 700 N Pennsylvaina<br>Indianapolis, IN 4620<br>IN 700 N Pennsylvaina                                                                                                    | Undeliverable C<br>St<br>06<br>St<br>56<br>St<br>55<br>St                                                                                                    | 1 2 3 4 5<br>ontact Information<br>email@vahoo.com<br>(317) 555-555<br>email@vahoo.com<br>email@vahoo.com                                                                                                    | 6 7 8<br>Branch<br>USA<br>USA                                                               | Add/M<br>9 10 View Al<br>ConflictWar Era<br>VIETNAM<br>VIETNAM<br>VIETNAM                                                                                                    | todify Tran<br>Continuous<br>Years<br>36<br>1<br>45<br>27                                                                                                    | Paid<br>Throug<br>Year<br>2022<br>2021<br>2021<br>2021                                                                                                    |
| Actions: Export<br>Displaying 1-20 of<br>Member IC<br>123456789<br>123456789<br>123456789<br>123456789                                                                                                    | Full Roster V<br>287<br>Name P.<br>Sample, Andy<br>Sample, Bonnie<br>Sample, Chancellor<br>Sample, David<br>Comple, Edward                                                                                                    | Go<br>Cost/Squadron<br>Jumber<br>American Legion<br>Post 0100<br>Post 0100<br>Post 0100<br>Post 0100<br>Post 0100<br>American Legion<br>Post 0100                                                                                                    | Location<br>N 700 N Pennsylvaina<br>Indanapolis, IN 462<br>N 700 N Pennsylvaina<br>Indanapolis, IN 462<br>N 700 N Pennsylvaina<br>Indanapolis, IN 462<br>N 700 N Pennsylvaina<br>Indanapolis, IN 462<br>N 700 N Pennsylvaina                                                                                                    | Undeliverable C<br>St<br>St<br>St<br>St<br>St<br>St<br>St<br>St                                                                                                    | 1 2 3 4 5<br>ontact Information<br>email@yahoo.com<br>(317) 555-555<br>email@yahoo.com<br>email@yahoo.com                                                                                                    | 6 7 8<br>Branch<br>USA<br>USA<br>USA                                                        | Add/M<br>9 10 View Al<br>ConflictWar Era<br>VIETNAM<br>VIETNAM<br>VIETNAM                                                                                                    | Continuour<br>Years<br>35<br>1<br>45<br>27<br>62                                                                                                    | nsmittal<br>Paid<br>Throug<br>Year<br>2022<br>2021<br>2021<br>2021                                                                                                    |
| Actions: Export<br>Displaying 1-20 of<br>Member IC<br>123456789<br>123456789<br>123456789<br>123456789                                                                                                    | Full Roster V<br>287 Name P<br>Sample, Andy Sample, Chancellor Sample, David Sample, Edward                                                                                                    | Go<br>ost/Squadron<br>lumber<br>American Legior<br>Pest 0100<br>American Legior<br>Pest 0100<br>American Legior<br>Post 0100<br>American Legior<br>Post 0100                                                                                                    | N 700 N Pennsylvaina<br>Indiana.cois                                                                                                    | Undeliverable C<br>St<br>55<br>55<br>55<br>55<br>55<br>55<br>55<br>56                                                                                                    | 1 2 3 4 5<br>ontact Information<br>email@yahoo.com<br>(171) 55555<br>email@yahoo.com<br>email@yahoo.com<br>email@yahoo.com<br>email@yahoo.com                                                                                                    | 6 7 8<br>Branch<br>USA<br>USA<br>USA<br>USA                                                 | Add/M<br>9 10 View All<br>ConflictWar Era<br>VIETNAM<br>OTHER<br>VIETNAM<br>VIETNAM<br>VIETNAM<br>VIETNAM                                                                           | todify Tran       1     <                                                                                                    | nsmittal<br>Paid<br>Throug<br>Year<br>2022<br>2021<br>2021<br>2021<br>2021<br>2022                                                                                                    |
| Actions: Export<br>Displaying 1-20 of<br>Member IC<br>123456789<br>123456789<br>123456789<br>123456789<br>123456789                                                                                                    | Full Roster         N           2287         P           200         Name         P           Sample, Andy         Sample, Andy         Sample, Bonnie           Sample, Chancellot         Sample, Chancellot         Sample, Edword           Sample, Edword         Sample, Frances         Sample, Frances | Go<br>ost/Squadron (1)<br>umbor<br>American Legior<br>Past 0100<br>American Legior<br>Past 0100<br>A                                       | Location     TOD N Pennsylvaina     Indianapolis, 19 4 40     TOD N Pennsylvaina     Indianapolis, 19 4457     TOD N Pennsylvaina     Indianapolis, 19 4457     TOD N Pennsylvaina     Indianapolis, 19 4457     Indianapolis, 19 4457     Indianapolis, 19 457     Indianapolis, 19 457     In                                                                                                    | Undeliverable C<br>St<br>55<br>55<br>56<br>56<br>56<br>56<br>56<br>56<br>56<br>56<br>56<br>56<br>56                                                                                                    | 1         2         3         4         5           email@vahoc.com         email@vahoc.com         email@vahoc.com         (317) 555-5555           email@vahoc.com         email@vahoc.com         email@vahoc.com         (317) 555-5555           email@vahoc.com         email@vahoc.com         (317) 555-5555         email@vahoc.com                                                                                                    | 6 7 8<br>Branch<br>USA<br>USA<br>USA<br>USA<br>USN<br>USA                                   | Add/M<br>9 10 Ver Al<br>ConflictWar Ers<br>VIETNAM<br>OTHER<br>VIETNAM<br>VIETNAM<br>VIETNAM<br>VIETNAM                                                                             | todify Tran       1     <                                                                                                    | nsmittal<br>Paid<br>Throug<br>Year<br>2022<br>2021<br>2021<br>2021<br>2021<br>2022<br>2020                                                                                                    |
| Actions: Export<br>Displaying 1-20 of<br>Member IC<br>123456789<br>123456789<br>123456789<br>123456789<br>123456789<br>123456789<br>123456789<br>123456789                                                                                                    | 287<br>287<br>287<br>287<br>287<br>287<br>287<br>287<br>287<br>287                                                                                                    | Go<br>ost/Squadron<br>tumber<br>American Legion<br>Past 0100<br>American Legion<br>Past 0100<br>Amer                                       | Location<br>NU TOD N Pennsylvaina<br>Indianacolis, N 462<br>NN TOD N Pennsylvaina<br>Indianacolis, 81 462<br>NN ToD N Pennsylvaina<br>Indianacolis, 81 462<br>N TOD N Pennsylvaina<br>Indianacolis, 81 462<br>N TOD N Pennsylvaina<br>Indianacolis, 81 462<br>Indianacolis, 81 462<br>N TOD N Pennsylvaina<br>Indianacolis, 81 462<br>N TOD N Pennsylvaina<br>Indianacol | Undeliverable C<br>St<br>55<br>56<br>53<br>54<br>56<br>55<br>55<br>55<br>55<br>55<br>55<br>55<br>55<br>55<br>55<br>55<br>55                                                                                                    | 1 2 3 4 5<br>ontact Information<br>email@yahoo.com<br>(37) 555-555<br>email@yahoo.com<br>(37) 555-555<br>email@yahoo.com<br>(37) 555-555<br>email@yahoo.com<br>(37) 655-555<br>email@yahoo.com<br>(37) 655-555<br>email@yahoo.com<br>(37) 655-555                                                                                                    | 6 7 8<br>Branch<br>USA<br>USA<br>USA<br>USA<br>USN<br>USA                                   | Add/M<br>9 10ViewAl<br>ConflictWar Era<br>VIETNAM<br>VIETNAM<br>VIETNAM<br>VIETNAM<br>VIETNAM<br>VIETNAM<br>VIETNAM<br>VIETNAM                                                      | todify Trat       1     <                                                                                                    | nsmittal<br>Paid<br>Through<br>2022<br>2021<br>2021<br>2021<br>2022<br>2020<br>2021                                                                                                    |
| Actions: Export<br>Displaying 1-20 of<br>Member IC<br>123456789<br>123456789<br>123456789<br>123456789<br>123456789<br>123456789<br>123456789<br>123456789<br>123456789                                                                                                    | 287<br>287<br>287<br>287<br>287<br>287<br>287<br>287<br>287<br>287                                                                                                    | Go<br>SatiSquadron<br>Jumber<br>American Legior<br>Post 0100<br>American Legior<br>Post 0100<br>Camerican Legior<br>Post 0100<br>American Legior<br>Post 0100<br>American Legior<br>Post 0100<br>Post 01000<br>Post 0100<br>Post 01000<br>Post 010000<br>Post 010000                                       | Location<br>184 700 N Pennsylvaina<br>Indianacola, R 4 402<br>Indianacola, R 4 402<br>Indianacola, R 4 402<br>Indianacola, R 4 402<br>T00 N Pennsylvaina<br>Indianacola, R 4 452<br>T00 N Pennsylvaina<br>Indianacola, R 4 452<br>INN 700 N Pennsylvaina<br>Indianacola, R 4 452<br>INN 700 N Pennsylvaina<br>INN 700 N Pennsylvaina<br>INN 700 N Pennsylv               | Undeliverable C<br>St<br>56<br>St<br>56<br>St<br>56<br>St<br>51<br>St<br>51<br>St<br>51<br>St<br>51<br>St                                                                                                    | 1         2         3         4         5           entact Information         ental@yaho.com         ental@yaho.com           ental@yaho.com         ental@yaho.com         ental@yaho.com           ental@yaho.com         ental@yaho.com         ental@yaho.com           ental@yaho.com         ental@yaho.com         ental@yaho.com           ental@yaho.com         ental@yaho.com         ental@yaho.com                                                                                                    | 6 7 8<br>Branch<br>USA<br>USA<br>USA<br>USN<br>USN<br>USAF                                  | Add/M<br>9 10VervAl<br>ConflictWar Era<br>VIETNAM<br>OTHER<br>VIETNAM<br>VIETNAM<br>VIETNAM<br>VIETNAM<br>VIETNAM<br>VIETNAM<br>PANAMA<br>PANAMA<br>PERSIAN_GULF<br>LEBANON_GRENADA | Image: Notes         Image: Notes         Image: Notes<                                                                                                    | nsmittal<br>Paid<br>Through<br>2022<br>2021<br>2021<br>2021<br>2022<br>2020<br>2021<br>2021                                                                                                    |
| Actions Export Dispraying 1-20 of Member II 123456789 123456789 12345678 12345678 1235678 123578 12357 12357 12357 12357 12357 12357 12357 12357 123 | 227 227 227 237 24 24 24 25 24 25 25 25 25 25 25 25 25 25 25 25 25 25                                                                                                    | Go<br>cst/Squadron<br>lumber<br>Pest 0100<br>American Legier<br>Pest 0100<br>American Legier<br>Pest 0100<br>American Legier<br>Pest 0100<br>American Legier<br>Pest 0100<br>American Legier<br>Pest 0100<br>American Legier<br>Pest 0100<br>American Legier<br>Pest 0100<br>American Legier<br>Pest 0100<br>American Legier                                                                                                    | Location<br>IN 700 N Pennsylvaira<br>Indianapolis, N 442<br>N 700 N Pennsylvaira<br>Indianapolis, N 442<br>N 700 N Pennsylvaira<br>Indianapolis, N 4427<br>N 700 N Pennsylvaira<br>Indianapolis, N 4427<br>N 700 N Pennsylvaira<br>Indianapolis, N 4427<br>N 700 N Pennsylvaira<br>Indianapolis, N 4427<br>N 700 N Pennsylvaira<br>Indianapolis, N 4427<br>N 700 N Pennsylvaira<br>Indianapolis, N 4427<br>N 700 N Pennsylvaira<br>Indianapolis, N 4427<br>N 700 N Pennsylvaira<br>N 700 N Pennsylvaira<br>N 700 N Pennsylvaira<br>N 700 N Pennsylvaira                                                                                                    | Undeliverable C<br>St<br>St<br>St<br>St<br>St<br>St<br>St<br>St<br>St<br>St<br>St<br>St<br>St                                                                                                    | 1 2 3 4 5<br>entact Information<br>mail@yahoo.com<br>amail@yahoo.com<br>amail@yahoo.com<br>amail@yahoo.com<br>amail@yahoo.com<br>amail@yahoo.com<br>amail@yahoo.com<br>amail@yahoo.com<br>amail@yahoo.com<br>amail@yahoo.com                                                                                                    | 6 7 8<br>Branch<br>USA<br>USA<br>USA<br>USN<br>USN<br>USAF<br>USAF                          | Add/M 9 10view.Al<br>ConflictWay Ere VIETNAM OTHER VIETNAM VIETNAM WWII PANAMA PERSIAN_GOLF LEBANON_GREINADA KOREA                                                                  | todify Tran           I         I         <                                                                                                    | nsmittal Paid Through 2022 2021 2021 2021 2022 2020 2021 2021 202 202 |
| Actions Export<br>Deplaying 1-28 of<br>Member ID<br>123456789<br>123456789<br>123456789<br>123456789<br>123456789<br>123456789<br>123456789<br>123456789<br>123456789<br>123456789                                                                                                    | Pull Boster V<br>287<br>287<br>287<br>287<br>287<br>287<br>287<br>287<br>287<br>287                                                                                                    | Go<br>ost/Squadron<br>umber<br>American Legier<br>Past 0100<br>American Legier<br>Past 0100<br>American Legier<br>Past 0100<br>American Legier<br>Past 0100<br>American Legier<br>Past 0100<br>American Legier<br>Past 0100<br>American Legier<br>Past 0100<br>American Legier<br>Past 0100                                                                                                    | Location<br>1.0. 700 H Diversifier and the second second se                                                                                                    | Undeliverable C<br>St<br>55<br>55<br>55<br>55<br>55<br>55<br>55<br>55<br>55<br>55<br>55<br>55<br>55                                                                                                    | 1         2         3         4         5           entact Information         email@vaho.com         email@vaho.com           email@vaho.com         email@vaho.com         email@vaho.com           email@vaho.com         email@vaho.com         email@vaho.com           email@vaho.com         email@vaho.com         email@vaho.com           email@vaho.com         email@vaho.com         email@vaho.com           email@vaho.com         email@vaho.com         email@vaho.com                                                                                              | 6 7 8<br>Branch<br>USA<br>USA<br>USA<br>USN<br>USA<br>USA<br>F<br>USAF                      | Add/M<br>9 10veex Al<br>ConflictWar Era<br>VIETNAM<br>VIETNAM<br>VIETNAM<br>VIETNAM<br>VIETNAM<br>PARSIAL_GULF<br>LEBANON_GRENADA<br>KOREA<br>VIETNAM                               | 1         <            Continuout         Years         36           1         45         27           52         4         1           1         12         8                                                                                                    | nsmittal Paid Paid Through Year 2022 2021 2021 2021 2022 2020 2021 2021 202 202 |
| Actions Export<br>Deptwyng 1-20 of<br>Member IC<br>123456789<br>123456789<br>123456789<br>123456789<br>123456789<br>123456789<br>123456789<br>123456789<br>123456789                                                                                                    | 227<br>227<br>228<br>2 Name PN<br>Sample, Andy<br>Sample, Chancellot<br>Sample, Chancellot<br>Sample, Chancellot<br>Sample, Chancellot<br>Sample, John<br>Sample, John                                                                                                    | Osti Squadron     Imbor     Immore     American Legior     Pest 0100     American Legior     Pest 0100     American Legior     Pamerican Legior     Pam                                                                                                    | Location<br>1 N 700 N Prency Joins 700 N Prency Joins 700 N Prency Join                                                                                                    | Undeliverable C<br>51<br>55<br>56<br>57<br>56<br>57<br>56<br>57<br>56<br>57<br>56<br>57<br>56<br>57<br>56<br>57<br>56<br>57<br>56<br>57<br>56<br>57<br>56<br>57<br>56<br>57<br>56<br>57<br>56<br>56<br>57<br>56<br>56<br>57<br>56<br>56<br>57<br>56<br>56<br>56<br>57<br>56<br>56<br>57<br>56<br>56<br>56<br>57<br>56<br>56<br>56<br>57<br>56<br>56<br>56<br>57<br>56<br>56<br>57<br>56<br>56<br>56<br>57<br>56<br>56<br>56<br>56<br>57<br>56<br>56<br>56<br>56<br>56<br>56<br>56<br>56<br>56<br>56                                                                                                    | 1         2         3         4         5           name:         Intelligyahoo.com         Intelligyahoo.com         Intelligyahoo.com           intelligyahoo.com         intelligyahoo.com         Intelligyahoo.com           intelligyahoo.com         intelligyahoo.com         Intelligyahoo.com           intelligyahoo.com         intelligyahoo.com         Intelligyahoo.com           intelligyahoo.com         intelligyahoo.com         Intelligyahoo.com           intelligyahoo.com         Intelligyahoo.com         Intelligyahoo.com                              | 6 7 8<br>Branch<br>USA<br>USA<br>USA<br>USN<br>USAF<br>USAF                                 | Add/M<br>9 10 Veer Al<br>ConflectWar Ens<br>VIETNAM<br>OTHER<br>VIETNAM<br>VIETNAM<br>VIETNAM<br>PARMAA<br>PERSIANGULF<br>LEEMARG, GREMADA<br>KOREA<br>VIETNAM                      | I odify Tran           1         I         K           36         1           45         27           52         4           1         1           12         8                                                                                                    | nsmittal<br>Paid<br>Paid<br>Through<br>Year<br>2022<br>2021<br>2021<br>2021<br>2022<br>2020<br>2021<br>2021<br>2022<br>2021<br>2022<br>2021<br>2022<br>2021                                                                                                    |
| Actions Export Deputying 1-28 of Member ID 124456789 124456789 124456789 124456789 124456789 12456789 1245678 1245678 1245678 1245678 1245678 1245678 124567 1245678 124567 124567 1245 | Full Boster V<br>287<br>287<br>287<br>287<br>287<br>287<br>287<br>287<br>287<br>287                                                                                                    | Go<br>est/Squadron<br>timber<br>America Legion<br>Parts (10)<br>American Legion<br>Parts (10)<br>American Legion<br>Parts (10)<br>American Legion<br>Parts (10)<br>American Legion<br>Parts (10)<br>American Legion<br>Parts (10)<br>American Legion<br>Parts (10)<br>American Legion<br>Parts (10)<br>American Legion<br>Parts (10)<br>American Legion<br>Parts (10)<br>American Legion<br>Parts (10)<br>Parts (10) | Location Total Preservy-function Total Process/Journal Total Process/Journal Total Proce                                                                                                    | Undeliverable C<br>St<br>55 55<br>56 55<br>57 55<br>58 55<br>58 55<br>59 Undeliverable<br>59 55<br>59 55<br>59 55<br>59 55<br>59 55<br>59 55<br>59 55<br>59 55<br>59 55<br>59 55<br>50 55<br>50 50<br>50 50<br>50 50<br>50 50<br>50<br>50<br>50<br>50<br>50<br>50<br>50<br>50<br>50<br>50<br>50<br>50<br>5 | 1         2         3         4         5           email@unhoc.com         email@unhoc.com         email@unhoc.com           email@unhoc.com         email@unhoc.com         email@unhoc.com           email@unhoc.com         email@unhoc.com         email@unhoc.com           email@unhoc.com         email@unhoc.com         email@unhoc.com           email@unhoc.com         email@unhoc.com         email@unhoc.com           email@unhoc.com         email@unhoc.com         email@unhoc.com                                                                                | 6 7 8<br>Branch<br>USA<br>USA<br>USA<br>USA<br>USA<br>USA<br>USA<br>USA<br>F<br>USAF<br>USA | Add/M<br>9 10 Ven Al<br>ConflictWar Ere<br>VETNAM<br>OTHER<br>VETNAM<br>VWII<br>PANAMA<br>PERSIAL, GULF<br>LEBANA, GULF<br>LEBANA, GULF<br>LEBANA, GULF<br>VETNAM                   | 1         I         K         K           1         I         K         K         K           35         1         I         K         K                                                                                                    | nsmittal<br>Paid<br>Through<br>Year<br>2022<br>2021<br>2021<br>2022<br>2021<br>2022<br>2020<br>2021<br>2022<br>2021<br>2022<br>2021<br>2022<br>2021<br>2022<br>2021<br>2022<br>2021<br>2021<br>2022<br>2021<br>2021<br>2022<br>2021<br>2021<br>2022<br>2021<br>2021<br>2022<br>2021<br>2021                                                                                                    |
| Actions Export<br>Deputying 1-20 of<br>Member ID<br>123456789<br>123456789<br>123456789<br>123456789<br>123456789<br>123456789<br>123456789<br>123456789<br>123456789<br>123456789<br>123456789<br>123456789                                                                                                    | Full Boster V<br>227<br>237<br>3ampte, Andry<br>Sampte, Chancellot<br>Sampte, Chancellot<br>Sampte, Chancellot<br>Sampte, Frances<br>Sampte, Sabotta<br>Sampte, Isabotta<br>Sampte, John<br>Sampte, John                                                                                                    | Go<br>Construction<br>American Legistr<br>Pest 1000<br>American Legistr<br>Pest 0100<br>American Legistr<br>Pest 0100                                                   | Contaction     R.     700 IN Prennsylvana<br>TOD N Prennsylvana<br>TOD N Prennsylvana<br>Induraciónis, R J 427<br>R     700 N Prennsylvana<br>Induraciónis, R J 427<br>R     700 N Prennsylvana<br>North Prennsylvana<br>North Pr                                                                                                    | Undeliverable C<br>St<br>St<br>St<br>St<br>St<br>St<br>St<br>Undeliverable<br>St<br>Undeliverable<br>St<br>St<br>St<br>St<br>St<br>St<br>St<br>St<br>St                                                                                                    | 1         2         3         4         6           smact billpromation         smallproblem         smallproblem         smallproblem           smallproblem         smallproblem         smallproblem         smallproblem           smallproblem         smallproblem         smallproblem         smallproblem           smallproblem         smallproblem         smallproblem         smallproblem           smallproblem         smallproblem         smallproblem         smallproblem           smallproblem         smallproblem         smallproblem         smallproblem | 6 7 8<br>Branch<br>USA<br>USA<br>USA<br>USN<br>USAF<br>USAF<br>USAF<br>USAF<br>USAF         | Add/M<br>9 10 Ver Al<br>Conflict/Wr Ers<br>VIETNAM<br>OTHER<br>VIETNAM<br>VIETNAM<br>VIETNAM<br>VIETNAM<br>VIETNAM<br>VIETNAM<br>VIETNAM                                            | Image: International International | nsmittal<br>Paid<br>Through<br>Year<br>2022<br>2021<br>2021<br>2021<br>2022<br>2020<br>2021<br>2021                                                                                                    |

The member list includes all members with a last paid years for current year, minus 2. <1> Notice in this listing we are viewing, the roster displays Paid Through Year and not the renewal year.

The member list allows you to search members, export roster, or send emails.

To view additional member information, update or delete, click on the member's name. <2>

| WVEWS       Wydaskii Writholcoll         NARGATION       Seck to View Members         Back to View Members       Decographics         Advesse       Military Service         Contact Hormation       Geoward Sample         Contact Hormation       Geoward Sample                                                                                                    | ups On Post 0300                              | MV V/IEW/S                             |
|----------------------------------------------------------------------------------------------------|-----------------------------------------------|----------------------------------------|
| NAVIGATION       Viewing: Sample, Edward {Member ID 000111222333}         Back to View Members       MEMBER INFORMATION         Name & Demographics       Address         Address       Mitary Service         Contact Holormation       Edward Sample         Demographics       Edward Sample         Address       Edward Sample         Mitary Service       Edward Sample         Contact Holormation       Energoncy Contacts         Paid Up for Life       Address         Asign Coroup Permissions       Edward Sample & Edward Sample & Edward |                                               | MT-VIEWS                               |
| Back to View Members   MIBER INFORMATION   Name & Demographics   Adress   Miltary Service   Contact Hormation   Contact Hormation   Contact Hormation   Contact Netomation   Contact Netomation                                                                                                    | dward {Member ID 000111222333}                | NAVIGATION Viewing:                    |
| Methods for OMARTION         Name & Demographics         Addresses         Milary Service         Contact Information         Demographics         Party Service         Contact Information         Demographics         Basign Group Permissions         Education         Statis         Contact Information         Demographics         Basign Group Permissions         Education         Education         Statis         Addresses         Education         Contact Information         Basign Group Permissions         Education         Education         Statis         Addresses         Statis         Addresses         Statis         Addresses         Education         Statis         Addresses         Education         Statis         Addresses         Education         Statis         Education         Education         Education         Education         Education         Education <td>TION</td> <td>Back to View Members</td>                                                                                                    | TION                                          | Back to View Members                   |
| Addresses<br>Military Switce<br>Contact Information<br>Emergency Contacts<br>Paid Up For Life<br>Assign Group Permissions<br>MEMBERSHIP SUMMARY<br>Satur: Active<br>Paid Thru Date: 12/31/2022<br>Member Namber: 000111222333<br>SAL MEMBERSHIP SUMMARY                                                                                                    | ard Sample Edit                               | MEMBER INFORMATION Name & Demographics |
| Contact Information<br>Emergency Contacts<br>Paid Up For Life<br>Assign Group Permissions<br>Email: edwardsample@outlook.com Est<br>555-555555<br>555-55555<br>Email: edwardsample@outlook.com Est<br>Email: edwardsample@outlook.com Est<br>Email: edwardsample@outlook.com Est<br>555-55555555<br>Est<br>Email: edwardsample@outlook.com Est<br>555-555555555555555555555555555555555                                                                                                    | anapolis, IN 46206                            | Addresses<br>Military Service          |
| Baid Up For Life     MEMBERSHIP SUMMARY       Satar:     Active       Paid Thru Date:     12/31/2022       Member Post:     1 Year Membership Oblo Post 0360       Member Number:     000111222333       Sature:     Sature:                                                                                                    | il: edwardsample@outlook.com<br>555-5555 Edit | Contact Information                    |
| Paid Up For Life         Assign Group Permissions         Status:         Status:         Active         Paid Thru Date:         12/31/2022         Member Post:         1 Year Membership Ohio Post 0360         Member Number:         000111222333                                                                                                    |                                               | Emergency Contacts                     |
| Assign Group Permissions       MEMBERSHIP SUMMARY       Status:     Active       Paid Thru Date:     12/31/2022       Member Post:     1 Year Membership Ohio Post 0360       Member Namber:     000111222333   Satus: Satis: Satis:                                                                                                    |                                               | Paid Up For Life                       |
| Status: Active Paid Thru Date: 12/31/2022 Member Post: 1 Year Membership Ohio Post 0360 Member Namber: 000111222333 SAL MEMBERSHIP SUMMARY Status: Active                                                                                                    | IAKT                                          | Assign Group Permissions MEMBERS       |
| Paid Thru Date: 12/31/2022<br>Member Post: 1 Vear Membership Ohio Post 0360<br>Member Number: 00001112222333<br>SAL MEMBERSHIP SUMMARY<br>Status: Active                                                                                                    | Active                                        | Status:                                |
| Member Post: 1 Year Membership Ohio Post 0360 Member Number: 00001112222333 SAL MEMBERSHIP SUMMARY Status: Active                                                                                                    | 12/31/2022                                    | Paid Thru D                            |
| Member Number: 0000111222333 SAL MEMBERSHIP SUMMARY Status: Active                                                                                                    | 1 Year Membership Ohio Post 0360              | Member Po                              |
| SAL MEMBERSHIP SUMMARY                                                                                                    | 000111222333                                  | Member No                              |
| Status: Active                                                                                                    |                                               |                                        |
|                                                                                                    | JMMARY                                        | SAL MEM                                |
| Paid Thru Date: 12/31/2021                                                                                                    | Active                                        | SAL MEM.<br>Status:                    |
| Member Post: 1 Year Membership Ohio Squadron 0360                                                                                                    | Active<br>12/31/2021                          | SAL MEM<br>Status:<br>Paid Thru T      |

Viewing a member displays the members name and ID# along with main contact information. <1>

Address, email, and phone can be updated using edit links to the right. To update a member's name, use the left menu Name and Demographics.

Contact information will also display a photo image if uploaded by the member. You can also upload a picture for a member using the Add link where the photo will be located.

|                                              | Home * My views * Group Profile * Members * Member Profi |                                  |  |
|----------------------------------------------|----------------------------------------------------------|----------------------------------|--|
| MYVIEWS                                      | My.Account My Groups OH Post 0360                        |                                  |  |
| NAVIGATION                                   | Viewing: Sample, Edward {Member ID                       | 000111222333}                    |  |
| Back to View Members                         | CONTACT INFORMATION                                      |                                  |  |
| MEMBER INFORMATION                           | Edward Sample                                            | F-40                             |  |
| Name & Demographics<br>Addresses             | 5745 Lee Road<br>Indianapolis, IN 46206                  | Eur                              |  |
| Military Service                             | Email:                                                   | Edit                             |  |
| Emergency Contacts                           | Add edwardsample@outlook.     555-555-5555               | com                              |  |
| Paid Up For Life<br>Assign Group Permissions | MEMBERSHIP SUMMARY                                       |                                  |  |
|                                              | Statue                                                   | Evolved                          |  |
|                                              | Paid Thru Date:                                          | 12/31/2020                       |  |
|                                              | Member Post:                                             | 1 Year Membership Ohio Post 0360 |  |
|                                              | Member Number:                                           | 000111222333                     |  |
|                                              | SAL MEMBERSHIP SUMMARY                                   |                                  |  |
|                                              | Status:                                                  | Active                           |  |
|                                              | Paid Thru Date:                                          | 12/31/2021                       |  |

Membership summaries appear below contact information. Status is Active for members paid and Expired for unpaid members. <1>

All membership are annual and paid through the end of December. The paid through date provides the membership year the member is paid.

|                                                               | Home > My Views > Group Profile > Members > Mer                                                                                                    | iber Profile                         |    |
|---------------------------------------------------------------|----------------------------------------------------------------------------------------------------|--------------------------------------|----|
| MYVIEWS                                                       | My Account My Groups OH Post 0360                                                                                                    | v                                    |    |
| NAVIGATION                                                    | Viewing: Sample, Edward {Memb                                                                                                    | per ID 000111222333}                 |    |
| Back to View Members                                          | CONTACT INFORMATION                                                                                                    |                                      |    |
| MEMBER INFORMATION Name & Demographics Addresses              | Edward Sample<br>5745 Lee Road<br>Indianapolis, IN 4                                                                                                    | Edit                                 |    |
| Military Service<br>Contact Information<br>Emergency Contacts | ■ Add Email:<br>■ Add Email:<br>■ Comparison of the state of the state of | utlook.com Edit                      |    |
| Paid Up For Life<br>Assign Group Permissions                  | MEMBERSHIP SUMMARY                                                                                                    |                                      |    |
|                                                               | Status:                                                                                                    | Active                               |    |
|                                                               | Paid Thru Date:                                                                                                    | 12/31/2022                           |    |
|                                                               | Member Post:                                                                                                    | Post Transfer Ohio Post 03           | 60 |
|                                                               | Member Number,                                                                                                    | 000111222333                         |    |
|                                                               | SAL MEMBERSHIP SUMMARY                                                                                                    |                                      |    |
|                                                               | Status:                                                                                                    | Active                               |    |
|                                                               | Paid Thru Date:                                                                                                    | 12/31/2021                           |    |
|                                                               | Member Post:                                                                                                    | 1 Year Membership Ohio Squadron 0360 |    |

Member Post shows the post paid and type of payment. This member renews annually. If the member is paid up for life, or honorary life, the details are in the description. <1>

<2>A member transferred who have paid current dues to their previous post, post reads Post Transfer.

|                                                                                   | Home > My Views > G | roup Profile > Members > Member Profile                   |                  |  |
|-----------------------------------------------------------------------------------|---------------------|-----------------------------------------------------------|------------------|--|
| MYVIEWS                                                                           | My Account          | My Groups OH Post 0360                                    |                  |  |
| NAVIGATION                                                                        | Viewing: San        | Viewing: Sample, Edward {Member ID 000111222333}          |                  |  |
| Back to View Members                                                              | CONTACT INFO        |                                                           |                  |  |
| MEMBER INFORMATION<br>Name & Demographics<br>Addresses                            |                     | Edward Sample<br>5745 Lee Road<br>Indianapolis, IN 46206  | Edit             |  |
| Military Service<br>Contact Information<br>Emergency Contacts<br>Paid Up For Life | @Add                | Email:<br><u>edwardsample@outlook.com</u><br>555-555-5555 | Edit             |  |
| Assign Group Permissions                                                          | MEMBERSHIP          | SUMMARY                                                   |                  |  |
|                                                                                   | Status:             |                                                           | Active           |  |
|                                                                                   | Paid Thru Date:     | 1 Year Membersh                                           | 12/31/2022       |  |
|                                                                                   | Member Number:      |                                                           | 00111222333      |  |
|                                                                                   | SAL MEMBERS         | HIP SUMMARY                                               |                  |  |
|                                                                                   | Status:             |                                                           | Active           |  |
|                                                                                   | Paid Thru Date:     |                                                           | 12/31/2021       |  |
|                                                                                   | Member Post:        | 1 Year Membership Ohi                                     | io Squadron 0360 |  |

MyLegion combined The American Legion and Sons of the American Legion databases into 1. As a result, Sons members may notice a member ID change **for the following reasons.** 

Members that belong to both The American Legion and Sons of The American Legion are known as Dual members. Their exiting SAL number is now their Legion number, providing 1 ID for both memberships.

If a squadron member possessed an ID# that was reassigned by a Legion member, the SAL member was assigned a new number starting with 35.

| Me                                                                                                    | embership Managemen                                                                                                    | t    |  |
|----------------------------------------------------------------------------------------------------|----------------------------------------------------------------------------------------------------|------|--|
| MY VIEWS<br>NAVIGATION<br>Back to View Members<br>Members (MFORMATION<br>Name & Demographics<br>Addresses<br>Mitary Service<br>Contact Information<br>Emergency Contacts<br>Pail Up For Life<br>Assign Group Permissions | Home > My Views - Group Phofile > Mendbers > Mendber Phofile  My Groups MH Phot 0350   Home = = = = = = = = = = = = = = = = = = = |      |  |
|                                                                                                    | Sove         Cent           DEMOGRAPHICS         8/19/1966           Bitth Date:         8/19/1966           Gendet:         Male | Edit |  |

Name and Demographics has two sections. The first is name. Names can only be updated in this area. Update and Save. Scroll down to review demongraphics.

| MYVIEWS                                                                                                    | My Account My Groups OH Post 0360                                 |   |
|----------------------------------------------------------------------------------------------------|-------------------------------------------------------------------|---|
| NAVIGATION                                                                                                    | Viewing: Sample, Edward {Member ID 000111222333}                  |   |
| Back to View Members                                                                                                    | DEMOGRAPHICS                                                      |   |
| Name & Demographics<br>Addresses<br>Military Service<br>Contact Information<br>Emergency Contacts<br>Paid Up For Life<br>Assign Group Permissions | Birbdate Month: Day: Cot  Star Star Star Star Star Star Star Star | > |
| eck the box<br>mark member<br>ceased and<br>VE.                                                                                                   | Deceased: Carcel                                                  | × |

Demographics displays date of birth, gender, job information, currency preference and is where you go to mark a member deceased. To flag a member deceased, check the box next to deceased.

Click Save to store changes.
| MY VIEWS                                                                                                    | Home > My Views > Group Profile > Members > Member Profile  My Account My Groups OH Post 0360  Viewing: Sample. Edward (Member ID 0001117 | 223333                                                                                                    |                                                                 |                                      |
|----------------------------------------------------------------------------------------------------|----------------------------------------------------------------------------------------------------|----------------------------------------------------------------------------------------------------|-----------------------------------------------------------------|--------------------------------------|
| Back to View Members                                                                                                    | MAIN ADDRESS (HOME)                                                                                                    |                                                                                                    |                                                                 |                                      |
| Address<br>Military Service<br>Contact Information<br>Emergency Contacts<br>Paid Up For Life<br>Assign Group Permissions | Edward Sample<br>5745 Lee Rd<br>Indianapolis, IN 46216-2063<br>Include in Print Directory<br>Include in Web/Mobile Directory              | Here > My Account > Addresse<br>ADD ADDRESS<br>* Accounty:<br>* Address Type:<br>* Full Name:<br>* Address Line 1:<br>Address Line 2:<br>Address Line 3:<br>* City; | s United States Change Home Stacy Sample                        |                                      |
|                                                                                                    | Add Address                                                                                                    | * State:<br>* Zip Code:                                                                                                    | Select Make this my Main Include in Print Dir Include in Web/Mo | Address<br>ectory<br>obile Directory |

Add an address to the member's record. <1> Enter address and Save. To replace the primary mailing address, check "Make this my Main Address". The primary email address listed on a member record determines the address communications are sent to members from all Leadership levels, including renewal notices, campaigns and membership information.

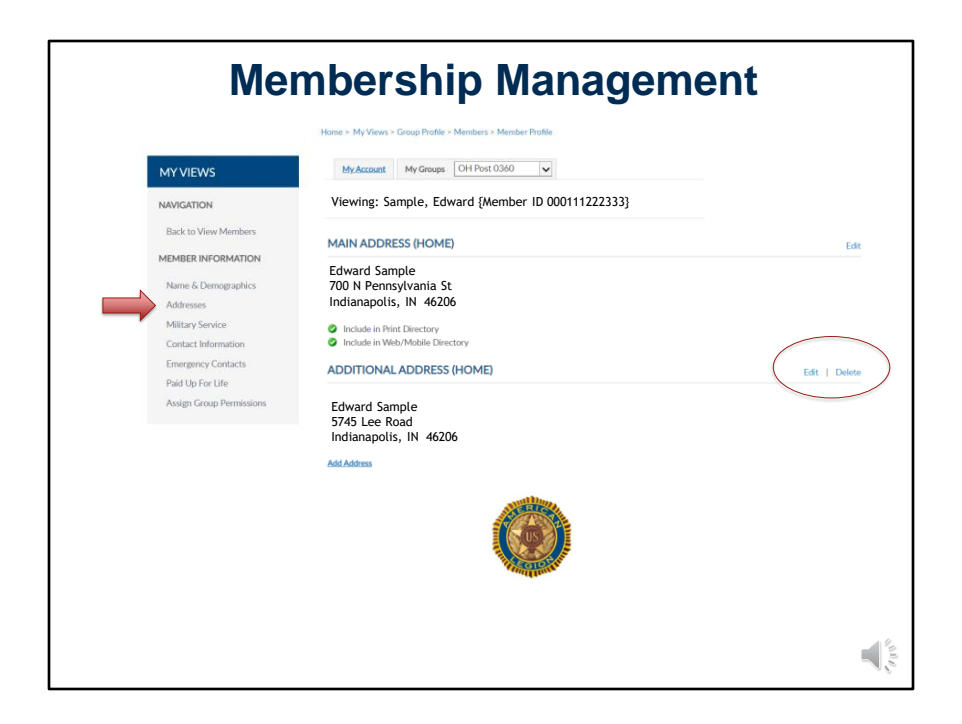

When 2 addresses are on file, the delete option is enabled. One main address is required.

| Me                                                                 | embership Management                                                                            |               |
|--------------------------------------------------------------------|-------------------------------------------------------------------------------------------------|---------------|
|                                                                    | Home × My Views × Group Profile × Members > Member Profile  Modesant Machinerer Chill Bert 0320 |               |
| NAVIGATION<br>Back to View Members                                 | Viewing: Sample, Edward {Member ID 000111222333} BRANCH OF SERVICE                              |               |
| MEMBER INFORMATION                                                 | Miltary Branch: USA                                                                             | Edit   Delete |
| Addresses<br>Military Service<br>Contact Information               | Add Branch of Service CONFLICT                                                                  |               |
| Emergency Contacts<br>Paid Up For Life<br>Assign Group Permissions | Conflict: LEBANON_GRENADA                                                                       | Edit   Delete |
|                                                                    | ARE LOTING ARE YOU RETIRED MILITARY? Retired Milkery                                            |               |
|                                                                    | Are you referent?         Yes           Are you referent?         Yes:           2020           | <b>&gt;</b>   |
|                                                                    | Save Cricel                                                                                     |               |
|                                                                    | · · · · · · · · · · · · · · · · · · ·                                                           |               |

Military Service includes branch of service, conflict and retirement information.

This information can be corrected using Edit, deleted, or add another. Many of our members served in multiple conflicts and branches of service. MyLegion now allows multiple selections to be stored on the member record.

Through MyLegion members can add if they are retired with a date of retirement. <1> This provides the date the member retired from the military.

|                           | Home > My Views > Group Profile > Members > I                          | fember Profile                                                               |                                                                                                    |                                 |
|---------------------------|------------------------------------------------------------------------|------------------------------------------------------------------------------|----------------------------------------------------------------------------------------------------|---------------------------------|
| MYVIEWS                   | My Account My Groups OH Post 0                                         | 160 <b>v</b>                                                                 |                                                                                                    |                                 |
| NAVIGATION                | Viewing: Sample, Edward {Me                                            | nber ID 000111222333}                                                        |                                                                                                    |                                 |
| Back to View Members      | PHONE                                                                  |                                                                              |                                                                                                    |                                 |
| MEMBER INFORMATION        | Phone                                                                  |                                                                              |                                                                                                    | Edit                            |
| Name & Demographics       | Home                                                                   |                                                                              |                                                                                                    |                                 |
| Military Service          | (555) 555-5555 Main                                                    |                                                                              |                                                                                                    |                                 |
| Contact Information       | Add New Phone Number                                                   |                                                                              |                                                                                                    |                                 |
| Paid Up For Life          |                                                                        |                                                                              |                                                                                                    |                                 |
|                           |                                                                        |                                                                              |                                                                                                    |                                 |
| Assign Group Permissions  | EMAIL                                                                  | Add New Email Address                                                        |                                                                                                    |                                 |
| Assign Group Permissions  | EMAIL                                                                  | Add New Email Address * Required                                             |                                                                                                    |                                 |
| Assign Group Permissions  | EMAIL<br>Home<br>mylegion@legion.org Main@                             | Add New Email Address * Required * Email Location:                           | Select                                                                                                 | ~                               |
| Assign Group Permissions  | EMAIL<br>Home<br>mylengionsiblegion.org Main@<br>Add New Email Address | Add New Email Address<br>* Required<br>* Email Location:<br>* Email Address: | Select                                                                                                 | <b>∨</b><br>dress               |
| Assign Group Permissions  | EMAIL<br>Homo<br>mykegionilitegion.org<br>Add New Email Address        | Add New Email Address  * Required  Email Location:  Email Address:           | Select Set as Main Email Ad Include in Print Direc                                                     | dress<br>tory                   |
| Assign Caroup Permissions | EMAIL<br>Home<br>mylegion@legion.org<br>Add New Email Address          | Add New Email Address * Required * Email Location: * Email Address:          | Select Set as Main Email Ad Include in Print Direc Include in Web/Mobi Directory                       | dress<br>tory<br>le             |
| Assign Caroup Permissions | EMAIL<br>Home<br>mylegion@legion.org<br>Add New Email Address          | Add New Email Address  * Incruined * Email Location: * Email Address:        | Select Set as Main Email Ad Include in Print Direc Include in Web/Mobi Directory Use for Digital Subsc | dress<br>tory<br>le<br>riptions |

Contact information includes phone number and email address.

<1> Phone information can be updated using, edit, delete or add.

<2> Email addresses can be added or edited. If one email is on file, no delete option will be available. If a member replaces their email, select edit. Member's that would like to have a secondary email on their record can add up to 2 additional emails.

<3> When adding an email, the location options are Alternate, Home and Work. An email for each of these locations can be stored. When setting preferences, confirm with the member what address should be listed as the main email. Main email addresses are associated with the member's MyLegion account. All password and username communications are sent to the main address. Check preferences and Save.

|                                              | Home × My Views × Group Profile × Members × Member Profile |               |
|----------------------------------------------|------------------------------------------------------------|---------------|
| MY VIEWS                                     | My Account My Groups OH Post 0360                          |               |
| Back to View Members                         | PHONE                                                      |               |
| MEMBER INFORMATION                           | Phone                                                      | Edit   Dele   |
| Name & Demographics<br>Addresses             | Home                                                       |               |
| Military Service                             | (555) 555-5555 Main@                                       |               |
| Emergency Contacts                           | Add New Phone Number                                       |               |
| Paid Up For Life<br>Assign Group Permissions | EMAIL                                                      |               |
|                                              | Alternate                                                  | Edit   Delete |
|                                              | myemail@gmail.com Main@                                    |               |
|                                              | Home                                                       | Edit   Delete |
|                                              | mylegion@legion.org                                        |               |
|                                              |                                                            |               |

<1> 2 emails are now on file with the one added listed as main. The delete option is now available to delete the previous email, or it can remain as a secondary email address if valid. It is required to have one main email on record.

| Ме                                                                                                    | mbershi                                                                 | p Management                  |
|----------------------------------------------------------------------------------------------------|-------------------------------------------------------------------------|-------------------------------|
|                                                                                                    | Home > My Views > Group Profile > Memb                                  | sers × Member Profile         |
| MY VIEWS NAVIGATION Back to View Members                                                                    | My Account My Groups OH<br>Viewing: Sample, Edward<br>EMERGENCY CONTACT | 4Member ID 000111222333)<br>S |
| MEMBER INFORMATION<br>Name & Demographics<br>Addresses                                                      |                                                                         | No records to display.        |
| Mitary Service<br>Contact Information<br>Emergency Contacts<br>Paid Up For Life<br>Assign Group Permissions | Add New Emergency Contact                                               | Add Emergency Contact         |

Emergency contact information is a new feature allowing members to provide who to contact in case an emergency arises.

<1> Members can store on their member record emergency contact name, relationship, phone number with comments. This information can be seen by department and national staff in case of an emergency if the member attends events and conventions or local activity of The American Legion or Sons of The American Legion.

|                                                                                                    | Home > My Views > Group Profile > Members > Member Profile                                                                                                    |                                                                                                    |
|----------------------------------------------------------------------------------------------------|----------------------------------------------------------------------------------------------------|----------------------------------------------------------------------------------------------------|
| MY VIEWS                                                                                                    | My Account My Groups OH Post 0360                                                                                                    |                                                                                                    |
| NAVIGATION                                                                                                    | Viewing: Sample, Edward {Member ID 000111222333}                                                                                                    |                                                                                                    |
| Back to View Members                                                                                                    |                                                                                                    |                                                                                                    |
| MEMBER INFORMATION                                                                                                    | Tell Us About Yourself                                                                                                    |                                                                                                    |
| Name & Demographics<br>Addresses<br>Military Service<br>Contact: Information<br>Emergency: Contacts<br>Paid Up For Life<br>Assign Group Permissions | Bender State State       | Ansation<br>and the second second secon |
|                                                                                                    | and indiced revise wholes. Meeting constraines models that is used in consets in Weining and indiced and Beethever (in the American Language and the Section of Conset and Section (Conset) (Conset) (Con | amini hana. sodiki presidina zelizi<br>Ingilia odiki engana de odukateda<br>cherinat                                                                                                    |

Paid up for life link allows you to assist your member with the online application.

<1> Generating through the review of the members account provides amount due for PUFL membership. Selecting Pay Now navigates to a payment page

| Membership Ma                                                                                                    | nage                 | men                                                              | t                                         |
|----------------------------------------------------------------------------------------------------|----------------------|------------------------------------------------------------------|-------------------------------------------|
| Home - Pay Now                                                                                                    |                      |                                                                  |                                           |
| PAYMENT FOR:<br>One Post 0300<br>Edward Sample 5745 Lee Road, Indianapolis, IN 46206                                                       | \$1,025.00           | Summary<br>Items (1):<br>Tax:<br>Shipping:<br>Add Coupon or Prom | \$1,025.00<br>\$0.00<br>\$0.00<br>o Code: |
| Your Information:                                                                                                    |                      | TOTAL:                                                           | \$1,025.00                                |
| IRLING ADDRESS:<br>OF Here Vir Workingtow St<br>215 N Wardingtow St<br>New Farsh, CH-45357 3153<br>Use a samet address:<br>Address address |                      | Subm                                                             | R                                         |
| Payment Information:                                                                                                    |                      |                                                                  |                                           |
| V Add a New Card                                                                                                    |                      |                                                                  |                                           |
| Vite Honor:                                                                                                    | Card Billing Address |                                                                  |                                           |
|                                                                                                    |                      |                                                                  |                                           |
| Submit                                                                                                    |                      |                                                                  |                                           |

Enter credit card information and submit.

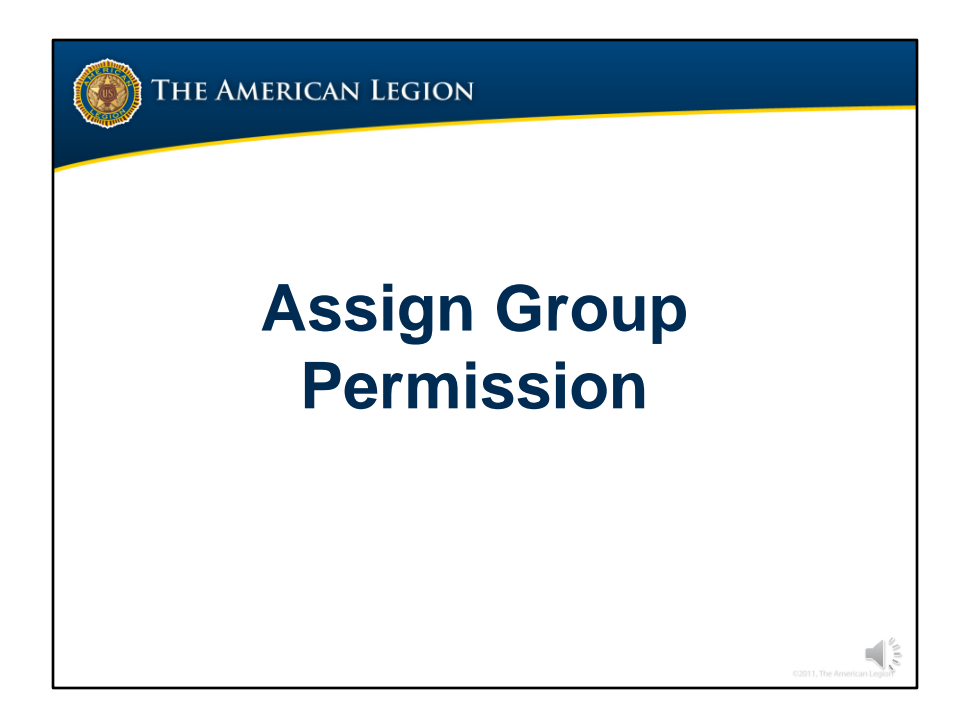

Group access by default is provided to adjutants and commanders. Other officers, may also need access. Group permission can be assigned full or restrictive access to group membership information and management.

|                                             |                          |                                     |                                                                                           | LEGIONLONG SHOP                                     | INUNE HELP LOGOUT |
|---------------------------------------------|--------------------------|-------------------------------------|-------------------------------------------------------------------------------------------|-----------------------------------------------------|-------------------|
| 1 my                                        | Legion.oi                | RG                                  |                                                                                           |                                                     | David Sample      |
| MEMBERSHIP                                  | SUBSCRIPTIONS            | GIVE                                | RESOURCES                                                                                 | SHOP                                                | CONTACT           |
|                                             | Home > My Views > Group  | Profile                             |                                                                                           |                                                     |                   |
| MYVIEWS                                     | My Account My            | Groups OH Post 0360                 | <b>v</b>                                                                                  |                                                     |                   |
| MEMBERSHIP PROCESSING<br>Process Membership |                          | Need He     Thank you fo     Please | Hp? View MyLegion.org Help<br>or your patience as we compl<br>e review known issues and t | Documentation<br>ete our migration.<br>heir status. |                   |
| Transmittal History                         |                          |                                     |                                                                                           |                                                     |                   |
| MEMDERS                                     | ATTACHMENTS              |                                     |                                                                                           |                                                     |                   |
| Reports / Labels                            | Upload newsletter or oth | ner files.                          |                                                                                           |                                                     |                   |
| Global Member Search                        | Miscellaneous            |                                     |                                                                                           |                                                     | Delete            |
| GROUP INFORMATION                           | MemorialDaySpeech202     | 21.pdf                              |                                                                                           |                                                     |                   |
| Group Attributes / Services                 | Document Dates: 5/16/    | 2021                                |                                                                                           |                                                     |                   |
| Group Message                               | Comments: Memorial D     | ay Speech                           |                                                                                           |                                                     |                   |
| Contact Information                         | Add New Attachment       |                                     |                                                                                           |                                                     |                   |
| Autorised reewspecture                      | Had new Assemblent       |                                     |                                                                                           |                                                     |                   |
| MATERIALS                                   |                          |                                     |                                                                                           |                                                     |                   |
| Officer Manuals                             |                          |                                     |                                                                                           |                                                     |                   |
| Brochures                                   |                          |                                     |                                                                                           |                                                     |                   |

To assign an individual permission to access group profile begin in the group and go to View Members.

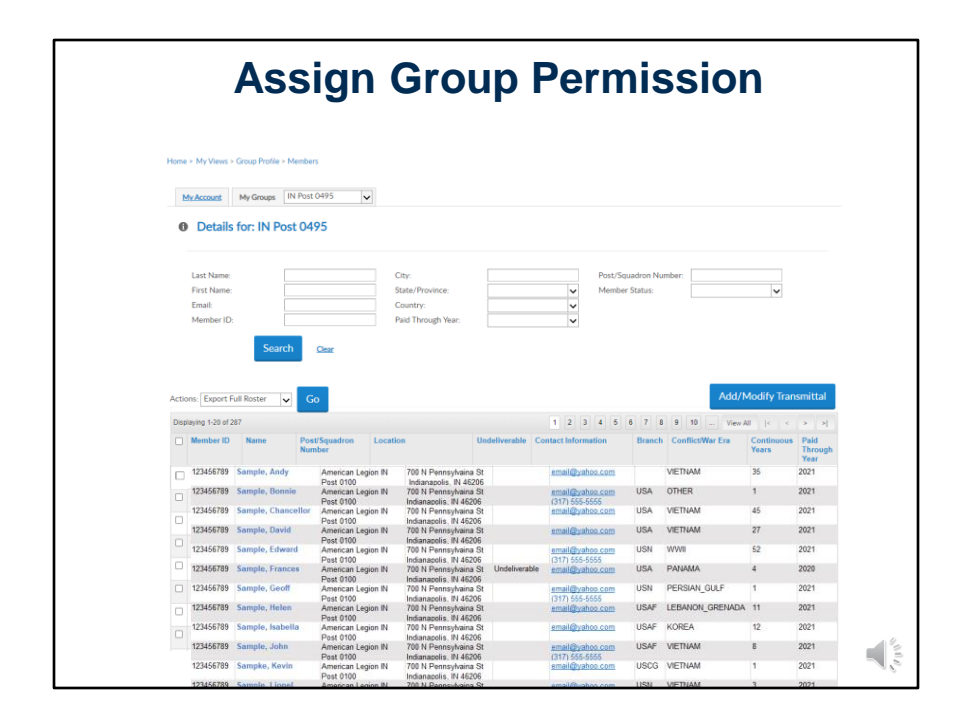

Click on their name to open member profile.

| 🛞 My                                    | LEGION.ORG                            |                                         | David Sample | • |
|-----------------------------------------|---------------------------------------|-----------------------------------------|--------------|---|
| MEMBERSHIP                              | SUBSCRIPTIONS GIVE                    | : RESOURCES SH                          | OP CONTACT   |   |
|                                         | Home > My Views > Group Profile > Men | nbers > Member Prolite                  |              |   |
| MYVIEWS                                 | MeAccount My Groups IN                | Post 0495                               |              |   |
| NAMESTICAL                              | Viewinz Viewinz, Member               |                                         |              |   |
| Back to View Members                    |                                       |                                         |              |   |
| MEMBER INFORMATION                      | CONTACT INFORMATION                   |                                         |              |   |
| Name & Demographics                     | Member Viewing<br>5745 Lee Rd         | Edit                                    |              |   |
| Addresses<br>Military Service           | Indianepolis, IN 4                    | 46216-2063                              |              |   |
| Contact Information                     | Email testondrio                      | gin@gmail.com Edit                      |              |   |
| Emergency Contacts<br>Paid Lip For Life |                                       |                                         |              |   |
| Assign Group Permissions                |                                       |                                         |              |   |
|                                         | MEMBERSHIP SUMMARY                    |                                         |              |   |
|                                         | Status:                               | Active                                  |              |   |
|                                         | Paid Thru Date:                       | 12/31/2020                              |              |   |
|                                         | Member Number:                        | a new real/density industa feet 04/5    |              |   |
|                                         |                                       | 000111222                               |              |   |
|                                         | SAL MEMBERSHIP SUMMAI                 | RY                                      |              |   |
|                                         | Status:                               | Active                                  |              |   |
|                                         | Paid Thru Date:                       | 12/31/2021                              |              |   |
|                                         | Member Post:                          | 1 Year Membership Indiana Squadron 0495 |              |   |

After searching the member, in member profile go to Assign Group Permissions <1>

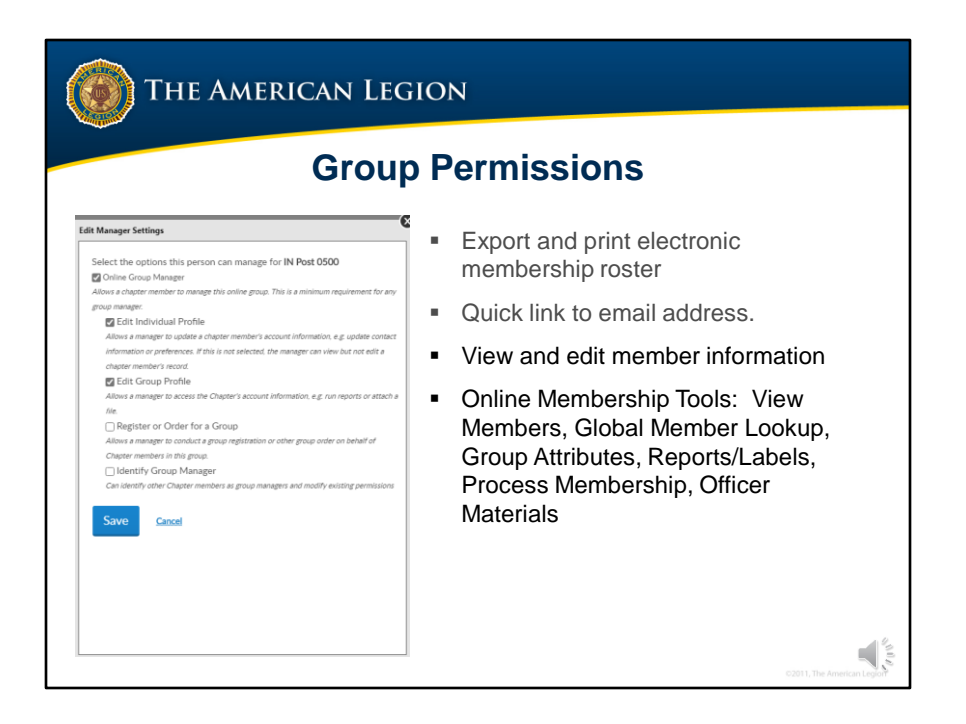

The recommended settings to provide the same access to view and edit membership information, reports, membership processing and other resources available to the Administrative Officer are as follows:

Online Group Manager. <1> This is the minimum permission requirement. It provides access to <u>export and print electronic membership roster</u> <2> and a quick link to member email addresses. It does not give access to additional member information not listed on the roster to view or edit.

Edit Individual Profile <3> grants authority to view and edit additional member information not on the roster.

Edit Group Profile <4> provides access to online membership tools in View Members — Global Member Search –Group Attributes - Reports/Labels – Process Membership. and Officer Materials.

After the desired management settings are assigned, Save them and the permission will be assigned to the members myLegion account.

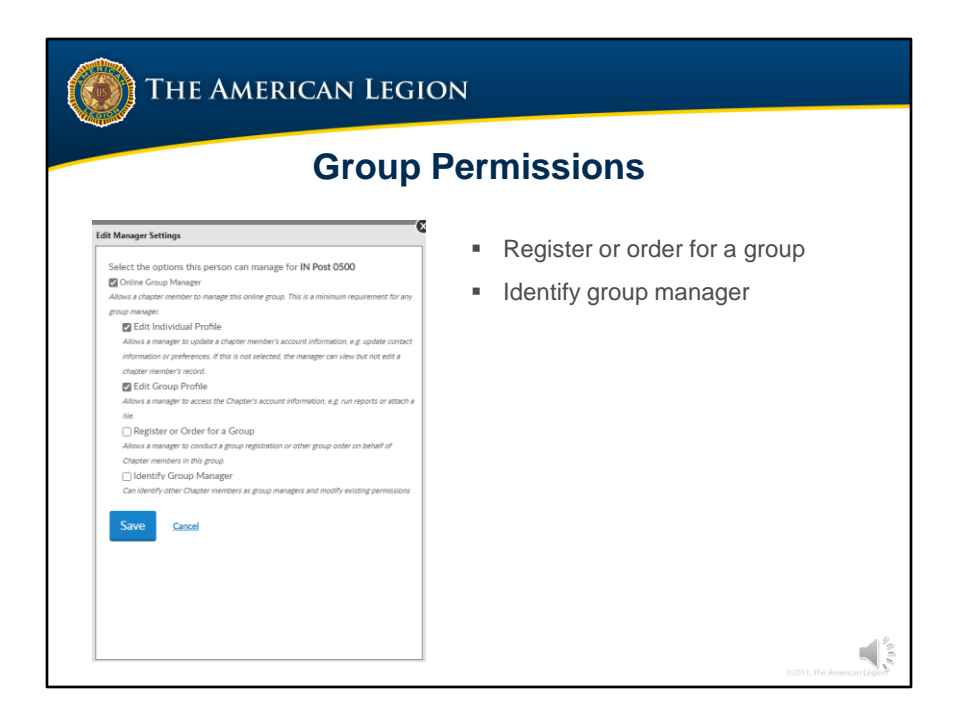

There are a few additional group permissions that are focused on future enhancements.

Register or Order for a Group provides permission to make purchases, donations and register events on behalf of the group with the payment information saved on the account. This permission is for future enhancements purposes only.

The last setting to check is Identify Group Manager. This permission provides this member to add or edit other online group managers with full administrative rights. If you do not want this member to make group permissions do not check this box.

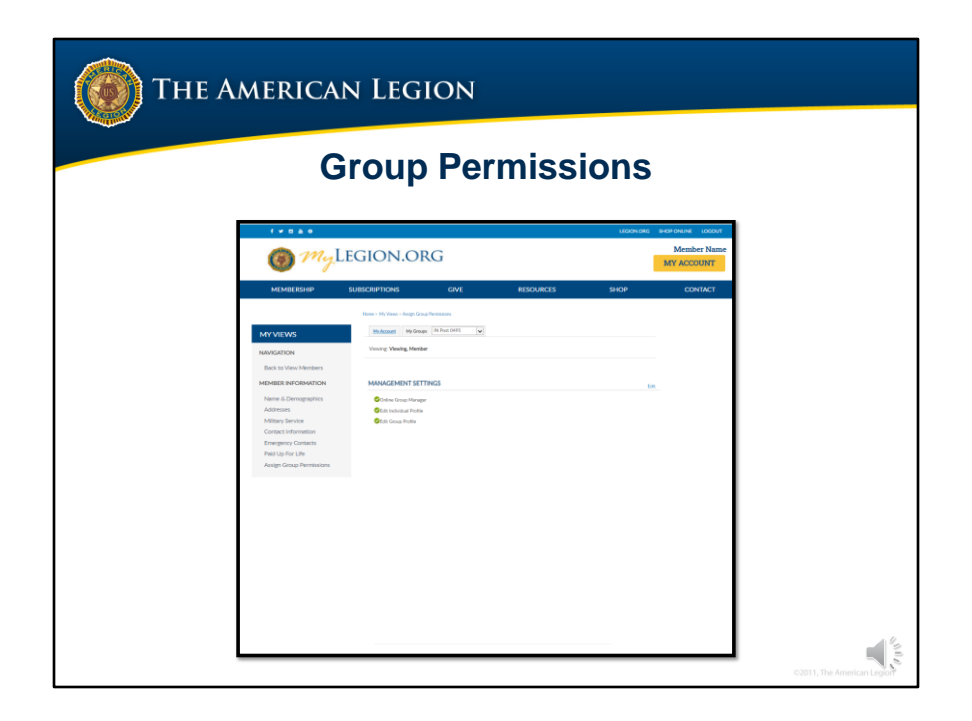

Permissions added will display. The next time the member logs into their myLegion account, that member will have access to the Group and only that group.

For example, this Legion member has been assigned post access but does not get group selections for Leadership or Squadron.

To return to Post membership select My Groups.

The My Account button will return you to your personal membership and exits Group Profile.

|       |                                                                      |                 | what if th     | e person is i                                              | not a m      | iember (              | of m                                    | y grou  | <b>)</b> ? |                          |
|-------|----------------------------------------------------------------------|-----------------|----------------|------------------------------------------------------------|--------------|-----------------------|-----------------------------------------|---------|------------|--------------------------|
| Actio | Last Name:<br>First Name:<br>Email:<br>Member ID:<br>ns: Export Full | Searc<br>Roster | h <u>Clear</u> | City:<br>State/Province:<br>Country:<br>Paid Through Year: |              | Post<br>Men<br>V<br>V | /Squadron<br>nber Status<br>eliverable: | Number: | Add/Modi   | v<br>▼<br>fy Transmittal |
| Disp  | laying 1-1 of 1                                                      |                 |                |                                                            |              |                       |                                         |         |            |                          |
| _     | Memberito                                                            | Name            | Number         | Location                                                   | Underwerable | Information           | Dranch                                  | Era     | Years      | Year                     |
| -     | 000352012537                                                         | Vickey          | 0391           | 46216                                                      |              |                       | Unknown                                 | Onknown | 0          |                          |
| Displ | laying 1-1 of 1                                                      |                 |                |                                                            |              |                       |                                         |         |            |                          |

Permissions can be provided to individuals not part of the group. As an example, an auxiliary or sons member assists the post and needs access to reports and resources.

You must first add them to your group listing. Go to Add/Modify transmittal and add the member. Do not submit the member and select delete transmittal after adding. That clears out the individual in the batch but it adds them to your listing to assign permissions.

The individual will not have membership details.

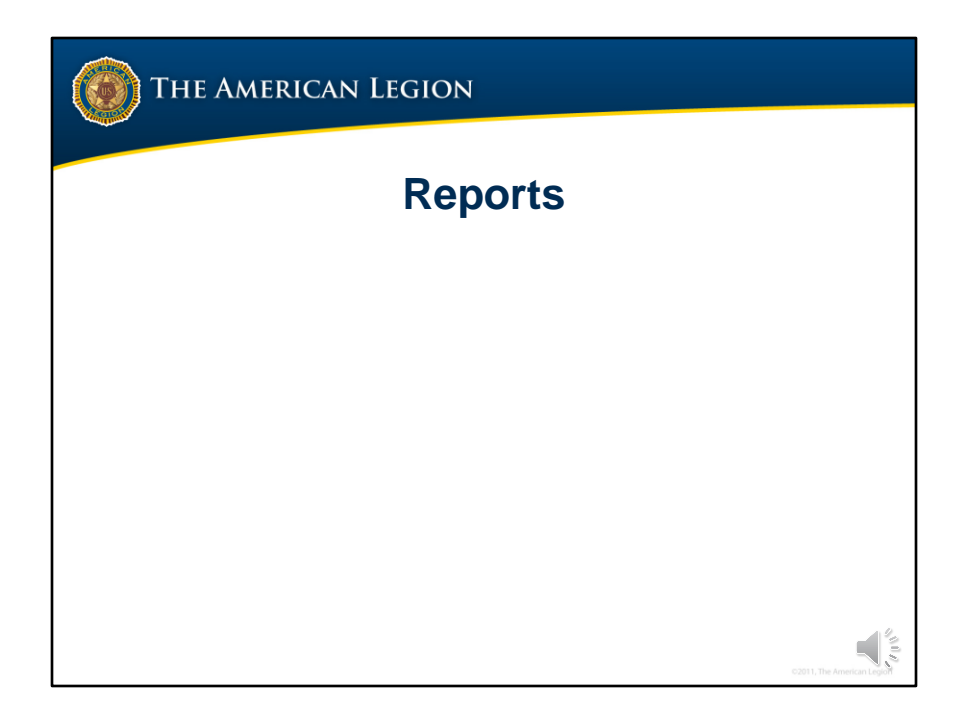

Reports play a vital role when tracking membership. The next part of this presentation will review reports available.

| MEMBERSHIP                                               | LEGION.OR                  | G                 |                        |      | David Sample |
|----------------------------------------------------------|----------------------------|-------------------|------------------------|------|--------------|
| MEMBERSHIP                                               |                            |                   |                        |      | MY ACCOUNT   |
|                                                          | SUBSCRIPTIONS              | GIVE              | RESOURCES              | SHOP | CONTACT      |
|                                                          | Home > My Views > Group P  | rofile            |                        |      |              |
| MYVIEWS                                                  | My.Account My Gr           | pups FL Post 0273 | ~                      |      |              |
| MEMBERSHIP PROCESSING                                    | ATTACHMENTS                |                   |                        |      |              |
| Process Membership<br>Transmittal History                | Upload newsletter or other | files.            |                        |      |              |
| MEMBERS                                                  |                            |                   | No records to display. |      |              |
| View Members<br>Reports / Labels<br>Global Member Search | Add New Attachment         |                   |                        |      |              |
| GROUP INFORMATION                                        |                            |                   |                        |      |              |
| Group Attributes / Services<br>Group Message             |                            |                   |                        |      |              |
| Contact Information<br>Publish Newsletter                |                            |                   |                        |      |              |

Rosters and reports are generated through View Members.

|                                                                                                    |                                                                                                    | Viev                                                                                                    | v Mem                                                                                                    | be             | r - Ro                                                                                                    | ost                                                                        | er                                                                                                    |                                                                                                    |                                                                                                    |
|----------------------------------------------------------------------------------------------------|----------------------------------------------------------------------------------------------------|----------------------------------------------------------------------------------------------------|----------------------------------------------------------------------------------------------------|----------------|----------------------------------------------------------------------------------------------------|----------------------------------------------------------------------------|----------------------------------------------------------------------------------------------------|----------------------------------------------------------------------------------------------------|----------------------------------------------------------------------------------------------------|
| iome > My Views                                                                                                    | > Group Profile > Memb                                                                                                    | ers                                                                                                    |                                                                                                    |                |                                                                                                    |                                                                            |                                                                                                    |                                                                                                    |                                                                                                    |
|                                                                                                    |                                                                                                    |                                                                                                    |                                                                                                    |                |                                                                                                    |                                                                            |                                                                                                    |                                                                                                    |                                                                                                    |
| My Account                                                                                                    | My Groups IN Pos                                                                                                    | st 0495                                                                                                    |                                                                                                    |                |                                                                                                    |                                                                            |                                                                                                    |                                                                                                    |                                                                                                    |
| Details                                                                                                    | s for: IN Post 0                                                                                                    | 495                                                                                                    |                                                                                                    |                |                                                                                                    |                                                                            |                                                                                                    |                                                                                                    |                                                                                                    |
|                                                                                                    |                                                                                                    |                                                                                                    |                                                                                                    |                |                                                                                                    |                                                                            |                                                                                                    |                                                                                                    |                                                                                                    |
| Last Name:                                                                                                    |                                                                                                    |                                                                                                    | City:                                                                                                    |                | Post/Squar                                                                                                    | fron Numbe                                                                 | er:                                                                                                    |                                                                                                    |                                                                                                    |
| First Name:<br>Email:                                                                                                    |                                                                                                    |                                                                                                    | State/Province:                                                                                                    |                | Member St                                                                                                    | atus:                                                                      |                                                                                                    | ~                                                                                                    |                                                                                                    |
| Member ID                                                                                                    |                                                                                                    |                                                                                                    | Paid Through Year:                                                                                                    |                | v onderrend                                                                                                    | ure.                                                                       |                                                                                                    | •                                                                                                    |                                                                                                    |
| Actions: Export<br>Displaying 1-20 of                                                                                                    | Full Roster                                                                                                    | Go                                                                                                    |                                                                                                    |                |                                                                                                    |                                                                            | Add/N                                                                                                    | Andify Tran                                                                                                    |                                                                                                    |
|                                                                                                    | 261                                                                                                    |                                                                                                    |                                                                                                    |                | 1 2 3 4 5                                                                                                    | 6 7 8                                                                      | 9 10 View A                                                                                                    |                                                                                                    | smittal                                                                                                    |
| Member ID                                                                                                    | Name Po                                                                                                    | ost/Squadron L<br>umber                                                                                                    | ocation Un                                                                                                    | deliverable Co | 1 2 3 4 5<br>ontact Information                                                                                                    | 6 7 8<br>Branch                                                            | 9 10 View A                                                                                                    | II  < <<br>Continuous<br>Years                                                                                                    | Paid<br>Throug<br>Year                                                                                                    |
| <ul> <li>Member ID</li> <li>123456789</li> </ul>                                                                                                    | Name Po<br>Name Na<br>Sample, Andy                                                                                                    | American Legion<br>Post 0100                                                                                                    | ocation Un<br>IN 700 N Pennsylvaina St<br>Indianapolis. IN 46206                                                                                                    | deliverable C  | 1 2 3 4 5<br>ontact Information<br>email@yahos.com                                                                                                    | 6 7 8<br>Branch                                                            | 9 10 View A<br>ConflictWar Era<br>VIETNAM                                                                                                    | Continuous<br>Years<br>35                                                                                                    | > > Paid<br>Throug<br>Year<br>2022                                                                                                    |
| Member ID 123456769 123456789 123456789                                                                                                    | Name Pc<br>Name No<br>Sample, Andy<br>Sample, Bonnie                                                                                                    | American Legion<br>Post 0100<br>American Legion<br>Post 0100                                                                                                    | ocation Un<br>IN 700 N Pennsylvaina St<br>Indianapolis, IN 4506<br>IN 700 N Pennsylvaina St<br>Indianapolis, IN 4506                                                                                                    | deliverable Co | 1 2 3 4 5<br>ontact Information<br>email@yahos.com<br>email@yahos.com<br>(317) 555-5555                                                                                                    | 6 7 8<br>Branch<br>USA                                                     | 9 10 View A<br>Conflict/War Era<br>VIETNAM<br>OTHER                                                                                                    | Continuous<br>Years<br>35<br>1                                                                                                    | Paid<br>Throug<br>Year<br>2022<br>2021                                                                                                    |
| Member ID 123456789 123456789 123456789                                                                                                    | Name Po<br>Name No<br>Sample, Andy<br>Sample, Bonnie<br>Sample, Chancellor                                                                                                    | American Legion<br>Post 0100<br>American Legion<br>Post 0100<br>American Legion<br>Dest 0100                                                                                                    | ocation Un<br>IN 700 N Pennsylvaina St<br>Indianapolis, IN 45206<br>IN 700 N Pennsylvaina St<br>Indianapolis, IN 45206<br>IN 700 N Pennsylvaina St<br>Indianapolis, IN 45206                                                                                                    | deliverable C  | 1 2 3 4 5<br>ontact Information<br>email@yahos.com<br>(317) 65-655<br>email@yahos.com                                                                                                    | 6 7 8<br>Branch<br>USA<br>USA                                              | 9 10 View A<br>ConflictWar Era<br>VIETNAM<br>OTHER<br>VIETNAM                                                                                                  | II  < <<br>Continuous<br>Years<br>35<br>1<br>45                                                                                                    | Paid<br>Throu<br>Year<br>2022<br>2021<br>2021                                                                                                    |
| Member ID<br>123456789<br>123456789<br>123456789<br>123456789<br>123456789                                                                                                    | Name Pc<br>Name No<br>Sample, Andy<br>Sample, Bonnie<br>Sample, Chancellor<br>Sample, David                                                                                                    | American Legion<br>Post 0100<br>American Legion<br>Post 0100<br>American Legion<br>Post 0100<br>American Legion                                                                                                    | ocation Un<br>IN 700 N Pennsylvaina St<br>Indianaoolis, IN 46206<br>IN 700 N Pennsylvaina St<br>Indianaoolis, IN 46206<br>IN 700 N Pennsylvaina St<br>Indianaoolis, IN 46206<br>IN 700 N Pennsylvaina St                                                                                                    | deliverable Co | 1 2 3 4 5<br>ontact Information<br>email@vahoe.com<br>email@vahoe.com<br>(311 555-555<br>email@vahoe.com<br>email@vahoe.com                                                                                                    | 6 7 8<br>Branch<br>USA<br>USA                                              | 9 10 View A<br>ConflictWar Era<br>VIETNAM<br>OTHER<br>VIETNAM<br>VIETNAM                                                                                       | II  < <<br>Continuous<br>Years<br>35<br>1<br>45<br>27                                                                                                    | <ul> <li>&gt; 2</li> <li>Paid<br/>Throu<br/>Year</li> <li>2022</li> <li>2021</li> <li>2021</li> <li>2021</li> </ul>                                                                                                    |
| Member ID 123456789 123456789 123456789 123456789 123456789 123456789                                                                                                    | Name Pc<br>Na<br>Sample, Andy<br>Sample, Bonnie<br>Sample, Chancellor<br>Sample, David<br>Sample, Edward                                                                                                    | American Legion<br>Post 0100<br>American Legion<br>Post 0100<br>American Legion<br>Post 0100<br>American Legion<br>Post 0100<br>American Legion<br>Post 0100                                                                                                    | Coation Un<br>Indianacolis, IN 46205<br>IN 700 N Pennsylviania St<br>Indianacolis, IN 46206<br>IN 700 N Pennsylviania St<br>Indianacolis, IN 46206<br>IN 700 N Pennsylviania St<br>Indianacolis, IN 46206<br>IN 700 N Pennsylviania St<br>Indianacolis, IN 46206                                                                                                    | deliverable Cr | 1 2 3 4 5<br>ontact Information<br>email@vahoe.com<br>(311) 565.5656<br>email@vahoe.com<br>email@vahoe.com<br>email@vahoe.com                                                                                                    | 6 7 8<br>Branch<br>USA<br>USA<br>USA<br>USA                                | 9 10 View A<br>Conflict/War Era<br>VIETNAM<br>OTHER<br>VIETNAM<br>VIETNAM<br>VIETNAM                                                                           | I         I         <                                                                                                    | <ul> <li>&gt; &gt;</li> <li>Paid<br/>Througy<br/>Year</li> <li>2022</li> <li>2021</li> <li>2021</li> <li>2021</li> <li>2021</li> <li>2021</li> <li>2021</li> </ul>                                                                                                    |
| Member ID<br>123456789<br>123456789<br>123456789<br>123456789<br>123456789<br>123456789<br>123456789                                                                                                    | Name Pc<br>Na<br>Sample, Andy<br>Sample, Bonnie<br>Sample, Chancellor<br>Sample, David<br>Sample, Edward<br>Sample, Frances                                                                                                    | American Legion<br>Post 0100<br>American Legion<br>Post 0100<br>American Legion<br>Post 0100<br>American Legion<br>Post 0100<br>American Legion<br>Post 0100<br>American Legion                                                                                                    | N 700 N Pennsylvaira St<br>Indianacolis, N 44205<br>700 N Pennsylvaira St<br>Indianacolis, N 44205<br>700 N Pennsylvaira St<br>Indianacolis, N 44205<br>700 N Pennsylvaira St<br>Indianacolis, N 44205<br>700 N Pennsylvaira St<br>Indianacolis, N 44205<br>700 N Pennsylvaira St                                                                                                    | deliverable Cr | 1 2 3 4 5<br>ontact Information<br>email@vahoe.com<br>(311) 565-5555<br>email@vahoe.com<br>email@vahoe.com<br>(311) 555-5555<br>email@vahoe.com                                                                                                    | 6 7 8<br>Branch<br>USA<br>USA<br>USA<br>USN<br>USA                         | 9 10 View A<br>ConflictWor Era<br>VIETNAM<br>OTHER<br>VIETNAM<br>VIETNAM<br>VVIII<br>PANAMA                                                                    | I         I         <                                                                                                    | Paid<br>Througy<br>Year<br>2022<br>2021<br>2021<br>2021<br>2022<br>2020                                                                                                    |
| Member ID<br>123456789<br>123456789<br>123456789<br>123456789<br>123456789<br>123456789<br>123456789<br>123456789                                                                                                    | Name         Pc.           Name         Pc.           Sample, Andy         Sample, Bonnie           Sample, Chancellor         Sample, Chancellor           Sample, Edward         Sample, Frances           Sample, Frances         Sample, Geoff                                     | American Legion<br>Post 0100<br>American Legion<br>Post 0100<br>American Legion<br>Post 0100<br>American Legion<br>Post 0100<br>American Legion<br>Post 0100<br>American Legion                                                                                                    | Acation Un<br>N 700 N Pernsylvana S<br>Indianacolis, N 46206<br>N 700 N Pernsylvana S<br>Indianacolis, N 46206<br>N 700 N Pernsylvana S<br>Indianacolis, N 46206<br>N 700 N Pernsylvana S<br>Indianacolis, N 46206<br>N 700 N Pernsylvana S<br>Indianacolis, N 46206<br>N 700 N Pernsylvana S<br>Indianacolis, N 46206<br>N 700 N Pernsylvana S<br>Indianacolis, N 46206<br>N 700 N Pernsylvana S<br>N 700 N Pernsylvana S<br>N 700 N Pe | deliverable Cr | 1 2 3 4 5<br>ontact Information<br>email@vahoe.com<br>(11) 565-5556<br>email@vahoe.com<br>email@vahoe.com<br>(11) 555-5556<br>email@vahoe.com<br>email@vahoe.com<br>email@vahoe.com                                                                                                    | 6 7 8<br>Branch<br>USA<br>USA<br>USA<br>USA<br>USA<br>USA                  | 9 10View A<br>ConflictWar Era<br>VIETNAM<br>OTHER<br>VIETNAM<br>VIETNAM<br>VIETNAM<br>VIETNAM<br>VIETNAMA<br>PERSUNLGULF                                       | II         I         <                                                                                                    | Paid<br>Througher<br>2022<br>2021<br>2021<br>2021<br>2022<br>2020<br>2020<br>202                                                                                                    |
| Member ID 123456789 123456789 123456789 123456789 123456789 123456789 123456789 123456789 123456789 123456789                                                                                                    | Sample, Andy<br>Sample, Andy<br>Sample, Bonnie<br>Sample, Chancellor<br>Sample, Chancellor<br>Sample, Edward<br>Sample, Frances<br>Sample, Geoff                                                                                                    | American Legion<br>Post 0100<br>American Legion<br>Post 0100<br>American Legion<br>Post 0100<br>American Legion<br>Post 0100<br>American Legion<br>Post 0100<br>American Legion<br>Post 0100<br>American Legion                                                                                                    | Acation Un<br>N 700 N Pernsylvana S<br>Indianación, N 4506<br>N 700 N Pernsylvana S<br>Indianación, N 4506<br>N 700 N Pernsylvana S<br>Indianación, N 4506<br>N 700 N Pernsylvana S<br>Indianación, N 4506<br>N 700 N Pernsylvana S<br>N 700 N Pernsylvana S<br>N 700 N Pernsylvan | deliverable Cr | 1 2 3 4 5<br>ontact Information<br>email@vahoe.com<br>en31@vahoe.com<br>en31@vahoe.com<br>email@vahoe.com<br>(317) 555-555<br>email@vahoe.com<br>(317) 555-555<br>email@vahoe.com                                                                                                    | 6 7 8<br>Branch<br>USA<br>USA<br>USA<br>USA<br>USA<br>USA                  | 9 10<br>ConflictWar Era<br>VIETIVAM<br>OTHER<br>VIETIVAM<br>VIETIVAM<br>VIETIVAM<br>VIETIVAM<br>PANAMA<br>PERSIANL_GULF<br>LEBANION_GREINADA                   | II          <                                                                                                    | Smittal Paid<br>Throug<br>Year 2022 2021 2021 2021 2022 2021 2022 2021 2022 2021 2021 2021 2021                                                                                                    |
| Member ID 123456789 123456789 123456789 123456789 123456789 123456789 123456789 123456789 123456789 123456789 123456789                                                                                                    | Name PR<br>Sample, Andy<br>Sample, Bonnie<br>Sample, Chancellor<br>Sample, Edward<br>Sample, Frances<br>Sample, Geoff<br>Sample, Helen<br>Sample, Helen                                                                                                    | American Legion<br>Post 0100<br>American Legion<br>Post 0100<br>American Legion<br>Post 0100<br>American Legion<br>Post 0100<br>American Legion<br>Post 0100<br>American Legion<br>Post 0100<br>American Legion<br>Post 0100<br>American Legion<br>Post 0100<br>American Legion                                                                                                    | contine     Un     TOO N Pernsylvana St     Induanacia, N 4206     Induanacia, N 4206     Induanacia, N 4206     N     Too N Pernsylvana St     Induanacia, N 4206     TOO N Pernylvana St     Too N Pernylvana St     Induanacia, N 4206     N     TOO N Pernylvana St     Induanacia, N 4206     N     TOO N Pernylvana St     Induanacia, N 4206     N     TOO N Pernylvana St     N     N     TOO N Pernylvana St     N     N                                                                                                    | deliverable Co | 1         2         3         4         5           contact Information         email@value.com         email@value.com         email@value.com           email@value.com         email@value.com         email@value.com         email@value.com           email@value.com         email@value.com         email@value.com         email@value.com           email@value.com         email@value.com         email@value.com         email@value.com           email@value.com         email@value.com         email@value.com         email@value.com                                                                                                    | 6 7 8<br>Branch<br>USA<br>USA<br>USA<br>USN<br>USA<br>USAF<br>USAF         | 9 10 - View A<br>ConflictWar Exe<br>VIETNAM<br>VIETNAM<br>VIETNAM<br>VIETNAM<br>VIETNAM<br>PANAMA<br>PERSUN GULF<br>LEBANON GRENADA<br>KOREA                   | II          <                                                                                                    | >         >           Paid<br>Througy<br>Year         >           2022         2021           2021         2021           2022         2021           2021         2021           2021         2021           2021         2021           2021         2021                     |
| <ul> <li>Member ID</li> <li>123456789</li> <li>123456789</li> <li>123456789</li> <li>123456789</li> <li>123456789</li> <li>123456789</li> <li>123456789</li> <li>123456789</li> <li>123456789</li> <li>123456789</li> </ul> | Name PR<br>Sample, Andy<br>Sample, Bonnie<br>Sample, Chancellor<br>Sample, Chancellor<br>Sample, Chancellor<br>Sample, Geoff<br>Sample, Geoff<br>Sample, Helen<br>Sample, Isabella                                                                                                    | American Legion<br>Post 0100<br>American Legion<br>Post 0100<br>American Legion<br>Post 0100<br>American Legion<br>Post 0100<br>American Legion<br>Post 0100<br>American Legion<br>Post 0100<br>American Legion<br>Post 0100<br>American Legion<br>Post 0100<br>American Legion<br>Post 0100<br>American Legion<br>Post 0100<br>American Legion<br>Post 0100<br>American Legion                                                                                                    | Acaton Ul<br>Province Statements St<br>Indianacolis, N 44206<br>N 700 N Pernsylvana St<br>Indianacolis, N 44206<br>N 700 N Pernsylvana St<br>Indianacolis, N 44206<br>N 700 N Pernsylvana St<br>Indianacolis, N 44206<br>N 700 N Pernsylvana St<br>N 700 N Pernsylvana St<br>Indianacolis, N 44206<br>N 700 N Pernsylvana St<br>Indianacolis, N 44206<br>N 700 N Pernsylvana St<br>Indianacolis, N 44206<br>N 700 N Pernsylvana St<br>Indianacolis, N 44206<br>N 700 N Pernsylvana St<br>Indianacolis, N 44206<br>N 700 N Pernsylvana St<br>Indianacolis, N 44206<br>N 700 N Pernsylvana St<br>Indianacolis, N 44206<br>N 700 N Pernsylvana St                                                                                                    | deliverable C  | 1 2 3 4 5<br>ontact Information<br>mail@vahos.com<br>oral@vahos.com<br>oral@vahos.com<br>email@vahos.com<br>email@vahos.com<br>email@vahos.com<br>email@vahos.com<br>email@vahos.com<br>email@vahos.com<br>email@vahos.com                                                                                                    | 6 7 8<br>Branch<br>USA<br>USA<br>USA<br>USN<br>USN<br>USAF<br>USAF         | 9 10 View A<br>ConflictWar Ess<br>VIETNAM<br>VIETNAM<br>VIETNAM<br>VIETNAM<br>VIETNAM<br>PANAMA<br>PERSAN_GULF<br>LEBANG_GRENADA<br>KOREA<br>VIETNAM           | II         I         <                                                                                                    | <ul> <li>Smittel</li> <li>Paid<br/>Throug<br/>Year</li> <li>2022</li> <li>2021</li> <li>2021</li> <li>2021</li> <li>2021</li> <li>2022</li> <li>2021</li> <li>2021</li> <li>2021</li> <li>2021</li> <li>2021</li> <li>2021</li> <li>2021</li> <li>2021</li> <li>2021</li> </ul> |
| Member ID<br>123456789<br>123456789<br>123456789<br>123456789<br>123456789<br>123456789<br>123456789<br>123456789<br>123456789<br>123456789<br>123456789<br>123456789                                                       | Name         Pic           Sample, Andy            Sample, Bonnie            Sample, Chancellor            Sample, Chancellor            Sample, Frances            Sample, Geoff            Sample, Rebert            Sample, Rebert            Sample, Geoff            Sample, John | Amber Landron Landron Marken Lego<br>Amber Part 0100<br>American Lego<br>Part 0100<br>American Lego<br>Part 0100<br>Amer | Antiparticity of the second second se                                                                                                    | deliverable Cr | 1         2         3         4         5           email@value.com         email@value.com         email@value.com           email@value.com         email@value.com         email@value.com           email@value.com         email@value.com         email@value.com           email@value.com         email@value.com         email@value.com           email@value.com         email@value.com         email@value.com           email@value.com         email@value.com         email@value.com           email@value.com         email@value.com         email@value.com           email@value.com         email@value.com         email@value.com           email@value.com         email@value.com         email@value.com           email@value.com         email@value.com         email@value.com           email@value.com         email@value.com         email@value.com | 6 7 8<br>Branch<br>USA<br>USA<br>USA<br>USA<br>USA<br>USAF<br>USAF<br>USAF | 19 - Vee A     ConflictWar Ex     VIETNAM     OTHER     VIETNAM     VIETNAM     VIETNAM     VIETNAM     PERSAN_GULF     LEBANION_GRENADA     KOREA     VIETNAM | II                      26         Continuous         35           1         45         27           52         4         1           1         12         8           1         12         8 | > Paid View Paid View View View View View View View View                                                                                                    |

The Detail listing in view members includes data for current membership year, minus 2. Using the search and filter tools, this listing allows you to create a current roster, expired, undeliverable, and deceased listing from one location. Deceased membership is for the last 2 paid years.

|                                                                                                    | Paid                                                                                                    | Current Y                                                                                                    | 'ear. Minu                                                                                                    | s 2 D                        | )ocoscod                                                                                                    | 200                                                                                | 1 Evpirod                                                                                                    |                                                                                                   |                                                                                                    |
|----------------------------------------------------------------------------------------------------|----------------------------------------------------------------------------------------------------|----------------------------------------------------------------------------------------------------|----------------------------------------------------------------------------------------------------|------------------------------|----------------------------------------------------------------------------------------------------|------------------------------------------------------------------------------------|----------------------------------------------------------------------------------------------------|---------------------------------------------------------------------------------------------------|----------------------------------------------------------------------------------------------------|
|                                                                                                    |                                                                                                    |                                                                                                    |                                                                                                    | υ <u></u> , υ                | receased                                                                                                    | and                                                                                | i Expireu                                                                                                    |                                                                                                   |                                                                                                    |
|                                                                                                    |                                                                                                    |                                                                                                    |                                                                                                    |                              |                                                                                                    |                                                                                    |                                                                                                    |                                                                                                   |                                                                                                    |
| Home > My Views                                                                                                    | > Group Profile > Member                                                                                                    | 3                                                                                                    |                                                                                                    |                              |                                                                                                    |                                                                                    |                                                                                                    |                                                                                                   |                                                                                                    |
| My Account                                                                                                    | My Groups IN Post                                                                                                    | 0495 🗸                                                                                                    |                                                                                                    |                              |                                                                                                    |                                                                                    |                                                                                                    |                                                                                                   |                                                                                                    |
| O Detell                                                                                                    |                                                                                                    | 05                                                                                                    |                                                                                                    |                              |                                                                                                    |                                                                                    |                                                                                                    |                                                                                                   |                                                                                                    |
| U Detall                                                                                                    | 5 TOP: IN POST 04                                                                                                    | 75                                                                                                    |                                                                                                    |                              |                                                                                                    |                                                                                    |                                                                                                    |                                                                                                   |                                                                                                    |
|                                                                                                    |                                                                                                    |                                                                                                    |                                                                                                    |                              |                                                                                                    |                                                                                    |                                                                                                    |                                                                                                   |                                                                                                    |
| Last Name                                                                                                    |                                                                                                    | Ci                                                                                                    | ty:                                                                                                    |                              | Post/Squar                                                                                                    | iron Numb                                                                          | er:                                                                                                    |                                                                                                   |                                                                                                    |
| First Name                                                                                                    | :                                                                                                    | St                                                                                                    | ate/Province:                                                                                                    |                              | V Member St                                                                                                    | atus:                                                                              |                                                                                                    | ~                                                                                                 |                                                                                                    |
| Email:                                                                                                    |                                                                                                    | Co                                                                                                    | Juntry:                                                                                                    |                              | ✓ Undelivera                                                                                                    | ble:                                                                               |                                                                                                    | ~                                                                                                 |                                                                                                    |
| Member ID                                                                                                    | <                                                                                                    | Pa                                                                                                    | id Through Year:                                                                                                    |                              | ~                                                                                                    |                                                                                    |                                                                                                    |                                                                                                   |                                                                                                    |
| Actions: Export<br>Displayi Roster                                                                                                    | Full Roster V G                                                                                                    | 0                                                                                                    |                                                                                                    |                              |                                                                                                    |                                                                                    | Add/N                                                                                                    | Aodify Trar                                                                                       | nsmittal                                                                                                    |
| Expor                                                                                                    | t Selected Pos                                                                                                    | t/Squadron Location                                                                                                    | on Und                                                                                                    | feliverable Co               | 1 2 3 4 5<br>ontact Information                                                                                                    | 6 7 8<br>Branch                                                                    | 9 10 View A                                                                                                    | di  < <<br>Continuous<br>Years                                                                    | > ><br>Paid<br>Throug                                                                                                    |
| Print P                                                                                                    | t Selected<br>ds<br>Roster                                                                                                    | t/Squadron Location                                                                                                    | on Une                                                                                                    | feliverable C                | 1 2 3 4 5<br>ontact Information                                                                                                    | 6 7 8<br>Branch                                                                    | 9 10 View A                                                                                                    | di i< <<br>Continuous<br>Years                                                                    | > ><br>Paid<br>Throug<br>Year                                                                                                    |
| Expor<br>Recon<br>Print P     123456789                                                                                                    | t Selected<br>ds<br>Roster<br>Sample, Andy                                                                                                    | t/Squadron Location<br>her American Legion IN<br>Post 0100                                                                                                    | on Uno<br>700 N Pennsylvaina St<br>Indianapolis, IN 46206                                                                                                    | feliverable Co               | 1 2 3 4 5<br>ontact Information                                                                                                    | 6 7 8<br>Branch                                                                    | 9 10 View A<br>ConflictWar Era<br>VIETNAM                                                                                                    | II  < <<br>Continuous<br>Years<br>35                                                              | > ><br>Paid<br>Throug<br>Year<br>2022                                                                                                    |
| <ul> <li>Expor<br/>Recon<br/>Print I</li> <li>123456789</li> <li>123456789</li> </ul>                                                                                                    | t Selected<br>ds<br>toster<br>Sample, Andy<br>Sample, Bonnie                                                                                                    | American Legion IN<br>Post 0100<br>American Legion IN<br>Post 0100<br>Post 0100                                                                                                    | 700 N Pennsylvaina St<br>Indianapolis, IN 46206<br>700 N Pennsylvaina St<br>Indianapolis IN 46206                                                                                                    | feliverable Co               | 1 2 3 4 5<br>ontact Information<br>email@yahoo.com<br>email@yahoo.com<br>(317) 555-555                                                                                                    | 6 7 8<br>Branch<br>USA                                                             | 9 10 View A<br>ConflictWar Era<br>VIETNAM<br>OTHER                                                                                           | dl  < <<br>Continuous<br>Years<br>35<br>1                                                         | > ><br>Paid<br>Throug<br>Year<br>2022<br>2021                                                                                                    |
| <ul> <li>Expor<br/>Recomprint I</li> <li>123456789</li> <li>123456789</li> <li>123456789</li> </ul>                                                                                                    | t Selected<br>ds<br>Roster<br>Sample, Andy<br>Sample, Bonnie<br>Sample, Chancellor                                                                                                    | American Legion IN<br>Post 0100<br>American Legion IN<br>Post 0100<br>American Legion IN<br>Post 0100                                                                                                    | on Une<br>700 N Pennsylvaina St<br>Indianapolis, IN 46206<br>700 N Pennsylvaina St<br>Indianapolis, IN 46206<br>700 N Pennsylvaina St                                                                                                    | deliverable Cr               | 1 2 3 4 5<br>ontact Information<br>email@yahoo.com<br>d317/155-5555<br>email@yahoo.com                                                                                                    | 6 7 8<br>Branch<br>USA<br>USA                                                      | 9 10 View A<br>ConflictWar Era<br>VIETNAM<br>OTHER<br>VIETNAM                                                                                | II  < <<br>Continuous<br>Years<br>35<br>1<br>45                                                   | > ><br>Paid<br>Throug<br>Year<br>2022<br>2021<br>2021                                                                                                    |
| <ul> <li>Expor<br/>Recon<br/>Print I</li> <li>123456789</li> <li>123456789</li> <li>123456789</li> <li>123456789</li> </ul>                                                                                                    | t Selected<br>ds<br>Roster<br>Sample, Andy<br>Sample, Bonnie<br>Sample, Chancellor<br>Sample, David                                                                                                    | American Legion IN<br>Post 0100<br>American Legion IN<br>Post 0100<br>American Legion IN<br>Post 0100<br>American Legion IN                                                                                                    | on Unc<br>700 N Pennsylvaina St<br>Indianapolis, IN 46206<br>700 N Pennsylvaina St<br>Indianapolis, IN 46205<br>700 N Pennsylvaina St<br>Indianapolis, IN 46205<br>700 N Pennsylvaina St                                                                                                    | Seliverable C                | 1 2 3 4 5<br>ontact Information<br>email@yahoe.com<br>(317) 555 5555<br>email@yahoe.com<br>email@yahoe.com                                                                                                    | 6 7 8<br>Branch<br>USA<br>USA<br>USA                                               | 9 10 View A<br>ConflictWar Era<br>VIETNAM<br>OTHER<br>VIETNAM<br>VIETNAM                                                                     | dl  < <<br>Continuous<br>Years<br>35<br>1<br>45<br>27                                             | > > Paid<br>Throug<br>Year<br>2022<br>2021<br>2021<br>2021                                                                                                    |
| <ul> <li>Expor<br/>Recon<br/>Print I</li> <li>123456789</li> <li>123456789</li> <li>123456789</li> <li>123456789</li> <li>123456789</li> <li>123456789</li> </ul>                                                                                                    | Sample, Chancellor<br>Sample, Andy<br>Sample, Chancellor<br>Sample, David<br>Sample, Fiward                                                                                                    | USquadron Locatil<br>American Legion IN<br>Post 0100<br>American Legion IN<br>Post 0100<br>American Legion IN<br>Post 0100<br>American Legion IN<br>Post 0100<br>American Legion IN<br>Post 0100                                                                                                    | on Une<br>T00 N Pennsylvaina St<br>Indianapolis, N 46206<br>T00 N Pennsylvaina St<br>Indianapolis, N 46206<br>T00 N Pennsylvaina St<br>Indianapolis, N 46206<br>T00 N Pennsylvaina St<br>Indianapolis, N 46206<br>T00 N Pennsylvaina St<br>Indianapolis, N 46206                                                                                                    | feliverable C                | 1 2 3 4 5<br>ontact Information<br>emai@yahoo.com<br>(31) 555-555<br>emai@yahoo.com<br>emai@yahoo.com<br>emai@yahoo.com                                                                                                    | 6 7 8<br>Branch<br>USA<br>USA<br>USA                                               | 9 10 View A<br>ConflictWar Era<br>VIETNAM<br>OTHER<br>VIETNAM<br>VIETNAM                                                                     | II  < <<br>Continuous<br>Years<br>35<br>1<br>45<br>27<br>52                                       | <ul> <li>&gt;</li> <li>Paid<br/>Throug<br/>Year</li> <li>2022</li> <li>2021</li> <li>2021</li> <li>2021</li> </ul>                                                                                                    |
| <ul> <li>Export<br/>Recomprise</li> <li>123456789</li> <li>123456789</li> <li>123456789</li> <li>123456789</li> <li>123456789</li> <li>123456789</li> </ul>                                                                                                    | Sample, Andy<br>Sample, Andy<br>Sample, Andy<br>Sample, Chancellor<br>Sample, David<br>Sample, Edward                                                                                                    | VSquadron Location<br>her Location<br>Post 0100<br>American Legion IN<br>American Legion IN<br>American Legion IN<br>American Legion IN<br>American Legion IN<br>American Legion IN<br>Post 0100                                                                                                    | on Ueu<br>700 H Pennsyhaina St.<br>Indunaciis, IN 46206<br>700 H Pennsykaina St.<br>Indianaciis, IN 46206<br>700 H Pennsykaina St.<br>Indianaciis, IN 46206<br>700 H Pennsykaina St.<br>700 H Pennsykaina St.<br>Indianaciis, IN 46206                                                                                                    | feliverable Co               | 1 2 3 4 5<br>ontact Information<br>email@yahoo.com<br>(311) 555-5555<br>email@yahoo.com<br>email@yahoo.com<br>email@yahoo.com<br>(311) 555-5555                                                                                                    | 6 7 8<br>Branch<br>USA<br>USA<br>USA                                               | 9 10 View A<br>Conflict/War Era<br>VIETNAM<br>OTHER<br>VIETNAM<br>VIETNAM<br>WWW                                                             | II  < <<br>Continuous<br>Years<br>35<br>1<br>45<br>27<br>52                                       | > > > > > Paid Throug Year > 2022 2021 2021 2021 2022 2022 2022 20                                                                                                    |
| <ul> <li>* Expor<br/>Record<br/>Print</li> <li>* 123456789</li> <li>* 123456789</li> <li>* 123456789</li> <li>* 123456789</li> <li>* 123456789</li> <li>* 123456789</li> <li>* 123456789</li> </ul>                                                                                                    | Sample, Andy<br>Sample, Andy<br>Sample, Chancellor<br>Sample, David<br>Sample, Frances                                                                                                    | VSquadron Location<br>hore Location N<br>Post 0100<br>American Legion IN<br>Post 0100<br>American Legion IN<br>Post 0100<br>American Legion IN<br>Post 0100<br>American Legion IN<br>Post 0100<br>American Legion IN<br>Post 0100                                                                                                    | on Und<br>Troll N Pennsylvaina St<br>Indianaoolis, IN 46206<br>700 N Pennsylvaina St<br>Indianaoolis, IN 46206<br>700 N Pennsylvaina St<br>Toll N Pennsylvaina St<br>Toll N Pennsylvaina St<br>Toll N Pennsylvaina St<br>Toll N Pennsylvaina St<br>Toll N Pennsylvaina St<br>Indianaoolis, IN 46206<br>Toll N Pennsylvaina St                                                                                                    | deliverable<br>Undeliverable | 1 2 3 4 5<br>ontact Information<br>email@yahos.com<br>email@yahos.com<br>email@yahos.com<br>email@yahos.com<br>email@yahos.com                                                                                                    | 6 7 8<br>Branch<br>USA<br>USA<br>USA<br>USA                                        | 9 10 View A<br>ConflictWer Era<br>VIETNAM<br>OTHER<br>VIETNAM<br>VIETNAM<br>VVIETNAM<br>VVIETNAM                                             | II         I         <                                                                            | > > > > > > > > Paid Throug<br>Year > 2022<br>2021<br>2021<br>2022<br>2022<br>2022                                                                                                    |
| <ul> <li>Expor<br/>Record</li> <li>123456789</li> <li>123456789</li> </ul>                                                                                                    | Selected<br>ds<br>Soster<br>Sample, Andy<br>Sample, Chancellor<br>Sample, David<br>Sample, Edward<br>Sample, Frances<br>Sample, Geoff                                                                                                 | 1/Squadron Location<br>host Location N<br>Post 0100<br>American Legion IN<br>Post 0100<br>American Legion IN<br>Post 0100<br>American Legion IN<br>Post 0100<br>American Legion IN<br>Post 0100<br>American Legion IN<br>Post 0100<br>American Legion IN                                                                                                    | CON Pernsylvaina St<br>Indianacolis, IV. 46206<br>TOO N Pernsylvaina St<br>Indianacolis, IV. 46206<br>TOO N Pernsylvaina St<br>Indianacolis, IV. 46206<br>TOO N Pernsylvaina St<br>Indianacolis, IV. 46206<br>TOO N Pernsylvaina St<br>Indianacolis, IV. 46206<br>TOO N Pernsylvaina St<br>Indianacolis, IV. 46206<br>TOO N Pernsylvaina St<br>Indianacolis, IV. 46206<br>TOO N Pernsylvaina St<br>Indianacolis, IV. 46206<br>TOO N Pernsylvaina St<br>Indianacolis, IV. 46206<br>TOO N Pernsylvaina St<br>Indianacolis, IV. 46206<br>TOO N Pernsylvaina St<br>Indianacolis, IV. 46206<br>TOO N Pernsylvaina St<br>Indianacolis, IV. 46206<br>TOO N Pernsylvaina St<br>Indianacolis, IV. 46206<br>II. 46206<br>IV. 46206<br>II. 46206<br>IV. 46206<br>II. 46206<br>IV. 46206<br>IV. 46206 | teliverable Cr               | 1 2 3 4 5<br>ontact Information<br>email@yahos.com<br>(31) 555-555<br>email@yahos.com<br>email@yahos.com<br>email@yahos.com<br>email@yahos.com<br>email@yahos.com                                                                                                    | 6 7 8<br>Branch<br>USA<br>USA<br>USA<br>USA<br>USA<br>USA                          | 9 10 View A<br>ConflictWay Era<br>VIETNAM<br>OTHER<br>VIETNAM<br>VIETNAM<br>WWII<br>PANAMA<br>PERSIAN_GULF                                   | II  < <<br>Continuous<br>Years<br>35<br>1<br>45<br>27<br>52<br>4<br>1                             | > > > > Paid<br>Throug<br>Year<br>2022<br>2021<br>2021<br>2021<br>2022<br>2022<br>2020<br>2022                                                                                                    |
| <ul> <li>Expor<br/>Record</li> <li>123456789</li> <li>123456789</li> <li>123456</li></ul>                                                                                                    | Selected<br>ds<br>Roster<br>Sample, Andy<br>Sample, Chancellor<br>Sample, Chancellor<br>Sample, Litward<br>Sample, Edward<br>Sample, Frances<br>Sample, Geoff<br>Sample, Helen                                                        | USquadron Locati<br>har<br>American Legon IN<br>Past 010<br>American Legon IN<br>Past 010<br>American Legon IN<br>Past 010<br>American Legon IN<br>Past 010<br>American Legon IN<br>Past 010<br>American Legon IN<br>Past 010<br>American Legon IN<br>Past 010<br>American Legon IN<br>Past 010<br>American Legon IN<br>Past 010<br>American Legon IN<br>Past 010                                                                                                    | Construction of the second second secon                                                                                                    | Undeliverable                | 1         2         3         4         5           contact Information         email@ushoo.com         cmail@ushoo.com         cmail@ushoo.com           cmail@ushoo.com         email@ushoo.com         cmail@ushoo.com         cmail@ushoo.com           email@ushoo.com         email@ushoo.com         cmail@ushoo.com         cmail@ushoo.com           email@ushoo.com         email@ushoo.com         cmail@ushoo.com         cmail@ushoo.com                                                                                                    | 6 7 8<br>Branch<br>USA<br>USA<br>USA<br>USA<br>USA<br>USN<br>USAF                  | 9 10Veex A<br>ConflictWar Era<br>VIETNAM<br>VIETNAM<br>VIETNAM<br>VIETNAM<br>VIETNAM<br>VIETNAM<br>PANAMA<br>PERSIAN_GULF<br>LEBANON_GRENADA | II  < <<br>Continuous<br>Years<br>35<br>1<br>45<br>27<br>52<br>4<br>1<br>1<br>11                  | > > > > > > > > > > > > > > > > > > >                                                                                                    |
| <ul> <li>Exponential</li> <li>123456789</li> <li>123456789</li> </ul>                                                                                                    | Selected<br>ds<br>Soster<br>Sample, Andy<br>Sample, Chancellor<br>Sample, Chancellor<br>Sample, Chancellor<br>Sample, Edward<br>Sample, Geoff<br>Sample, Melen<br>Sample, Melen                                                       | USguadron Locati<br>her<br>American Legion IV<br>Part 010<br>American Legion IV<br>American Legion IV<br>Part 0100<br>American Legion IV<br>Part 0100<br>American Legion IV<br>American Legion IV<br>American Legion IV<br>American Legion IV<br>American Legion IV<br>American Legion IV<br>American Legion IV<br>Part 0100                                                                                                    | on Unit<br>Tool II Pennsylvaina St<br>Indianaolis, III 4200<br>Indianaolis, III 4200<br>Indianaolis, III 4200<br>Indianaolis, III 4200<br>Tool II Pennsylvaina St<br>Indianaolis, III 4200<br>Tool II Pennsylvaina St<br>IIII 4200<br>Tool II Pennsylvaina St<br>IIII 4200<br>Tool II Pennsylvaina St<br>IIII 4200<br>Tool II Pennsylvaina St<br>IIIII 4200<br>Tool II Pennsylvaina St<br>IIIII 4200<br>Tool II Pennsylvaina St<br>IIIII 4200<br>Tool II Pennsylvaina St<br>IIIIIIIIIIIIIIIIIIIIIIIIIIIIIIIIIIII                                                                                                    | Isliverable C                | 1         2         3         4         5           ontact Information           mail@yahou.csm           amail@yahou.csm           amail@yahou.csm           email@yahou.csm           email@yahou.csm           email@yahou.csm           email@yahou.csm           email@yahou.csm           email@yahou.csm           email@yahou.csm           email@yahou.csm           email@yahou.csm           email@yahou.csm           email@yahou.csm           email@yahou.csm           email@yahou.csm                                                                                                    | 6 7 8<br>Branch<br>USA<br>USA<br>USA<br>USA<br>USA<br>USA<br>USAF                  | 9 10Veen A<br>ConflictWar Ers<br>VIETNAM<br>VIETNAM<br>VIETNAM<br>VIETNAM<br>VIETNAM<br>PARAMA<br>PERSIAN_GULF<br>LEBANON_GREMADA<br>KOREA   | I         I         <                                                                             | <ul> <li>&gt;</li> <li>&gt;</li> <li>Paid<br/>Throug<br/>Year</li> <li>2022</li> <li>2021</li> <li>2021</li> <li>2021</li> <li>2022</li> <li>2020</li> <li>2021</li> <li>2021</li> <li>2021</li> <li>2021</li> <li>2021</li> <li>2021</li> <li>2021</li> <li>2021</li> <li>2021</li> <li>2021</li> </ul> |
| <ul> <li>Exponential</li> <li>123456789</li> <li>123456789</li> <li>1234567</li></ul>                                                                                                    | Selected<br>ds<br>Soster<br>Sample, Bonnie<br>Sample, Chancellor<br>Sample, Chancellor<br>Sample, Chancellor<br>Sample, Chancellor<br>Sample, Chancellor<br>Sample, Holen<br>Sample, Holen                                            | USpundrom Locatil<br>https://www.com/second/second/<br>American Legion IV<br>Peac 0100<br>American Legion IV<br>Peac 0100<br>American Legion IV<br>Peac 0100<br>American Legion IV<br>Peac 0100<br>American Legion IV<br>Peac 0100<br>American Legion IV<br>Peac 0100<br>American Legion IV<br>Peac 0100<br>American Legion IV<br>Peac 0100                                                                                                    | 200 III Pennsylvana S<br>John II Pennsylvana S<br>Johnson Johnson II I I I I I I I I I I I I I I I I I                                                                                                     | feliverable C                | 1         2         3         4         5           email@value.com         email@value.com         email@value.com           email@value.com         email@value.com         email@value.com           email@value.com         email@value.com         email@value.com           email@value.com         email@value.com         email@value.com           email@value.com         email@value.com         email@value.com           email@value.com         email@value.com         email@value.com                                                                                                    | 6 7 8<br>Branch<br>USA<br>USA<br>USA<br>USA<br>USA<br>USA<br>USAF                  | 9 10 View A<br>ConflictWar Ers<br>VIETNAM<br>OTHER<br>VIETNAM<br>VIETNAM<br>VIETNAM<br>PANAMA<br>PERSIAN_GULF<br>LEBANON_GRENADA<br>KOREA    | I         I         <                                                                             | Paid<br>Throug<br>Year<br>2022<br>2021<br>2021<br>2022<br>2022<br>2022<br>2022<br>202                                                                                                    |
| <ul> <li>Print I</li> <li>123456789</li> <li>123456789<!--</td--><td>Selected<br/>ds<br/>Soster<br/>Sample, Andy<br/>Sample, Chancellor<br/>Sample, Chancellor<br/>Sample, Chancellor<br/>Sample, Chancellor<br/>Sample, Edward<br/>Sample, Edward<br/>Sample, Helen<br/>Sample, John</td><td>USpundron Location<br/>http://www.com/com/<br/>American Legion IN<br/>Pose 0100<br/>American Legion IN<br/>Pose 0100<br/>American Legion IN<br/>Pose 0100<br/>American Legion IN<br/>Pose 0100<br/>American Legion IN<br/>Pose 0100<br/>American Legion IN<br/>Pose 0100<br/>American Legion IN<br/>Pose 0100<br/>American Legion IN<br/>Pose 0100<br/>American Legion IN<br/>Pose 0100<br/>American Legion IN<br/>Pose 0100<br/>American Legion IN<br/>Pose 0100<br/>American Legion IN<br/>Pose 0100<br/>American Legion IN<br/>Pose 0100<br/>American Legion IN<br/>Pose 0100</td><td>200 N Pennyhana SE<br/>100 N Pennyhana SE<br/>100 N Pennyhana SE<br/>100 N Pennyhana SE<br/>Indianacolis, N 44206<br/>Indianacolis, N 44206<br/>Indianacolis, N 44206<br/>Indianacolis, N 44206<br/>100 N Pennyhana SE<br/>Indianacolis, N 44206<br/>100 N Pennyhana SE<br/>Indianacolis, N 44206<br/>100 N Pennyhana SE<br/>Indianacolis, N 44206<br/>100 N Pennyhana SE<br/>Indianacolis, N 44206<br/>Indianacolis, N 44206</td><td>Undelverable</td><td>1         2         3         4         5           email@value.com         email@value.com         email@value.com           email@value.com         email@value.com         email@value.com           email@value.com         email@value.com         email@value.com           email@value.com         email@value.com         email@value.com           email@value.com         email@value.com         email@value.com           email@value.com         email@value.com         email@value.com           email@value.com         email@value.com         email@value.com           email@value.com         email@value.com         email@value.com           email@value.com         email@value.com         email@value.com           email@value.com         email@value.com         email@value.com</td><td>6 7 8<br/>Branch<br/>USA<br/>USA<br/>USA<br/>USA<br/>USA<br/>USAF<br/>USAF</td><td>9 10 Vern A<br/>ConflictWar Ers<br/>VIETHAM<br/>VIETHAM<br/>VIETHAM<br/>VWII<br/>PANIAMA<br/>PERSIAN_GULF<br/>LEBANION_GRENADA<br/>KOREA<br/>VIETHAM</td><td>II  &lt; &lt;<br/>Continuous<br/>Years<br/>35<br/>1<br/>45<br/>27<br/>52<br/>4<br/>1<br/>1<br/>11<br/>12<br/>8</td><td><ul> <li>Paid<br/>Througher</li> <li>2022</li> <li>2021</li> <li>2021</li> <li>2022</li> <li>2021</li> <li>2022</li> <li>2021</li> <li>2021</li> <li>2021</li> <li>2021</li> <li>2021</li> <li>2021</li> <li>2021</li> <li>2021</li> </ul></td></li></ul> | Selected<br>ds<br>Soster<br>Sample, Andy<br>Sample, Chancellor<br>Sample, Chancellor<br>Sample, Chancellor<br>Sample, Chancellor<br>Sample, Edward<br>Sample, Edward<br>Sample, Helen<br>Sample, John                                 | USpundron Location<br>http://www.com/com/<br>American Legion IN<br>Pose 0100<br>American Legion IN<br>Pose 0100<br>American Legion IN<br>Pose 0100<br>American Legion IN<br>Pose 0100<br>American Legion IN<br>Pose 0100<br>American Legion IN<br>Pose 0100<br>American Legion IN<br>Pose 0100<br>American Legion IN<br>Pose 0100<br>American Legion IN<br>Pose 0100<br>American Legion IN<br>Pose 0100<br>American Legion IN<br>Pose 0100<br>American Legion IN<br>Pose 0100<br>American Legion IN<br>Pose 0100<br>American Legion IN<br>Pose 0100                                                                                                    | 200 N Pennyhana SE<br>100 N Pennyhana SE<br>100 N Pennyhana SE<br>100 N Pennyhana SE<br>Indianacolis, N 44206<br>Indianacolis, N 44206<br>Indianacolis, N 44206<br>Indianacolis, N 44206<br>100 N Pennyhana SE<br>Indianacolis, N 44206<br>100 N Pennyhana SE<br>Indianacolis, N 44206<br>100 N Pennyhana SE<br>Indianacolis, N 44206<br>100 N Pennyhana SE<br>Indianacolis, N 44206<br>Indianacolis, N 44206                                                                                                    | Undelverable                 | 1         2         3         4         5           email@value.com         email@value.com         email@value.com           email@value.com         email@value.com         email@value.com           email@value.com         email@value.com         email@value.com           email@value.com         email@value.com         email@value.com           email@value.com         email@value.com         email@value.com           email@value.com         email@value.com         email@value.com           email@value.com         email@value.com         email@value.com           email@value.com         email@value.com         email@value.com           email@value.com         email@value.com         email@value.com           email@value.com         email@value.com         email@value.com | 6 7 8<br>Branch<br>USA<br>USA<br>USA<br>USA<br>USA<br>USAF<br>USAF                 | 9 10 Vern A<br>ConflictWar Ers<br>VIETHAM<br>VIETHAM<br>VIETHAM<br>VWII<br>PANIAMA<br>PERSIAN_GULF<br>LEBANION_GRENADA<br>KOREA<br>VIETHAM   | II  < <<br>Continuous<br>Years<br>35<br>1<br>45<br>27<br>52<br>4<br>1<br>1<br>11<br>12<br>8       | <ul> <li>Paid<br/>Througher</li> <li>2022</li> <li>2021</li> <li>2021</li> <li>2022</li> <li>2021</li> <li>2022</li> <li>2021</li> <li>2021</li> <li>2021</li> <li>2021</li> <li>2021</li> <li>2021</li> <li>2021</li> <li>2021</li> </ul>                                                               |
| <ul> <li>Participant Content of Content of Content</li></ul>                                                                                                    | Selected<br>Soster<br>Sample, Bonio<br>Sample, Bonio<br>Sample, Chancellor<br>Sample, Chancellor<br>Sample, Chancellor<br>Sample, Chancellor<br>Sample, Chancellor<br>Sample, Helen<br>Sample, Helen<br>Sample, Helen<br>Sample, John | USpundrom<br>http://www.com/supurstance/<br>American Legion IV<br>Peset 0100<br>American Legion IV<br>Peset 0100<br>American Legion IV<br>American Legion IV<br>American Legion IV<br>American Legion IV<br>American Legion IV<br>American Legion IV<br>American Legion IV<br>American Legion IV<br>American Legion IV<br>American Legion IV<br>American Legion IV<br>American Legion IV<br>Americ | 200 N Pennyshana S<br>Managadia, N 44506<br>700 N Pennyshana S<br>Managadia, N 44506<br>700 N Pennyshana S<br>Indianacolis, N 44506<br>700 N Pennyshana S<br>Indianacolis, N 44506<br>700 N Pennyshana S<br>Indianacolis, N 44506<br>700 N Pennyshana S<br>Managadia, N 44506<br>700 N Pennyshana S<br>700 N Pennyshana S<br>100 N Pennyshana S<br>100 N Pennyshana S<br>Matagadia S<br>100 N Pennyshana S<br>Matagadia S<br>100 N Pennyshana S<br>Matagadia S<br>Matagadia S                                                                                                    | Geliverable C                | 1         2         3         4         5           Immail@value.com         Immail@value.com         Immail@value.com           Immail@value.com         Immail@value.com         Immail@value.com           Immail@value.com         Immail@value.com         Immail@value.com           Immail@value.com         Immail@value.com         Immail@value.com           Immail@value.com         Immail@value.com         Immail@value.com           Immail@value.com         Immail@value.com         Immail@value.com           Immail@value.com         Immail@value.com         Immail@value.com           Immail@value.com         Immail@value.com         Immail@value.com           Immail@value.com         Immail@value.com         Immail@value.com                                                | 6 7 8<br>Branch<br>USA<br>USA<br>USA<br>USA<br>USA<br>USAF<br>USAF<br>USAF<br>USCG | 9 10 Verv A<br>ConflictWar Era<br>VIETHAM<br>VIETHAM<br>VIETHAM<br>VIETHAM<br>PARIAMA<br>PERSIAN_GULF<br>LEBANON_GRENADA<br>KOREA<br>VIETHAM | II  < <<br>Continuous<br>Years<br>35<br>1<br>45<br>277<br>52<br>4<br>1<br>1<br>11<br>12<br>8<br>1 | <ul> <li>Paid<br/>Throw<br/>Year</li> <li>2022</li> <li>2021</li> <li>2021</li> <li>2021</li> <li>2021</li> <li>2021</li> <li>2021</li> <li>2021</li> <li>2021</li> <li>2021</li> <li>2021</li> <li>2021</li> <li>2021</li> <li>2021</li> <li>2021</li> <li>2021</li> <li>2021</li> <li>2021</li> </ul>  |

To print a full roster <1> check all members. Click on box to check on the top title row.

<2> Select the Action and click Go. The next step is determined by the action selected. Export options allow you to send the listing to an Excel, Word or CSV document. The action to "print" creates a PDF document.

Print, export or save the roster, using the Actions pulldown. Records must be selected prior to prompting an Action.

|                                                                                                    | Define I                                                                                                    | icting C                                                                                                    |                                                                                                    |                              | 1 - 170                                                                                                    | ງວເ                                                                               | er                                                                                                    |                                                                                       |                                                                                                    |
|----------------------------------------------------------------------------------------------------|----------------------------------------------------------------------------------------------------|----------------------------------------------------------------------------------------------------|----------------------------------------------------------------------------------------------------|------------------------------|----------------------------------------------------------------------------------------------------|-----------------------------------------------------------------------------------|----------------------------------------------------------------------------------------------------|---------------------------------------------------------------------------------------|----------------------------------------------------------------------------------------------------|
|                                                                                                    |                                                                                                    | $\sim 10000 = 1000$                                                                                                    | urront Evi                                                                                                    | nirod                        | Decess                                                                                                    | b.d.l                                                                             | Indeliver                                                                                                    | ahla                                                                                  |                                                                                                    |
|                                                                                                    | Denne L                                                                                                    | isting – O                                                                                                    |                                                                                                    | pireu                        | , Decease                                                                                                    | su, t                                                                             | nuenver                                                                                                    | able                                                                                  |                                                                                                    |
| Home > My V                                                                                                    | iews > Group Profile > Mer                                                                                                    | nbers                                                                                                    |                                                                                                    |                              |                                                                                                    |                                                                                   |                                                                                                    |                                                                                       |                                                                                                    |
|                                                                                                    |                                                                                                    |                                                                                                    |                                                                                                    |                              |                                                                                                    |                                                                                   |                                                                                                    |                                                                                       |                                                                                                    |
| My Accou                                                                                                    | mt My Groups IN F                                                                                                    | lost 0495 🗸                                                                                                    |                                                                                                    |                              |                                                                                                    |                                                                                   |                                                                                                    |                                                                                       |                                                                                                    |
| De                                                                                                    | tails for: IN Post                                                                                                    | 0495                                                                                                    |                                                                                                    |                              |                                                                                                    |                                                                                   |                                                                                                    |                                                                                       |                                                                                                    |
|                                                                                                    |                                                                                                    |                                                                                                    |                                                                                                    |                              | _                                                                                                    |                                                                                   |                                                                                                    | _                                                                                     |                                                                                                    |
| Last N                                                                                                    | ame:                                                                                                    | 0                                                                                                    | ity:                                                                                                    |                              | Post/Squa                                                                                                    | dron Numb                                                                         | er:                                                                                                    |                                                                                       |                                                                                                    |
| Email:                                                                                                    | ame:                                                                                                    | SI                                                                                                    | pentry:                                                                                                    |                              | Undelivera                                                                                                    | ble:                                                                              |                                                                                                    | ~                                                                                     | )                                                                                                    |
| Memb                                                                                                    | er ID:                                                                                                    | (P)                                                                                                    | aid Through Year:                                                                                                    |                              | ~                                                                                                    |                                                                                   |                                                                                                    |                                                                                       |                                                                                                    |
| Actions Ex                                                                                                    | port Full Roster                                                                                                    |                                                                                                    |                                                                                                    |                              |                                                                                                    |                                                                                   |                                                                                                    |                                                                                       |                                                                                                    |
| Displayin Rc                                                                                                    | port Full<br>ster<br>port Selected<br>cords                                                                                                    | Go<br>Post/Squadron Locati<br>Number                                                                                                    | ion Uni                                                                                                    | deliverable                  | 1 2 3 4 5<br>Contact Information                                                                                                    | 6 7 8<br>Branch                                                                   | Add/N<br>9 10 View A<br>ConflictWar Era                                                                                                    | Modify Tran                                                                           | nsmittal<br>>>]<br>Paid<br>Through                                                                                                    |
| Displayin Rc<br>Rc<br>Pr<br>123459                                                                                                    | port Full<br>ster<br>port Selected<br>cords<br>int Roster                                                                                                    | GO<br>Post/Squadron Locati<br>Number                                                                                                    | ion Uni<br>700 N Pennsylvaina St                                                                                                    | deliverable                  | 1 2 3 4 5<br>Contact Information                                                                                                    | 6 7 8<br>Branch                                                                   | Add/N<br>9 10 View A<br>ConflictWar Era<br>VIETNAM                                                                                                    | Modify Tran                                                                           | Paid<br>Through<br>Year                                                                                                    |
| Displayin Rc<br>Displayin Rc<br>Pr<br>123454                                                                                                    | sport Full<br>sster<br>port Selected<br>cords<br>int Roster<br>5789 Sample, Andy                                                                                                    | Go<br>Post/Squadron<br>Number<br>American Legion IN<br>Post 0100                                                                                                    | 700 N Pennsylvaina St<br>Indianapolis, IN 46206<br>200 N Pennsylvaina St                                                                                                    | deliverable                  | 1 2 3 4 5<br>Contact Information                                                                                                    | 6 7 8<br>Branch                                                                   | Add/N<br>9 10 View A<br>Conflict/War Era<br>VIETNAM                                                                                                    | Modify Tran                                                                           | Paid<br>Through<br>Year<br>2022<br>2021                                                                                                    |
| Displayin Rc<br>Displayin Rc<br>Rc<br>Pr<br>123456<br>123456<br>123456                                                                                                    | sport Full<br>ister<br>sport Selected<br>scords<br>int Roster<br>5789 Sample, Andy<br>5789 Sample, Bonnie                                                                                                    | Go<br>Post/Squadron<br>Number<br>American Legion IN<br>Post 0100<br>American Legion IN<br>Post 0100                                                                                                    | 700 N Pennsylvaina St<br>Indianapolis, IN 46206<br>700 N Pennsylvaina St<br>Indianapolis, IN 46206                                                                                                    | deliverable                  | 1 2 3 4 5<br>Contact Information<br>email@yahoo.com<br>email@yahoo.com<br>(317) 555-5555                                                                                                    | 6 7 8<br>Branch<br>USA                                                            | Add/N<br>9 10 View A<br>ConflictWar Era<br>VIETNAM<br>OTHER                                                                                                    | Modify Tran                                                                           | Paid<br>Through<br>Year<br>2022<br>2021                                                                                                    |
| Displayin RC<br>Displayin RC<br>RC<br>Pr<br>123456<br>123456<br>123456<br>123456                                                                                                    | port Full<br>ster<br>port Selected<br>cords<br>int Roster<br>5789 Sample, Andy<br>5789 Sample, Chancel                                                                                                    | Go Post/Squadron Locati Number American Legion IN Post 0100 American Legion IN Post 0100 Ior American Legion IN Post 0100                                                                                                    | 700 N Pennsylvaira St<br>Indianapolis, IN 46206<br>700 N Pennsylvaira St<br>Indianapolis, IN 46206<br>700 N Pennsylvaira St<br>Indianapolis, IN 45206                                                                                                    | deliverable                  | 1 2 3 4 5<br>Contact Information<br>email@vahoe.com<br>d171 555-5555<br>email@vahoe.com                                                                                                    | 6 7 8<br>Branch<br>USA<br>USA                                                     | Add/N<br>9 10 View A<br>ConflictWar Era<br>VIETNAM<br>OTHER<br>VIETNAM                                                                                                    | Modify Tran<br>III  < <<br>Continuous<br>Years<br>35<br>1<br>45<br>                   | Paid<br>Through<br>Year<br>2022<br>2021                                                                                                    |
| Displayir Rc<br>Rc<br>Pr<br>123461<br>23461<br>23461                                                                                                    | ster<br>ster<br>stort Selected<br>cords<br>int Roster<br>5789 Sample, Andy<br>5789 Sample, Bonnie<br>5789 Sample, Chancel<br>5789 Sample, David                                                                                                    | Co<br>Post/Squadron Locati<br>American Legion IN<br>Post 0100<br>American Legion IN<br>Post 0100<br>American Legion IN<br>Post 0100<br>American Legion IN<br>Post 0100                                                                                                    | ron Um<br>Indianacolis, IN 46206<br>700 N Pennsylvaina St<br>Indianacolis, IN 46206<br>700 N Pennsylvaina St<br>Indianacolis, IN 46206<br>700 N Pennsylvaina St<br>Indianacolis, IN 46206                                                                                                    | deliverable                  | 1 2 3 4 5<br>Contact Information<br>email@vahoe.com<br>d171 555-5555<br>email@vahoe.com<br>email@vahoe.com                                                                                                    | 6 7 8<br>Branch<br>USA<br>USA                                                     | Add/N<br>9 10 View A<br>ConflictWar Era<br>VIETNAM<br>OTHER<br>VIETNAM<br>VIETNAM                                                                                                    | Modify Tran<br>NI  < <<br>Continuous<br>Years<br>35<br>1<br>45<br>27                  | Paid<br>Through<br>2022<br>2021<br>2021<br>2021                                                                                                    |
| Displayir Rc<br>Displayir Rc<br>Pr<br>2 123454<br>2123454<br>2123454<br>2123454<br>2123454<br>2123454                                                                                                    | sport Full<br>ster<br>cords<br>int Roster<br>5789 Sample, Andy<br>5789 Sample, Bonnie<br>5789 Sample, David<br>5789 Sample, David<br>5789 Sample, Edward                                                                                                    | Co<br>Post/Squadron Locati<br>American Legion IN<br>Post 0100<br>American Legion IN<br>Post 0100<br>American Legion IN<br>Post 0100<br>American Legion IN<br>Post 0100<br>American Legion IN<br>Post 0100                                                                                                    | 700 N Pennsylvaira St<br>Indianaociis, IN 46206<br>700 N Pennsylvaira St<br>Indianaolis, IN 46206<br>700 N Pennsylvaira St<br>Indianaolis, IN 46206<br>700 N Pennsylvaira St<br>Indianaolis, IN 46206<br>700 N Pennsylvaira St<br>Indianaolis, IN 46206                                                                                                    | deliverable                  | 1 2 3 4 5<br>Contact Information<br>email@yahoa.com<br>email@yahoa.com<br>email@yahoa.com<br>email@yahoa.com                                                                                                    | 6 7 8<br>Branch<br>USA<br>USA<br>USA<br>USA                                       | Add/N<br>9 19 View J<br>ConflictWar Era<br>VIETHAM<br>VIETHAM<br>VIETHAM<br>WWI                                                                                                    | Andify Tran<br>Continuous<br>36<br>1<br>45<br>27<br>52                                | Paid           Paid           Through           2022           2021           2021           2021           2021           2022                                                                                                    |
| Displayir Rc<br>Displayir Rc<br>Pr<br>2123464<br>2123464<br>2123464<br>2123464<br>2123464<br>2123464<br>2123464<br>2123464                                                                                                    | poort Full<br>ster<br>ster<br>arag Sample, Andy<br>aragina Sample, Andy<br>Sample, Bonnie<br>Srag Sample, Chancel<br>Srag Sample, Edward<br>Srag Sample, Frances                                                                                                    | Coo     Coo     C                                                                                                    | Ton Un     Ton H Pennsylvaira St     Indianaoolis, IN 46206     Tool H Pennsylvaira St     Indianaoolis, IN 46206     Tool H Pennsylvaira St     Indianaoolis, IN 46206     Indianaoolis, IN 46206     Tool H Pennsylvaira     St     Indianaoolis, IN 46206     Tool H Pennsylvaira                                                                                                    | Undeliverable                | 1 2 3 4 5<br>Contact Information<br>email@yahos.com<br>(317) 555-5556<br>email@yahos.com<br>email@yahos.com                                                                                                    | 6 7 8<br>Branch<br>USA<br>USA<br>USA<br>USN<br>USA                                | Add/h<br>9 10 View A<br>ConflictWar Era<br>VIETHAM<br>OTHER<br>VIETHAM<br>VIETHAM<br>WWII<br>PANAMA                                                                                                    | Modify Tran<br>NII  < <<br>Continuous<br>Years<br>35<br>1<br>45<br>27<br>52<br>4      | smittal           >         >i           Paid<br>Through<br>Year         2022           2021         2021           2022         2021           2022         2021           2022         2022                                                                                                    |
| Displayir<br>R<br>R<br>R<br>Pr<br>123464<br>123464<br>123464<br>123464<br>123464<br>123464                                                                                                    | port Full A<br>ster<br>port Selected<br>cords<br>int Roster<br>Sample, Andy<br>Sample, Chancel<br>Sample, Chancel<br>Sample, Chancel<br>Sample, Chancel<br>Sample, Chancel<br>Sample, Chancel<br>Sample, Chancel<br>Sample, Chancel<br>Sample, Chancel<br>Sample, Chancel<br>Sample, Geoff<br>Sample, Geoff                      | Coo     Coo     C                                                                                                    | tos Una<br>100 N Penstyluina St.<br>Indianaolis, N 46305<br>100 N Penstyluina St.<br>Indianaolis, N 46205<br>Indianaolis, N 46205<br>Indianaolis, N 46205<br>Indianaolis, N 46205<br>100 N Penstyluina St.<br>100 N Penstyluina St.<br>100 N N St.<br>100 N Penstyluina St.<br>100 N Penstyluina St.<br>100 N               | deliverable (                | 1         2         3         4         5           Contact Information         smallQualso.com<br>(31) 555-655<br>smallQualso.com<br>(31) 555-655<br>smallQualso.com<br>(31) 555-655<br>smallQualso.com<br>(31) 555-655         smallQualso.com<br>(31) 555-655                                                                                                    | 6 7 8<br>Branch<br>USA<br>USA<br>USA<br>USN<br>USA                                | Add//<br>9 10 View A<br>ConflictWer Era<br>ViethAM<br>OTHER<br>ViethAM<br>ViethAM<br>ViethAM<br>ViethAM<br>PANAMA<br>PERSIAN_GULF                                                                                                    | Modify Tran<br>III I< C<br>Continuous<br>Years<br>35<br>1<br>45<br>27<br>52<br>4<br>1 | esmittal<br>Paid<br>Through<br>Year<br>2022<br>2021<br>2021<br>2022<br>2020<br>2022<br>2020<br>2022                                                                                                    |
| Deplays R, E<br>2 M R, E<br>P<br>P<br>2 123454<br>2 123454<br>2 1234                                                                                                    | port Full<br>ster<br>ster<br>2789 Sample, Andy<br>2789 Sample, Banile<br>2789 Sample, Chancel<br>2789 Sample, Chancel<br>2789 Sample, Chancel<br>2789 Sample, Chancel<br>2789 Sample, Chancel<br>2789 Sample, Chancel<br>2789 Sample, Finnes                                                                                     | Past Spandrom Locati<br>Number Locati<br>American Legon N<br>Past 0100<br>American Legon N<br>Past 0100<br>American Legon N<br>Past 0100<br>American Legon N<br>Past 0100<br>American Legon N<br>Past 0100<br>American Legon N<br>Past 0100<br>American Legon N                                                                                                    | 700 II Pensyshana S.<br>700 II Pensyshana S.<br>700 II Pensyshana S.<br>700 II Pensyshana S.<br>700 II Pensyshana S.<br>700 II Pensyshana S.<br>700 II Pensyshana S.<br>700 II Pensyshana S.<br>700 II Pensyshana S.<br>700 II Pensyshana S.<br>700 II Pensyshana S.                                                                                                    | deliverable (                | 1         2         3         4         5           contact Information         mmail@yabox.com         mmail@yabox.com           crans@yabox.com         mmail@yabox.com         mmail@yabox.com           crans@yabox.com         crans@yabox.com         crans@yabox.com           crans@yabox.com         crans@yabox.com         crans@yabox.com           crans@yabox.com         crans@yabox.com         crans@yabox.com           crans@yabox.com         crans@yabox.com         crans@yabox.com           crans@yabox.com         crans@yabox.com         crans@yabox.com           crans@yabox.com         crans@yabox.com         crans@yabox.com           crans@yabox.com         crans@yabox.com         crans@yabox.com | 6 7 8<br>Branch<br>USA<br>USA<br>USA<br>USA<br>USN<br>USA<br>USN<br>USAF          | Add//<br>9 10 View A<br>ConflictWer Era<br>Vietnam<br>Vietnam<br>Vietnam<br>Vietnam<br>Vietnam<br>Partian<br>Partian<br>Pa | Modify Tran<br>IIIIIIIIIIIIIIIIIIIIIIIIIIIIIIIIIIII                                   | smittal<br>Paid<br>Through<br>2022<br>2021<br>2021<br>2022<br>2020<br>2022<br>2020<br>2022<br>2020<br>2022<br>2020                                                                                                    |
| Deptayn Rr<br>Rr<br>Pr<br>Pr<br>23454<br>234546<br>23454<br>23454<br>23454<br>234546<br>2345464<br>2345464<br>234564<br>234564<br>234564<br>234564<br>234564<br>23456 | port Full<br>ster<br>ster<br>crocks<br>ster<br>crocks<br>ster<br>crocks<br>ster<br>crocks<br>ster<br>sample, Bonnie<br>Sample, Chancel<br>Sample, Chancel<br>Sample, Chancel<br>Sample, Chancel<br>Sample, Chancel<br>Sample, Geolt<br>Sample, Geolt<br>Sample, Kelen<br>Sample, Kelen                                           | Co<br>Post/Squadron<br>Nember<br>American Legon IN<br>Post (100<br>Post (100<br>Post (100<br>Post (100<br>Post (100<br>American Legon IN<br>Post (100<br>American Legon IN<br>Post | 200 N Pennsylvana St<br>Johanaccia, N 44206<br>700 N Pennsylvana St<br>Indianaccia, N 44206<br>700 N Pennsylvana St<br>Indianaccia, N 44206<br>700 N Pennsylvana St<br>Indianaccia, N 44206<br>700 N Pennsylvana St<br>Indianaccia, N 44206<br>700 N Pennsylvana St<br>Indianaccia, N 44206<br>700 N Pennsylvana St<br>Indianaccia, N 44206<br>700 N Pennsylvana St                                                                                                    | deliverable<br>Undeliverable | 1         2         3         4         5           contact information         mail@value.com<br>(17) 555-555<br>mail@value.com<br>email@value.com<br>email@value.com<br>email@value.com<br>(17) 555-555<br>mail@value.com<br>email@value.com<br>(17) 555-555         mail@value.com<br>mail@value.com<br>(17) 555-555                                                                                                    | 6 7 8<br>Branch<br>USA<br>USA<br>USA<br>USA<br>USN<br>USA<br>USN<br>USAF<br>USAF  | Add/N<br>9 19 - Vee 2<br>ConflictWar Era<br>VIETNAM<br>OTHER<br>VIETNAM<br>VIETNAM<br>VIETNAM<br>PARIAM<br>PERSIAN_GULF<br>LEBANON_GRENADA<br>KOREA                                                                                                    | Modify Tran           NI          <                                                   | Paid           Paid           Through           2022           2021           2022           2021           2021           2021           2021           2021           2021           2021           2021           2021           2021                                                                                                    |
| Depraym RR<br>RR<br>RR<br>RR<br>RR<br>RR<br>RR<br>RR<br>PP<br>P<br>P<br>P<br>P<br>P<br>P                                                                                                    | port Full<br>ster<br>cords<br>port Selected<br>cords<br>port Selected<br>cords<br>port Selected<br>cords<br>port Selected<br>port Selected<br>port Selected<br>Sample, Banie<br>Sample, Chancel<br>Sample, Fances<br>Sample, Helen<br>Sample, Helen<br>Sample, Isabella<br>Sample, Sabella<br>Sample, Sabella<br>Sample, Sabella | Co<br>Post/Spactcom<br>Kindow<br>Americae Legon IN<br>Post 0100<br>Americae Legon IN<br>Post 0100<br>Americae                                                                                                    | 200 III Construction III Construction IIII Construction IIII Construction IIII Construction IIII Construction IIII Construction IIII Construction IIII Construction IIII Construction IIII Construction IIII Construction IIII Construction IIII Construction IIII Construction IIIII Construction IIIII Construction IIIII Construction IIIII Construction IIIII Construction IIIII Construction IIIII Construction IIIII Construction IIIII Construction IIIII Construction IIIII Construction IIIII Construction IIIII Construction IIIIIIIIIIIIIIIIIIIIIIIIIIIIIIIIIIII                                                                                                    | Undelverable                 | 1         2         3         4         5           Contact Information         mmail@yathos.com         mmail@yathos.com           smail@yathos.com         smail@yathos.com         smail@yathos.com           smail@yathos.com         smail@yathos.com         smail@yathos.com           (17) 555-555         smail@yathos.com         smail@yathos.com           (17) 555-555         smail@yathos.com         smail@yathos.com           (17) 555-555         smail@yathos.com         smail@yathos.com           email@yathos.com         smail@yathos.com         smail@yathos.com                                                                                                    | 6 7 8<br>Branch<br>USA<br>USA<br>USA<br>USA<br>USA<br>USA<br>USAF<br>USAF         | Add/N<br>9 10 View 2<br>ConflictWat Era<br>VIETHAM<br>VIETHAM<br>VIETHAM<br>VIETHAM<br>PANAMA<br>PERSIAN_GULF<br>LEBANONL GRENADA<br>KOREA<br>VIETHAM                                                                                                    | Modify Tran           NI          <                                                   | Paid           Paid           Through           2022           2021           2022           2021           2022           2021           2021           2021           2021           2021           2021           2021           2021           2021           2021           2021           2021                                                                                                   |
| Deptays R<br>R<br>R<br>R<br>P<br>P<br>T23451<br>T23451<br>T23                                                                                                    | esport Full<br>ster<br>ster<br>in Roster<br>in Roster<br>Sample, Andy<br>Sample, Bonnie<br>Sample, Chancel<br>Sample, Chancel<br>Sample, Edwal<br>Sample, Edwal<br>Sample, Fances<br>Sample, Helen<br>Sample, Johne<br>Sample, Johne<br>Sample, Johne<br>Sample, Johne<br>Sample, Johne<br>Sample, Kevin                         | Past Speatran<br>Kenter<br>American Legen N<br>American Legen N<br>American Legen N<br>American Legen N<br>American Legen N<br>American Legen N<br>American Legen N<br>American Legen N<br>American Legen N<br>American Legen N<br>American Legen N<br>American Legen N<br>Past 0100<br>American Legen N<br>Past 0100<br>American Legen N<br>Past 0100<br>American Legen N<br>Past 0100<br>American Legen N<br>Past 0100<br>American Legen N<br>American Legen N<br>American Legen N                                                                                                    | 100 UI Pensylviana G<br>1700 HI Pensylviana G<br>1700 HI Pensylviana G<br>Holamacolis, H 4200<br>Holamacolis, H 4200<br>Hola | deliverable<br>Undeliverable | 1         2         3         4         6           Contact Information         mmail@uptos.com         mmail@uptos.com           mmail@uptos.com         mmail@uptos.com         mmail@uptos.com           mmail@uptos.com         mmail@uptos.com         mmail@uptos.com           mmail@uptos.com         mmail@uptos.com         mmail@uptos.com           mmail@uptos.com         mmail@uptos.com         mmail@uptos.com           mmail@uptos.com         mmail@uptos.com         mmail@uptos.com           mmail@uptos.com         mmail@uptos.com         mmail@uptos.com                                                                                                    | 6 7 8<br>Branch<br>USA<br>USA<br>USA<br>USA<br>USA<br>USA<br>USAF<br>USAF<br>USAF | Add/N<br>9 19Vee/2<br>ConflictWer Ers<br>VIETNAM<br>VIETNAM<br>VIETNAM<br>PERSIAN_GULF<br>LEBANON_GRENADA<br>KOREA<br>VIETNAM                                                                                                    | Modify Tran           W         I         <                                           | smittal           >           Paid<br>Through           2022           2021           2021           2022           2021           2022           2021           2022           2021           2022           2021           2022           2021           2022           2021           2021           2021           2021           2021           2021           2021           2021           2021 |

Search fields allows you to search a group of members and create a modified report. Reports generated in this area can include; Current, Expired, Deceased and Undeliverable.

After you set the report parameters, <2> check the members and <3> Actions menu to print or save.

|                                                                                                    |                                                                                                    |                                                                                                    | S                                                                                                    | Send                                                                                                    | En                                                                                                    | nails                                                                                                    |                                                                                  |                                                                                                    |                                                                                                    |                                                                                                    |
|----------------------------------------------------------------------------------------------------|----------------------------------------------------------------------------------------------------|----------------------------------------------------------------------------------------------------|----------------------------------------------------------------------------------------------------|----------------------------------------------------------------------------------------------------|----------------------------------------------------------------------------------------------------|----------------------------------------------------------------------------------------------------|----------------------------------------------------------------------------------|----------------------------------------------------------------------------------------------------|----------------------------------------------------------------------------------------------------|----------------------------------------------------------------------------------------------------|
| fome > 1                                                                                                    | My Views >                                                                                                    | Group Profile > Memb                                                                                                    | ers                                                                                                    |                                                                                                    |                                                                                                    |                                                                                                    |                                                                                  |                                                                                                    |                                                                                                    |                                                                                                    |
| MyA                                                                                                    | Account                                                                                                    | My Groups IN Pos                                                                                                    | st 0495 🗸                                                                                                    |                                                                                                    |                                                                                                    |                                                                                                    |                                                                                  |                                                                                                    |                                                                                                    |                                                                                                    |
| 0                                                                                                    | Details                                                                                                    | for: IN Post 04                                                                                                    | 495                                                                                                    |                                                                                                    |                                                                                                    |                                                                                                    |                                                                                  |                                                                                                    |                                                                                                    |                                                                                                    |
|                                                                                                    | ast Name                                                                                                    |                                                                                                    |                                                                                                    | Obr                                                                                                    |                                                                                                    | Post/Sm                                                                                                    | uadron Nu                                                                        | mber                                                                                                    |                                                                                                    |                                                                                                    |
| F                                                                                                    | irst Name:                                                                                                    |                                                                                                    |                                                                                                    | State/Province:                                                                                                    |                                                                                                    | ✓ Member                                                                                                    | Status:                                                                          |                                                                                                    | ~                                                                                                    |                                                                                                    |
| Er                                                                                                    | mail:                                                                                                    |                                                                                                    |                                                                                                    | Country:                                                                                                    |                                                                                                    | ~                                                                                                    |                                                                                  |                                                                                                    | -                                                                                                    |                                                                                                    |
| M                                                                                                    | fember ID:                                                                                                    |                                                                                                    |                                                                                                    | Paid Through Year:                                                                                                    |                                                                                                    | ~                                                                                                    |                                                                                  |                                                                                                    |                                                                                                    |                                                                                                    |
|                                                                                                    |                                                                                                    | Search                                                                                                    | Clear                                                                                                    |                                                                                                    |                                                                                                    |                                                                                                    |                                                                                  | _                                                                                                    |                                                                                                    |                                                                                                    |
| Actions:<br>Displayi                                                                                                    | Export F                                                                                                    | Ull Roster V                                                                                                    | Go<br>Ist/Squadron Loc                                                                                                    | cation U                                                                                                    | Indeliverable                                                                                                   | 1 2 3 4 5<br>Contact Information                                                                                                    | 6 7 8<br>Branch                                                                  | Add/N<br>9 10 View A<br>Conflict/War Era                                                                                                    | Aodify Tran<br>۱۱  < <<br>Continuous                                                                                                    | nsmittal<br>> 기<br>Paid                                                                                                    |
| Actions:<br>Displayi                                                                                                    | Export F<br>ng 1-20 of 2<br>nber ID                                                                                                    | ull Roster V C                                                                                                    | Go<br>Inst/Squadron Loc<br>Imber Location                                                                                                    | cation U                                                                                                    | Indeliverable                                                                                                   | 1 2 3 4 5<br>Contact Information                                                                                                    | 6 7 8<br>Branch                                                                  | Add/N<br>9 10 View A<br>ConflictWar Era                                                                                                    | Modify Tran<br>II  < <<br>Continuous<br>Years                                                                                                    | Paid<br>Through<br>Year                                                                                                    |
| Actions:<br>Displayi                                                                                                    | Export F<br>ng 1-20 of 2<br>nber ID<br>23456789<br>23456789                                                                                                    | Vill Roster V C<br>87<br>Name Po<br>Sample, Andy<br>Sample, Bonnie                                                                                                    | Clear GO SO American Legion IN Post 0100 American Legion IN                                                                                                    | cation U<br>N 700 N Pennsylvaina St<br>Indianaoolis, N 4 4505<br>700 N Pennsylvaina St                                                                                                    | indeliverable<br>t<br>t                                                                                         | 1 2 3 4 5<br>Contact Information<br>email@yahos.com                                                                                                    | 6 7 8<br>Branch<br>USA                                                           | Add/N<br>9 10 View A<br>ConflictWar Era<br>VIETNAM<br>OTHER                                                                                                    | 4odify Tran<br>IIII < <<br>Continuous<br>Years<br>35<br>1                                                                                                    | smittal<br>Paid<br>Through<br>2021<br>2021                                                                                                    |
| Actions:<br>Displayi                                                                                                    | Export F<br>ng 1-20 of 2<br>nber ID<br>23456789<br>23456789                                                                                                    | Ull Roster V C                                                                                                    | Clear GO American Legon II Post 0100 American Legon II Post 0100 F American Legon II Post 0100 F American Legon II Post 0100 F American Legon II F                                                                                                    | cation U<br>Indianacola, N 4 4000<br>700 H Pennsylvaina St<br>Indianacola, N 4 4000<br>700 H Pennsylvaina St<br>Indianacola, N 4 4000<br>700 H Pennsylvaina St                                                                                                    | indeliverable i                                                                                                 | 1 2 3 4 5<br>Contact Information<br>email@yahos.com<br>(31) 555-555<br>email@yahos.com                                                                                                    | 6 7 8<br>Branch<br>USA<br>USA                                                    | Add/N<br>9 10 View A<br>ConflictWar Era<br>VIETNAM<br>OTHER<br>VIETNAM                                                                                                    | Aodify Tran<br>II  < <<br>Continuous<br>Years<br>35<br>1<br>45                                                                                                    | smittal<br>Paid<br>Through<br>2021<br>2021<br>2021                                                                                                    |
| Actions:<br>Displayi<br>1<br>1<br>1<br>1<br>1<br>1<br>1<br>1<br>1<br>1<br>1<br>1<br>1<br>1<br>1<br>1                                           | Export F<br>ng 1-20 of 2<br>nber ID<br>23456789<br>23456789<br>23456789<br>23456789                                                                                                    | Scal Cl I<br>ull Roster V C<br>87<br>Name Po<br>Nu<br>Sample, Andy<br>Sample, Chancellov<br>Sample, David                                                                                                    | Clear<br>So<br>stl Squadron Loc<br>mber<br>American Legion II<br>Post 0100<br>American Legion II<br>Post 0100<br>American Legion II<br>Post 0100<br>American Legion II<br>Post 0100<br>American Legion II<br>Post 0100                                                                                                    | A TOO N Pennsylvaina St<br>Indianapolis, N 4 4500<br>700 N Pennsylvaina St<br>Notionapolis, N 4 4505<br>700 N Pennsylvaina St<br>Notionapolis, N 4 4505<br>700 N Pennsylvaina St                                                                                                    | indeliverable<br>t<br>t<br>t                                                                                    | 1 2 3 4 5<br>Contact Information<br>email@vahos.com<br>(11) 555-555<br>email@vahos.com<br>email@vahos.com                                                                                                    | 6 7 8<br>Branch<br>USA<br>USA                                                    | Add/N<br>9 10 View A<br>ConflictWar Era<br>VIETNAM<br>OTHER<br>VIETNAM<br>VIETNAM                                                                                                    | Aodify Tran<br>IIII < <<br>Continuous<br>25<br>1<br>45<br>27                                                                                                    | Paid<br>Paid<br>Through<br>Year<br>2021<br>2021<br>2021<br>2021                                                                                                    |
| Actions.<br>Displayi<br>U<br>U<br>U<br>U<br>U<br>U<br>U<br>U<br>U<br>U<br>U<br>U<br>U                                                          | Export F<br>ng 1-20 of 2<br>nber ID<br>23456789<br>23456789<br>23456789<br>23456789<br>23456789                                                                                                    | all Roster v C<br>87<br>Name Po<br>Nu<br>Sample, Andy<br>Sample, Chancellou<br>Sample, Chancellou<br>Sample, Edward                                                                                                    | Clear<br>So<br>att Squadron<br>American Legion II<br>Past 0100<br>American Legion II<br>Past 0100<br>Americ                                                | cation U<br>1700 N Pennsylvana S<br>Indianapolis, IN 46206<br>1700 N Pennsylvana S<br>1700 N Pennsylvana S<br>1700 N Pennsylvana S<br>1700 N Pennsylvana S                                                                                                    | t<br>t<br>t<br>t                                                                                                | 1 2 3 4 5<br>Contact Information<br>small@yahos.com<br>small@yahos.com<br>small@yahos.com<br>small@yahos.com                                                                                                    | 6 7 8<br>Branch<br>USA<br>USA<br>USA<br>USA                                      | Add/N<br>9 10 View 2<br>ConflictWar Era<br>VIETNAM<br>VIETNAM<br>VIETNAM<br>VIETNAM                                                                                                    | Aodify Tran<br>III I< <<br>Continuous<br>Years<br>35<br>1<br>45<br>27<br>52                                                                                                    | Smittal<br>Paid<br>Through<br>Year<br>2021<br>2021<br>2021<br>2021<br>2021<br>2021                                                                                                    |
| Actions:<br>Displaying<br>11<br>12<br>13<br>13<br>14<br>15<br>15<br>15<br>15<br>15<br>15<br>15<br>15<br>15<br>15<br>15<br>15<br>15             | Export F<br>ng 1-20 of 2<br>nber ID<br>23456789<br>23456789<br>23456789<br>23456789<br>23456789<br>23456789                                                                                                    | start[]<br>all Roster v (<br>87<br>Name Po<br>Nu<br>Sample, Chancellou<br>Sample, Chancellou<br>Sample, Chancellou<br>Sample, Frances                                                                                                    | Clear<br>So<br>at/Squadron<br>American Legon II<br>American Legon II<br>American Legon II<br>Post 0100<br>American Legon II<br>Post 0100<br>American Legon II<br>Post 0100<br>American Legon II<br>Post 0100<br>American Legon II<br>Post 0100<br>American Legon II<br>Post 0100                                                                                                    | Lation U<br>Marcolin Persylamics So<br>Indianacial, Harrison Marcolin, Haldon<br>Indianacial, Net205<br>1700 IN Persylamics S<br>Indianacial, Net205<br>1700 IN Persylamics S<br>Indianacial, Net205<br>1700 IN Persylamics S<br>Indianacial, Net205<br>Indianacial, Net205<br>Indianacial, | t deliverable de la construcción de la construcción de la construcción de la construcción de la construcción de | 1         2         3         4         5           Contact Information         mail@value.com         (17) 555555         mail@value.com           mail@value.com         mail@value.com         (17) 555555         mail@value.com           (17) 555555         mail@value.com         (17) 555555         mail@value.com                                                                                                    | 6 7 8<br>Branch<br>USA<br>USA<br>USA<br>USA                                      | Add/N<br>9 19 View 2<br>ConflictWar Ers<br>VIETUAM<br>OTHER<br>VIETUAM<br>VIETUAM<br>WWN<br>PANAMA                                                                                                    | Aodify Tran<br>III I< <<br>Continuous<br>Years<br>35<br>1<br>45<br>27<br>52<br>4                                                                                                    | Paid           P 2021           2021           2021           2021           2021           2021           2021           2021           2021           2021           2021           2021                                                                                                    |
| Actions:<br>Displaying<br>12<br>12<br>13<br>13<br>14<br>14<br>15<br>15<br>15<br>15<br>15<br>15<br>15<br>15<br>15<br>15<br>15<br>15<br>15       | Export F<br>ng 1-20 of 2<br>nber ID<br>23456789<br>23456789<br>23456789<br>23456789<br>23456789<br>23456789<br>23456789                                                                                                    | 27<br>27<br>27<br>27<br>28<br>29<br>29<br>20<br>20<br>20<br>20<br>20<br>20<br>20<br>20<br>20<br>20                                                                                                    | Clear<br>So<br>and Squadron Loc<br>mibler Loc<br>American Legon II<br>Post 0100<br>American Legon II<br>Post 0100<br>American Legon II<br>American Legon II<br>Post 0100<br>American Legon II<br>Post 0100<br>Post 0100<br>Post 0100<br>Post 0100<br>Post 0100<br>Post 0100<br>Post 0100                                        | Cation U<br>1703 11 Persey Jains 50<br>7001 Persey Jains 50<br>7001 Persey Jains 50<br>16 darapols, 14 4020<br>16 darapols, 14 4020<br>16 darapols, 14 4020<br>16 darapols, 14 4020<br>16 darapols, 14 4020<br>16 darapols, 14 4020<br>16 darapols, 14 4020<br>16 darapols, 14 4020<br>16 darapols, 14 4020<br>17 001 Persey Jains 35                                                                                                    | indeliverable f                                                                                                 | 1 2 3 4 5<br>Contact Mormation<br>annai@yuton.com<br>(17) 555555<br>annai@yuton.com<br>annai@yuton.com<br>annai@yuton.com<br>annai@yuton.com<br>annai@yuton.com                                                                                                    | 6 7 8<br>Branch<br>USA<br>USA<br>USA<br>USA<br>USA<br>USA<br>USA                 | Add/N<br>9 10 Vier A<br>ConflictWar Era<br>VIETNAM<br>VIETNAM<br>VIETNAM<br>VIETNAM<br>WWIS<br>PPRIMMA<br>PERSIAN_GULF                                                                                                    | Acdify Tran<br>II  < <<br>Continuous<br>Years<br>35<br>1<br>45<br>27<br>52<br>4<br>1                                                                                                    | smittal<br>Paid<br>Paid<br>Pai |
| Actions<br>Displayie<br>1<br>1<br>1<br>1<br>1<br>1<br>1<br>1<br>1<br>1<br>1<br>1<br>1<br>1<br>1<br>1<br>1<br>1<br>1                            | Export F<br>ng 1-20 of 2<br>aber ID<br>23456789<br>23456789<br>23456789<br>23456789<br>23456789<br>23456789<br>23456789<br>23456789                                                                                                    | 27<br>27<br>27<br>27<br>28<br>29<br>29<br>29<br>20<br>20<br>20<br>20<br>20<br>20<br>20<br>20<br>20<br>20                                                                                                    | Clear<br>So<br>ast Squarron Loc<br>mibler Loc<br>American Legon II<br>Post 0100<br>American Legon II<br>Post 0100<br>American Legon II<br>American Legon II<br>Post 0100<br>American Legon II<br>Post 0100<br>Americ                                        | Toto H Pennsylvania S<br>Toto H Pennsylvania S<br>Holian J Pennsylvania S<br>Holian J Pennsylvania S<br>Holianacolis N 45206<br>Holianacolis N 45206<br>Holianacolis N         | Indeliverable                                                                                                   | 1 2 3 4 5<br>Contact Information<br>simal@yathos.com<br>crimal@yathos.com<br>simal@yathos.com<br>simal@yathos.com<br>simal@yathos.com<br>simal@yathos.com<br>crimal@yathos.com<br>crimal@yathos.com<br>crimal@yathos.com<br>crimal@yathos.com                                                                                                    | 6 7 8<br>Branch<br>USA<br>USA<br>USA<br>USA<br>USN<br>USA<br>USN<br>USA          | Add/N<br>9 10 Ver A<br>ConflictWar Era<br>VIETNAM<br>VIETNAM<br>VIETNAM<br>VIETNAM<br>PERSIAN_GULF<br>LEBANON_GRENADA                                                                                                    | Acdify Tran<br>II  < <<br>Continuous<br>Years<br>35<br>1<br>45<br>27<br>52<br>4<br>1<br>1<br>11                                                                                                    | smittal<br>Paid<br>Through<br>Year<br>2021<br>2021<br>2021<br>2021<br>2021<br>2021<br>2021<br>202                                                                                                    |
| Actions:<br>Displaying<br>11<br>12<br>11<br>12<br>11<br>12<br>11<br>12<br>11<br>12<br>11<br>12<br>11<br>12<br>11<br>12<br>11<br>12<br>11<br>11 | Export P<br>ng 1-20 of 2<br>aber ID<br>23456789<br>23456789<br>23456789<br>23456789<br>23456789<br>23456789<br>23456789<br>23456789<br>23456789<br>23456789                                                                                                    | Scale Cill<br>Roster V C<br>Sample, Sample, Scharosho<br>Sample, Chancelloc<br>Sample, Chancelloc<br>Sample, Cancelloc<br>Sample, Geoff<br>Sample, Helen<br>Sample, Helen                                                                                                    | Clear<br>So<br>and Squadrom<br>American Legon IP<br>Post 0100<br>American Legon IP<br>Post 0100<br>American Le                                        | Anton U<br>700 H Pennsylvana Si<br>Indemacoli, 14 4000<br>700 H Pennsylvana Si<br>14 700 H Pennsylvana Si<br>14 700 H Pennsylvana Si<br>14 700 H Pennsylvana Si<br>14 700 H Pennsylvana Si<br>16 4000 H Pennsylvana Si<br>16 4000 H Pennsylvana Si                                     | tindeliverable                                                                                                  | 1         2         3         4         5           Contract Normation         smallQuebra com         smallQuebra com           smallQuebra com         smallQuebra com         smallQuebra com           smallQuebra com         smallQuebra com         smallQuebra com           smallQuebra com         smallQuebra com         smallQuebra com           smallQuebra com         smallQuebra com         smallQuebra com           smallQuebra com         smallQuebra com         smallQuebra com                                                                                                    | 6 7 8<br>Branch<br>USA<br>USA<br>USA<br>USA<br>USA<br>USA<br>USA<br>USAF<br>USAF | Add//                                                                                                    | Addify Tran           I         I         <                                                                                                    | Paid           Paid           Through           2021           2021           2021           2021           2021           2021           2021           2021           2021           2021           2021           2021           2021           2021           2021           2021           2021           2021           2021           2021                                                                                                    |
| Actions:<br>Deploying<br>T<br>T<br>T<br>T<br>T<br>T<br>T<br>T<br>T<br>T<br>T<br>T<br>T<br>T<br>T<br>T<br>T<br>T                                | Export F<br>ng 1-20 of 2<br>nber ID<br>23456789<br>23456789<br>23456789<br>23456789<br>23456789<br>23456789<br>23456789<br>23456789<br>23456789<br>23456789                                                                                                    | stanter v Rester v Rester v Re | Car<br>So<br>So<br>So<br>Amarca Legor R<br>Amarca Legor R<br>Pac 0100<br>Amarca Legor R<br>Pac 0100<br>Amarca Legor R<br>Pac 0100<br>Amarca Legor R<br>Pac 0100<br>Amarca Legor R<br>Pac 0100<br>Amarca Legor R<br>Pac 0100<br>Amarca Legor R<br>Amarca Legor R<br>Amarca Legor R<br>Amarca Legor R<br>Amarca Legor R<br>Amarca Legor R<br>Amarca Legor R<br>Pac 0100<br>Amarca Legor R<br>Pac 0100<br>Amarca Legor R<br>Amarca Legor R<br>Pac 0100<br>Amarca Legor R<br>Amarca Legor | Anton U<br>700 H Pennsylvana S<br>Indianazoli, H 4020<br>700 H Pennsylvana S<br>100 H Pennsylvana S<br>100 H Pennsylvana S | indeliverable                                                                                                   | 1         2         3         4         5           Contract Information         mmil@yuthus.com         mmil@yuthus.com           mmil@yuthus.com         mmil@yuthus.com         mmil@yuthus.com           mmil@yuthus.com         mmil@yuthus.com         mmil@yuthus.com           mmil@yuthus.com         mmil@yuthus.com         mmil@yuthus.com           mmil@yuthus.com         mmil@yuthus.com         mmil@yuthus.com           mmil@yuthus.com         mmil@yuthus.com         mmil@yuthus.com           mmil@yuthus.com         mmil@yuthus.com         mmil@yuthus.com           mmil@yuthus.com         mmil@yuthus.com         mmil@yuthus.com           mmil@yuthus.com         mmil@yuthus.com         mmil@yuthus.com | 6 7 8<br>Branch<br>USA<br>USA<br>USA<br>USA<br>USA<br>USAF<br>USAF               | Add/N<br>9 19 - View A<br>ConflictWer Era<br>VIETRAM<br>VIETRAM<br>VIETRAM<br>PARAMA<br>PERSIANI, GULF<br>LEBANDA, GRENADA<br>VIETRAM                                                                                                    | Addify Tran<br>() < <<br>Continuous<br>Years<br>35<br>1<br>45<br>27<br>52<br>4<br>1<br>1<br>12<br>8                                                                                                    | Paid         Paid           Paid         Through           2021         2021           2021         2021           2021         2021           2021         2021           2021         2021           2021         2021           2021         2021           2021         2021           2021         2021                                                                                                    |
|                                                                                                    | Export P 20 of 21 of 22 of 22 | Santel V<br>dif Boster V<br>Tanne Po<br>Sample, Johne<br>Sample, Dancello<br>Sample, Dancello<br>Sample, Chancello<br>Sample, Chancello<br>Sample, Johand<br>Sample, Johand<br>Sample, Johand<br>Sample, Johand<br>Sample, Johand<br>Sample, Johand<br>Sample, Kavin                                                                                                    | Clar<br>styligendrim<br>har<br>Pact (100)<br>American Legen II<br>Pact (100)<br>American Legen II<br>American Legen II<br>American Legen II<br>Am                                                                  | cettos U<br>Contractoria de la contractoria de la<br>contractoria de la contractoria de la contractoria del contractoria del contractoria del contractoria de la contractoria de la contract                                                                                                    | Indeliverable I<br>t<br>t<br>t<br>t<br>t<br>t<br>t<br>t<br>t<br>t<br>t<br>t<br>t                                | 1         2         3         4         6           Context Information         cmallQuarkos.com         cmallQuarkos.com           cmallQuarkos.com         cmallQuarkos.com         cmallQuarkos.com           cmallQuarkos.com         cmallQuarkos.com         cmallQuarkos.com           cmallQuarkos.com         cmallQuarkos.com         cmallQuarkos.com           cmallQuarkos.com         cmallQuarkos.com         cmallQuarkos.com           cmallQuarkos.com         cmallQuarkos.com         cmallQuarkos.com           cmallQuarkos.com         cmallQuarkos.com         cmallQuarkos.com                                                                                                    | 6 7 8<br>Branch<br>USA<br>USA<br>USA<br>USA<br>USA<br>USAF<br>USAF<br>USAF       | Add//<br>9 19 - Ven/A<br>Centrolware Exe<br>Ventrolware<br>Ventrolware<br>Ventro | Acodify Tran           III         I         Continuous           Years         35         1           45         27         52           4         1         11           12         8         1           1         1         12 | smittal<br>Paid<br>Paid<br>Through<br>2021<br>2021     |

Search the member, group of members or you can select all. Names checked will be included in the email. Records with no emails can remain checked and do not have to be filtered out.

In this example, a check mark in the title row will select all records. <1>

|                                                                                                    |                                                                                                    | S                                                                                                    | end                                                                                                    | En            | nails                                                                                                    |                                                                          |                                                                                                    |                                                                                                    |                                                                                                    |
|----------------------------------------------------------------------------------------------------|----------------------------------------------------------------------------------------------------|----------------------------------------------------------------------------------------------------|----------------------------------------------------------------------------------------------------|---------------|----------------------------------------------------------------------------------------------------|--------------------------------------------------------------------------|----------------------------------------------------------------------------------------------------|----------------------------------------------------------------------------------------------------|----------------------------------------------------------------------------------------------------|
| fome > My View                                                                                                    | s > Group Profile > Member                                                                                                    | n                                                                                                    |                                                                                                    |               |                                                                                                    |                                                                          |                                                                                                    |                                                                                                    |                                                                                                    |
| My Account                                                                                                    | My Groups IN Post                                                                                                    | 0495                                                                                                    |                                                                                                    |               |                                                                                                    |                                                                          |                                                                                                    |                                                                                                    |                                                                                                    |
| Detai                                                                                                    | ls for: IN Post 04                                                                                                    | 95                                                                                                    |                                                                                                    |               |                                                                                                    |                                                                          |                                                                                                    |                                                                                                    |                                                                                                    |
|                                                                                                    | Search                                                                                                    | Clear                                                                                                    |                                                                                                    |               |                                                                                                    |                                                                          |                                                                                                    |                                                                                                    |                                                                                                    |
| Actions: Exp<br>Displaying Exp<br>Rec                                                                                                    | ort Full Roster V<br>ort Full Roster ort Selected<br>ords                                                                                                    | o                                                                                                    | a Her                                                                                                    | dalburable (  | 1 2 3 4 5                                                                                                    | 6 7 E                                                                    | Add/N<br>9 10 View A                                                                                                    | Modify Tran                                                                                                    | nsmittal<br>>>                                                                                                    |
| Actions: Exp<br>Displaying Exp<br>Rec<br>Prin<br>Sen                                                                                                    | ort Full Roster  ort Full Roster  ords t Roster d Email                                                                                                    | 0<br>t/Squadron Location<br>nber                                                                                                    | on Uni                                                                                                    | deliverable C | 1 2 3 4 5<br>Contact Information                                                                                                    | 6 7 ε<br>Branch                                                          | Add/N<br>9 10 View A<br>Conflict/War Era                                                                                                    | Modify Tran<br>II  < <<br>Continuous<br>Years                                                                                                    | Paid<br>Year                                                                                                    |
| Actions: Exp<br>Displaying Exp<br>Rec<br>Prin<br>Sen<br>12345673                                                                                                    | ert Full Roster<br>ort Full Roster<br>ort Selected<br>ords<br>t Roster<br>d Email<br>9 Sample, Andy                                                                                                    | VSquadron Locati<br>nber Locati<br>American Legion IN<br>Post 0100                                                                                                    | m Um<br>700 N Pennsylvaira St.<br>Indianapolis, IN 46206                                                                                                    | Seliverable C | 1 2 3 4 5<br>Contact Information<br>email@yahoo.com                                                                                                    | 6 7 E<br>Branch                                                          | Add/N<br>9 10 View A<br>ConflictWar Era<br>VIETNAM                                                                                                    | 4odify Tran<br>II  < <<br>Continuous<br>Years<br>35                                                                                                    | Paid<br>Throug<br>Year<br>2021                                                                                                    |
| Actions: Exp<br>Displaying Exp<br>Prin<br>Sen<br>12345678                                                                                                    | art Full Roster v<br>ort Full Roster ort Selected<br>ords t Roster v<br>Roster v<br>9 Sample, Andy<br>9 Sample, Bonnie                                                                                                    | VSquadron Locatil     American Legion IN     Pest 0100     American Legion IN     Pest 0100                                                                                                    | n Un<br>700 N Pennsylvaina St<br>Indianapolis, N 46206<br>700 N Pennsylvaina St<br>Indianapolis, N 46206                                                                                                    | deliverable C | 1 2 3 4 5<br>Contact Information<br>email@vahoa.com<br>(317) (55-555                                                                                                    | 6 7 8<br>Branch<br>USA                                                   | Add/N<br>9 10 View A<br>ConflictWar Era<br>VIETNAM<br>OTHER                                                                                                    | 4odify Tran<br>II  < <<br>Continuous<br>Years<br>35<br>1:                                                                                                    | Smittal<br>Paid<br>Throug<br>Year<br>2021<br>2021                                                                                                    |
| Actions: Exp<br>Displaying Exp<br>Rec<br>Prin<br>Sen<br>12345678<br>12345678                                                                                                    | art Full Roster<br>ort Full Roster<br>ords<br>t Roster<br>t Roster<br>t Roster<br>e Sample, Andy<br>9 Sample, Bonnie<br>9 Sample, Chancellor                                                                                                    | VSquadron Locatil     American Legion IN     Post 0100     American Legion IN     Post 0100     American Legion IN     Post 0100     American Legion IN     Post 0100                                                                                                    | n Um<br>700 N Pennsylvaina St<br>Indianapolis, N 46206<br>700 N Pennsylvaina ST<br>Indianapolis, N 46206<br>700 N Pennsylvaina ST<br>Indianapolis, N 46206                                                                                                    | deliverable C | 1 2 3 4 5<br>Contact Information<br>email@vahos.com<br>(317) 655-655<br>email@vahos.com                                                                                                    | 6 7 8<br>Branch<br>USA<br>USA                                            | Add/N<br>9 10 View A<br>ConflictWay Ers<br>VIETNAM<br>OTHER<br>VIETNAM                                                                                            | 4odify Tran<br>II  < <<br>Continuous<br>Years<br>35<br>1<br>45                                                                                                    | Paid<br>Paid<br>Throug<br>Year<br>2021<br>2021<br>2021                                                                                                    |
| Actions: Exp<br>Displaying Exp<br>Rec<br>Prin<br>Sen<br>12345678<br>212345678<br>212345678                                                                                                    | ert Full Roster v<br>ort Full Roster v<br>trot Selected<br>d Email v<br>9 Sample, Andy<br>9 Sample, Bonnie<br>9 Sample, Chancellor<br>9 Sample, David                                                                                                    | Control      Control     Control     Contro     Contro     Control     Control     Control     Control     Co                                                                                                    | n Um<br>700 H Pennsylvaina 52<br>Tool H Pennsylvaina 52<br>Tool H Pennsylvaina 52<br>Tool H Pennsylvaina 52<br>Tool H Pennsylvaina 52<br>Tool H Pennsylvaina 52<br>Tool H Pennsylvaina 52<br>Tool H Pennsylvaina 52<br>Tool H Pennsylvaina 52<br>Hotanaacila, 18 45206                                                                                                    | Seliverable C | 1 2 3 4 5<br>Contact Information<br>email@vahoe.com<br>0117155555<br>email@vahoe.com<br>email@vahoe.com                                                                                                    | 6 7 E<br>Branch<br>USA<br>USA<br>USA                                     | Add/N<br>9 10 View A<br>ConflictWar Era<br>ViethAM<br>OTHER<br>ViethAM<br>ViethAM                                                                                 | Aodify Tran<br>Continuous<br>Years<br>35<br>1<br>45<br>27                                                                                                    | Paid<br>Thomas<br>2021<br>2021<br>2021<br>2021                                                                                                    |
| Actions: Exp<br>Displaying Exp<br>Rec<br>Prin<br>Sen<br>12345678<br>12345678<br>12345678<br>12345678                                                                                                    | ert Full Roster V<br>Ort Full Roster of<br>Selected ords<br>Roster Esser<br>9 Sample, Andy<br>9 Sample, Chancellor<br>9 Sample, Chancellor<br>9 Sample, Chancellor<br>9 Sample, Chancellor<br>9 Sample, Chancellor                                                                                                    | Visuadron     Locati     American Legion IN     Post 010     American Legion IN     Post 010     American Legion IN     Post 010     American Legion IN     Post 010     American Legion IN     Post 010     American Legion IN     Post 010     American Legion IN     Post 010                                                                                                    | n Um<br>700 H Pennsyliaina 58<br>Indianaodia, 114 45050<br>700 H Pennsyliaina 58<br>Indianaoolis, 1N 45206<br>700 H Pennsyliaina 58<br>Indianaoolis, 1N 45206<br>700 H Pennsyliaina 58<br>Indianaoolis, 1N 45206                                                                                                    | deliverable C | 1 2 3 4 5<br>Contact Information<br>amai@yahoo.com<br>(317) 555-5555<br>amai@yahoo.com<br>amai@yahoo.com<br>amai@yahoo.com                                                                                                    | 6 7 8<br>Branch<br>USA<br>USA<br>USA<br>USA                              | Add/N<br>9 10 View 2<br>ConflictWar Ers<br>VIETNAM<br>OTHER<br>VIETNAM<br>VIETNAM<br>VIETNAM                                                                      | Addify Tran       II     I       Continuous       35       1       45       27       52                                                                                                   | 2021<br>2021<br>2021<br>2021<br>2021<br>2021<br>2021                                                                                                    |
| Actions: Exp<br>Displaymy Exp<br>Prin<br>Sen<br>12345678<br>12345678<br>12345678<br>12345678<br>12345678<br>12345678<br>12345678                                                                                                    | ert Full Roster v<br>ort Full Roster v<br>ort Full Roster v<br>Selected v<br>Email v<br>8 Sample, Andy<br>9 Sample, Chancellor<br>9 Sample, Chancellor<br>9 Sample, Chancellor<br>9 Sample, Chancellor<br>9 Sample, Chancellor<br>9 Sample, Frances                                                                                                    | 0<br>USguadron Locati<br>American Legion N<br>American Legion N<br>Post 0100<br>American Legion N<br>Post 0100<br>American Legion N<br>Post 0100<br>American Legion N<br>Post 0100<br>American Legion N<br>Post 0100<br>American Legion N                                                                                                    | m Um<br>700 N Pennsylvaina St<br>Indianacolis, N 46205<br>Toli N Pennsylvaina St<br>Indianacolis, N 46205<br>Indianacolis, N 46205<br>Indianacolis, N | Seliverable C | 1 2 3 4 5<br>Contact Information<br>email@values.com<br>email@values.com<br>smail@values.com<br>smail@values.com<br>email@values.com<br>(37) 555-555                                                                                                    | 6 7 8<br>Branch<br>USA<br>USA<br>USA<br>USN<br>USA                       | Add/h<br>9 10 - View A<br>ConflictWer Era<br>ViethAM<br>OTHER<br>ViethAM<br>ViethAM<br>ViethAM<br>ViethAM                                                         | Aodify Tran<br>III I< <<br>Years<br>35<br>1<br>45<br>27<br>52<br>4                                                                                                    | 2 21<br>2021<br>2021<br>2021<br>2021<br>2021<br>2021<br>2021                                                                                                    |
| Actions: Exp<br>Displaying Exp<br>Displaying Exp<br>Prin<br>Sen<br>12345678<br>12345678<br>12345678<br>12345678<br>12345678<br>12345678<br>12345678<br>12345678<br>12345678                                                                                                    | ert Full Roster v<br>ort Full Roster v<br>t Selected<br>Roster v<br>Roster v<br>Bample, Bonnie<br>9 Sample, Chancellor<br>9 Sample, Chancellor<br>9 Sample, Chancellor<br>9 Sample, Edward<br>9 Sample, Fances                                                                                                    | Visuadron Lecati<br>American Legon IV<br>Past 010<br>American Legon IV<br>American Legon IV<br>Amer                                                                                                    | TOO IN Pennsylaiana St.<br>Indianaolis, IN 44206<br>100 IN Pennsylaiana St.<br>Indianaolis, IN 44206<br>100 IN Pennsylaiana St.<br>Indianaolis, IN 44206<br>1700 IN Pennsylaiana St.<br>Indianaolis, IN 44206<br>100 IN Pennsylaiana St.<br>Indianaolis, IN 44206<br>Indianaolis, IN 44206<br>Indianaolis, IN 44206<br>Indianaolis, IN 44206<br>Indianaolis, IN 44206<br>Indianaolis, IN 44206<br>Indianaolis, IN 44206<br>Indianaolis, IN 44206<br>Indianaolis, IN 44206<br>Indianaolis, IN 44206<br>Indianaolis, IN 44206<br>Indianaolis, IN 44206<br>IN IN Pennsylaiana St.<br>Indianaolis, IN 44206<br>IN IN IN IN IN IN IN IN IN<br>IN IN IN IN IN IN IN IN IN<br>IN IN IN IN IN IN IN IN IN<br>IN IN IN IN IN IN IN IN IN IN<br>IN IN IN IN IN IN IN IN IN IN IN<br>IN IN IN IN IN IN IN IN IN IN IN IN<br>IN IN IN IN IN IN IN IN IN IN IN IN<br>IN IN IN IN IN IN IN IN IN IN IN IN IN I                                                                                                    | Seliverable C | 1 2 3 4 5<br>Contact Information<br>email@vahos.com<br>(31) 655-655<br>email@vahos.com<br>email@vahos.com<br>email@vahos.com<br>email@vahos.com<br>email@vahos.com                                                                                                    | 6 7 E<br>Branch<br>USA<br>USA<br>USA<br>USA<br>USN                       | Add/N<br>9 10 View A<br>ConflictWar Era<br>VIETNAM<br>OTHER<br>VIETNAM<br>VIETNAM<br>VIETNAM<br>VIETNAM<br>VIETNAM<br>PRISIAN_GULF                                | Aodify Tran<br>IIII < <<br>Years<br>35<br>1<br>45<br>27<br>52<br>4<br>1                                                                                                    | Paid           Paid           Throug           2021           2021           2021           2021           2021           2021           2021           2021           2021           2021           2021           2021           2021           2021           2021                                                      |
| Actions [ Expension<br>Deplayory Exp<br>Prin<br>2012<br>2015<br>2015<br>2015<br>2015<br>2015<br>2015<br>2015                                                                                                    | et Full Roster v<br>ort Full Roster v<br>ort Full Roster v<br>de Sample, Roster v<br>Ernal v<br>Sample, Chancellor<br>9 Sample, Chancellor<br>9 Sample, Chancellor<br>9 Sample, Fances<br>9 Sample, Fances<br>9 Sample, Fances                                                                                                    | Visuadron Locati<br>her Locati<br>Part 100<br>American Legon IN<br>Past 0100<br>American Legon IN<br>American Legon IN<br>American Legon IN<br>American Legon IN<br>American Legon IN<br>Past 0100<br>American Legon IN<br>Past 0100<br>American Legon IN<br>Past 0100<br>American Legon IN<br>Past 0100<br>American Legon IN<br>Past 0100<br>American Legon IN                                                                                                    | TOO N Pennsylvara St<br>Indianaolis, N 4 4000<br>NO N Pennsylvara St<br>Indianaolis, N 4 4000<br>NO N Pennsylvara St<br>Indianaolis, N 4 4200<br>No N Pennsylvara St<br>Indianaolis, N 4 4200<br>NO N Pennsylvara St<br>Indianaolis, N 4 4200<br>No Hennsylvara St<br>Indianaolis, N 4 4200<br>No Hennsylvara St<br>Indianaolis, N 4 4200<br>No Markania, N 4 4200<br>No No Nensylvara St<br>Indianaolis, N 4 4200<br>No Nensylvara St                                                                                                    | Seliverable C | 1         2         3         4         5           Contact Information         small@yafes.com         (717) 555-555         small@yafes.com           small@yafes.com         small@yafes.com         (717) 555-555         small@yafes.com           small@yafes.com         small@yafes.com         small@yafes.com         small@yafes.com           small@yafes.com         small@yafes.com         small@yafes.com         small@yafes.com                                                                                                    | 6 7 8<br>Branch<br>USA<br>USA<br>USA<br>USA<br>USN<br>USA<br>USN<br>USAF | Add//<br>9 10 View 2<br>ConflictWar Ers<br>VIETIAM<br>VIETIAM<br>VIETIAM<br>VIETIAM<br>VIETIAM<br>VIETIAM<br>PANAMA<br>PERSAM_GULF                                | Addify Tran<br>III < <<br>Continuous<br>Years<br>35<br>1<br>45<br>27<br>52<br>4<br>1.<br>11                                                                                               | Paid           Paid           Throug           2021           2021           2021           2021           2021           2021           2021           2021           2021           2021           2021           2021           2021           2021           2021           2021           2021           2021         |
| Actions [ Expe<br>Depay or Exp<br>Prin<br>2 12345678<br>2 12345678<br>2 12345678<br>2 12345678<br>2 12345678<br>2 12345678<br>2 12345678<br>2 12345678<br>2 12345678<br>2 12345678                                                                                                    | et Full Roster<br>of Full Roster<br>trockected<br>For Foull Roster<br>Roster<br>9 Sample, Bonnie<br>9 Sample, Chancellor<br>9 Sample, Chancellor<br>9 Sample, Chancellor<br>9 Sample, Chancellor<br>9 Sample, Chancellor<br>9 Sample, Chancellor<br>9 Sample, Chancellor<br>9 Sample, Chancellor<br>9 Sample, Chancellor<br>9 Sample, Chancellor<br>9 Sample, Chancellor<br>9 Sample, Chancellor<br>9 Sample, Steiner<br>9 Sample, Helen | Control Control C                                                                                                    | Data Persphana S<br>Dia N Pensylaina S<br>Dia N Pensylaina S<br>Dia Nationa S<br>Dia Nationa S<br>Nationa S<br>Dia Nationa S<br>Nationa S<br>Dia Nationa Nationa S<br>Nationa S<br>Dia Nationa Nationa S<br>Nationa S<br>Nationa                                                                                                    | Seliverable C | 1         2         3         4         5           Centect Information         smail@utlos.com         smail@utlos.com           smail@utlos.com         smail@utlos.com         smail@utlos.com           smail@utlos.com         smail@utlos.com         smail@utlos.com           smail@utlos.com         smail@utlos.com         smail@utlos.com           (7)7) 555-555         smail@utlos.com         smail@utlos.com           (7)7) 555-555         smail@utlos.com         smail@utlos.com           (7)7) 555-555         smail@utlos.com         smail@utlos.com           (7)7) 555-555         smail@utlos.com         smail@utlos.com           (7)7) 555-555         smail@utlos.com         smail@utlos.com                                                                                      | 6 7 E<br>Branch<br>USA<br>USA<br>USA<br>USA<br>USA<br>USAF               | Add//<br>9 10 - Veer A<br>ConflictWer Ere<br>VIETNAM<br>VIETNAM<br>VIETNAM<br>VIETNAM<br>VIETNAM<br>VIETNAM<br>PANAMA<br>PERSIAN_GULF<br>LEBANON_GRENADA<br>KOREA | Addify Tran<br>I I Continuous<br>Years<br>25<br>1<br>45<br>27<br>52<br>4<br>1<br>11<br>12                                                                                                 | >         >           >         >           Paid         Proog           Year         2021           2021         2021           2021         2021           2021         2021           2021         2021           2021         2021           2021         2021           2021         2021           2021         2021 |
| Actions [ Exp<br>Exp<br>Displaying Exp<br>Rec<br>Rec<br>Rec<br>Rec<br>Rec<br>Rec<br>Rec<br>Rec                                                                                                    | er full Roster<br>ort Full Roster<br>ort Selecter<br>Roster<br>Persail<br>Sample, Andy<br>Sample, Bennie<br>Sample, Cabvad<br>Sample, Cabvad<br>Sample, Cabvad<br>Sample, Cabvad<br>Sample, Cabvad<br>Sample, Cabvad<br>Sample, Sabbala<br>Sample, Isabela                                                                                                    | Control Control C                                                                                                    | OO N Pennyhaiana Se     Yoo N Pennyhaiana Se     Yoo N Pennyhaiana Se     Indianapolis, N 44506     Yoo N Pennyhaiana Se     Indianapolis, N 44506     Yoo N Pennyhaiana Se     Indianapolis, N 44626     Yoo N Pennyhaiana Se     Indianapolis, N 44626     Yoo N Pennyhaiana Se     Indianapolis, N 44626     Yoo N Pennyhaiana Se     Indianapolis, N 44626     Yoo N Pennyhaiana Se     Indianapolis, N 44626     Yoo N Pennyhaiana Se     Yoo N Pennyhaiana Se     Indianapolis, N 44626     Yoo N Pennyhaiana Se     Yoo N Pennyhaiana Se     Indianapolis, N 44626     Yoo N Pennyhaiana Se     Yoo N Pennyhaiana Se     Yoo N Pe                                                                                                    | Seliverable C | 1         2         3         4         6           Contact Morromation         mmail@value.com         mmail@value.com           email@value.com         mmail@value.com         mmail@value.com           email@value.com         email@value.com         mmail@value.com           email@value.com         email@value.com         email@value.com           email@value.com         email@value.com         email@value.com                                                                                                    | 6 7 E<br>Branch<br>USA<br>USA<br>USA<br>USA<br>USA<br>F<br>USAF          | Add//                                                                                                    | Aodify Tran           II         I           Continuous         Years           35         1           45         27           52         4           1         11           12         • | >         >           >         >           Paid         Proog           Year         2021           2021         2021           2021         2021           2021         2021           2021         2021           2021         2021           2021         2021           2021         2021           2021         2021 |
| Actions [ Exp<br>Disputyers Pace<br>Rec<br>2014/07/2014<br>21245678<br>21245678<br>21245678<br>21245678<br>21245678<br>21245678<br>21245678<br>21245678<br>21245678<br>21245678<br>21245678                                                                                                    | et full Roster<br>ort Full Roster<br>to Sector<br>Email<br>Email<br>Sample, Andy<br>Sample, Chancellor<br>Sample, David<br>Sample, Chancellor<br>Sample, Chancellor<br>Sample, Chancellor<br>Sample, Chancellor<br>Sample, Chancellor<br>Sample, Coll<br>Sample, Aubella<br>Sample, Samble                                                                                                    | Control Control Contro Control Control Control Control Control Control Control Control Co                                                                                                    | TOO IN Pennsylatana S2     TOO IN Pennsylatana S2     TOO IN Pennsylat                                                                                                    | Seliverable C | 1         2         3         4         6           Contacts Information         mail@yathos.com         mail@yathos.com           mail@yathos.com         mail@yathos.com         mail@yathos.com           mail@yathos.com         mail@yathos.com         mail@yathos.com           mail@yathos.com         mail@yathos.com         mail@yathos.com           mail@yathos.com         mail@yathos.com         mail@yathos.com           mail@yathos.com         mail@yathos.com         mail@yathos.com           mail@yathos.com         mail@yathos.com         mail@yathos.com           mail@yathos.com         mail@yathos.com         mail@yathos.com           mail@yathos.com         mail@yathos.com         mail@yathos.com           mail@yathos.com         mail@yathos.com         mail@yathos.com | 6 7 8<br>Branch<br>USA<br>USA<br>USA<br>USA<br>USAF<br>USAF              | Add/N<br>9 10 - Verva<br>ConflictWer Ere<br>VIETRAM<br>VIETRAM<br>VIETRAM<br>WWIS<br>PANAMAA<br>PERSINJ, GULF<br>LEBHNORL GRENADA<br>KOREA<br>VIETRAM             | Addify Tran           I         <                                                                                                    | 2 21<br>2021<br>2021<br>2021<br>2021<br>2021<br>2021<br>2021<br>2021<br>2021<br>2021<br>2021<br>2021<br>2021                                                                                                    |
| Actions [ Exp<br>Exp<br>Displayer Pro-<br>Rec<br>2245678<br>2345678<br>2445678<br>244578<br>2445788<br>2445788<br>2445788<br>2445788<br>2445788<br>2445788<br>2445788<br>2445788<br>2445788<br>2445788<br>2445788<br>2445788<br>2445788<br>2445788<br>2445788<br>2445788<br>2445788<br>2445788<br>2445788<br>2445788<br>2445788<br>2445788<br>2445788<br>24457888<br>24457888<br>24457888<br>24457888<br>24457888<br>244 | ert Full Roster<br>ort Full Roster<br>ort Selected<br>Ersangle, Andy<br>9 Sample, Bonnie<br>9 Sample, Bonnie<br>9 Sample, Chancellor<br>9 Sample, Chancellor<br>9 Sample, Cancellor<br>9 Sample, Sample, Sample<br>9 Sample, Isabella<br>9 Sample, Isabella<br>9 Sample, Josefia                                                                                                    | American Legion Ri<br>Past 0160<br>Past 0160<br>Past 0160<br>Past 0160<br>Past 0160<br>American Legion Ri<br>Past 0160<br>American Legion Ri<br>Past 0160<br>American Ri<br>Past 0160<br>American Ri<br>Past 0160<br>American Ri<br>Past 0160<br>American Ri<br>Past 0160<br>American Ri<br>Past 0160<br>American Ri<br>American Ri<br>American Ri<br>American Ri<br>American Ri<br>American Ri<br>American Ri<br>American Ri<br>Americ | TOO IN Pernsylvana 8     TOO IN Pernsylvana 8     TOO IN Pernsylvana 8     Indianacits, IN 4200     Indianacits, IN 4200     Indianacits, IN 4200     Indianacits, IN 44208     TOO IN Pernsylvana 8     Indianacits, IN 44208     TOO IN Pernsylvana 8     Indi                                                                                                    | deliverable C | 1         2         3         4         5           Contact Information         mmil@units.com         mmil@units.com         mmil@units.com           cmail@units.com         mmil@units.com         mmil@units.com         mmil@units.com           cmail@units.com         mmil@units.com         mmil@units.com         mmil@units.com           cmail@units.com         mmil@units.com         mmil@units.com         mmil@units.com           cmail@units.com         mmil@units.com         mmil@units.com         mmil@units.com           cmail@units.com         mmil@units.com         mmil@units.com         mmil@units.com                                                                                                    | 6 7 8<br>Branch<br>USA<br>USA<br>USA<br>USA<br>USAF<br>USAF<br>USAF      | Add/N<br>9 10 - Verv A<br>Conflict/War Ers<br>VieTNAM<br>OTHER<br>VieTNAM<br>VieTNAM<br>PANAMA<br>PERSAN_GULF<br>LEEDNION_GREDNADA<br>KOREA<br>VieTNAM            | Addify Tran           II         I         <                                                                                                    | Paid           Paid           Throug           2021           2021           2021           2021           2021           2021           2021           2021           2021           2021           2021           2021           2021           2021           2021           2021           2021           2021         |

Using the Actions menu select "Send Email" and "GO". <2>

| Send En                                                                                                    | Send Emails                                                                                          |  |  |  |  |  |  |  |
|----------------------------------------------------------------------------------------------------|----------------------------------------------------------------------------------------------------|--|--|--|--|--|--|--|
| Image: Solution of the solution of the soluti | ··· <sub>6</sub> B A3 8 - ∞ - B·· I ↓ P·· 8 B· ↓<br>am <i>month</i> dignations <i>administration</i> |  |  |  |  |  |  |  |
| Try it!  You can add a Gmail account to Microsoft Outlook, and manage it in Outlook, to view and manage all of you email in one place.  I. In Outlook, princt File, then Add Account.                                                                                                    | <u>Set up Gmail accounts -</u><br>Outlook (microsoft.com)                                            |  |  |  |  |  |  |  |
| 2. Enter you' Email Address for you' Ginali account and select Cennect. 3. A window will appear. Add your Ginali account again if it doesn't automatically appear. 4. Select Next and add your Ginal personned. 5. Read over the statement that appears and select Allow > Done. 6. Exect Instant Instanted                                                                                                    |                                                                                                    |  |  |  |  |  |  |  |
| <ol> <li>nevers - G0000K.</li> <li>Look for your Ginail email in the folder pane.</li> </ol>                                                                                                    | -                                                                                                    |  |  |  |  |  |  |  |

Email browsers may need set up to allow this feature to send emails through Outlook. <1>

Microsoft help will provide instructions to set your account up to email members. You can add a gmail account to Microsoft Outlook, and manage it in Outlook, to view and manage all of your email in one place.

|                                                                                                    | n Legion                                                                                                    |                            |
|----------------------------------------------------------------------------------------------------|----------------------------------------------------------------------------------------------------|----------------------------|
| Re                                                                                                    | ports and Labels                                                                                                    |                            |
| MY VIEWS Collocution Elevision With Segment With Segment Process Memory Segment Process Memory Process Memory Methods Segment Process Memory Collocution Collocution Collocuti | Watered       Work (Writtigs)         Image: Search Help? Year Maderian are Hale Decommentation         Thank you frywar gaterions as we complete our migration. Descriptions to the complete our migration. Descriptions are complete our migration. Descriptions are complete our migrations are complete our migrations |                            |
| Grana Menaga<br>Contract Information<br>Public Inservations<br>MMERRAS<br>Otherro Nonucli<br>Biothores<br>Suggested Speeches                                                                                                    | ATTACHMENTS Upgaal newsenter or other free. No records to digate. Add Sees Attachment                                                                                                    | 22011, The American Legist |

Additional reports are available in Reports/Labels. <1>

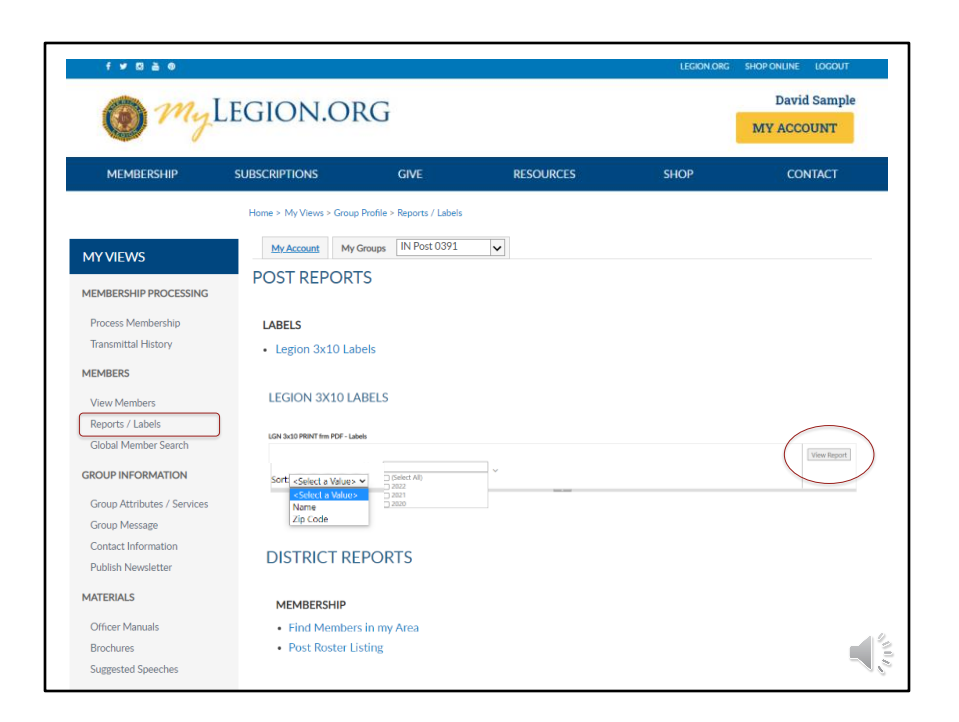

Reports available prior to the new MyLegion interface are in progress. The current report area includes the most used reports for managing members, revitalization, and communications.

Mailing labels can be produced 30 per sheet labels in standard 3 column, 10 row format. <1>

Filtering options display to define who you want included in your labels. <2> Select the last paid year or multiple years. That action activates the sort option. <3> Designate if you want your labels sorted by last name or zip code.

View Report to continue. <4>

| 1 my                        | LEGION.OI                     | RG                         |                        |                                                                                                    | David Sample MY ACCOUNT |
|-----------------------------|-------------------------------|----------------------------|------------------------|----------------------------------------------------------------------------------------------------|-------------------------|
| MEMBERSHIP                  | SUBSCRIPTIONS                 | GIVE                       | RESOURCES              | SHOP                                                                                                    | CONTACT                 |
|                             | Home > My Views > Group       | Profile > Reports / Labels |                        |                                                                                                    |                         |
| MYVIEWS                     | LEGION 3X10 LA                | BELS                       |                        |                                                                                                    |                         |
| MEMBERSHIP PROCESSING       | LGN 3x10 PRINT frm PDF - Labe | 8                          |                        |                                                                                                    |                         |
| Process Membership          | Last Paid Year(2021.2020.2019 | ~ ~                        | $\frown$               |                                                                                                    | View Report             |
| Transmittal History         | Id < 1                        | <sup>42?</sup> > ⊳I Õ      | Page Width             | in a state of the state of the |                         |
| MEMBERS                     |                               |                            | Word                   |                                                                                                    | *                       |
| View Members                | Name                          |                            | Excel                  |                                                                                                    |                         |
| Reports / Labels            | Address                       |                            | PowerPoint             |                                                                                                    |                         |
| Global Member Search        | City, St,                     | Zip                        |                        |                                                                                                    |                         |
| GROUP INFORMATION           |                               |                            | PDF                    |                                                                                                    |                         |
| Group Attributes / Services | Name                          |                            | TIFF file              |                                                                                                    | •                       |
| Group Message               | Address                       |                            | MHTML (web archive)    |                                                                                                    |                         |
| Contact Information         | City,St,Z                     | ip                         | CSV (comma delimite    | d)                                                                                                    |                         |
| Publish Newsletter          |                               |                            | XML file with report d | ata                                                                                                    |                         |
| MATERIALS                   |                               |                            | Data Feed              |                                                                                                    |                         |
| 011 14                      |                               |                            |                        |                                                                                                    |                         |

The label display is not in 30/sheet format. Send the data to a PDF document selecting the export icon. <1> PDF is the only selection that applies for labels. After you select PDF look for a tab to open the PDF generally located at the lower left of your window. <2>

| LGN 3x10 PRINT free POF - Labels      | 3.7.9                          | - 100% + 🖽 🚯                     |                                | 1.0 |
|---------------------------------------|--------------------------------|----------------------------------|--------------------------------|-----|
|                                       | Nome<br>Address<br>City,St Zip | Name<br>Addesa<br>City,St Zip    | Name<br>Address<br>City,St Zip |     |
|                                       | Name<br>Address<br>Chy,St Zip  | Narrve<br>Address<br>City,5t Zip | Name<br>Address<br>City,D[2p   |     |
|                                       | Name<br>Address<br>Ont St Zp   | Name<br>Address<br>City_St Zip   | Name<br>Address<br>City,St Zip |     |
| * * * **<br>* **<br>* **<br>*         | Nama<br>Address<br>Ots:St 32p  | Name<br>Address<br>City,St Zip   | Name<br>Address<br>City,5t Zip |     |
|                                       | Nama<br>Address<br>Oty:St 2p   | Nama<br>Address<br>City,St Zip   | Name<br>Address<br>Oty,St Zp   |     |
| 10 00 00<br>10 00 00<br>20 00 00<br>2 | Nama<br>Address<br>Oty,St 2p   | Name<br>Address<br>City,5t Zip   | Name<br>Address<br>Oty,3t Zip  |     |
|                                       | Name<br>Address<br>Oty, St Dp  | Name<br>Address<br>City,5t Zip   | Name<br>Address<br>Otty,3t Zip |     |
| 1 1 1 1 1 1 1 1 1 1 1 1 1 1 1 1 1 1 1 | Name<br>Address<br>Chy.Sr.Zp   | Name<br>Address<br>City,5t Zip   | Name<br>Address<br>City,5t Zip |     |
|                                       | Name<br>Address<br>Org.5r 3p   | Name<br>Address<br>City,St Zip   | Name<br>Address<br>City,3t Zip |     |
| 2.2.2                                 | Name<br>Address<br>Ots_St Zp   | Name<br>Address<br>City,St Zip   | Name<br>Address<br>City,St Zip |     |
|                                       |                                |                                  |                                |     |

The PDF opens in the format to print labels. Labels are currently sorted by zip code.

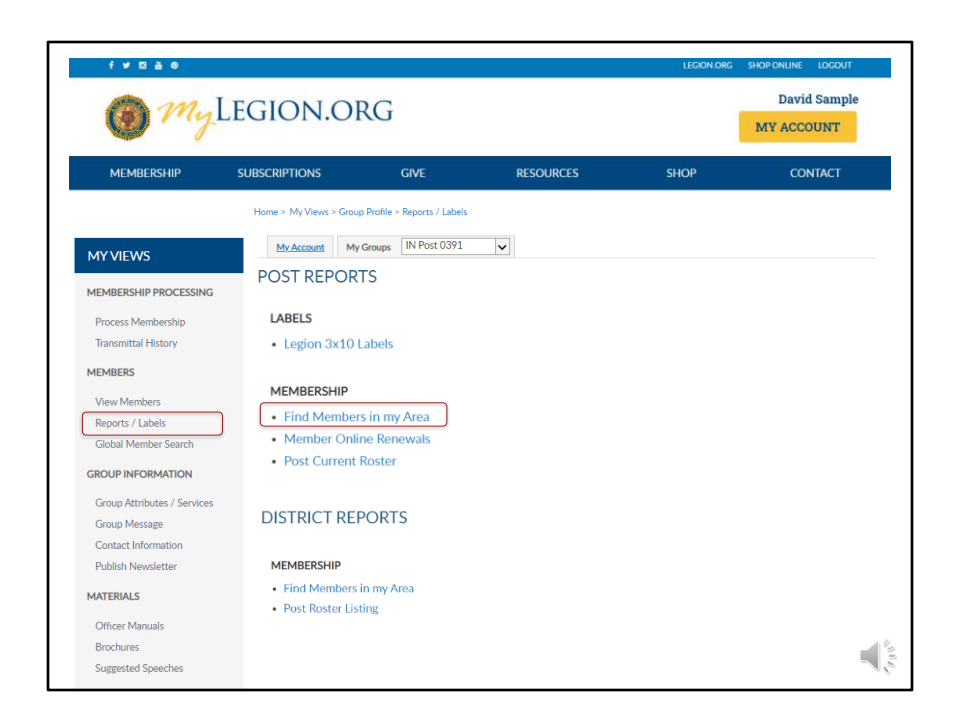

To create a listing of HQs post member information, begin in Reports and Labels – Find Members in My Area. <1>

This report provides contact information for members in your headquarters post only within a designated area defined by zip code.

|                               |                                      |                           |           |      | MY ACCOUNT |
|-------------------------------|--------------------------------------|---------------------------|-----------|------|------------|
| MEMBERSHIP                    | SUBSCRIPTIONS                        | GIVE                      | RESOURCES | SHOP | CONTACT    |
| My Views > Group Profile >    | Reports / Labels > Find Members in m | / Area                    |           |      |            |
| D MEMBERS IN                  | MY AREA                              |                           |           |      |            |
| umberrin Martana Zin Liri     | ling                                 |                           |           |      |            |
| silbers in My Area - Zip Lisi | ung                                  | Zip Codes 46001,46011,460 | 15 ~      |      | View Re    |
| d Year:                       | v                                    |                           |           |      |            |
| 2022                          |                                      |                           |           |      |            |
| =                             |                                      |                           |           |      |            |
| 2020                          |                                      |                           |           |      |            |
| 2020                          |                                      |                           |           |      |            |
| 2020                          |                                      |                           |           |      |            |
| 2020                          |                                      |                           |           |      |            |

When using this report, the zip code must be entered first. <1> Only zip codes within your group's state is included. This report is not to be used to locate members in other departments. You can select a few zip codes or all. It may take a few minutes to generate the zip code list. After the zip codes have been selected you can select last paid year and "View Report". <2>

| Horr   |                                | Percents / Labels > Fi                  | ind Members in my Area |             |        |          |              |                     |        |                   |
|--------|--------------------------------|-----------------------------------------|------------------------|-------------|--------|----------|--------------|---------------------|--------|-------------------|
| 1.000  | ie > my views > Group Frome >  | Reports / Causes - Pa                   | nd members in my case  |             |        |          |              |                     |        |                   |
|        |                                |                                         |                        |             |        |          |              |                     |        |                   |
| FIL    | ND MEMBERS IN                  | I MY AREA                               |                        |             |        |          |              |                     |        |                   |
|        |                                |                                         |                        |             |        |          |              |                     |        |                   |
|        |                                |                                         |                        |             |        |          |              |                     |        |                   |
| Fina   | Members in My Area - Zip Listi | ng                                      | 7in Codes 46001        | 46011 46015 |        |          |              |                     |        |                   |
|        |                                |                                         | Lip Course 40001,      | 40011,40015 | V      |          |              | View Re             | eport  |                   |
| Last   | Paid Year: 2021,2020,2019      | v                                       |                        | _           |        |          |              |                     |        |                   |
|        | 1 of 2                         | 7                                       |                        |             |        |          |              |                     |        | 1                 |
| 14     |                                | > PI                                    | Page Width             | ≝ ~   ) ∟   | Find N | ext      |              |                     |        |                   |
|        | Find Members in My Area        |                                         |                        |             |        |          |              |                     | 1      | 1                 |
| Paid   | MemberiD LastName              | FirstName                               | Address                | City        | ST ZIP | Phone    | Email        | War Fra             | BOS    | Post              |
| 2021   | 12345678 LastName              | FirstName                               | Address                | City        | ST ZIP | Phone    | Email        | VIETNAM             | USA    | FL-0400 AD        |
| 2021   | 12345678 LastName              | FirstName                               | Address                | City        | ST ZIP | Phone    | Email        | VIETNAM             | USN    | IN-0777_AD        |
| 2021   | 12345678 LastName              | FirstName                               | Address                | City        | ST ZIP | Phone    | Email        | OTHER               | USAF   | IN-0777_AD        |
| 2021   | 12345678 LastName              | FirstName                               | Address                | City        | ST ZIP | Phone    | Email        | VIETNAM             | USA    | IN-0777_AD        |
| 2021   | 12345678 LastName              | FirstName                               | Address                | City        | ST ZIP | Phone    | Email        | WWII                | USN    | IN-0777_AD        |
| 2022   | 12345678 LastName              | FirstName                               | Address                | City        | ST ZIP | Phone    | Email        | KOREA               | USA    | IN-0777           |
| 2021   | 12345678 LastName              | FirstName                               | Address                | City        | ST ZIP | Phone    | Email        | OTHER               | USAF   | IN-0777_AD        |
| 2020   | 12345678 LastName              | FirstName                               | Address                | City        | ST ZIP | Phone    | Email        | KOREA               | USA    | IN-0777_AD        |
| 2021   | 12345678 LastName              | FirstName                               | Address                | City        | ST ZIP | Phone    | Email        | PERSIAN_GULF        | USA    | IN-0777_AD        |
| 2021   | 12345678 LastName              | FirstName                               | Address                | City        | ST ZIP | Phone    | Email        | LEBANON_GRENAD<br>A | USAF   | IN-0777_AD        |
| 2021   | 12345678 LastName              | FirstName                               | Address                | City        | ST ZIP | Phone    | Email        | KOREA               | USA    | IN-0777           |
| 2021   | 12345678 LastName              | FirstName                               | Address                | City        | ST ZIP | Phone    | Email        | WWII                | USA    | IN-0777_AD        |
| 2021   | 12345678 LastName              | FirstName                               | Address                | City        | ST ZIP | Phone    | Email        | VIETNAM             | USA    | IN-0777           |
| 2021   | 12345678 LastName              | FirstName                               | Address                | City        | ST ZIP | Phone    | Email        | VIETNAM             | USA    | IN-0777_AD        |
| 2020   | 12345678 LastName              | FirstName                               | Address                | City        | ST ZIP | Phone    | Email        | WWII                | USA    | IN-0777           |
| 2021   | 12345678 LastName              | FirstName                               | Address                | City        | ST ZIP | Phone    | Email        | KOREA               | USA    | IN-0777_AD        |
| 2022   | 12345678 LastName              | FirstName                               | Address                | City        | ST ZIP | Phone    | Email        | VIETNAM             | USN    | IN-0777           |
| 2021   | 12345678 LastName              | FirstName                               | Address                | City        | ST ZIP | Phone    | Email        | MISSING             | USAF   | IN-0777           |
| 2021   | 12345678 LastName              | FirstName                               | Address                | City        | ST ZIP | Phone    | Email        | PERSIAN_GULF        | USAF   | IN-0777_AD        |
| 2021   | 12345678 LastName              | FirstName                               | Address                | City        | ST ZIP | Phone    | Email        | VIETNAM             | USA    | IN-0777_AD        |
| 2020   | 12345678 LastName              | FirstName                               | Address                | City        | ST ZIP | Phone    | Email        | VIETNAM             | USA    | IN-0777_AD        |
| 2021   | 123456/8 LastName              | FirstName                               | Address                | City        | ST ZIP | Phone    | Email        | VIETNAM             | USA    | IN-0777           |
| 2021   | 12345678 LastName              | FirstName                               | Address                | City        | ST ZIP | Phone    | Email        | PERSIAN_GULF        | USA    | IN-0777_AD        |
| 2021   | 12040070 LastName              | FirstName                               | Address                | City        | ST ZIP | Phone    | Email        | NUREA               | USA    | IN-U/I            |
| 2021   | 12345678 LastName              | Firstname                               | Address                | City        | ST ZIP | Phone    | Email        | VIETNAM             | USMC   | 11-01/7 2         |
| 2021   | 12040070 LastName              | FirstName                               | Address                | City        | ST ZIP | Phone    | Email        | VIETNAM             | USA    | 11000             |
| 2020   | 12345678 LastName              | Firstname                               | Address                | City        | ST ZIP | Phone    | Email        | VIETNAM             | USA    | IN-0777_AD        |
| - 2021 | L CORDIN COLLINE TRANSPORT     | C I T I T I T I I I I I I I I I I I I I | 0.00000000             | 1.0737      | IN ZIP | INTRODA. | in the state | DEPENDENT OF THE    | 1115-0 | 1000-110 ( / All) |

The report generates and is sorted alphabetically. It includes contact information on file at national headquarters. This listing can be exported to save or print using the export icon. <1>

This report can be used for revitalization. Contact these members and ask them to transfer.

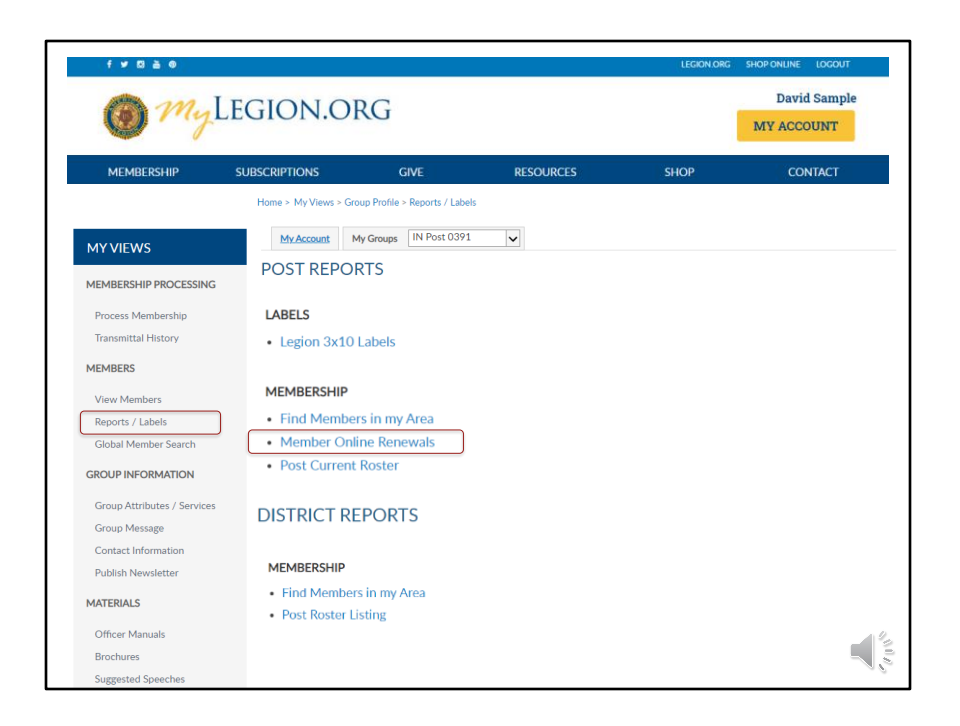

Members that renew online can be identified using the Member Online Renewals Report. <1>

| f ¥ ¤ à ©                   |                                              |                  |                                         | LEG                 | ON.ORG SHOP ONLINE LOGOUT   |
|-----------------------------|----------------------------------------------|------------------|-----------------------------------------|---------------------|-----------------------------|
| 🔘 My I                      | EGION.ORG                                    |                  |                                         |                     | David Sample MY ACCOUNT     |
| MEMBERSHIP                  | SUBSCRIPTIONS C                              | IVE              | RESOURCES                               | SHOP                | CONTACT                     |
|                             | Home > My Views > Group Profile              | Reports / Labels |                                         |                     |                             |
| MYVIEWS                     | My Account My Groups                         | IN Post 0391     | ~                                       |                     |                             |
| MEMBERSHIP PROCESSING       | POST REPORTS                                 |                  |                                         |                     |                             |
| Process Membership          | MEMBER ONLINE REN                            | EWALS            |                                         |                     |                             |
| Transmittal History         |                                              |                  |                                         |                     | $\frown$                    |
| MEMBERS                     | Member Online Renewals<br>From Date(6/9/2021 | To Date 7/1      | /2021                                   |                     | View Report                 |
| View Members                | Id < 1 of 1 >                                | D D              | Page Width 🗸 🔛 🗸                        | Find Next           |                             |
| Reports / Labels            | Member Online                                | Ponowals         | 09- lun=21 to                           | 09-101-21           |                             |
| Global Member Search        | Post pd Amt Pd Date Paid Mem                 | r Member ID#     | Member Name                             | address 1 add       | ress 2 address 3 city state |
| GROUP INFORMATION           | IN0391 \$43.00 2021-07-07 203                | 2 203966583      | Scott H Campbell<br>7/9/2021 2:11:32 PM | 12644 Amber Star Dr | Noblesville IN              |
| Group Attributes / Services |                                              |                  |                                         |                     |                             |
| Group Message               |                                              |                  |                                         |                     |                             |
| Contact Information         |                                              |                  |                                         |                     |                             |
| Publish Newsletter          |                                              |                  |                                         |                     |                             |
| MATERIALS                   |                                              |                  |                                         |                     |                             |
| Officer Manuals             |                                              |                  |                                         |                     | _                           |
| Brochures                   |                                              |                  |                                         |                     |                             |
| Suggested Speeches          |                                              |                  |                                         |                     | 3                           |

This report provides date range parameters. <1> Using the small calendar icons, select the date range and View Report. <2>

| MEM      | IBER Of       | NLINE      | RENEV | VALS       |                  |              |           |           |             |
|----------|---------------|------------|-------|------------|------------------|--------------|-----------|-----------|-------------|
| Member 0 | Online Renewa | als        |       |            |                  |              |           |           |             |
| From Dat | e 7/1/2020    |            |       | To Date:   | 7/9/2021         |              |           |           | View Report |
|          |               |            |       |            |                  |              |           |           |             |
| I۹       | < 1           | of 2       | ° >   | DI D       | Page Width 👻 🔛 🗸 | Find   Next  |           |           |             |
| Mon      | ohor          | Onli       |       | onowald    | 01 11 20         | to 00 Jul 21 |           |           |             |
| IVIEII   | Indel         | Onin       | IE N  | enewais    | 5 01-Jui-20      | 10 09-Jui-21 |           |           |             |
| Post pd  | Amt Pd [      | Date Paid  | MemYr | Member ID# | Member Name      | address 1    | address 2 | address 3 | city st     |
| IN0391   | \$35.00 2     | 2020-08-03 | 2021  | 123456789  | Name             | address 1    |           |           | city        |
| IN0391   | \$35.00 2     | 2020-08-03 | 2021  | 123456789  | Name             | address 1    |           |           | city        |
| IN0391   | \$35.00       | 2020-08-03 | 2021  | 123456789  | Name             | address 1    |           |           | city        |
| 1N039    | \$35.00 2     | 2020-07-08 | 2021  | 123450789  | Name             | address 1    |           |           | city        |
| 1N0391   | \$43.00 2     | 2020-08-23 | 2021  | 123450789  | Name             | address 1    |           |           | city        |
| 1140391  | \$353.00 2    | 020-07-09  | 2021  | 122456799  | Name             | address 1    |           |           | city        |
| IN0391   | \$43.00 2     | 2021-01-04 | 2021  | 101322956  | Name             | address 1    |           |           | city        |
| IN0391   | \$35.00 2     | 2020-08-03 | 2021  | 123456789  | Name             | address 1    |           |           | city        |
| IN0391   | \$35.00 2     | 2020-07-29 | 2021  | 123456789  | Name             | address 1    |           |           | city        |
| IN0391   | \$35.00 2     | 2020-10-14 | 2021  | 123456789  | Name             | address 1    |           |           | city        |
| IN0391   | \$35.00 2     | 2020-12-17 | 2021  | 123456789  | Name             | address 1    |           |           | city        |
| IN0391   | \$35.00 2     | 2021-01-20 | 2021  | 123456789  | Name             | address 1    |           |           | city        |
| IN0391   | \$35.00 2     | 2021-03-17 | 2021  | 123456789  | Name             | address 1    |           |           | city        |
| IN0391   | \$35.00 2     | 2020-08-03 | 2021  | 123456789  | Name             | address 1    |           |           | city        |
| IN0391   | \$35.00 2     | 2021-01-30 | 2021  | 101322956  | Name             | address 1    |           |           | city        |
| IN0391   | \$35.00 2     | 2020-08-03 | 2021  | 123456789  | Name             | address 1    |           |           | city        |
| IN0391   | \$35.00 2     | 2020-07-29 | 2021  | 123456789  | Name             | address 1    |           |           | city        |
| IN0391   | \$35.00 2     | 2020-08-03 | 2021  | 123456789  | Name             | address 1    |           |           | city        |
| IN0391   | \$35.00 2     | 2020-08-03 | 2021  | 123456789  | Name             | address 1    |           |           | city        |
| IN0391   | \$35.00 2     | 2020-07-08 | 2021  | 123456789  | Name             | address 1    |           |           | city        |
| IN0391   | \$35.00 2     | 2020-07-29 | 2021  | 123456789  | Name             | address 1    |           |           | city        |
| IN0391   | \$35.00 2     | 2020-08-03 | 2021  | 123456789  | Name             | address 1    |           |           | city        |
| IN0391   | \$35.00 2     | 2020-11-09 | 2021  | 101322956  | Name             | address 1    |           |           | city        |
| IN0391   | \$35.00 2     | 2020-07-29 | 2021  | 123456789  | Name             | address 1    |           |           | city        |
| IN0391   | \$35.00 2     | 2020-08-03 | 2021  | 123456789  | Name             | address 1    |           |           | city        |
| IN0391   | \$43.00 2     | 2020-12-03 | 2021  | 123456789  | Name             | address 1    |           |           |             |
| IN0391   | \$35,00 2     | 2020-11-09 | 2021  | 123450789  | Name             | address I    |           |           |             |
| 1110301  | \$35,00 2     | 2020-07-08 | 2021  | 123430709  | Name             | address 1    |           |           | city        |

The report generates. The current report includes all online transmittals. The Amount paid defines if the member paid online or if the post submitted through MyLegion's online membership processing.

In this example, 2 paid amounts appear. <1> The paid amount reflects what was paid to National. Those with a paid amount of \$43 paid full dues using online renewal that includes post + department + national. Posts will receive their amount per member from their department. The members with amount paid of \$35 were submitted by the post in an online transmittal where the amounts withdrawn are department and national per capitas. This listing can be exported to save or print using the export icon. <2>

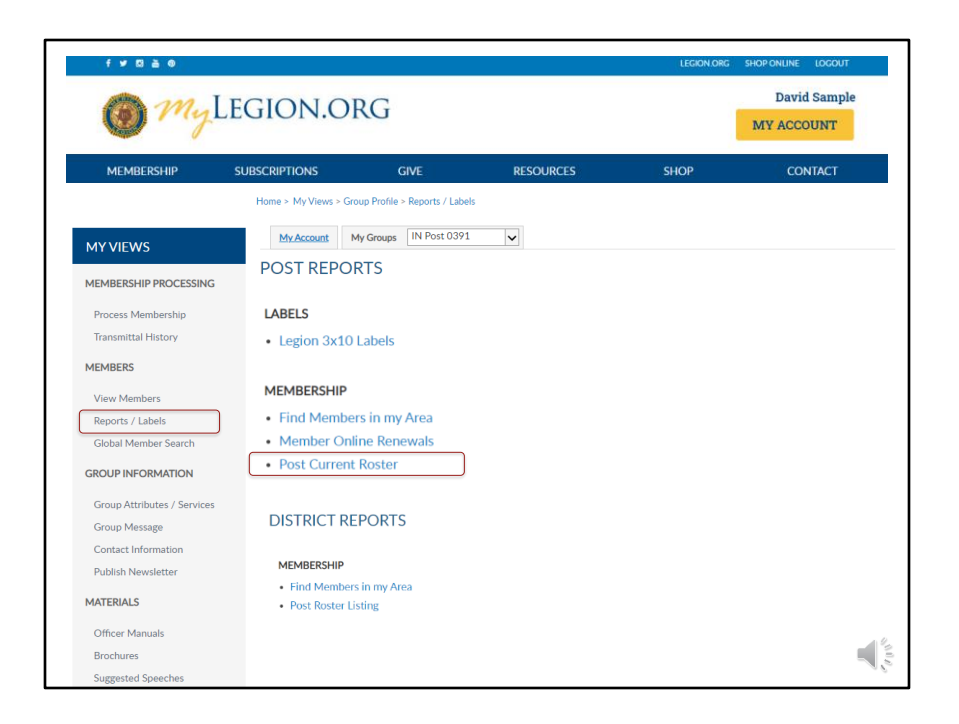

In addition to view members, a roster can be generated from reports and labels. <1>
| MEMBERSHIP                             | SUBSCRIPTIONS                             | GIVE       | RESOURCES | SHOP                      | CONTACT     |
|----------------------------------------|-------------------------------------------|------------|-----------|---------------------------|-------------|
| ne > My Views > Group Profile          | e > Reports / Labels > Post Current Roste | r          |           |                           |             |
| OST CURRENT R                          | OSTER                                     |            |           |                           |             |
|                                        |                                           |            |           |                           |             |
| Current Roster - Listing<br>Paid Year: | 🗸 Status                                  | ~          |           |                           | View Poport |
| ing Status                             | ~                                         |            |           |                           | View Report |
|                                        |                                           |            |           |                           |             |
|                                        |                                           |            |           |                           |             |
| (Select All)                           | ;A                                        | ctive      |           | Deliverable,Undeliverable |             |
| 2022                                   |                                           | Active     |           | ✓ Deliverable             |             |
| 2020                                   |                                           | ) Deceased |           | Undeliverable             |             |
|                                        | L                                         |            |           |                           |             |
|                                        |                                           |            |           |                           |             |

When creating a roster, the membership included will be members of your group. District and county rosters will members of all posts assigned to their area.

Membership rosters include current year minus 2. Using filtering menus allow flexibility to the data included in the roster.

Last paid year <1> Status <2> And Mailing Status <3>

| @ m.                                                       | LEGION.O                                 | RG                           |           |                                                           | David Sample |
|------------------------------------------------------------|------------------------------------------|------------------------------|-----------|-----------------------------------------------------------|--------------|
| MEMBERSHIP                                                 | SUBSCRIPTIONS                            | GIVE                         | RESOURCES | SHOP                                                      | CONTACT      |
| me > My Views > Group Profile                              | > Reports / Labels > Post Current Roster |                              |           |                                                           |              |
| OST CURRENT R                                              | OSTER                                    |                              |           |                                                           |              |
| t Current Roster - Listing<br>t Paid Year:<br>iling Status | → Status                                 | ~                            |           |                                                           | View Report  |
|                                                            | /                                        |                              |           |                                                           |              |
| ) (Select All)<br>  2022                                   | State                                    | us<br>(Select All)<br>Active |           | eliverable,Undeliverab<br>  (Select All)<br>  Deliverable | le           |
| 2021<br>  2020                                             |                                          | Deceased                     |           | Undeliverable                                             |              |
|                                                            |                                          |                              |           |                                                           |              |
|                                                            |                                          |                              |           |                                                           |              |

Using the filter options allows you to create a deceased listing. <1>

| MEMBERSHIP                    | SUBSCRIPTIONS                            | GIVE         | RESOURCES | SHOP       | CONTACT     |
|-------------------------------|------------------------------------------|--------------|-----------|------------|-------------|
| MEMOLIASTIF                   | SUBSCRIPTIONS                            | GIVE.        | RESOURCES | SHOP       | CONTACT     |
| me > My Views > Group Profile | > Reports / Labels > Post Current Roster |              |           |            |             |
|                               | 0.0755                                   |              |           |            |             |
| OST CURRENT R                 | OSTER                                    |              |           |            |             |
| t Current Roster - Listing    |                                          |              |           |            | $\frown$    |
| t Paid Year:                  | ✓ Status                                 | ~            |           |            | View Report |
| iling Status                  | ~                                        |              |           |            |             |
|                               |                                          |              | _         |            |             |
|                               |                                          |              | ,         |            |             |
|                               |                                          | rtive        | Mail      | ing Status |             |
| ) (Select All)                |                                          | (Select All) |           | (Select A  | .11)        |
| 2022                          | Z                                        | Active       |           | Deliveral  | ble         |
| ) 2021                        |                                          | Deceased     |           | Undelive   | rable       |
| ) 2020                        |                                          |              |           |            |             |
|                               |                                          |              |           |            |             |
|                               |                                          |              |           |            |             |

and a undeliverable listing using mailing Status <1>

Create the report by clicking "View Report" <2>

|                                                                                                    | O States                                                                                                    | in                                                                                                    | LECH                                                                                                    | ONIOD                                                                                                    | C                                             |                                                                                                    |                                                                                          |                                                                                                    |                                                                                                    |      | Da                                                                                                    | vid                                                                                                    | l San                                                                                                    | nple                                                                                                    |
|----------------------------------------------------------------------------------------------------|----------------------------------------------------------------------------------------------------|----------------------------------------------------------------------------------------------------|----------------------------------------------------------------------------------------------------|----------------------------------------------------------------------------------------------------|-----------------------------------------------|----------------------------------------------------------------------------------------------------|------------------------------------------------------------------------------------------|----------------------------------------------------------------------------------------------------|----------------------------------------------------------------------------------------------------|------|----------------------------------------------------------------------------------------------------|----------------------------------------------------------------------------------------------------|----------------------------------------------------------------------------------------------------|----------------------------------------------------------------------------------------------------|
|                                                                                                    |                                                                                                    | rig                                                                                                    | LEGI                                                                                                    | UN.OR                                                                                                    | U                                             |                                                                                                    |                                                                                          |                                                                                                    |                                                                                                    |      | MY A                                                                                                    | ccc                                                                                                    | UNT                                                                                                    | r                                                                                                    |
|                                                                                                    | A DECK                                                                                                    |                                                                                                    |                                                                                                    |                                                                                                    |                                               |                                                                                                    |                                                                                          |                                                                                                    |                                                                                                    |      |                                                                                                    |                                                                                                    |                                                                                                    | - iii -                                                                                                    |
|                                                                                                    | MEMB                                                                                                    | ERSHIP                                                                                                    | SUBSCRI                                                                                                    | PTIONS                                                                                                    | GIVE                                          |                                                                                                    | RES                                                                                      | SOURCES                                                                                                    |                                                                                                    | SHOP |                                                                                                    | CON                                                                                                    | NTAC                                                                                                    | r                                                                                                    |
| me > 1                                                                                                    | ∕ly Views >                                                                                                    | Group Profile > F                                                                                                    | Reports / Labels >                                                                                                    | Post Current Roster                                                                                                    |                                               |                                                                                                    |                                                                                          |                                                                                                    |                                                                                                    |      |                                                                                                    |                                                                                                    |                                                                                                    |                                                                                                    |
|                                                                                                    |                                                                                                    |                                                                                                    |                                                                                                    |                                                                                                    |                                               |                                                                                                    |                                                                                          |                                                                                                    |                                                                                                    |      |                                                                                                    |                                                                                                    |                                                                                                    |                                                                                                    |
| דאו                                                                                                    |                                                                                                    |                                                                                                    | STED                                                                                                    |                                                                                                    |                                               |                                                                                                    |                                                                                          |                                                                                                    |                                                                                                    |      |                                                                                                    |                                                                                                    |                                                                                                    |                                                                                                    |
| 151                                                                                                    | CUR                                                                                                    | REINTRO                                                                                                    | SIER                                                                                                    |                                                                                                    |                                               |                                                                                                    |                                                                                          |                                                                                                    |                                                                                                    |      |                                                                                                    |                                                                                                    |                                                                                                    |                                                                                                    |
|                                                                                                    |                                                                                                    |                                                                                                    |                                                                                                    |                                                                                                    |                                               |                                                                                                    |                                                                                          |                                                                                                    |                                                                                                    |      |                                                                                                    |                                                                                                    |                                                                                                    |                                                                                                    |
|                                                                                                    |                                                                                                    |                                                                                                    |                                                                                                    |                                                                                                    |                                               |                                                                                                    |                                                                                          |                                                                                                    |                                                                                                    |      |                                                                                                    |                                                                                                    |                                                                                                    |                                                                                                    |
| Curn                                                                                                    | ent Roster                                                                                                    | Listing                                                                                                    |                                                                                                    |                                                                                                    |                                               |                                                                                                    |                                                                                          |                                                                                                    |                                                                                                    |      |                                                                                                    |                                                                                                    |                                                                                                    |                                                                                                    |
| Paid                                                                                                    | Vear 2021                                                                                                    |                                                                                                    |                                                                                                    | Status Active                                                                                                    |                                               |                                                                                                    |                                                                                          |                                                                                                    |                                                                                                    |      |                                                                                                    |                                                                                                    | 1-                                                                                                    |                                                                                                    |
|                                                                                                    | 2021                                                                                                    |                                                                                                    | v                                                                                                    | Active                                                                                                    |                                               | _ ~                                                                                                    |                                                                                          |                                                                                                    |                                                                                                    |      |                                                                                                    |                                                                                                    | Vi                                                                                                    | ew Report                                                                                                    |
| ling S                                                                                                    | 1                                                                                                    |                                                                                                    |                                                                                                    |                                                                                                    |                                               |                                                                                                    |                                                                                          |                                                                                                    |                                                                                                    |      |                                                                                                    |                                                                                                    |                                                                                                    |                                                                                                    |
| anny 2                                                                                                    | raina DellA                                                                                                    | erable.Undelivera                                                                                                    | ible 🗸                                                                                                    |                                                                                                    | -                                             |                                                                                                    |                                                                                          |                                                                                                    |                                                                                                    |      |                                                                                                    |                                                                                                    | _                                                                                                    |                                                                                                    |
| ang s                                                                                                    | Latus Deliv                                                                                                    | erable, Undelivera                                                                                                    | ible 🗸 🗸                                                                                                    |                                                                                                    |                                               |                                                                                                    |                                                                                          |                                                                                                    |                                                                                                    |      |                                                                                                    |                                                                                                    |                                                                                                    |                                                                                                    |
| 1                                                                                                    | Catus Deliv                                                                                                    | arable,Undelivera                                                                                                    | ible V                                                                                                    | (1)                                                                                                    |                                               |                                                                                                    |                                                                                          | Card                                                                                                    | New                                                                                                    |      |                                                                                                    | _                                                                                                    |                                                                                                    |                                                                                                    |
| 1                                                                                                    | <                                                                                                    | 1 of 2 ?                                                                                                    | ible ↓<br>> ▷I                                                                                                    | O Pag                                                                                                    | e Width                                       | )                                                                                                    |                                                                                          | Find                                                                                                    | Next                                                                                                    |      |                                                                                                    |                                                                                                    |                                                                                                    |                                                                                                    |
| 1                                                                                                    | <                                                                                                    | arable,Undelivera                                                                                                    | ible ↓                                                                                                    | D Pag                                                                                                    | e Widtl                                       |                                                                                                    |                                                                                          | Find                                                                                                    | Next                                                                                                    |      |                                                                                                    |                                                                                                    |                                                                                                    |                                                                                                    |
|                                                                                                    | Curren                                                                                                    | Roster : IN-03                                                                                                    | ble ↓<br>> ▷I<br>91                                                                                                    | D Pag                                                                                                    | e Width                                       |                                                                                                    | 710                                                                                      | Find                                                                                                    | Next                                                                                                    |      | War Fra                                                                                                    | 84.0                                                                                                    | BOS                                                                                                    | Tura                                                                                                    |
| 1<br>IDec I                                                                                                    | Current<br>Current<br>Paid Membe                                                                                                    | Roster : IN-03                                                                                                    | S DI<br>FirstName<br>Frathana                                                                                                    | Address                                                                                                    | e Width                                       | 51                                                                                                    | ZIP                                                                                      | Phone<br>Phone                                                                                                    | Next<br>Email                                                                                                    |      | War Era<br>VETNAM                                                                                                    | #Yrs                                                                                                    | BOS                                                                                                    | Type<br>1 Year Ment                                                                                                    |
| Dec A                                                                                                    | Curren:<br>Paid Membe<br>2021 123456<br>2021 123456                                                                                                    | rable, Undelivera<br>of 2 ?<br>Roster : IN-03<br>riD LastName<br>709 LastName                                                                                                    | ble ↓<br>PI<br>FirstName<br>FirstName                                                                                                    | Address<br>Address<br>Address                                                                                                    | e Width                                       | )<br>ST<br>N                                                                                                    | ZIP<br>ZP<br>ZP                                                                          | Phone<br>Phone<br>Phone                                                                                                    | Email<br>Email<br>Email                                                                                                    |      | War Era<br>VETHAM<br>OTHER                                                                                                    | #¥rs<br>35                                                                                                    | BOS                                                                                                    | Type<br>1 Year Ment<br>1 Year Ment                                                                                                    |
| 1<br>Dec I<br>A<br>A<br>A                                                                                                    | Curren<br>Curren<br>2021 123456<br>2021 123456<br>2021 123456<br>2021 123456                                                                                                    | and the second second s                                                                                                    | Solution of the second second                                                                                                    | Address<br>Address<br>Address<br>Address                                                                                                    | e Width                                       | ST<br>N<br>N                                                                                                    | ZIP<br>ZP<br>ZP<br>ZP                                                                    | Phone<br>Phone<br>Phone<br>Phone<br>Phone                                                                                                    | Ernail<br>Ernai<br>Ernai<br>Ernai                                                                                                    |      | War Era<br>VETHAM<br>OTHER<br>VETHAM                                                                                                    | #¥rs<br>35<br>1<br>45                                                                                                    | BOS<br>USA<br>USA                                                                                           | Type<br>1 Year Ment<br>1 Year Ment<br>1 Year Ment                                                                                                    |
| IDec I<br>A<br>A<br>A<br>A                                                                                                    | Curren<br>Curren<br>Paid Member<br>2021 123456<br>2021 123456<br>2021 123456<br>2021 123456                                                                                                    | anable, Undelivera<br>of 2 ?<br>Roster : IN-03<br>(D) LastName<br>(789 LastName<br>789 LastName<br>789 LastName<br>789 LastName                                                                                                    | 91<br>FirstName<br>FirstName<br>FirstName<br>FirstName<br>FirstName                                                                                                    | Address Address Address Address                                                                                                    | e Width                                       | ST<br>N<br>N<br>N                                                                                                    | ZIP<br>ZP<br>ZP<br>ZP<br>ZP                                                              | Phone<br>Phone<br>Phone<br>Phone<br>Phone                                                                                                    | Email<br>Emai<br>Emai<br>Emai<br>Emai                                                                                                    |      | War Era<br>VETHAM<br>OTHER<br>VETHAM<br>VETHAM                                                                                                    | #¥rs<br>35<br>1<br>45<br>27                                                                                              | BOS<br>USA<br>USA<br>USA                                                                                    | Type<br>1 Year Ment<br>1 Year Ment<br>1 Year Ment<br>1 Year Ment                                                                                                    |
| 1<br>Dec I<br>A<br>A<br>A<br>A<br>A                                                                                                    | Curren<br>2021 123456<br>2021 123456<br>2021 123456<br>2021 123456<br>2021 123456<br>2021 123456                                                                                                    | A Standard State     A State     A St                                                                                                    | sble v<br>Solution State State S                                                                                                    | Address<br>Address<br>Address<br>Address<br>Address<br>Address<br>Address                                                                                                    | e Width                                       | ST<br>N<br>N<br>N<br>N                                                                                                    | ZIP<br>ZP<br>ZP<br>ZP<br>ZP<br>ZP<br>ZP                                                  | Phone<br>Phone<br>Phone<br>Phone<br>Phone<br>Phone                                                                                                    | Ernal<br>Ernal<br>Ernal<br>Ernal<br>Ernal<br>Ernal                                                                                                   |      | War Era<br>VETHAM<br>OTHER<br>VETHAM<br>VETHAM<br>VWW                                                                                                    | #Yrs<br>35<br>1<br>45<br>27<br>50                                                                                        | BOS<br>USA<br>USA<br>USA<br>USA<br>USA                                                                      | Type<br>1 Year Ment<br>1 Year Ment<br>1 Year Ment<br>1 Year Ment<br>Honorary Lift                                                                                                    |
| 1<br>A<br>A<br>A<br>A<br>A<br>A<br>A                                                                                                    | Current<br>2021 123456<br>2021 123456<br>2021 123456<br>2021 123456<br>2021 123456<br>2021 123456<br>2021 123456<br>2021 123456                                                                                                    | rable, Undelivera     of 2 ?     Roster : IN-03     rib LastName     Too LastName     Too LastName     Too LastName     Too LastName     Too LastName     Too LastName     Too LastName     Too LastName     Too LastName                                                                                                    | Solution     Solution     Solution     Solution     Solution     Solution     Solution     Solution     Solution     Solution     Solution     Solution     Solution     Solution     Solution     Solution     Solution     Solution     Solution     Solution                                                                                                        | Address Address Address Address Address Address Address Address Address                                                                                                    | e Width                                       | ST<br>N<br>N<br>N<br>N<br>N                                                                                                    | ZIP<br>ZP<br>ZP<br>ZP<br>ZP<br>ZP<br>ZP<br>ZP                                            | Phone<br>Phone<br>Phone<br>Phone<br>Phone<br>Phone<br>Phone<br>Phone                                                                                                    | Next<br>Emai<br>Emai<br>Emai<br>Emai<br>Emai<br>Emai                                                                                                 |      | War Era<br>VETNAM<br>OTHER<br>VETNAM<br>VETNAM<br>VETNAM<br>VWN<br>PANAMA                                                                                                    | #¥rs<br>35<br>1<br>45<br>27<br>50<br>4                                                                                   | BOS<br>USA<br>USA<br>USA<br>USA<br>USN<br>USA                                                               | Type<br>1 Year Memb<br>1 Year Memb<br>1 Year Memb<br>Honorary Lift<br>1 Year Memb                                                                                                    |
| IDec I<br>A<br>A<br>A<br>A<br>A<br>A<br>A<br>A                                                                                                    | Curren:<br>Curren:<br>Curen:<br>Curren:<br>Cure | rable, Undelivera     of 2 ?     Roster : IN-03     In-03     In-03                                                                                                    | S     S                                                                                                    | Address<br>Address<br>Address<br>Address<br>Address<br>Address<br>Address<br>Address<br>Address                                                                                                    | e Width                                       | ST<br>N<br>N<br>N<br>N<br>N<br>N<br>N                                                                                                    | ZIP<br>ZP<br>ZP<br>ZP<br>ZP<br>ZP<br>ZP<br>ZP<br>ZP                                      | Phone<br>Phone<br>Phone<br>Phone<br>Phone<br>Phone<br>Phone<br>Phone                                                                                                    | Email<br>Email<br>Email<br>Email<br>Email<br>Email<br>Email                                                                                          |      | War Era<br>VETNAM<br>OTHER<br>VETNAM<br>VETNAM<br>VWW<br>PANAMA<br>PERSIAN QULF                                                                                                    | #¥rs<br>35<br>1<br>45<br>27<br>50<br>4<br>1                                                                              | BOS<br>USA<br>USA<br>USA<br>USN<br>USA<br>USN                                                               | Type<br>1 Year Memb<br>1 Year Memb<br>1 Year Memb<br>Honorary Lift<br>1 Year Memb<br>1 Year Memb                                                                                                    |
| 1 A A A A A A A A A A A A A A A A A A A                                                                                                    | Curren<br>Raid Membe<br>2021 123450<br>2021 123450<br>2021 123450<br>2021 123450<br>2021 123450<br>2021 123450<br>2021 123450<br>2021 123450<br>2021 123450<br>2021 123450<br>2021 123450                                                                                                    | Roster : IN-03<br>Roster : IN-03<br>ID LastName<br>720 LastName<br>720 LastName<br>720 LastName<br>720 LastName<br>720 LastName<br>720 LastName<br>720 LastName<br>720 LastName<br>720 LastName<br>720 LastName<br>720 LastName                                                                                                    | 91 Firsthame Frastiame Frastiame Frastiame Frastiame Frastiame Frastiame Frastiame Frastiame Frastiame Frastiame Frastiame                                                                                                    | Address<br>Address<br>Address<br>Address<br>Address<br>Address<br>Address<br>Address<br>Address<br>Address                                                                                                    | e Width                                       | ST<br>N<br>N<br>N<br>N<br>N<br>N<br>N<br>N                                                                                                    | <b>ZIP</b><br>ZP<br>ZP<br>ZP<br>ZP<br>ZP<br>ZP<br>ZP<br>ZP<br>ZP                         | Phone<br>Phone<br>Phone<br>Phone<br>Phone<br>Phone<br>Phone<br>Phone<br>Phone<br>Phone<br>Phone<br>Phone                                                                                                    | Next<br>Emai<br>Emai<br>Emai<br>Emai<br>Emai<br>Emai<br>Emai                                                                                         |      | War Era<br>VETNAM<br>OTHER<br>VETNAM<br>VETNAM<br>WW<br>PANAMA<br>PRSMALQULF<br>LEBANOL GRNAD                                                                                                    | #Yrs<br>35<br>1<br>45<br>27<br>50<br>4<br>1<br>11                                                                        | BOS<br>USA<br>USA<br>USA<br>USA<br>USN<br>USA<br>USN<br>USA                                                 | Type<br>1 Year Ment<br>1 Year Ment<br>1 Year Ment<br>1 Year Ment<br>1 Year Ment<br>1 Year Ment<br>1 Year Ment                                                                                                    |
| IDec I<br>A A<br>A A<br>A A<br>A A<br>A A<br>A A<br>A A<br>A A<br>A A                                                                                                    | Curren<br>Paid Membe<br>2021 123450<br>2021 123450<br>2021 123450<br>2021 123450<br>2021 123450<br>2021 123450<br>2021 123450<br>2021 123450<br>2021 123450<br>2021 123450                                                                                                    | rable, Undelivera     of 2 ?     Roster : IN-03     ID LastKame     T00 LastKame     T00 LastKame     T00 LastKame     T00 LastKame     T00 LastKame     T00 LastKame     T00 LastKame     T00 LastKame     T00 LastKame     T00 LastKame     T00 LastKame     T00 LastKame     T00 LastKame                                                                                                    | bble<br>St<br>Firsthame<br>Firsthame<br>Firsth | Address<br>Address<br>Address<br>Address<br>Address<br>Address<br>Address<br>Address<br>Address<br>Address<br>Address<br>Address                                                                                                    | e Width                                       | ST<br>N<br>N<br>N<br>N<br>N<br>N<br>N<br>N                                                                                                    | ZIP<br>ZP<br>ZP<br>ZP<br>ZP<br>ZP<br>ZP<br>ZP<br>ZP<br>ZP<br>ZP<br>ZP                    | Phone<br>Phone<br>Phone<br>Phone<br>Phone<br>Phone<br>Phone<br>Phone<br>Phone<br>Phone<br>Phone<br>Phone                                                                                                    | Next<br>Emai<br>Emai<br>Emai<br>Emai<br>Emai<br>Emai<br>Emai                                                                                         |      | War Era<br>VETNAM<br>OTHER<br>VETNAM<br>VETNAM<br>VETNAM<br>PRANMA<br>PERSIAN_GRUAP<br>Const. GRUAP                                                                                                    | \$7rs<br>35<br>1<br>45<br>27<br>50<br>4<br>1<br>11                                                                       | BOS<br>USA<br>USA<br>USA<br>USN<br>USA<br>USN<br>USAF                                                       | Type<br>1 Year Hent<br>1 Year Hent<br>1 Year Hent<br>Honorary Lift<br>1 Year Hent<br>1 Year Hent<br>1 Year Hent                                                                                                    |
| Dec 1<br>A<br>A<br>A<br>A<br>A<br>A<br>A<br>A<br>A<br>A<br>A<br>A<br>A<br>A<br>A<br>A<br>A<br>A                                                                                                    | Curren<br>avid Membe<br>2021 123454<br>2021 123454                                                                                                    | and el, Undellivera           1         of 2.7           Roster : IN-03         IN-03           ROSter : IN-03         IN-03           ROSter : IN-03         IN-03           ROSter : IN-03         IN-03           ROSter : IN-03         IN-03           ROSter : IN-03         IN-03           ROSter : IN-03         IN-03           ROSter : IN-03         IN-03           ROSter : IN-03         IN-03           ROSter : IN-03         IN-03           ROSter : IN-03         IN-03           ROSTER : IN-03         IN-03           ROSTER : IN-03         IN-03                                                                                                    | ble<br>91<br>Fristlame<br>Fristlame<br>Fristlame<br>Fristlame<br>Fristlame<br>Fristlame<br>Fristlame<br>Fristlame<br>Fristlame                                                                                                    | Address<br>Address<br>Address<br>Address<br>Address<br>Address<br>Address<br>Address<br>Address<br>Address<br>Address                                                                                                    | e Width                                       | ST<br>N<br>N<br>N<br>N<br>N<br>N<br>N<br>N<br>N<br>N<br>N<br>N<br>N<br>N                                                                                                    | ZIP<br>ZP<br>ZP<br>ZP<br>ZP<br>ZP<br>ZP<br>ZP<br>ZP<br>ZP<br>ZP<br>ZP<br>ZP              | Phone<br>Phone<br>Phone<br>Phone<br>Phone<br>Phone<br>Phone<br>Phone<br>Phone<br>Phone<br>Phone<br>Phone                                                                                                    | Next<br>Emai<br>Emai<br>Emai<br>Emai<br>Emai<br>Emai<br>Emai<br>Emai                                                                                 |      | Wer Ers<br>VETNAM<br>O'THER<br>VETNAM<br>VETNAM<br>WWW<br>PANAMA<br>PERSIAN_GULF<br>LEBANON_GRENAD<br>ARDRA                                                                                                    | <b>styrs</b><br>35<br>1<br>45<br>27<br>50<br>4<br>1<br>11<br>11                                                          | BOS<br>USA<br>USA<br>USA<br>USN<br>USA<br>USN<br>USAF<br>USAF                                               | Type<br>1 Year Memb<br>1 Year Memb<br>1 Year Memb<br>1 Year Memb<br>1 Year Memb<br>1 Year Memb<br>1 Year Memb<br>1 Year Memb<br>2 Year Memb                                                                                                    |
| 10ec 1<br>A<br>A<br>A<br>A<br>A<br>A<br>A<br>A<br>A<br>A<br>A<br>A<br>A<br>A<br>A<br>A<br>A<br>A<br>A                                                                                                    | Current<br>aid Membe<br>2021 12345<br>2021 12345                                                                                                    | and a set of the set of the set o                                                                                                    | bble<br>Firstkame<br>Fristkame<br>Fristkame<br>Fristkame<br>Fristkame<br>Fristkame<br>Fristkame<br>Fristkame<br>Fristkame<br>Fristkame<br>Fristkame<br>Fristkame                                                                                                    | Address<br>Address<br>Address<br>Address<br>Address<br>Address<br>Address<br>Address<br>Address<br>Address<br>Address<br>Address                                                                                                    | e Width                                       | ST<br>N<br>N<br>N<br>N<br>N<br>N<br>N<br>N<br>N<br>N<br>N                                                                                                    | ZIP<br>ZP<br>ZP<br>ZP<br>ZP<br>ZP<br>ZP<br>ZP<br>ZP<br>ZP<br>ZP<br>ZP<br>ZP              | Phone<br>Phone<br>Phone<br>Phone<br>Phone<br>Phone<br>Phone<br>Phone<br>Phone<br>Phone<br>Phone<br>Phone                                                                                                    | Ernal<br>Ernal<br>Ernal<br>Ernal<br>Ernal<br>Ernal<br>Ernal<br>Ernal<br>Ernal                                                                        |      | War Era<br>VETNAM<br>OTHER<br>VETNAM<br>VETNAM<br>VETNAM<br>PRSNAL_OULF<br>LEBANON_GREAD<br>KOREA<br>KOREA<br>VETNAM                                                                                                    | #Yrs<br>35<br>1<br>45<br>27<br>50<br>4<br>1<br>11<br>13<br>8<br>3                                                        | BOS<br>USA<br>USA<br>USA<br>USN<br>USAF<br>USAF<br>USAF                                                     | Type<br>1 Year Memb<br>1 Year Memb<br>1 Year Memb<br>1 Year Memb<br>1 Year Memb<br>1 Year Memb<br>1 Year Memb<br>PUFL renewa<br>1 Year Memb                                                                                                    |
| 1 Dec 1 A A A A A A A A A A A A A A A A A A                                                                                                    | Curren<br>aid Membe<br>2021 12346<br>2021 12346                                                                                                    | add 2.7           add 2.7           Roster : IN-03           Roster : IN-03           ROSter : IN-03           ROSTARD : IN-03           ROSTARD : IN-03           ROSTARD : IN-03 <td>Prastame     Prastame     Prastame</td> <td>Address<br/>Address<br/>Address<br/>Address<br/>Address<br/>Address<br/>Address<br/>Address<br/>Address<br/>Address<br/>Address<br/>Address<br/>Address</td> <td>e Widtle</td> <td>ST<br/>N<br/>N<br/>N<br/>N<br/>N<br/>N<br/>N<br/>N<br/>N<br/>N<br/>N<br/>N<br/>N<br/>N<br/>N<br/>N</td> <td>ZIP<br/>ZP<br/>ZP<br/>ZP<br/>ZP<br/>ZP<br/>ZP<br/>ZP<br/>ZP<br/>ZP<br/>ZP<br/>ZP<br/>ZP<br/>ZP</td> <td>Phone<br/>Phone<br/>Phone<br/>Phone<br/>Phone<br/>Phone<br/>Phone<br/>Phone<br/>Phone<br/>Phone<br/>Phone<br/>Phone</td> <td>Next<br/>Email<br/>Email<br/>Email<br/>Email<br/>Email<br/>Email<br/>Email<br/>Email</td> <td></td> <td>War Era<br/>VETNAM<br/>O'THER<br/>VETNAM<br/>VETNAM<br/>VETNAM<br/>PANAMA<br/>PRSANCULF<br/>PERSANCULF<br/>LEBANON_GRENAD<br/>A<br/>KOREA<br/>VETNAM<br/>VETNAM</td> <td>#Yrs<br/>35<br/>1<br/>45<br/>27<br/>50<br/>4<br/>1<br/>11<br/>13<br/>8<br/>3<br/>23</td> <td>BOS<br/>USA<br/>USA<br/>USA<br/>USA<br/>USA<br/>USA<br/>F<br/>USA<br/>F<br/>USA<br/>F<br/>USA</td> <td>Type<br/>1 Year Memb<br/>1 Year Memb<br/>1 Year Memb<br/>1 Year Memb<br/>1 Year Memb<br/>PUFL renews<br/>1 Year Memb<br/>1 Year Memb<br/>1 Year Memb</td>                                                                                                    | Prastame     Prastame                                                                                                    | Address<br>Address<br>Address<br>Address<br>Address<br>Address<br>Address<br>Address<br>Address<br>Address<br>Address<br>Address<br>Address                                                                                                    | e Widtle                                      | ST<br>N<br>N<br>N<br>N<br>N<br>N<br>N<br>N<br>N<br>N<br>N<br>N<br>N<br>N<br>N<br>N                                                                                                    | ZIP<br>ZP<br>ZP<br>ZP<br>ZP<br>ZP<br>ZP<br>ZP<br>ZP<br>ZP<br>ZP<br>ZP<br>ZP<br>ZP        | Phone<br>Phone<br>Phone<br>Phone<br>Phone<br>Phone<br>Phone<br>Phone<br>Phone<br>Phone<br>Phone<br>Phone                                                                                                    | Next<br>Email<br>Email<br>Email<br>Email<br>Email<br>Email<br>Email<br>Email                                                                         |      | War Era<br>VETNAM<br>O'THER<br>VETNAM<br>VETNAM<br>VETNAM<br>PANAMA<br>PRSANCULF<br>PERSANCULF<br>LEBANON_GRENAD<br>A<br>KOREA<br>VETNAM<br>VETNAM                                                                                                    | #Yrs<br>35<br>1<br>45<br>27<br>50<br>4<br>1<br>11<br>13<br>8<br>3<br>23                                                  | BOS<br>USA<br>USA<br>USA<br>USA<br>USA<br>USA<br>F<br>USA<br>F<br>USA<br>F<br>USA                           | Type<br>1 Year Memb<br>1 Year Memb<br>1 Year Memb<br>1 Year Memb<br>1 Year Memb<br>PUFL renews<br>1 Year Memb<br>1 Year Memb<br>1 Year Memb                                                                                                    |
| 1 Dec 1 A A A A A A A A A A A A A A A A A A                                                                                                    | Curren<br>aid Membe<br>2021 123459<br>2021 123459<br>2021 123459<br>2021 123459<br>2021 123459<br>2021 123459<br>2021 123459<br>2021 123459<br>2022 123459<br>2022 123459<br>2022 123459<br>2022 123459<br>2021 123459<br>2021 123459                                                                                                    | rable.Undelivera     of 2 ?     Roster : IN-03     Roster : IN-03     LastName     729 LastName     729 LastName     729 LastName     729 LastName     729 LastName     729 LastName     729 LastName     720 LastName     720 LastName     720 LastName     720 LastName     720 LastName     720 LastName     720 LastName     720 LastName     720 LastName     720 LastName     720 LastName     720 LastName     720 LastName     720 LastName     720 LastName     720 LastName     720 LastName                                                                                                    | bble     S     Comparison     Comparison     C                                                                                                    | Address<br>Address<br>Address<br>Address<br>Address<br>Address<br>Address<br>Address<br>Address<br>Address<br>Address<br>Address<br>Address<br>Address                                                                                                    | e Width V                                     | ST<br>N<br>N<br>N<br>N<br>N<br>N<br>N<br>N<br>N<br>N<br>N<br>N<br>N<br>N<br>N                                                                                                    | <b>ZIP</b><br>ZP<br>ZP<br>ZP<br>ZP<br>ZP<br>ZP<br>ZP<br>ZP<br>ZP<br>ZP<br>ZP<br>ZP<br>ZP | Find<br>Phone<br>Phone<br>Phone<br>Phone<br>Phone<br>Phone<br>Phone<br>Phone<br>Phone<br>Phone<br>Phone<br>Phone                                                                                                    | Next<br>Email<br>Emai<br>Emai<br>Emai<br>Emai<br>Emai<br>Emai<br>Emai<br>Emai                                                                        |      | War Ers<br>VETNAM<br>OTHER<br>VETNAM<br>VETNAM<br>VETNAM<br>PRANALO<br>PRANALO<br>PRANALO<br>PRANALO<br>PRANALO<br>PRANALO<br>VETNAM<br>VETNAM<br>VETNAM<br>PRANALOUF                                                                                                    | 57rs<br>35<br>1<br>45<br>27<br>50<br>4<br>1<br>11<br>13<br>8<br>3<br>23<br>2                                             | BOS<br>USA<br>USA<br>USA<br>USA<br>USA<br>USA<br>USA<br>USA<br>F<br>USA<br>F<br>USA<br>F<br>USA<br>F<br>USA | Type<br>1 Year Memb<br>1 Year Memb<br>1 Year Memb<br>1 Year Memb<br>1 Year Memb<br>1 Year Memb<br>1 Year Memb<br>1 Year Memb<br>1 Year Memb<br>1 Year Memb                                                                                                    |
| tubec I<br>A A<br>A A<br>A A<br>A A<br>A A<br>A A<br>A A<br>A A<br>A A<br>A                                                                                                    | Curren:<br>Paid Member<br>2021 123458<br>2021 123458<br>2021 1234                                                                                                    | I         of 2.7           Roster : IN-03         Image: Comparison of 2.7           Roster : IN-03         Image: Comparison of 2.7           Image: Comparison of 2.7         LastName           T20         LastName           T20         LastName      T20         LastName           T20         LastName                                                                                                    | Prastame     Prastame                                                                                                    | Address<br>Address<br>Address<br>Address<br>Address<br>Address<br>Address<br>Address<br>Address<br>Address<br>Address<br>Address<br>Address<br>Address<br>Address                                                                                                    | e Widt                                        | ST<br>N<br>N<br>N<br>N<br>N<br>N<br>N<br>N<br>N<br>N<br>N<br>N<br>N<br>N<br>N<br>N<br>N<br>N<br>N                                                                                                    | <b>ZIP</b><br>ZP<br>ZP<br>ZP<br>ZP<br>ZP<br>ZP<br>ZP<br>ZP<br>ZP<br>ZP<br>ZP<br>ZP<br>ZP | Phone<br>Phone<br>Phone<br>Phone<br>Phone<br>Phone<br>Phone<br>Phone<br>Phone<br>Phone<br>Phone<br>Phone<br>Phone                                                                                                    | Next<br>Email<br>Email<br>Email<br>Email<br>Email<br>Email<br>Email<br>Email<br>Email<br>Email<br>Email<br>Email                                     |      | War Era<br>VETHAAI<br>OTHER<br>VETHAAI<br>VETHAAI<br>VETHAAI<br>PERSAN_GOUF<br>LEBAND, GRENA<br>XORA<br>VETHAM<br>VETHAM<br>VETHAM<br>PERSAN_QUF<br>PERSAN_QUF                                                                                                    | 57rs<br>35<br>1<br>45<br>27<br>50<br>4<br>1<br>11<br>13<br>8<br>3<br>23<br>2<br>2<br>4                                   | BOS<br>USA<br>USA<br>USA<br>USA<br>USA<br>USA<br>USA<br>USA<br>USA<br>US                                    | Type<br>1 Year Memb<br>1 Year Memb<br>1 Year Memb<br>1 Year Memb<br>1 Year Memb<br>1 Year Memb<br>1 Year Memb<br>1 Year Memb<br>1 Year Memb<br>1 Year Memb<br>1 Year Memb<br>1 Year Memb                                                                                                    |
| 1 <b>IIII IIII III III II III III III III III III II</b> | Curren<br>aid Membr<br>2021 123459<br>2021 123459<br>2021 123459<br>2021 123459<br>2021 123459<br>2021 123459<br>2021 123459<br>2021 123459<br>2021 123459<br>2022 123459<br>2022 123459<br>2021 123459<br>2021 123459                                                                                                    | 1 of 2 ?     Roster : IN-03     Control Control Contrective Control Contrective Control Control Control C                                                                                                    | S     S     S     S     S     S                                                                                                    | Address<br>Address<br>Address<br>Address<br>Address<br>Address<br>Address<br>Address<br>Address<br>Address<br>Address<br>Address<br>Address<br>Address<br>Address                                                                                                    | e Width V                                     | ST<br>N<br>N<br>N<br>N<br>N<br>N<br>N<br>N<br>N<br>N<br>N<br>N<br>N<br>N<br>N<br>N<br>N<br>N<br>N                                                                                                    | ZIP<br>ZP<br>ZP<br>ZP<br>ZP<br>ZP<br>ZP<br>ZP<br>ZP<br>ZP<br>ZP<br>ZP<br>ZP<br>ZP        | Find<br>Phone<br>Phone<br>Phone<br>Phone<br>Phone<br>Phone<br>Phone<br>Phone<br>Phone<br>Phone<br>Phone<br>Phone<br>Phone                                                                                                    | Next<br>Email<br>Emai<br>Emai<br>Emai<br>Emai<br>Emai<br>Emai<br>Emai<br>Emai                                                                        |      | War Ers<br>VETNAM<br>OTHER<br>VETNAM<br>VETNAM<br>VETNAM<br>VETNAM<br>ERSAN_QUE<br>VETNAM<br>VETNAM<br>VETNAM<br>VETNAM<br>VETNAM<br>VETNAM                                                                                                    | 35<br>1<br>45<br>27<br>50<br>4<br>1<br>11<br>11<br>13<br>8<br>3<br>23<br>2<br>3<br>2<br>4<br>4<br>35                     | BOS<br>USA<br>USA<br>USA<br>USA<br>USA<br>USA<br>USA<br>USA<br>USA<br>US                                    | Type<br>TYear Memb<br>TYear Memb<br>TYear Memb<br>TYear Memb<br>TYear Memb<br>TYear Memb<br>TYear Memb<br>TYear Memb<br>TYear Memb<br>TYear Memb<br>Tyear Memb<br>Tyear Memb<br>Tyear Memb                                                                                                    |
| UDec I<br>A A<br>A A<br>A A<br>A A<br>A A<br>A A<br>A A<br>A A<br>A A<br>A                                                                                                    | Curren:<br>add Membe<br>2021 12346<br>2021 12346                                                                                                    | contract of 2.7     contract of 2.7     c                                                                                                    | S     S     S     S     S                                                                                                    | Address<br>Address<br>Address<br>Address<br>Address<br>Address<br>Address<br>Address<br>Address<br>Address<br>Address<br>Address<br>Address<br>Address<br>Address<br>Address<br>Address<br>Address                                                                                                    | e Width • • • • • • • • • • • • • • • • • • • | ST<br>N<br>N<br>N<br>N<br>N<br>N<br>N<br>N<br>N<br>N<br>N<br>N<br>N<br>N<br>N<br>N<br>N<br>N<br>N                                                                                                    | <b>ZIP</b><br>ZP<br>ZP<br>ZP<br>ZP<br>ZP<br>ZP<br>ZP<br>ZP<br>ZP<br>ZP<br>ZP<br>ZP<br>ZP | Find<br>Phone<br>Phone<br>Phone<br>Phone<br>Phone<br>Phone<br>Phone<br>Phone<br>Phone<br>Phone<br>Phone<br>Phone<br>Phone<br>Phone<br>Phone<br>Phone<br>Phone<br>Phone                                                                                                    | Vext<br>Email<br>Email<br>Email<br>Email<br>Email<br>Email<br>Email<br>Email<br>Email<br>Email<br>Email<br>Email<br>Email<br>Email<br>Email<br>Email |      | War Kos<br>VETNAM<br>O'MERA<br>VETNAM<br>WW<br>VETNAM<br>PRSMALQUF<br>PRSMALQUF<br>PRSMALQUF<br>PRSMALQUF<br>PRSMALQUF<br>VETNAM<br>VETNAM                                                                                                    | 35<br>1<br>45<br>27<br>50<br>4<br>1<br>11<br>11<br>13<br>8<br>3<br>23<br>2<br>3<br>5<br>1                                | BOS<br>USA<br>USA<br>USA<br>USA<br>USA<br>USA<br>USA<br>USA<br>USA<br>US                                    | Type<br>1 Year Memb<br>1 Year Memb<br>1 Year Memb<br>1 Year Memb<br>1 Year Memb<br>1 Year Memb<br>1 Year Memb<br>1 Year Memb<br>1 Year Memb<br>1 Year Memb<br>1 Year Memb<br>1 Year Memb<br>1 Year Memb<br>1 Year Memb                                                                                                    |
| IDec I<br>A A<br>A A<br>A A<br>A A<br>A A<br>A A<br>A A<br>A A<br>A A<br>A                                                                                                    | Current aid Membe 2021 12346 2021 12346 2021 1246 2021 1246 2021 1246 2021 1246 2021 1246 2021 1246 2021 1246 2021 1246 2021 1246 2021 1246 2021 1246 2021 1246 2021 1246 2021 1246 2021 1246 2021 1246 2021 1246 2021 1246 2021 1246 2021 1246 2021 1246 2021 1246 2021 1246 2021 1246 2021 1246 2021 12                                                                                                    | rable Undeliver:     rable Undeliver:     rof 2 ?     Roster : IN-03     Di Lastiane     Di Lastiane     Di Lastiane     Di Lastiane     Lastiane                                                                                                    | Solution     Solution     Solution     Solution     Solution     Solution     Solution     Fractione     Fractione     Frad                                                                                                    | Address<br>Address<br>Address                                                                                                    | e Width                                       | ST<br>N<br>N<br>N<br>N<br>N<br>N<br>N<br>N<br>N<br>N<br>N<br>N<br>N<br>N<br>N<br>N<br>N<br>N<br>N                                                                                                    | <b>ZIP</b><br>ZP<br>ZP<br>ZP<br>ZP<br>ZP<br>ZP<br>ZP<br>ZP<br>ZP<br>ZP<br>ZP<br>ZP<br>ZP | Phone<br>Phone<br>Phone<br>Phone<br>Phone<br>Phone<br>Phone<br>Phone<br>Phone<br>Phone<br>Phone<br>Phone<br>Phone<br>Phone<br>Phone<br>Phone<br>Phone                                                                                                    | Next<br>Email<br>Email<br>Email<br>Email<br>Email<br>Email<br>Email<br>Email<br>Email<br>Email<br>Email<br>Email<br>Email<br>Email                   |      | War Kra<br>Ortica<br>VETNAM<br>VETNAM<br>VETNAM<br>WW<br>PANAMA<br>PRESAM_OUF<br>PERSAM_OUF<br>PERSAM_OUF<br>PERSAM_OUF<br>PERSAM_OUF<br>PERSAM_OUF<br>PERSAM_OUF<br>PERSAM_OUF<br>PERSAM_OUF<br>PERSAM_OUF<br>PERSAM_OUF<br>PERSAM_OUF<br>VETNAM                                                                                                    | 87tm<br>35<br>1<br>45<br>27<br>50<br>4<br>1<br>11<br>13<br>8<br>3<br>23<br>2<br>2<br>4<br>35<br>1<br>4                   | BOS<br>USA<br>USA<br>USA<br>USA<br>USA<br>USA<br>USA<br>USA<br>USA<br>US                                    | Type<br>1 Year Hent<br>1 Year Hent |
| 1<br>1<br>1<br>1<br>1<br>1<br>1<br>1<br>1<br>1<br>1<br>1<br>1<br>1                                                                                                    | Curren:<br>Paid Membe<br>2021 12345<br>2021 12345<br>2021 12345<br>2021 12345<br>2021 12345<br>2021 12345<br>2021 12345<br>2021 12345<br>2021 12345<br>2021 12345<br>2021 12345<br>2021 12345<br>2021 12345<br>2021 12345<br>2021 12345<br>2021 12345<br>2021 12345                                                                                                    | Image: Section 2016         Image: Section 2016           Image: Section 2016         Image: Section 2016           Image: Section 2016         Image: Section 2016 <td>Statement     Statement     Statement</td> <td>Address<br/>Address<br/>Address<br/>Address<br/>Address<br/>Address<br/>Address<br/>Address<br/>Address<br/>Address<br/>Address<br/>Address<br/>Address<br/>Address<br/>Address<br/>Address<br/>Address<br/>Address<br/>Address<br/>Address<br/>Address</td> <td>e Width v v v v v v v v v v v v v v v v v v v</td> <td>57<br/>57<br/>58<br/>58<br/>58<br/>58<br/>58<br/>58<br/>58<br/>58<br/>58<br/>58<br/>58<br/>58<br/>58</td> <td>ZIP<br/>ZP<br/>ZP<br/>ZP<br/>ZP<br/>ZP<br/>ZP<br/>ZP<br/>ZP<br/>ZP<br/>ZP<br/>ZP<br/>ZP<br/>ZP</td> <td>Phone<br/>Phone<br/>Phone<br/>Phone<br/>Phone<br/>Phone<br/>Phone<br/>Phone<br/>Phone<br/>Phone<br/>Phone<br/>Phone<br/>Phone<br/>Phone<br/>Phone<br/>Phone<br/>Phone<br/>Phone<br/>Phone</td> <td>Vext</td> <td></td> <td>War Era<br/>VETNAM<br/>OTHER<br/>VETNAM<br/>VETNAM<br/>VETNAM<br/>WWW<br/>PASIANGU GIENAD<br/>ASSANGU GIENAD<br/>KOREA<br/>KOREA<br/>VETNAM<br/>VETNAM<br/>VETNAM<br/>VETNAM<br/>VETNAM<br/>VETNAM<br/>VETNAM</td> <td>#Yrs<br/>35<br/>1<br/>45<br/>27<br/>50<br/>4<br/>1<br/>11<br/>13<br/>8<br/>3<br/>3<br/>23<br/>2<br/>2<br/>4<br/>35<br/>1<br/>4</td> <td>BOS<br/>USA<br/>USA<br/>USA<br/>USA<br/>USAF<br/>USAF<br/>USAF<br/>USA<br/>USA<br/>USA<br/>USA</td> <td>Type<br/>1 Year Ment<br/>1 Year Ment</td> | Statement     Statement                                                                                                    | Address<br>Address<br>Address<br>Address<br>Address<br>Address<br>Address<br>Address<br>Address<br>Address<br>Address<br>Address<br>Address<br>Address<br>Address<br>Address<br>Address<br>Address<br>Address<br>Address<br>Address                                                                                                    | e Width v v v v v v v v v v v v v v v v v v v | 57<br>57<br>58<br>58<br>58<br>58<br>58<br>58<br>58<br>58<br>58<br>58<br>58<br>58<br>58                                                                                                    | ZIP<br>ZP<br>ZP<br>ZP<br>ZP<br>ZP<br>ZP<br>ZP<br>ZP<br>ZP<br>ZP<br>ZP<br>ZP<br>ZP        | Phone<br>Phone<br>Phone<br>Phone<br>Phone<br>Phone<br>Phone<br>Phone<br>Phone<br>Phone<br>Phone<br>Phone<br>Phone<br>Phone<br>Phone<br>Phone<br>Phone<br>Phone<br>Phone                                                                                                    | Vext                                                                                                    |      | War Era<br>VETNAM<br>OTHER<br>VETNAM<br>VETNAM<br>VETNAM<br>WWW<br>PASIANGU GIENAD<br>ASSANGU GIENAD<br>KOREA<br>KOREA<br>VETNAM<br>VETNAM<br>VETNAM<br>VETNAM<br>VETNAM<br>VETNAM<br>VETNAM                                                                                                    | #Yrs<br>35<br>1<br>45<br>27<br>50<br>4<br>1<br>11<br>13<br>8<br>3<br>3<br>23<br>2<br>2<br>4<br>35<br>1<br>4              | BOS<br>USA<br>USA<br>USA<br>USA<br>USAF<br>USAF<br>USAF<br>USA<br>USA<br>USA<br>USA                         | Type<br>1 Year Ment<br>1 Year Ment                |
| tibec A<br>A<br>A<br>A<br>A<br>A<br>A<br>A<br>A<br>A<br>A<br>A<br>A<br>A<br>A<br>A<br>A<br>A<br>A                                                                                                    | Curren aid Membe 2021 12346 2021 12346 2021 1246 2021 1246 2021 1246 2021 1246 2021 1246 2021 1246 2021 1246 2021 1246 20                                                                                                    | rable Undeliver:     rable Undeliver:     rowskip (     rowskip)     rowskip (     rowskip)     rowskip     rowskip     rows                                                                                                    | 91<br>91<br>91<br>91<br>91<br>91<br>91<br>91<br>91<br>91                                                                                                    | Address<br>Address<br>Address | e Widte • • • • • • • • • • • • • • • • • • • | A Control of Control of Control o | 21P<br>22P<br>22P<br>22P<br>22P<br>22P<br>22P<br>22P<br>22P<br>22P                       | Find<br>Phone<br>Phone<br>P | Vext                                                                                                    |      | We ba<br>Verham<br>Ordea<br>Verham<br>Verham<br>Verham<br>Manager<br>Patosan<br>Ordea<br>Verham<br>Verham<br>Ver | 37rm<br>35<br>1<br>45<br>27<br>50<br>4<br>1<br>11<br>13<br>8<br>3<br>223<br>2<br>4<br>35<br>1<br>4<br>35<br>1<br>4<br>28 | BOS<br>USA<br>USA<br>USA<br>USA<br>USA<br>USA<br>USA<br>USA<br>USA<br>US                                    | Type<br>1 Year Men<br>1 Year Men<br>1 Year Men<br>1 Year Men<br>1 Year Men<br>1 Year Men<br>1 Year Men<br>1 Year Men<br>1 Year Men<br>1 Year Men<br>1 Year Men<br>1 Year Men<br>1 Year Men<br>1 Year Men<br>1 Year Men                                                                                                    |

The roster includes status, paid year, contact information, conflict, continuous years, branch of service and membership type. Save or print the roster using the export icon.

| My LEGION.ORG                                                                                |                                                                |                                        |                                                       |                                      | David Sample |  |
|----------------------------------------------------------------------------------------------|----------------------------------------------------------------|----------------------------------------|-------------------------------------------------------|--------------------------------------|--------------|--|
| MEMBERSHIP                                                                                   | SUBSCRIPTIONS                                                  | GIVE                                   | RESOURCES                                             | SHOP                                 | CONTACT      |  |
|                                                                                              | Home > My Views > Group                                        | Profile                                |                                                       |                                      |              |  |
| MY VIEWS                                                                                     | My Account My                                                  | Groups IN Post 0391                    | ¥                                                     |                                      |              |  |
| CONSOLIDATED REPORTS                                                                         |                                                                | Ø Need He                              | p? View MyLegion.org Hel                              | Documentation                        |              |  |
| View / Edit Reports                                                                          |                                                                | Thank you fo<br>Please                 | r your patience as we comp<br>review known issues and | lete our migration.<br>their status, |              |  |
| MEMBERSHIP PROCESSING<br>Process Membership<br>Transmittal History                           | CONSOLIDAT<br>Consolidated repor                               | ED REPORTS<br>ts are now available for | the following:                                        |                                      |              |  |
| View Members                                                                                 | <ul> <li>Post Adjutants</li> <li>Squadron Adjutants</li> </ul> |                                        |                                                       |                                      |              |  |
| Reports / Labels<br>Global Member Search<br>GROUP INFORMATION<br>Group Attributes / Services | Click "Edit Reports"                                           | to view and edit your o                | onsolidated reports.                                  |                                      |              |  |
| Group Message                                                                                | ATTACHMENTS                                                    |                                        |                                                       |                                      |              |  |
| Contact Information<br>Publish Newsletter                                                    | Upload newsletter or oth                                       | ner files.                             |                                                       |                                      |              |  |
| MATERIALS                                                                                    |                                                                |                                        | No records to display.                                |                                      |              |  |
| Officer Manuals<br>Brochures<br>Suggested Speeches                                           | Add New Attachment                                             |                                        |                                                       |                                      |              |  |

Consolidated reports are also located on the left menu. CPRs and CSRs are restricted to Adjutants only. Commanders and assigned administrators do not have access to consolidated reports. Phase 2 of MyLegion will extend access to future reporting to all group administrators.

CPRs are closed for the current reporting year. To view submitted reports go to View / Edit reports. <1>

| eccence 910210000 910210000 1829 10000<br>David Samy<br>My Account |                      |                 |           |           |        | ample   |
|--------------------------------------------------------------------|----------------------|-----------------|-----------|-----------|--------|---------|
| MEMBERSHIP                                                         | SUBSCRIPTIONS        | GIVE            | RESOURCES | SHOP      | CONT   | АСТ     |
| Open   Closed  All                                                 | )                    |                 |           |           |        |         |
| Jisplaying 2 of 2                                                  | Report               |                 |           | Submitted | Status | Actions |
| N Post 0391                                                        | 2020-2021 Consolidat | ted Post Report |           |           | Draft  | View    |
| Post 0391                                                          | 2019-2020 Consolidat | ted Post Report |           | -         | Draft  | View    |
| Displaying 2 of 2                                                  |                      |                 |           |           |        |         |
|                                                                    |                      |                 |           |           |        |         |

Closed includes reports submitted for the last 2 years. Completed reports will remain in closed status for reference to view, save or print. Historical data will build with each submission year.

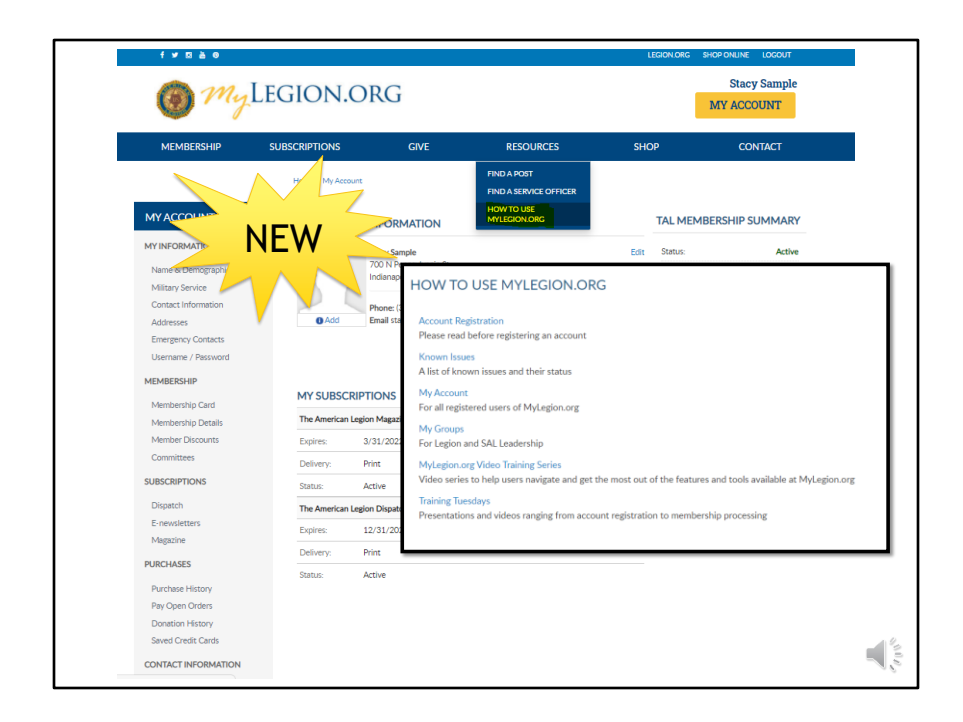

Online help is available from the Resources Menu. <click>

Step by step instructions for both member management and officer tools are located this area.

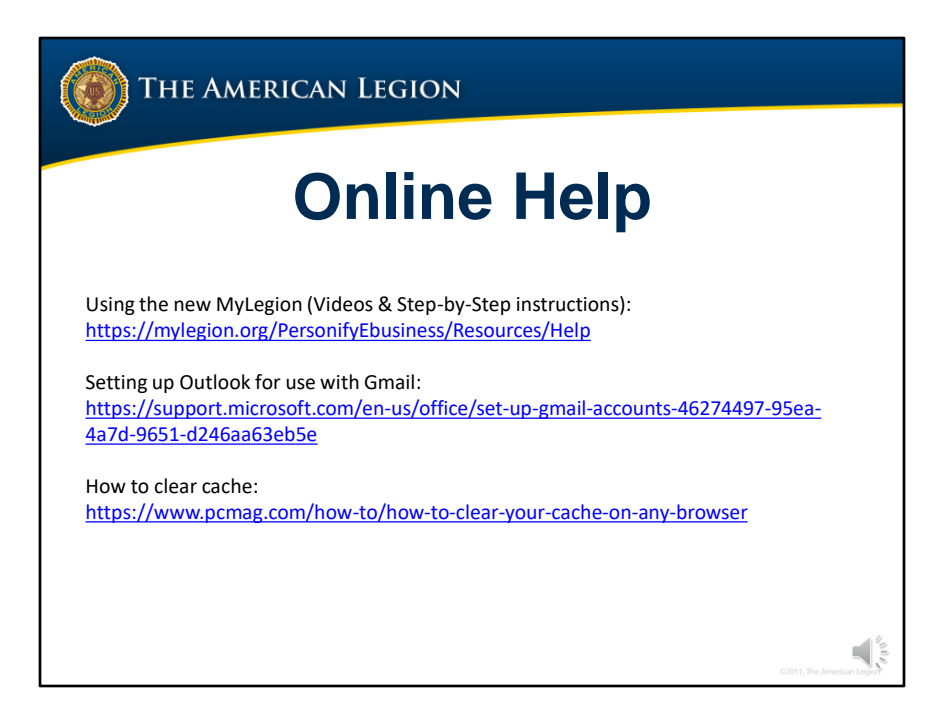

<1> Online resources includes a MyLegion Training video series to help users navigate and get the most out of the features and tools available at MyLegion.

<2> Other online help resources can help you set up your email client when sending an email to your group.

<3> Clearing cache maximizes speed and performance. If you spend a lot of time online or have been visiting websites for a long period, then you may build up a sizeable cache.

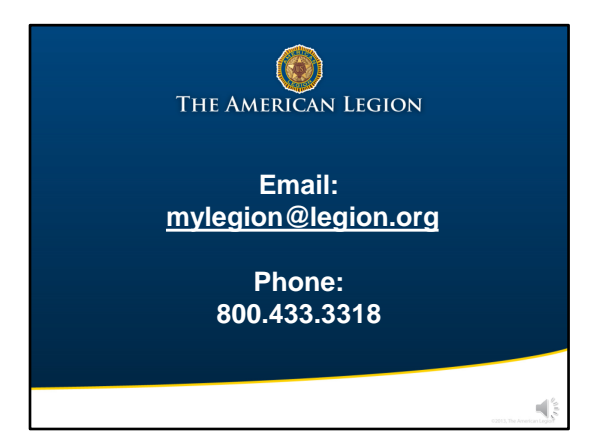

Your National support staff is available Monday through Friday, 8-4:30pm Eastern.